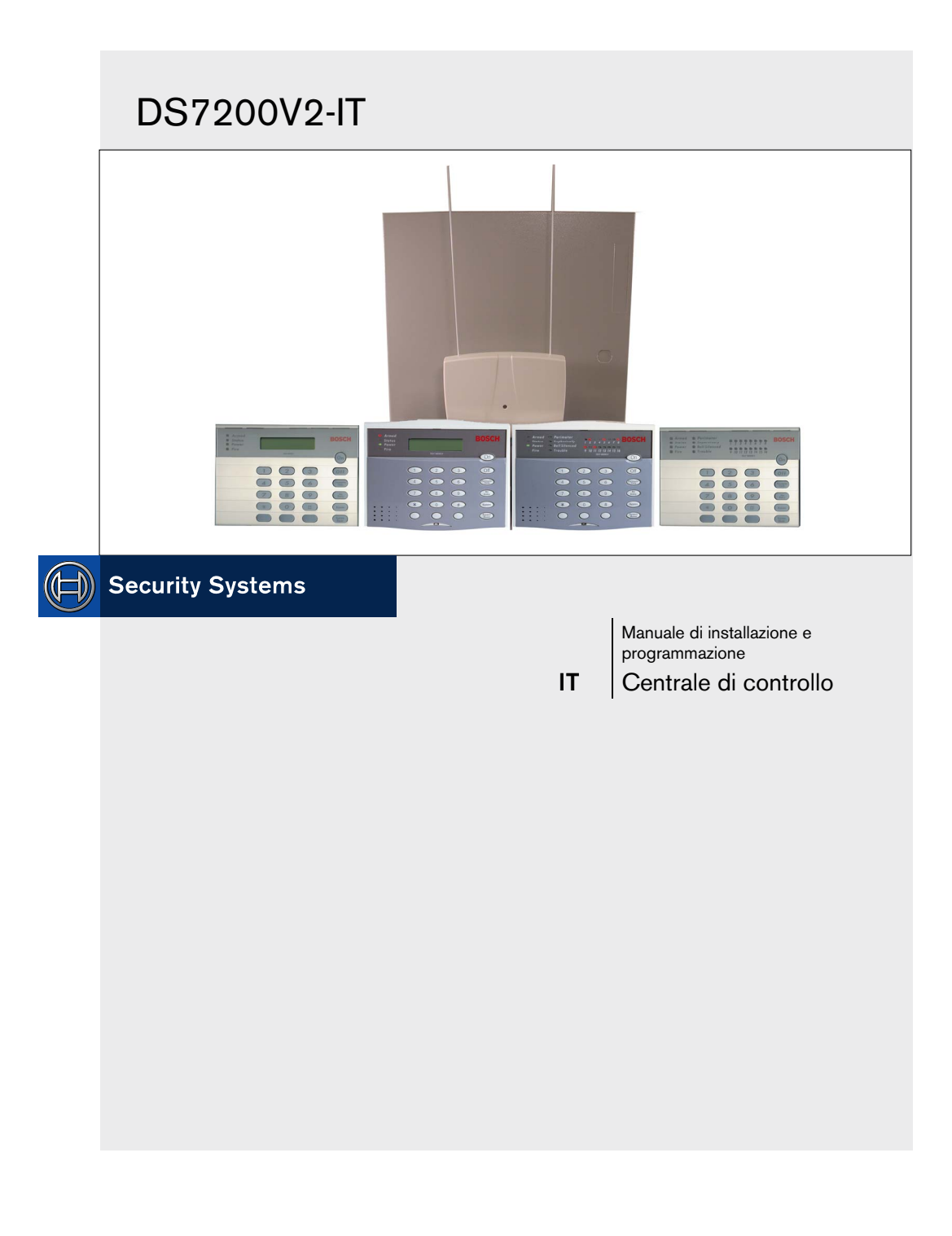

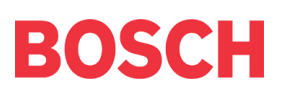

## Definizione della priorità di segnali e indicatori

La priorità dei segnali in arrivo viene definita in ordine cronologico. Tutti i segnali vengono elaborati entro 10 sec. Gli indicatori vengono visualizzati singolarmente con il testo. La centrale di controllo può soddisfare tutti i requisiti indicati nella Tabella 13 relativi alle uscite di notifica previste dallo standard europeo per i sistemi antintrusione.

## Schede di espansione zone

Le schede di espansione zone dovrebbero essere installate all'interno dei contenitori delle centrali di controllo per sistemi con approvazione EN.

## Classificazione

DS7200 soddisfa il Grado di sicurezza 2 e la Classe ambientale 2

## Corrente e capacità batterie

| Consumo corrente max<br>(esclusa centrale di<br>controllo) | Capacità<br>batterie | Tempo di<br>ricarica (max) | Tipo di sistema |
|------------------------------------------------------------|----------------------|----------------------------|-----------------|
| 400 mA                                                     | 7,2 Ah               | 12 ore                     | EN              |
| 800 mA                                                     | 2 x 7,2 Ah           | 24 ore                     | EN              |
| 1 A                                                        | 18 Ah                | 48 ore                     | EN              |
| 1,2 A                                                      | 7-18 Ah              | -                          | Non approvato   |

## **Combinazioni codice**

Numero di combinazioni codice: Codice a 4 cifre consente 10.000 combinazioni Codice a 5 cifre consente 100.000 combinazioni Codice a 6 cifre consente 1 milione di combinazioni Codice a 7 cifre consente 10 milioni di combinazioni Numero di combinazioni libere = combinazioni codice - numero utenti

## Peso e dimensioni

Materiale: involucro in acciaio laminato a freddo con spessore di 1 mm Dimensioni (A x L x P): 36,8 x 31,8 x 7,6 cm Peso 5,5 Kg

## Sommario

| 1. |           | Introduzione                                                              |           |
|----|-----------|---------------------------------------------------------------------------|-----------|
|    | 1.1       | Convenzioni del documento                                                 |           |
|    | 1.2       | Ambito del documento                                                      |           |
|    | 1.3       | Specifiche                                                                | 9         |
|    | 1.4       | Caratteristiche standard                                                  | 9         |
|    | 1.5       | Composizione della Centrale di controllo                                  | 10        |
|    | 1.6       | Conformità e Omologazioni                                                 | 10        |
|    | 1.7       | Opzioni di sistema                                                        | 10        |
|    | 1.8       | Batterie                                                                  | 11        |
|    | 1.9       | Alimentazione disponibile                                                 | 11        |
|    | 1.10      | Connettore per tastiera/RPS installatore                                  | 11        |
| 2. |           | Installazione e configurazione                                            | 12        |
|    | 2.1       | Installazione della Centrale di controllo                                 | 12        |
|    | 2.2       | Installazione del dispositivo di inserimento                              |           |
|    | 2.3       | Impostazione degli ingressi di rilevazione sulla scheda                   |           |
|    | 2.4       | Configurazione delle uscite sulla scheda                                  |           |
|    | 2.5       | Configurazione del ricevitore RF RF3227E                                  |           |
|    | 2.6       | Configurazione degli ingressi di rilevazione esterni alla scheda (DX2010) |           |
|    | 2.7       | Impostazione dell'uscita esterna (DX3010)                                 |           |
|    | 28        | Configurazione dell'interfaccia seriale RS-232 (DX4010i/DX4010)           | 33        |
|    | 2.0       | Modulo Interfaccia di rete (DX4020)                                       |           |
|    | 2.0       | Modulo di controllo dell'accesso alle porte (DACM)                        | 40        |
|    | 2.10      | Accensione del sistema                                                    | 40<br>41  |
|    | 2.11      | I ED di stato del sistema                                                 | 41<br>41  |
|    | 2.12      | Tastiera dell'installatore                                                |           |
|    | 2.10      | Modo installatore                                                         | 42<br>49  |
|    | 2.14      | Menu Installatore                                                         |           |
|    | 2.10      | Programazione testiere                                                    |           |
|    | 2.10      | Tograninazione tastiere                                                   | 40<br>40  |
|    | 0.10      |                                                                           | 40        |
| 2  | 2.10      | Brogrammazione della Controlo di controllo                                |           |
| з. | 21        | Significate delle tabelle dei perametri opzioni                           | <b>50</b> |
|    | 3.1       | Bramatri della Cantrale di controllo                                      | 50<br>51  |
|    | 0.Z       | Parametri di acce                                                         |           |
|    | 0.0       |                                                                           |           |
|    | 0.4       | Interfaccia duente                                                        |           |
|    | 3.0       | Farametri di 201a                                                         | 01<br>00  |
|    | 3.0       | Parametri del programmatora araria                                        |           |
|    | 3.1<br>20 | Parametri dei programmatore orano                                         | 100       |
|    | 3.0       |                                                                           | 104       |
|    | 0.10      | Configurations de la chula DACM                                           | 104       |
|    | 3.10      | Conligurazioni dei modulo DACM                                            | 110       |
|    | 3.11      | Test del sistema.                                                         |           |
| 4. | 4 4       | Materiali di merimento.                                                   |           |
|    | 4.1       | Eventi della centrale di controllo e formati del rapporti                 | 100       |
|    | 4.2       | Risoluzione dei problemi                                                  | 123       |
|    | 4.3       | Riferimento rapido agli indirizzi dei bus di dati                         |           |
|    | 4.4       | rapelle dei tentativi di comunicazione                                    | 126       |
|    | 4.5       | Dettagli per la richiesta di assistenza                                   |           |
|    | 4.6       | Comandi della tastiera utente                                             |           |
|    | 4.7       | Registro dello storico                                                    |           |
|    | 4.8       | Calcolo della capacità della batteria di riserva                          |           |
|    | 4.9       | Eticnetta del cablaggio                                                   |           |
|    | 4.10      | GIOSSATIO                                                                 | 134       |

# Figure

| Figura 1:                   | Installazione del contenitore                                                               | 13 |
|-----------------------------|---------------------------------------------------------------------------------------------|----|
| Figura 2:                   | Montaggio della scheda della Centrale di controllo                                          | 13 |
| Figura 3:                   | Collegamenti della batteria di riserva                                                      | 14 |
| Figura 4:                   | Batteria di backup RAM                                                                      |    |
| Figura 5:                   | Cablaggi di RI31X/RI38X                                                                     | 15 |
| Figura 6:                   | Avvio a terra                                                                               |    |
| Figura 7.                   | Configurazione dei ponticelli della tastiera                                                | 16 |
| Figura 8:                   | Cablaggi dalla tastiera alla Centrale di controllo                                          | 17 |
| Figura 9.                   | Cablaggio da tastiera alla Centrale di controllo (sorgente elettrica esterna)               | 17 |
| Figura 10.                  | Dispositivo di inserimento a chiave: Configurazione della zona cablata con tamper           | 18 |
| Figura 11                   | Dispositivo di inserimento a chiave prolungato: Configurazione con bilanciamento singolo    | 18 |
| Figura 12:                  | Dispositivo di inserimento a chiave momentaneo: Configurazione con bilanciamento singolo    | 18 |
| Figura 13:                  | Dispositivo di inserimento a chiave: Configurazione a zona doppia                           | 10 |
| Figura 14:                  | Dispositivo di inserimento a chiave. Configurazione sonza registanza di bilanciamento (FOI) | 10 |
| Figura 14.                  | Conformación de una con a chiave con tempor                                                 | 13 |
| Figura 15:                  | Conligurazione di una zona caorata con tamper                                               | 20 |
| Figura 10:                  | Cablaggi degli ingressi di rilevazione zolla siligola                                       | 20 |
| Figura 17:                  | Cablaggi degli ingressi di rilevazione sulla scheda zona doppia                             | 21 |
| Figura 18:                  | Cablaggi degli ingressi di filevazione a zona singola (senza bilanciamento)                 | 21 |
| Figura 19: $\Sigma^{\circ}$ | Rilevatore di rumo a 4 conduttori (cabiato con tamper)                                      | 22 |
| Figura 20:                  | Rilevatore di fumo a 4 conduttori (resistenza di bilanciamento singola)                     | 22 |
| Figura 21:                  | Cablaggi di PO I (ponticello PO I cortocircuitato)                                          | 23 |
| Figura 22:                  | Cablaggi PO1 contatto secco (senza ponticello PO 1)                                         | 23 |
| Figura 23:                  | Cablaggi uscita PO I per trigger di allarme positivo                                        | 23 |
| Figura 24:                  | Cablaggi da PO 2 a PO 4                                                                     | 23 |
| Figura 25:                  | Impostazioni del ponticello di indirizzo di RF3227E                                         | 24 |
| Figura 26:                  | Cablaggi da RF3227E alla Centrale di controllo                                              | 24 |
| Figura 27:                  | Posizioni standard per l'installazione di DX2010                                            | 25 |
| Figura 28:                  | Posizioni opzionali di montaggio di DX2010                                                  | 25 |
| Figura 29:                  | Cablaggi da DX2010 alla Centrale di controllo                                               | 26 |
| Figura 30:                  | Cablaggi da DX2010 alla Centrale di controllo (sorgente elettrica esterna)                  | 26 |
| Figura 31:                  | Cablaggi uscita Aux di DX2010                                                               | 27 |
| Figura 32:                  | Cablaggi ingresso antimanomissione di DX2010                                                | 27 |
| Figura 33:                  | DX2010 senza Tamper                                                                         | 28 |
| Figura 34:                  | Cablaggi di DX2010 con zona tamper                                                          | 28 |
| Figura 35:                  | Cablaggi di DX2010 con zona a bilanciamento singolo                                         | 28 |
| Figura 36:                  | Cablaggi DX2010 con zona doppia                                                             | 29 |
| Figura 37:                  | Configurazione dei DIP switch di DX2010                                                     | 30 |
| Figura 38:                  | Posizione del LED di stato di DX2010                                                        | 30 |
| Figura 39:                  | Installazione di DX3010 nel contenitore della Centrale di controllo                         | 31 |
| Figura 40:                  | Cablaggi da DX3010 alla Centrale di controllo                                               | 32 |
| Figura 41:                  | Stati delle uscite di DX3010                                                                | 32 |
| Figura 42:                  | Cablaggi da DX3010 alla Centrale di controllo (sorgente elettrica esterna)                  | 32 |
| Figura 43:                  | Configurazione dei DIP switch di DX3010                                                     | 33 |
| Figura 44:                  | Cablaggi da DX4010i alla Centrale di controllo                                              | 34 |
| Figura 45:                  | Cablaggi da DX4010i alla Centrale di controllo (sorgente elettrica esterna)                 | 34 |
| Figura 46:                  | Impostazione dell'indirizzo di DX4010i per la connessione diretta RPS                       | 34 |
| Figura 47:                  | Connessione diretta di DX4010i                                                              | 35 |
| Figura 48:                  | Connessione diretta di DX4010                                                               | 35 |
| Figura 49:                  | Impostazioni dei pin del ponticello P1                                                      | 36 |
| Figura 50:                  | Impostazione dei pin del ponticello P2 di DX4010                                            | 36 |
| Figura 51:                  | Impostazione del DIP switch per dispositivi RS-232                                          | 36 |
| Figura 52:                  | Lavout del connettore DB9                                                                   | 37 |
| Figura 53:                  | Impostazione del DIP switch per le comunicazioni in rete                                    | 37 |
| Figura 54:                  | Posizioni standard per l'installazione di DX4020                                            | 37 |
| 0                           | 1                                                                                           |    |

## DS7200V2-IT | Manuale di installazione e programmazione | Figure

| Figura 55: | Posizioni opzionali di montaggio di DX4020                                 |  |
|------------|----------------------------------------------------------------------------|--|
| Figura 56: | Cablaggi da DX4020 alla Centrale di controllo                              |  |
| Figura 57: | Cablaggi da DX4020 alla Centrale di controllo (sorgente elettrica esterna) |  |
| Figura 58: | LED di stato Ethernet/seriali di DX4020                                    |  |
| Figura 59: | Dal modulo DACM alla Centrale di controllo                                 |  |
| Figura 60: | Cablaggi da DACM alla Centrale di controllo (sorgente elettrica esterna)   |  |
| Figura 61: | LED di stato del sistema                                                   |  |
| Figura 62: | Cablaggi dalla tastiera installatore alla Centrale di controllo            |  |
| Figura 63: | Connessioni Chiave PK32 a Centrale                                         |  |
| Figura 64: | Numero di telefono ricevitore configurato per Pager                        |  |
| Figura 65: | Etichetta del cablaggio DS7200V2                                           |  |
| 0          |                                                                            |  |

## Tabelle

| Tabella 1:  | Panoramica del documento                                                            | 8   |
|-------------|-------------------------------------------------------------------------------------|-----|
| Tabella 2:  | Specifiche della Centrale di controllo                                              | 9   |
| Tabella 3:  | Configurazione dei pin per gli indirizzi tastiera                                   | 16  |
| Tabella 4:  | Lunghezza del cavo dalla tastiera alla Centrale di controllo                        | 17  |
| Tabella 5:  | Lunghezza del cavo da DX2010 alla Centrale di controllo                             | 25  |
| Tabella 6:  | Lunghezza del cavo da DX2010 all'alimentazione esterna                              | 25  |
| Tabella 7:  | Posizioni della Centrale di controllo per l'indirizzo 106 di DX2010                 |     |
| Tabella 8:  | Posizioni della Centrale di controllo per l'indirizzo 107 di DX2010 (solo DS7240V2) |     |
| Tabella 9:  | Impostazioni dell'indirizzo di DX2010                                               |     |
| Tabella 10: | Impostazioni dei DIP switch di DX2010                                               |     |
| Tabella 11: | Lunghezza dei cavi di DX3010                                                        |     |
| Tabella 12: | Impostazioni dei DIP switch dell'indirizzo di DX3010                                | 33  |
| Tabella 13: | Lunghezza dei cavi di DX4010i/DX4010                                                |     |
| Tabella 14: | Funzioni dei LED diagnostici di DX4010i/DX4010                                      |     |
| Tabella 15: | Configurazione dei pin di DB9                                                       |     |
| Tabella 16: | Lunghezza dei cavi di DX4020                                                        |     |
| Tabella 17: | Funzioni dei LED di stato Ethernet/seriali                                          |     |
| Tabella 18: | Lunghezza dei cavi del modulo DACM                                                  | 40  |
| Tabella 19: | Funzionamento del LED di stato del sistema                                          |     |
| Tabella 20: | Indirizzi riservati e avanzati                                                      |     |
| Tabella 21: | Assegnazione di tasti/caratteri                                                     |     |
| Tabella 22: | Selezioni composizione numero telefonico                                            |     |
| Tabella 23: | Configurazione del Formato di chiamata personale                                    |     |
| Tabella 24: | Selezione dei toni di segnalazione                                                  |     |
| Tabella 25: | Opzioni del Campo Formato                                                           | 55  |
| Tabella 26: | Indirizzi numero cliente/valori di default                                          |     |
| Tabella 27: | Selezioni per inserimento numero cliente                                            |     |
| Tabella 28: | Configurazione utente                                                               | 71  |
| Tabella 29: | Funzioni dei LED della tastiera DS7446KP                                            | 74  |
| Tabella 30: | Parametri configurazione posizione                                                  |     |
| Tabella 31: | Selezioni tipo funzione zona di default                                             |     |
| Tabella 32: | Indirizzi e valori di default testo posizione                                       |     |
| Tabella 33: | Parametri di configurazione uscita                                                  | 89  |
| Tabella 34: | Tipi di funzione uscita                                                             |     |
| Tabella 35: | Opzioni modo uscita                                                                 |     |
| Tabella 36: | Configurazione modo impulsi                                                         |     |
| Tabella 37: | Configurazione modo temporizzata                                                    |     |
| Tabella 38: | Parametri di configurazione del programmatore orario                                |     |
| Tabella 39: | Selezioni delle voci degli indirizzi IP                                             | 104 |
| Tabella 40: | Eventi della centrale di controllo e formati dei rapporti                           | 111 |
| Tabella 41: | Riferimento rapido agli indirizzi del bus di dati                                   | 125 |
| Tabella 42: | Solo destinazione 1                                                                 | 126 |
| Tabella 43: | Solo destinazione 2                                                                 | 126 |
| Tabella 44: | Destinazioni 1 e 2                                                                  | 127 |
| Tabella 45: | Dettagli per la richiesta di assistenza                                             | 128 |
| Tabella 46: | Funzioni di inserimento/disinserimento del sistema                                  | 129 |
| Tabella 47: | Altre funzioni del sistema                                                          | 129 |
| Tabella 48: | Descrizione dei caratteri visualizzati nel registro dello storico                   | 130 |
| Tabella 49: | Valori dello stato della comunicazione del registro dello storico                   | 130 |
| Tabella 50: | Calcolo della capacità della batteria di riserva                                    | 131 |
| Tabella 51: | Descrizioni dei morsetti                                                            | 133 |
|             |                                                                                     |     |

#### 1.1 Convenzioni del documento

Stili di formattazione utilizzati 1.1.1 Per meglio identificare gli elementi importanti del testo, vengono utilizzati i seguenti stili di formattazione:

| Testo in            | Segnala testo importante o termini                                                   |  |  |
|---------------------|--------------------------------------------------------------------------------------|--|--|
| grassetto           | da ricordare.                                                                        |  |  |
| Testo in<br>corsivo | Fa riferimento a un disegno, a una<br>tabella o a un'altra sezione del<br>documento. |  |  |
| [#][9][1]           | I numeri fra parentesi quadre<br>indicano i tasti della tastiera. Se sono            |  |  |

- affiancati, indicano la sequenza di tasti da premere per una particolare funzione. In questo esempio, per iniziare la funzione di test della tastiera, è necessario premere [#], seguito da [9] e [1].
  - 1|6I numeri separati da una barra verticale rappresentano i tipi di funzione per le uscite. In questo esempio viene riportato il Tipo di funzione per le uscite 1|6: Lampeggiante.

#### 1.1.2 Note, precauzioni e avvertenze

Questo documento include note importanti relative alla sicurezza personale e/o dell'apparecchiatura, al funzionamento del sistema e così via. Tali note sono contraddistinte come indicato di seguito:

| Nota importante, identifica informazioni<br>importanti per un corretto utilizzo.                                                                                                    |
|----------------------------------------------------------------------------------------------------|
| Precauzione, identifica informazioni utili a<br>prevenire incidenti che potrebbero impedire<br>il funzionamento del programma o<br>dell'apparecchiatura.                                 |
| Avvertenza, identifica informazioni utili a<br>prevenire incidenti che potrebbero<br>impedire il funzionamento del programma o<br>dell'apparecchiatura e/o causare lesioni<br>personali. |
| Nota antistatica, identifica i componenti<br>sensibili alle scariche elettrostatiche.<br>Durante l'utilizzo di tali componenti,<br>attenersi alle procedure antistatiche.                |

I titoli dei parametri di programmazione, vengono identificati come indicato di seguito:

#### Titolo del parametro di programmazione

#### 1.2 Ambito del documento

Per una panoramica di questo documento e degli altri documenti relativi alle Centrali di controllo DS7240V2/DS7220V2, vedere di seguito:

| Tabella 1: Panoramica del documento                                      |            |                                                                                                    |  |  |
|--------------------------------------------------------------------------|------------|----------------------------------------------------------------------------------------------------|--|--|
|                                                                          |            |                                                                                                    |  |  |
| Documento                                                                | Codice     | Descrizione                                                                                                    |  |  |
| Manuale<br>dell'utente                                                   | F01U004499 | Contiene le istruzioni per<br>l'utilizzo della tastiera da<br>parte dell'utente finale.<br>Include l'utilizzo della<br>tastiera con display LCD<br>(testo) e di quella con LED.                                       |  |  |
| Manuale di<br>installazione e<br>programmazione<br>(questo<br>documento) | F01U005480 | Contiene le istruzioni di<br>cablaggio e configurazione,<br>nonché i parametri di<br>programmazione di base<br>con le relative descrizioni.<br>Include inoltre informazioni<br>per la risoluzione dei<br>problemi.    |  |  |
| Manuale di<br>programmazione<br>avanzata                                 | F01U005479 | Contiene tutti i parametri di<br>programmazione con le<br>descrizioni e le istruzioni di<br>programmazione tastiere.                                                                                                  |  |  |
| Note di<br>revisione<br>(Release Notes)                                  | 4998153890 | Descrive le modifiche<br>applicate alla Centrale di<br>controllo dopo la stampa<br>della documentazione.                                                                                                    |  |  |
| Foglio dei Dati<br>di sistema                                            | F01U004498 | Contiene tutti i valori di<br>default dei parametri di<br>programmazione e gli spazi<br>per registrare le eventuali<br>modifiche di default<br>apportate durante la<br>configurazione della<br>Centrale di controllo. |  |  |

| 1.3 Specifiche                      |                                                                                                    |  |  |
|-------------------------------------|----------------------------------------------------------------------------------------------------|--|--|
| Tabella 2: Specific                 | che della Centrale di controllo                                                                              |  |  |
|                                     |                                                                                                    |  |  |
| Specifiche ambientali               |                                                                                                    |  |  |
| Temperatura                         | Da 0°C a +50°C                                                                                               |  |  |
| Umidità relativa                    | 5-85% a 30°C senza condensa                                                                                  |  |  |
| Alimentazione della C               | entrale di controllo                                                                                         |  |  |
| Primaria                            | 18 VCA, 50 VA                                                                                                |  |  |
| Riserva                             | Batteria di accumulatori ricaricabile (12 VCC, 7 Ah o 18 Ah).                                                |  |  |
|                                     |                                                                                                    |  |  |
| Uscite di alimentazion              | ne                                                                                                    |  |  |
| Alimentazione<br>continua           | Fino a 1,2 A a 12 VCC nominali<br>(alimentazione continua) in totale per<br>tutti i dispositivi e le uscite. |  |  |
| Alimentazione allarmi               | 1,85 A per incendio e<br>incendio/intrusione. Valido per tutte e<br>quattro le uscite.                       |  |  |
| Tensione minima di<br>funzionamento | 10,2 VCC                                                                                                    |  |  |
| Bus Dati                            | 12 VCC nominale. Cavo 0,8 mm, (#22<br>AWG)<br>lunghezza 305 m                                                |  |  |
| Tastiere                            |                                                                                                    |  |  |
| Numero massimo<br>per sistema       | 8                                                                                                    |  |  |

Tastiere compatibili Tastiera con LED DS7445i o DS7445V2; tastiera alfanumerica DS7447E o DS7447V2; tastiera DS7446KP

#### Caratteristiche standard 1.4

#### 1.4.1 Comunicatore

La Centrale di controllo utilizza un comunicatore digitale incorporato per inviare segnalazioni (report) al ricevitore. Può trasmettere segnalazioni utilizzando i seguenti formati: Contact ID, SIA 300, SIA 300 esteso (con testo), Chiamata personale (Personal Dialing Format) e Pager (Basic Pager Format).

#### 1.4.2 Zone

DS7240V2 supporta fino a 40 zone con una combinazione di ingressi presenti sulla scheda della centrale (on-board) e sui moduli di espansione esterni (off-board), inclusi i moduli di espansione ingressi (input expander) e i dispositivi RF (wireless). DS7240V2 supporta fino a 5 moduli di espansione ingressi (input expander) DX2010.

DS7220V2 supporta fino a 24 zone con una combinazione di ingressi presenti sulla scheda della centrale (on-board) e sui moduli di espansione esterni (off-board), inclusi i moduli di espansione ingressi (input expander) e i dispositivi RF (wireless). DS7220V2 supporta fino a 3 moduli di espansione ingressi (input expander) DX2010.

Gli ingressi di rilevazione presenti sulla scheda della centrale (on-board) sono indicati da L-1 a L-8 su entrambi i tipi di centrale.

#### 1.4.3 Aree e account

DS7240V2 supporta fino a 4 aree indipendenti. DS7220V2 supporta fino a 2 aree indipendenti.

Tutte le zone possono essere assegnate a una singola area oppure distribuite fra le aree disponibili.

È possibile inserire e disinserire la Centrale per area, nonché inserire e disinserire più aree con un'unica funzione. È anche possibile assegnare a un codice PIN un livello di autorizzazioni in modo da consentire a un utente di effettuare l'inserimento di un'area tramite una tastiera remota posta in un'area diversa.

L'assegnazione a ciascuna area di un proprio numero di account consente di creare più account in una sola Centrale. Assegnando lo stesso numero di account a varie aree consente di raggrupparle in un unico account. Le opzioni di area disponibili consentono differenti tempi di uscita con tono acustico, uscite dedicate per la segnalazione di allarmi intrusione e incendio, programmi differenziati per inserimenti e disinserimenti automatici.

Per ulteriori informazioni, vedere Parametri del

programmatore orario a pagina 99.

L'Area 1 può essere programmata come area "comune". Vedere Opzioni di inserimento 2 a pagina 64.

È disponibile un'opzione con invio del primo disinserimento e dell'ultimo inserimento (vedere Opzioni di *inserimento 2* a pagina 64).

#### 1.4.4 Uscite programmabili

Sono disponibili quattro uscite programmabili (da PO 1 a PO 4) in entrambe le Centrali di controllo.

DS7240V2 supporta fino a 20 uscite programmabili (4 interne, 16 esterne con due moduli di espansione uscite DX3010).

DS7240V2 supporta fino a 12 uscite programmabili (4 interne, 8 esterne con un modulo di espansione uscite DX3010).

Vedere Configurazione delle scheda a pagina 22 e Impostazione dell'uscita esterna (DX3010) a pagina 31.

#### 1.4.5 Utenti

La Centrale di controllo permette di avere fino a 32 utenti. A ciascun utente è assegnato un codice PIN (Personal Identification Number) e un livello di autorizzazione. I livelli di autorizzazioni determinano le funzioni eseguibili dagli utenti.

#### 1.4.6 Ingressi a chiave

Gli utenti possono inserire e/o disinserire qualsiasi area disponibile utilizzando dispositivi di chiusura prolungata o momentanea, come gli ingressi a chiave. La programmazione delle zone determina il funzionamento di tali ingressi.

#### 1.4.7 Memoria eventi di allarme

Il sistema utilizza la memoria eventi di allarme per memorizzare gli allarmi di ciascuna area. È possibile visualizzare gli eventi di allarme dell'area da una tastiera assegnata a tale area. La Centrale di controllo cancella la memoria eventi di allarme di area per memorizzarne di nuovi ogni volta che l'area viene inserita. Gli eventi di allarme sono memorizzati in modo permanente nel registro dello storico della Centrale di controllo.

#### 1.4.8 Registro dello storico

Nel registro degli eventi, il sistema memorizza 254 eventi di tutte le aree.

È possibile memorizzare gli eventi anche se non sono segnalati dalla Centrale di controllo. Il registro può essere visualizzato mediante una tastiera alfanumerica, stampato a livello locale mediante il modulo Interfaccia seriale DX4010i/DX4010 RS-232 e una stampante seriale oppure caricato nel Software di Programmazione Remota RPS (Remote

Programming Software).

#### 1.4.9 Dispositivi RF (Wireless)

La Centrale di controllo supporta diversi sensori wireless, che possono essere inclusi nelle 40 zone.

## 1.5 Composizione della Centrale di controllo

La fornitura della Centrale di controllo è costituita da: **Documentazione** 

- Manuale di installazione e programmazione DS7200V2 (questo documento) (codice: F01U005480)
- Manuale di programmazione avanzata DS7200V2 (codice: F01U005479)
- Foglio dei dati di sistema (codice: F01U004498)
- Note di revisione (codice: 4998153890)
- Manuale dell'utente (codice: F01U004499)

#### Hardware

- Centrale di controllo
- Cavetto rosso per batteria (codice: 47720B)
- Cavetto nero per batteria (codice: 47721B)
- Resistenze da 2,2 k (16 in totale)
- Resistenze da 3,65 k (8 in totale)
- Interruttori tamper

#### 1.6 Conformità e Omologazioni

- •
- Questo prodotto è conforme ai requisiti delle norme EN 50131-1, 50131-2, CLC/TS 50131-3

## 1.7 Opzioni di sistema

- 1.7.1 Dispositivi per l'inserimento
- **Tastiera con LED DS7445i:** tastiera con LED in grado di visualizzare fino a 16 zone.
- **Tastiera con LED DS7445V2:** tastiera con LED dal design innovativo.
- Tastiera con display LCD (alfanumerica) DS7447E: tastiera alfanumerica in grado di visualizzare informazioni sul sistema e testo programmabile.
- Tastiera con display LCD (alfanumerica) DS7447V2: tastiera alfanumerica dal design innovativo.
- Modulo DACM (Door Access Control Module): il modulo DACM autorizza o limita l'accesso a una porta mediante una tastiera/lettore di credenziali, un input di richiesta di uscita (REX) e/o un contatto con la porta. Ciascun modulo DACM controlla una porta.
- 1.7.2 Dispositivi bus dati
- Modulo di espansione ingressi DX2010: fornisce fino a 8 ingressi supplementari. DS7240V2 supporta fino a 5 moduli; DS7220V2 supporta fino a 3 moduli. Disponibile anche: DX2014 (DX2010 con custodia in plastica ABS AE20).
- Modulo di espansione otto uscite DX3010: fornisce 8 uscite a relè "C" indipendenti e programmabili. DS7240V2 supporta fino a 2 moduli; DS7220V2 supporta 1 modulo.
- Modulo DX3020: DX3020 è un modulo interfaccia X-10. È in grado di emulare fino a 2 moduli di espansione otto uscite DX3010. È ammesso un solo modulo per sistema.
- Modulo Interfaccia seriale RS-232 DX4010i: modulo interfaccia seriale RS-232 DTE che fornisce un punto di connessione al sistema per dispositivi seriali, come ad esempio una stampante. Può anche essere utilizzato per creare una connessione remota per la programmazione diretta mediante RPS. Se utilizzato in questa modalità, non occupa un indirizzo della Centrale di controllo. È ammesso un solo modulo per sistema.

- Modulo Interfaccia seriale RS-232 DX4010: fornisce un punto di connessione al sistema per i dispositivi seriali, come ad esempio una stampante. Può anche essere utilizzato per creare una connessione remota per la programmazione diretta mediante RPS. Se utilizzato in questa modalità, non occupa un indirizzo della Centrale. È ammesso un solo modulo per sistema.
- **Modulo Interfaccia di rete DX4020:** consente di stabilire una comunicazione bidirezionale su una rete Ethernet. Può anche essere utilizzato per le sessioni remote di programmazione mediante RPS. È ammesso un solo modulo per sistema. Per utilizzare il modulo DX4020 è necessario disporre del firmware versione 2.10 o successiva.

#### 1.7.3 Dispositivi RF

- Ricevitore RF RF3227E: consente di controllare l'utilizzo dei dispositivi wireless. Sono ammessi fino a 2 ricevitori per sistema.
- **Telecomando RF (Keyfob) RF3332E:** telecomando a 2 pulsanti in grado di inserire/disinserire il sistema e di creare, se programmato, un evento Panico.
- **Telecomando RF (Keyfob) RF3334E:** telecomando a 4 pulsanti in grado di inserire/disinserire il sistema e di creare, se programmato, un evento Panico. È inoltre in grado di controllare altri dispositivi.
- **Trasmettitore per contatti RF3401E:** trasmettitore dotato di un ingresso di rilevazione supervisionato e di un interruttore magnetico reed. Viene fornito con un magnete esterno che ne permette l'installazione in modo semplice e rapido su porte e finestre.
- **Trasmettitore inerziale RF3405E:** trasmettitore wireless magnetico a contatto secco con un sensore inerziale incorporato, utilizzato per il controllo di porte, finestre o altri dispositivi a contatto a secco.
- Trasmettitore a due pulsanti RF3503E: trasmettitore wireless a due pulsanti che invia un segnale di allarme medico o di panico al sistema di monitoraggio.
- Rilevatore rottura vetri RF1100E: trasmettitore wireless per il rilevamento della rottura di vetri.
- Rilevatore di fumo wireless RF280ETHS: rilevatore di fumo wireless con cellula fotoelettrica, sensore di calore incorporato a 57°C e cicalino acustico da 85 dB.
- Rilevatore TriTech PIR/microonde RF835E: rilevatore wireless che utilizza la tecnologia a infrarossi passivi (PIR), la tecnologia a microonde (MW) e l'intelligenza artificiale per il rilevamento di movimento.
- Rilevatore PIR wireless RF940E: rilevatore di movimento con tecnologia infrarossa (PIR) di elevate prestazioni.
- Bosch Security Systems | 11/11 | F01U254583-01

#### 1.7.4 Tool di programmazione

- **Tastiera alfanumerica DS7447E/DS7447V2:** necessaria per la programmazione tastiere.
- Tasto di programmazione (PK32): copia la programmazione del sistema e la trasferisce rapidamente su un altro sistema. Può essere utilizzato anche come disco di backup.
- Software di programmazione remota (RPS): tool diagnostico e di programmazione remota.

#### 1.8 Batterie

### 1.8.1 Batteria di riserva

Batteria 12 V, 7 Ah oppure batteria ricaricabile sigillata 18 Ah

- **Power Sonic:** PS-1270; PS-12180
- **YUASA:** NP7-12; NPG18-12

#### 1.8.2 Batteria di backup RAM

• Batteria bottone al litio 3 V (Panasonic CR2032 o equivalente)

#### 1.9 Alimentazione disponibile

#### 1.9.1 Alimentazione ausiliaria

Utilizzare i terminali di alimentazione ausiliaria per i dispositivi che richiedono un'alimentazione continua. Per tali dispositivi è disponibile una corrente massima di 1,2 A.

### 1.9.2 Alimentazione dei dispositivi di allarme

Il terminale di Alimentazione Allarmi (ALRM +) fornisce una tensione di +12 VCC per l'uscita programmabile 2 (PO 2), se questa è configurata come comando di sirena, e per l'uscita programmabile 1 (PO 1), se questa è configurata come uscita di allarme. La corrente massima disponibile è pari a 1,85 A.

# 1.10 Connettore per tastiera/RPS installatore

Usare il connettore Aux/Dati per collegare una Tastiera Installatore o un dispositivo DX4010i/DX4010 alla Centrale di controllo per la programmazione e la diagnostica.

# 2.0 Installazione e configurazione

### 2.1 Installazione della Centrale di controllo

La Centrale di controllo viene fornita con il relativo contenitore. Non sono forniti materiali per il montaggio del contenitore.

> L'installazione del sistema deve essere eseguita solo da personale di assistenza qualificato e autorizzato. Verificare l'intero sistema almeno una volta alla settimana e far controllare il sistema almeno una volta ogni anno da parte di un tecnico qualificato.

Visto che questo apparato rimane permanentemente collegato all'alimentazione di rete 230V, è necessario prevedere al momento dell'installazione un dispositivo di disconnessione bipolare dedicato e facilmente accessibile.

La Centrale di controllo contiene componenti sensibili alle cariche elettrostatiche e deve perciò essere maneggiata con attenzione, seguendo procedure di prevenzione adeguate.

Prima di lavorare sull'apparato, toccare il morsetto di messa a terra presente sulla Centrale di controllo per scaricare completamente le cariche elettrostatiche eventualmente presenti sul proprio corpo.

#### 2.1.1 Interferenze elettromagnetiche (EMI)

Possono verificarsi interferenze elettromagnetiche se si installa il sistema o se i conduttori del sistema passano in prossimità di:

- Una rete informatica
- Linee elettriche, luci fluorescenti o linee telefoniche
- Apparati per trasmissione radio (stazioni radioamatori)
- Macchinari e motori elettrici di elevata potenza
- · Apparecchi o trasformatori ad alta tensione
- Centraline telefoniche
- Servizi pubblici che utilizzano comunicazioni radio (vigili del fuoco, polizia e altro)
- Trasmettitori di stazioni radio o altre apparecchiature di trasmissione
- Dispositivi per elettrosaldature

Se si ritiene che le interferenze elettromagnetiche possano essere un problema, usare cavi schermati. Lo schermo del cavo deve mantenere la sua continuità lungo tutto il percorso e deve essere connesso per un solo estremo al terminale di terra della Centrale di controllo. In caso contrario, l'utilizzo di un cavo schermato invece di eliminare i disturbi potrebbe anche aumentare gli eventuali problemi di interferenza.

Collegando lo schermo a terra in più punti anziché al solo terminale di terra della centrale si possono avere problemi. Se si interrompe lo schermo per installare dei dispositivi, ricordarsi di ricollegarlo. Saldare e isolare con nastro ogni giunta.

## 2.1.2 Installazione del contenitore

- 1. Rimuovere i tappi preincisi presenti sul contenitore per consentire l'ingresso dei cavi secondo le proprie esigenze.
- 2. Usare il contenitore come maschera per segnare i fori di montaggio, superiori e inferiori, sulla superficie dove è previsto il fissaggio dell'apparecchiatura.
- 3. Preparare le viti di montaggio (non fornite) adatte ai fori.
- 4. Collocare il contenitore sulle viti. Vedere la *Figura 1*.
- 5. Stringere le viti.
- 6. Avvitare le altre due viti nei fori di montaggio inferiori. Vedere la *Figura 1*.

Usare viti e tasselli specifici quando si monta l'apparecchiatura su una superficie non in grado di sopportare carichi, come ad esempio un muro a secco. Usare le viti in dotazione per chiudere il coperchio del contenitore (vedere la *Figura 1*).

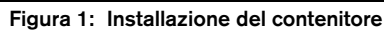

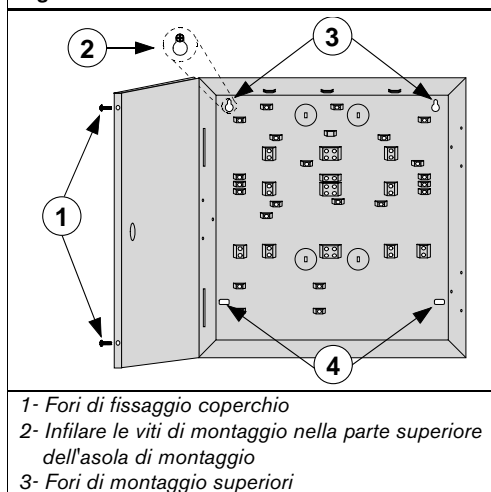

- 5- Fori di montaggio superio
- 4- Fori di montaggio inferiori

# 213 Installazione della scheda della Centrale di controllo

1. Posizionare i supporti di montaggio della scheda della Centrale di controllo sulle asole previste all'interno del contenitore. Vedere la *Figura 2*.

## Figura 2: Montaggio della scheda della Centrale di controllo

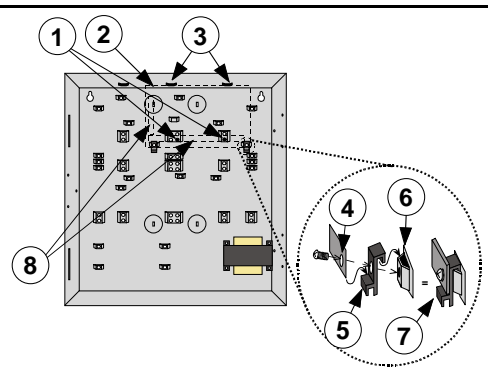

- 1- Installare qui i supporti (0,08 mm)
- 2- Posizione della scheda della Centrale di controllo
- 3- Posizionare i bordi della scheda nei binari
- 4- Angolo della scheda della Centrale di controllo
- 5- Morsetto della scheda della Centrale di controllo
- 6- Supporto del contenitore
- 7- Gruppo montato
- 8- Posizioni dei blocchi terminali della scheda
- Inserire la scheda della Centrale di controllo nei binari di montaggio presenti nella parte superiore del contenitore e assicurarla con le due viti fornite. Vedere la *Figura 2*.

### 2.1.4 Collegamento della terra e del trasformatore

- Collegare il filo verde/giallo proveniente dal punto di terra al terminale di terra della scheda della Centrale di controllo come indicato nella *Figura 65:* Etichetta del cablaggio DS7200V2 a pagina 132.
- Collegare i fili giallo e arancione del trasformatore ai terminali di alimentazione alternata della scheda della Centrale di controllo come indicato nella *Figura 65:* Etichetta del cablaggio DS7200V2 a pagina 132.

# Formatted: Spanish (Spain-Modern Sort)

#### Field Code Changed

IT | 13

- Formatted: Spanish (Spain-Modern Sort)
- Field Code Changed
- Field Code Changed
- Field Code Changed
- Formatted: Spanish (Spain-Modern Sort)
- Formatted: Spanish (Spain-Modern Sort)

#### 2.1.5 Collegamento della rete di alimentazione

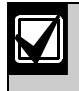

Prima di completare le operazioni, verificare di avere una buona messa a terra.

Seguire tutte le indicazioni riportate nelle normative elettriche nazionali per alimentare la Centrale di controllo.

## 2.1.6 Installazione della batteria di riserva

È possibile la formazione di archi voltaici di corrente. Il cavetto rosso (+) di collegamento della batteria di riserva e il connettore "Batt +" della scheda della Centrale di controllo possono creare archi voltaici di corrente elevati se cortocircuitati sui terminali o sul contenitore. Usare cautela quando si manipola il cavetto rosso e il terminale "Batt +"della Centrale di controllo. Scollegare sempre il cavetto rosso dalla batteria prima di rimuoverla dalla Centrale di controllo.

Sostituire la batteria di riserva ogni 3 o 5 anni in condizioni di utilizzo normale. Se si superano i valori di assorbimento massimi per le uscite, o si collega la Centrale di controllo ad una alimentazione di rete che viene frequentemente scollegata, si possono avere scariche elevate che possono portare a un prematuro esaurimento della batteria. Registrare la data di installazione direttamente sulla batteria.

Dopo aver eseguito le connessioni alla batteria di riserva e al trasformatore, la Centrale di controllo provvede a caricare la batteria mentre si termina l'installazione e a mantenerla successivamente carica. Vedere la *Figura 3* per i particolari dell'installazione della batteria di riserva.

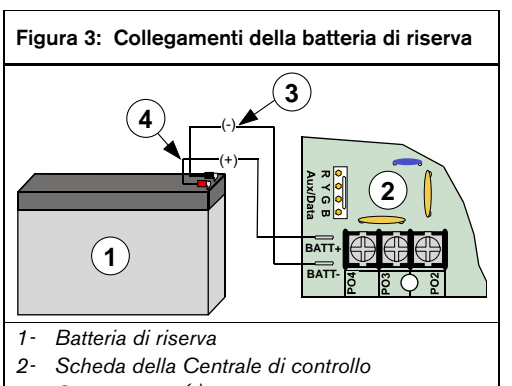

- 3- Cavetto nero (-)
- 4- Cavetto rosso (+)

#### 2.1.7 Installazione della batteria di backup RAM

La Centrale di controllo utilizza una batteria bottone al litio da 3 V per salvare le impostazioni del sistema, incluse la data e l'ora e le impostazioni di programmazione. Prima di completare l'installazione, rimuovere la linguetta isolante fra la batteria e il morsetto.

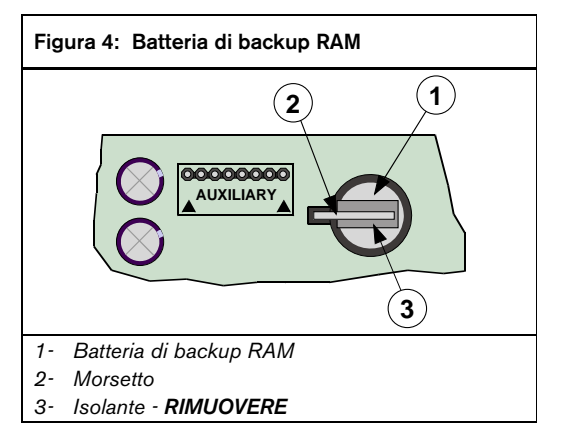

#### 2.1.8 Collegamento telefonico

Per una descrizione completa delle funzioni, vedere *LED di stato del sistema* a pagina 41.

- Per prevenire interferenze, cablare il jack RJ31X o il jack RJ38X per realizzare l'impegno linea, come mostrato nella *Figura 5*.
- 2. Installare il jack sul lato esterno del commutatore telefonico, a monte di tutti i dispositivi PBX. L'impegno della linea da parte del comunicatore interrompe momentaneamente l'utilizzo del telefono quando il comunicatore trasmette dati.
- Verificare che la centrale impegni la linea, acquisisca il tono di chiamata, segnali correttamente al ricevitore digitale di allarmi e quindi rilasci la linea verso il sistema telefonico interno.

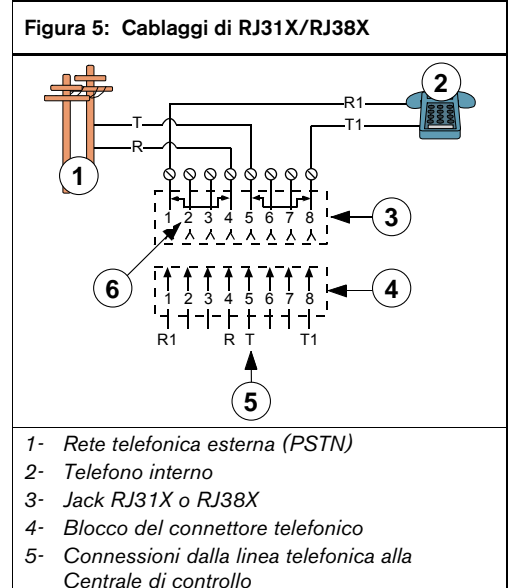

- 6- Copertura rimossa dal connettore telefonico posizioni 1 e 4 e 5 e 8
- Collegare i fili liberi del cavo telefonico ai terminali del telefono (Rosso a R; Grigio a R1; Marrone a T1; Verde a T). I terminali si trovano sul lato destro della scheda della Centrale di controllo.
- Inserire l'altro lato del cavo sul jack RJ31X o jack RJ38X.

#### 2.1.9 Avvio a terra

Alcuni sistemi telefonici richiedono un input momentaneo a terra per iniziare la composizione. Per interfacciare il sistema con un dispositivo di avvio a terra, cablare PO 1 nel modo indicato nella *Figura 6*. Il ponticello PO 1 deve essere aperto. Programmare PO 1 per l'avvio a terra. Per le istruzioni di programmazione, vedere *Uscita programmabile* 

a pagina 23.

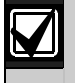

Collegare un riferimento di terra adeguato al terminale di terra.

L'avvio a terra non deve essere utilizzato in applicazioni antincendio o in combinazioni antincendio/antifurto.

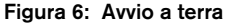

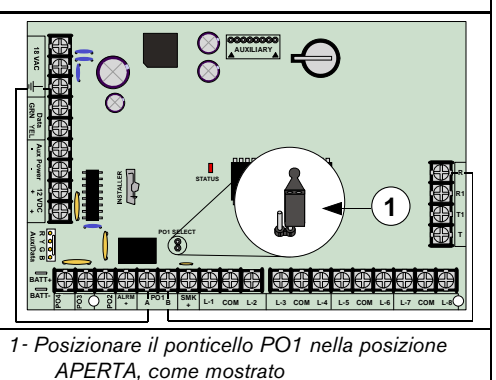

#### 2.1.10 Guasto linea telefonica

La Centrale di controllo dispone di un circuito che verifica la tensione della linea telefonica. La tensione normale su una linea telefonica è di circa 48 VCC

(24 VCC per alcuni sistemi telefonici). Il circuito di controllo della tensione di linea telefonica segnala un problema quando questa diventa troppo bassa (fra 1 e 3 volt).

Se la Centrale di controllo rileva il problema per 40 secondi, attiva una risposta al guasto linea telefonica. Il tipo di risposta varia in base alla programmazione. Per ulteriori dettagli, vedere "Opzioni Risposta a guasto linea telefonica" nel *Manuale di programmazione avanzata della DS7200V2* (codice: F01U005479).

**Una cattiva linea può anche risultare OK al test:** il circuito di test della linea telefonica utilizza il livello di tensione per valutare lo stato della linea. Tuttavia, in alcuni casi una linea telefonica può essere fuori servizio senza che la tensione di linea ne sia influenzata. Il circuito di controllo non è in grado di riconoscere questo tipo di problema.

#### 2.1.11 Errore di comunicazione (Comunic. non riuscita)

La Centrale di controllo invia rapporti a due ricevitori. Ciascun ricevitore può essere programmato con due numeri di telefono o indirizzi IP.

I numeri in {} sono i numeri assegnati agli eventi della Centrale di controllo.

*Tabelle dei tentativi di comunicazione* a pagina 126 mostra le circostanze nelle quali vengono generati eventi di Errore di comunicazione. Quando si verifica un tale evento, la Centrale di controllo si comporta come segue:

- 1. Cancella la segnalazione dell'evento iniziale e le eventuali segnalazioni pendenti presenti nel buffer di chiamata per la destinazione in cui si è verificato l'evento Comunic. non riuscita.
- Genera una segnalazione di comunicazione non riuscita {69} o di Comunicazione alternativa non riuscita {70} comprendente il numero del ricevitore (1 o 2). La segnalazione di comunicazione alternativa non riuscita si utilizza quando viene utilizzato un dispositivo di invio di comunicazione alternativo (ad esempio, comunicazione di rete).
- Le segnalazioni di comunicazione non riuscita, ripristino comunicazione {71}, ripristino comunicazione alternativa {72} seguono per la loro trasmissione il percorso previsto per le segnalazioni di Stato Sistema.
- 4. Se si è verificato un evento di comunicazione non riuscita per il ricevitore 1 e l'invio delle segnalazioni di Stato Sistema è impostato per il ricevitore 2 o impostato per il ricevitore 2 in caso di guasto del ricevitore 1, allora la segnalazione di comunicazione non riuscita è subito inviata.
- 5. Se l'evento di comunicazione non riuscita si è verificato per il ricevitore 1 e l'invio delle segnalazioni di Stato Sistema è impostato per il ricevitore 1 allora viene inviata la segnalazione di ripristino comunicazione assieme alla successiva segnalazione per il ricevitore 1.
- 6. Se l'evento comunicazione non riuscita si è verificato per il ricevitore 2 e l'invio delle segnalazioni di Stato Sistema è impostato per il ricevitore 1, allora viene inviata la segnalazione di comunicazione non riuscita.
- 7. Se l'evento comunicazione non riuscita si è verificato per il ricevitore 2 e l'invio delle segnalazioni di Stato Sistema è impostato per il ricevitore 2 allora viene inviata la segnalazione di ripristino comunicazione assieme alla successiva segnalazione per il ricevitore 2.
- Se la segnalazione di comunicazione non riuscita è inviata con successo all'altro ricevitore, dovrebbe essere inviato un evento di ripristino comunicazione quando la comunicazione è OK su un ricevitore non raggiungibile in precedenza.

Bosch Security Systems | 11/11 | F01U254583-01

## 2.2 Installazione del dispositivo di inserimento

Anche il Modulo di controllo di accesso porta (DACM) è un dispositivo di inserimento. Per ulteriori informazioni, vedere *Modulo di controllo dell'accesso alle porte (DACM)* a pagina 40.

#### 2.2.1 Indirizzamento tastiere

Le tastiere da 1 a 8 sono assegnate agli indirizzi del Bus Dati da 1 a 8.

La Tabella 3 mostra l'impostazione corretta dell'indirizzo per ciascuna tastiera.

| Tabella 3: | Configurazione dei pin per gli indirizzi |
|------------|------------------------------------------|
|            | tastiera                                 |

|                       | Pin indirizzo tastiera |     |     |     |     |      |
|-----------------------|------------------------|-----|-----|-----|-----|------|
| Indirizzo<br>tastiera | 1                      | 2   | 4   | 8   | 16  | MODO |
| 0*                    | OFF                    | OFF | OFF | OFF | OFF | OFF  |
| 1                     | ON                     | OFF | OFF | OFF | OFF | ON   |
| 2                     | OFF                    | ON  | OFF | OFF | OFF | ON   |
| 3                     | ON                     | ON  | OFF | OFF | OFF | ON   |
| 4                     | OFF                    | OFF | ON  | OFF | OFF | ON   |
| 5                     | ON                     | OFF | ON  | OFF | OFF | ON   |
| 6                     | OFF                    | ON  | ON  | OFF | OFF | ON   |
| 7                     | ON                     | ON  | ON  | OFF | OFF | ON   |
| 8                     | OFF                    | OFF | OFF | ON  | OFF | ON   |

\* L'indirizzo 0 è riservato per la Tastiera Installatore. Questa non va utilizzata per l'installazione permanente e dovrebbe accompagnare il tecnico della società di installazione e assistenza.

In alcune tastiere l'indirizzo viene impostato tramite connettori dei ponticelli. Per il corretto orientamento dei connettori, vedere la *Figura 7*.

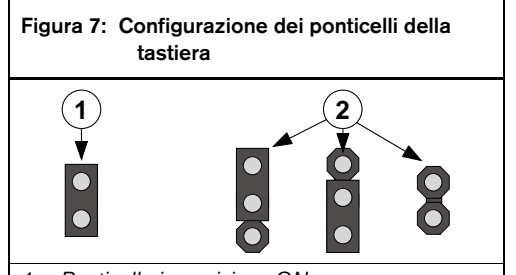

1- Ponticello in posizione ON

2- Ponticello in posizione OFF

2.2.2 Installazione tastiera

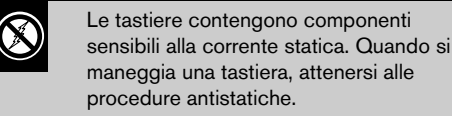

Consultare il manuale di installazione della tastiera per le istruzioni complete di installazione. Le tastiere si collegano alla Centrale di controllo in parallelo come indicato nella Figura 8.

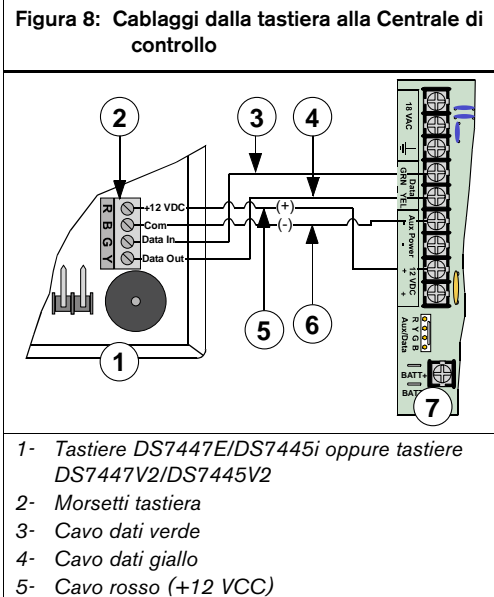

- 6-Cavo nero (-12 VCC)
- 7-Scheda della Centrale di controllo

I terminali Alim. Aux (-) e +12VCC possono essere utilizzati anche per fornire alimentazione ad altri dispositivi che devono essere collegati alla Centrale di controllo.

Per informazioni sulla lunghezza dei cavi per la connessione del Bus dati della Centrale di controllo alla tastiera, vedere la Tabella 4.

| Tabella 4:     Lunghezza del cavo dalla tastiera alla       Centrale di controllo |                     |                     |  |
|-----------------------------------------------------------------------------------|---------------------|---------------------|--|
|                                                                                   |                     |                     |  |
|                                                                                   | 0,8 mm<br>(#22 AWG) | 1,2 mm<br>(#18 AWG) |  |
| Centrale di controllo - tastiera                                                  | 305 m<br>(1000 ft)  | 610 m<br>(2000 ft)  |  |
| Centrale di controllo - tastiera<br>mediante alimentazione esterna                | 305 m<br>(1000 ft)  | 610 m<br>(2000 ft)  |  |

Vedere Uscite alimentazione a pagina 9 per valutare le caratteristiche complessive dell'alimentazione del sistema. In base al numero di tastiere che si intende utilizzare potrebbe essere necessario utilizzare delle unità di alimentazione supplementare esterne. Vedere la Figura 9 per la connessione di una unità di alimentazione esterna a una tastiera.

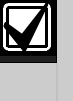

Quando si usa una unità d'alimentazione esterna, il negativo (-) non deve essere collegato a terra. Se il negativo viene connesso a terra dalla centrale viene segnalata una condizione di anomalia.

Per la connessione alla Centrale di controllo è possibile utilizzare un terminale Alim Aux (-).

La Figura 9 mostra la linea dall'alimentazione esterna connessa al terminale della tastiera e al terminale Alim Aux (-) della Centrale di controllo.

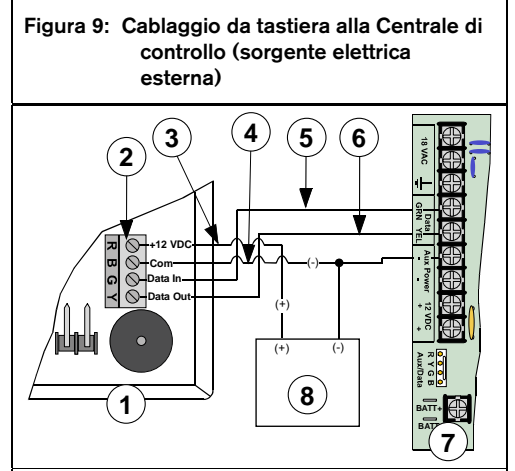

- Tastiere DS7447E/DS7445i oppure tastiere 1-DS7447V2/DS7445V2
- 2-Morsetti tastiera
- 3-Cavo rosso (+12 VCC)
- 4- Cavo nero (-12 VCC)
- 5- Cavo dati verde
- 6-Cavo dati giallo
- Scheda della Centrale di controllo 7-
- Alimentazione esterna 12 VCC 8-
- 2.2.3 Supervisione della tastiera

La Centrale di controllo supervisiona le comunicazioni verso la tastiera. In caso di problemi nelle comunicazioni con la tastiera, invia un rapporto di "Dbus mancante" {125}.

#### Dispositivi di inserimento a chiave 2.2.4

Si possono collegare alla centrale dispositivi di inserimento prolungato o momentaneo per controllare l'inserimento/disinserimento delle aree del sistema. L'interruttore a chiave può essere connesso a un ingresso di rilevazione sulla scheda o esterno ad essa.

La Centrale di controllo prevede diverse opzioni di inserimento mediante chiave. La configurazione di default degli ingressi chiave è "cablato con tamper". Per informazioni sulle configurazioni alternative, consultare "Tipi di inseritori controllati" in "Configurazione Funzioni Zona" nel Manuale di programmazione avanzata della DS7200V2 (codice: F01U005479).

Le uscite possono essere programmate per attivare i LED, le uscite degli allarmi acustici o per attivare i lampeggianti che indicano lo stato di attivazione delle stazioni con inserimento a chiave. Per ulteriori informazioni, vedere Parametri dell'uscita a pagina 89.

#### 2.2.5 Installazione dei dispositivi di inserimento a chiave

Cablaggi del dispositivo di inserimento a chiave -Configurazione della zona cablata con tamper Per il funzionamento prolungato o momentaneo, cablare il dispositivo nel modo indicato nella Figura 10.

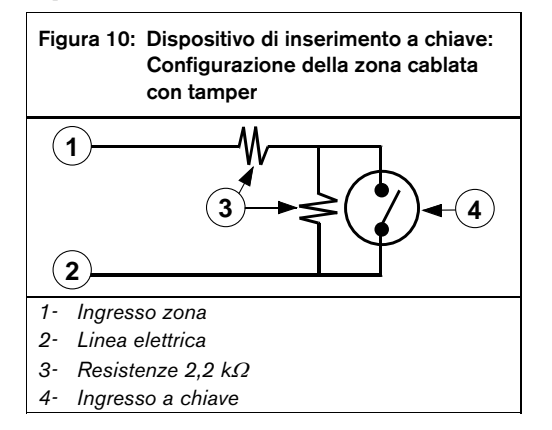

#### Cablaggi del dispositivo di inserimento a chiave -Configurazione con bilanciamento singolo

Per i dispositivi a funzionamento prolungato, collegare la resistenza di bilanciamento (EOL) per la zona in modo che l'interruttore apra il circuito quando si aziona la chiave. Un corto sul circuito provoca un allarme se l'area è inserita e la segnalazione di guasto se è disinserita. Vedere la Figura 11.

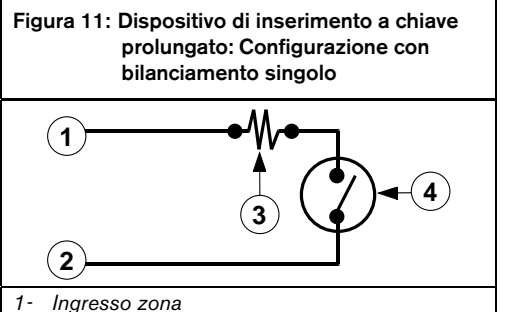

- Linea elettrica
- 2-
- 3-Resistenza 2,2 k $\Omega$
- 4-Dispositivo di inserimento a chiave (l'apertura del circuito inserisce l'area)

Per i dispositivi a funzionamento momentaneo, collegare la resistenza di bilanciamento (EOL) per la zona in modo che l'interruttore metta in corto il circuito quando si aziona la chiave. Un'apertura nel circuito provoca un allarme se l'area è inserita e la segnalazione di guasto se è disinserita. Vedere la Figura 12.

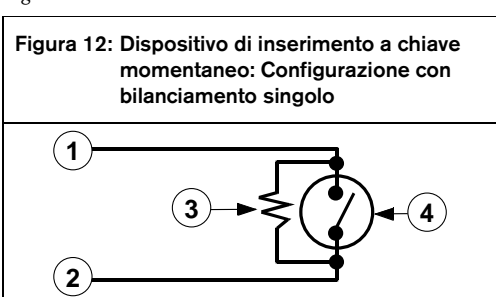

- Ingresso zona 1-
- 2-Linea elettrica
- 3-Resistenza 2,2 k $\Omega$
- 4-Dispositivo di inserimento a chiave (Il corto temporaneo sul circuito alterna lo stato di inserimento)

#### Cablaggi del dispositivo di inserimento a chiave -Configurazione con zona doppia

Per il funzionamento prolungato o momentaneo, cablare il dispositivo nel modo indicato nella *Figura 13.* 

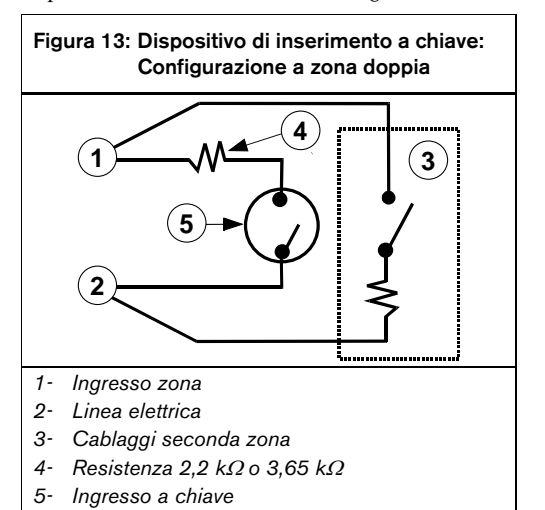

Cablaggi del dispositivo di inserimento a chiave – Configurazione senza resistenza di bilanciamento (EOL) Per il funzionamento prolungato o momentaneo, cablare il

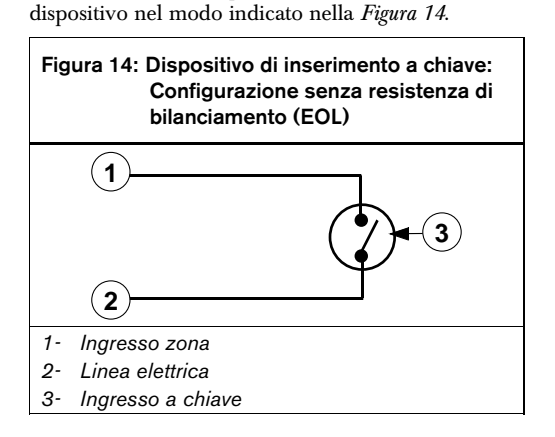

- 2.2.6 Tacitare un allarme con un dispositivo di inserimento a chiave
- Dispositivo di inserimento a chiave momentaneo: per tacitare gli allarmi (interrompere l'uscita Allarme), azionare la chiave. Se l'area è inserita, l'azionamento della chiave per tacitare gli allarmi disinserisce contemporaneamente l'area. Se l'area è disinserita, l'azionamento di una chiave temporanea per fermare l'allarme non inserisce l'area.
- Dispositivo di inserimento a chiave prolungato: se l'area è inserita, girare l'interruttore in posizione disinserimento. La Centrale di controllo disinserisce l'area e tacita l'allarme. Se l'area è disinserita, girare la chiave in posizione inserimento (la centrale non si inserisce) e quindi ritornare nella posizione di disinserimento.

### 2.2.7 Pulsante Annullamento tempo di uscita

Quando il parametro Opzioni 1 della Funzione Zona (vedere "Opzioni 1, Funzione Zona ##" nel Manuale di programmazione avanzata della DS7200V2 - codice: F01U005479) è impostato su 15, l'ingresso funziona come dispositivo di annullamento del tempo di uscita. La funzione di questa zona viene attivata in modo identico al dispositivo di inserimento a chiave prolungato. Se Tempo di uscita è attivo, l'utilizzo del pulsante Annullamento tempo di uscita lo disattiva e inserisce immediatamente la Centrale di controllo. Se Modo avviso è attivo mentre Tempo di uscita è disattivato, l'utilizzo del pulsante Annullamento tempo di uscita attiva il tono di avviso e il pulsante funziona come un campanello di ingresso.

Bosch Security Systems | 11/11 | F01U254583-01

## 2.3 Impostazione degli ingressi di rilevazione sulla scheda

#### 2.3.1 Panoramica

La Centrale di controllo è provvista di otto ingressi di rilevazione (L-1 - L-8). Ciascuno funziona in modo indipendente e il suo funzionamento non interferisce col funzionamento degli altri.

Per default, la selezione della resistenza di bilanciamento (EOL) degli ingressi di rilevazione sulla scheda è configurata sull'allarme a contatto singolo cablato con tamper.

Vedere "Configurazione generale di zona" nel *Manuale di programmazione avanzata della DS7200V2* (codice: F01U005479) per modificare la configurazione della resistenza di bilanciamento (EOL) degli ingressi di rilevazione sulla scheda.

# 2.3.2 Configurazione di una zona cablata con tamper

Gli ingressi di rilevazione sulla scheda possono essere utilizzati come zone cablate per inviare rapporti su condizioni di manomissione (tamper) nel caso in cui la zona venga aperta o cortocircuitata.

Per cablare un ingresso di rilevazione come zona cablata con tamper, vedere la *Figura 15.* 

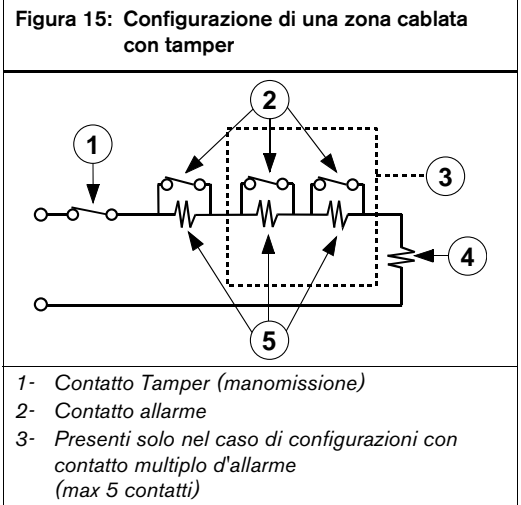

- 4- Resistenza EOL 2,2 kΩ
- 5- Resistenza allarme 2,2 k $\Omega$

### 2.3.3 Configurazione a zona singola (ingressi 1-8)

Se si cablano gli ingressi di rilevazione con una configurazione a zona singola, installare la resistenza di valore appropriato (sono fornite resistenze da  $2,2 \text{ k}\Omega$ ) sull'estremo remoto dell'ingresso di rilevazione, in modo da fornire un riferimento per la supervisione. Agli ingressi si possono connettere dispositivi di rilevamento a contatto secco in serie (normalmente chiusi) e/o in parallelo (normalmente aperti). Vedere la *Figura 16*).

# Figura 16: Cablaggi degli ingressi di rilevazione zona singola

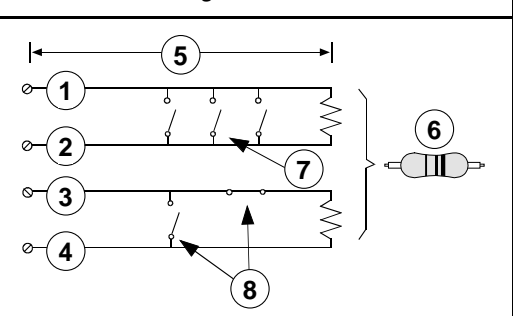

- 1- Terminale ingresso di rilevazione
- 2- Linea elettrica
- 3- Terminale ingresso di rilevazione
- 4- Linea elettrica
- 5- Max 100 ohm
- 6- Resistenza EOL 2,2 kΩ (codice: 47819)
- 7- Contatti normalmente aperti
- 8- Combinazione di contatti normalmente aperti e normalmente chiusi

La resistenza di ingresso limita il numero di dispositivi di rilevamento normalmente aperti e/o normalmente chiusi controllabili da ciascun ingresso. La resistenza totale della lunghezza del cavo e dei contatti, senza considerare la resistenza di bilanciamento (EOL), non deve superare i 100  $\Omega$ .

## DS7200V2-IT | Manuale di installazione e programmazione | 2.0 Installazione e configurazione

### 2.3.4 Configurazione a zona doppia

Quando si effettua il cablaggio degli ingressi di rilevazione sulla scheda in configurazione a doppia zona, utilizzare resistenze di valore appropriato (2,2 k $\Omega$  e 3,65 k $\Omega$ ) come indicato nella *Figura 17:* Cablaggi degli ingressi di rilevazione sulla scheda zona doppia. La Centrale di controllo può essere configurata per funzionare con contatti normalmente chiusi o normalmente aperti. Si raccomanda comunque l'utilizzo di contatti normalmente chiusi.

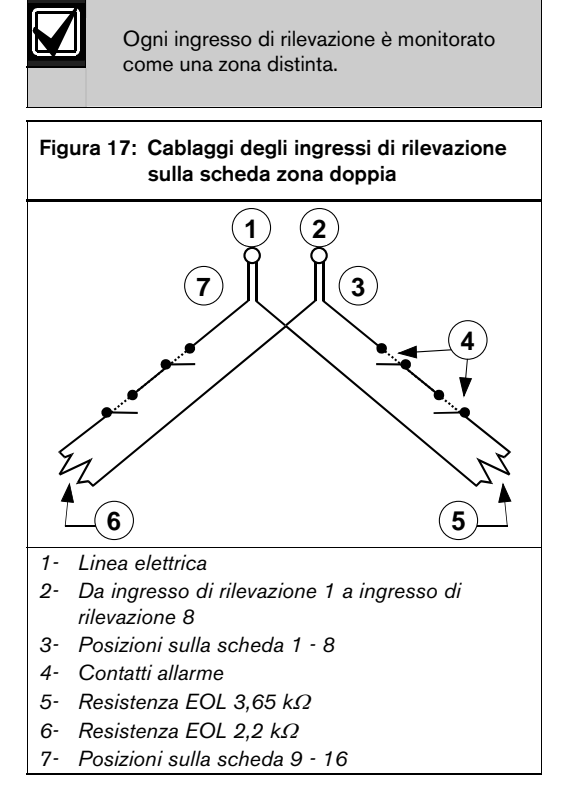

### 2.3.5 Configurazione di una zona senza resistenza di bilanciamento (EOL)

Per il cablaggio di una zona senza resistenze di bilanciamento (EOL), vedere Figura 18.

# Figura 18: Cablaggi degli ingressi di rilevazione a zona singola (senza bilanciamento)

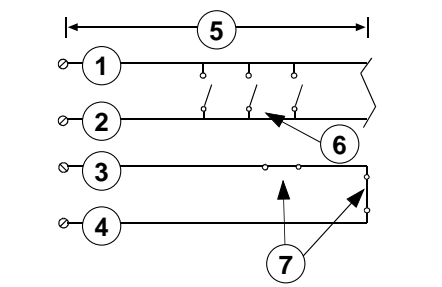

- 1- Terminale ingresso di rilevazione
- 2- Linea elettrica
- 3- Terminale ingresso di rilevazione
- 4- Linea elettrica
- 5- Max 100
- 6- Contatti normalmente aperti
- 7- Contatti normalmente chiusi

#### 2.3.6 Configurazione del rilevatore di fumo a 4 conduttori

È possibile collegare un rilevatore di fumo a 4 conduttori a un qualsiasi ingresso della scheda della Centrale di controllo (da L-1 a L-8). Per un rilevatore di fumo a 4 conduttori è necessario utilizzare un modulo relè per interrompere l'alimentazione al rilevatore affinché questo possa resettarsi.

Configurare l'uscita che controlla il relè come Funzione di Uscita 1/13 "Verifica fuoco" (per ulteriori informazioni, vedere *Parametri dell'uscita* a pagina 89).

Collegare gli ingressi a L-X (dove X = n. dell'ingresso) e ai terminali COM. Vedere la *Figura 19* e la *Figura 20* a pagina 22.

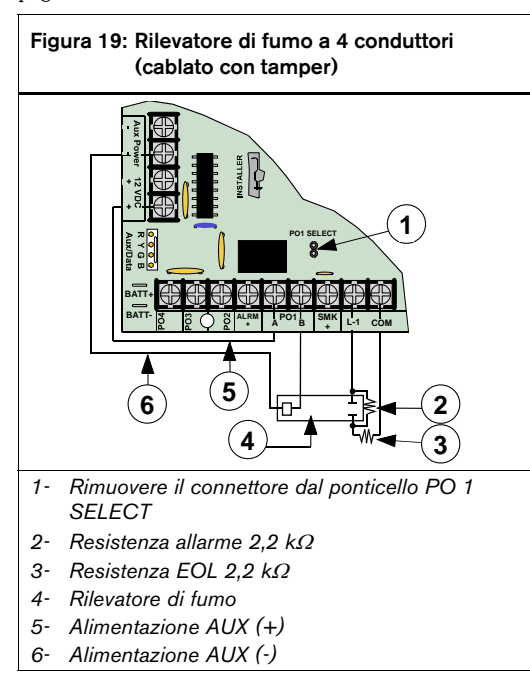

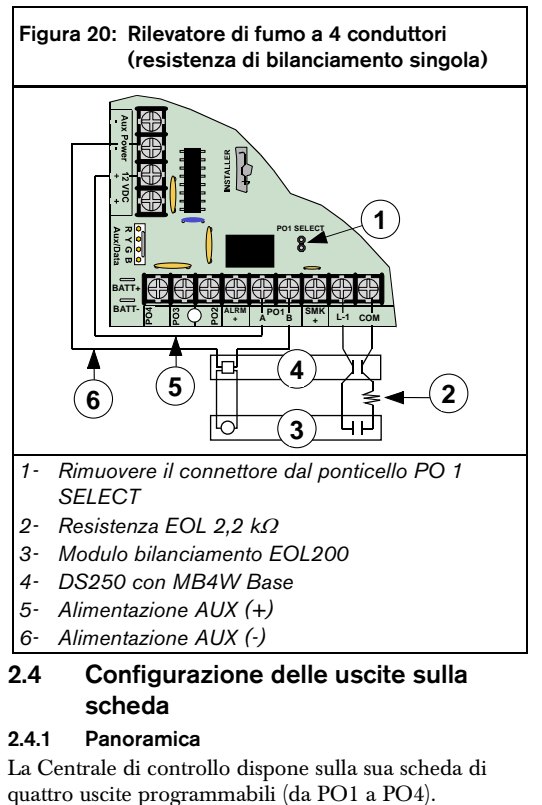

quatio usche programmabile 2 (PO 2) può essere configurata come un comando di sirena sorvegliata. Per le istruzioni di programmazione vedere "Opzioni generali delle Uscite" nel *Manuale di programmazione avanzata della DS7200V2* (codice: F01U005479). Se programmato come driver sirena supervisionato, PO2 preleva corrente dal terminale ALRM +. Se viene connesso un altoparlante/sirena da 4  $\Omega$ , vengono prelevati 380 mA di corrente. Se viene connesso un altoparlante/sirena da 8  $\Omega$  vengono prelevati 330 mA. Usare l'assorbimento di corrente corretto nel calcolo dell'assorbimento complessivo.

#### 2.4.2 Uscita programmabile 1 (PO 1)

Per default, PO 1 è l'uscita Sirena e il ponticello PO 1 SELECT deve essere cortocircuitato. Vedere la *Figura 21*.

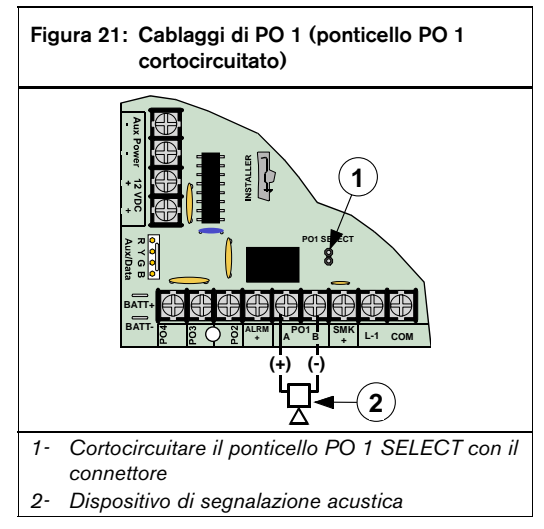

L'uscita PO1 può essere configurata anche come uscita di allarme (cortocircuitare il ponticello PO 1 SELECT). Se il ponticello PO 1 SELECT viene lasciato aperto l'uscita PO1 opera come un relè normalmente aperto con contatto secco. Per ulteriori dettagli, vedere la *Figura 22* e la *Figura 23* a pagina 23.

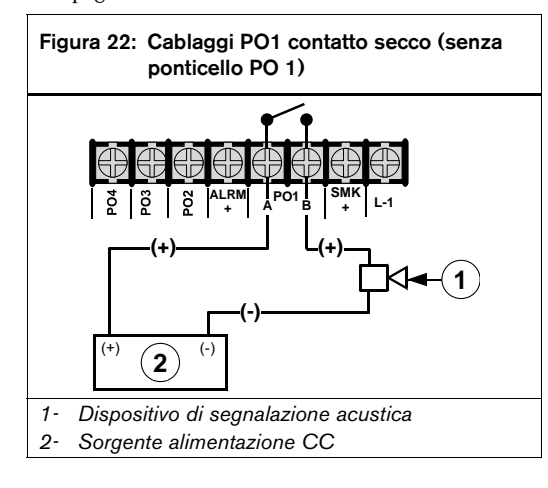

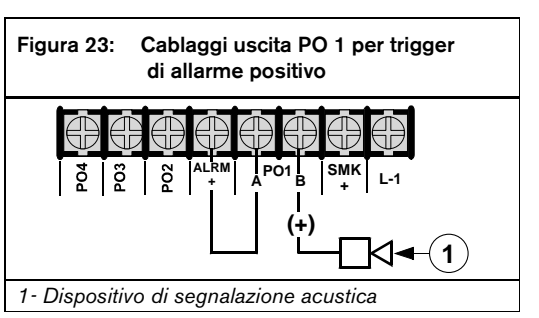

2.4.3 Uscite programmabili da 2 a 4 (PO 2 - PO 4) L'uscita PO2 può essere utilizzata con Alarm+ per il comando di una sirena sorvegliata. Collegare una sirena approvata da 4 o 8  $\Omega$ . In alternativa, PO2 può portare fino a 500 mA 12 VCC. Vedere la *Figura 24*.

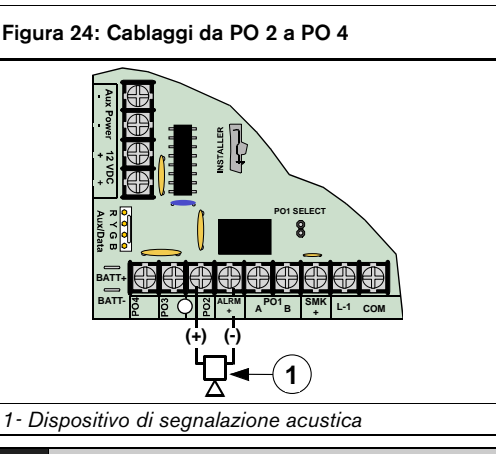

Se PO 2 viene configurato come un comando di sirena sorvegliata (in combinazione con il terminale ALRM +), è necessario collegare un altoparlante da 4  $\Omega$  o 8  $\Omega$  a PO 2 per eliminare il problema della sorveglianza dell'altoparlante.

PO 3 e PO 4 possono essere configurati come Uscita allarme. Ciascuna di tali uscite può consumare fino a 500 mA 12 VCC.

Di seguito vengono riportati i valori di default per PO 2 - PO 4:

- PO 2: 1|6 (Lampeggiante)
- **PO 3:** 0|1 (inserito: Totale, Perimetrale, Parziale)
- **PO 4:** 2|13 (pronto all'inserimento)

Per le istruzioni di programmazione, vedere *Parametri dell'uscita* a pagina 89.

Se le uscite da PO1 a PO4 non forniscono l'uscita allarme prevista, procedere come segue:

- Controllare la programmazione delle uscite • programmabili in Parametri dell'uscita a pagina 89.
- Controllare "Configurazione Funzione Zona" nel Manuale di programmazione avanzata della DS7200V2 (codice: F01U005479) per verificare che le zone attivate siano programmate per l'uscita allarme.

#### 2.5 Configurazione del ricevitore RF **RF3227E**

Per istruzioni dettagliate sull'installazione del ricevitore RF per interni RF3227E, vedere il Manuale di installazione di F3227E (codice: 4998122415).

#### 2.5.1 Indirizzamento del ricevitore RF

Impostare l'indirizzo del ricevitore RF3227E mettendo il ponticello di indirizzo come indicato nella Figura 25.

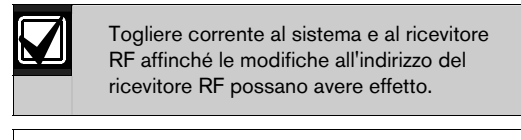

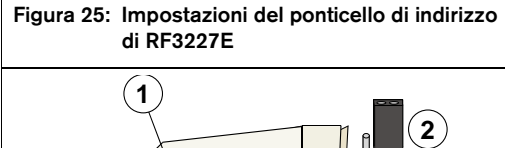

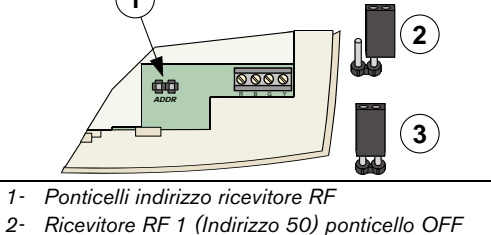

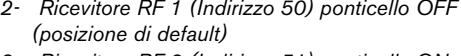

Ricevitore RF 2 (Indirizzo 51) ponticello ON 3-

#### Cablaggi del ricevitore RF alla Centrale di 2.5.2 controllo

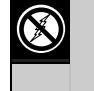

#### RF3227E contiene componenti sensibili alle cariche elettrostatiche. Durante l'utilizzo, attenersi alle procedure antistatiche.

Collegare il ricevitore RF3227E alla Centrale di controllo come indicato nella Figura 26. Quando viene fornita alimentazione al sistema, il LED rosso al centro di RF3227E si accende.

#### Figura 26: Cablaggi da RF3227E alla Centrale di controllo

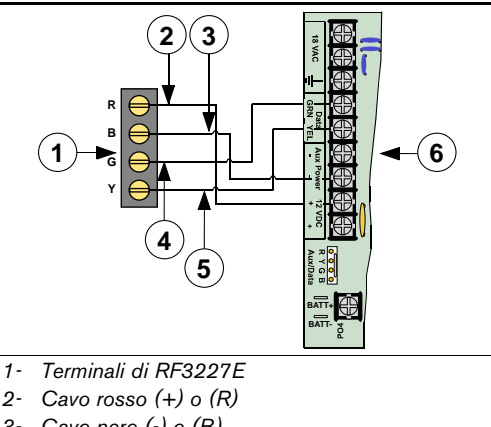

- Cavo nero (-) o (B) 3-
- Cavo dati verde (G) 4-
- 5-Cavo dati giallo (Y)

Scheda della Centrale di controllo 6-

I terminali Alim. Aux (-) e +12VCC possono essere utilizzati anche per fornire alimentazione ad altri dispositivi che devono essere collegati alla Centrale di controllo.

#### 2.5.3 Programmazione del ricevitore RF

Per le istruzioni di programmazione, vedere Parametri dei dispositivi del bus di dati a pagina 102.

#### 2.5.4 Supervisione del ricevitore RF

La Centrale di controllo supervisiona le comunicazioni verso il ricevitore RF. In caso di problemi nelle comunicazioni con il ricevitore RF, invia un rapporto di "Dbus mancante" {125}.

# 2.6 Configurazione degli ingressi di rilevazione esterni alla scheda (DX2010) 2.6.1 Panoramica di DX2010 (DX2014)

DS7240V2 supporta fino a 5 moduli di espansione ingressi (input expander) DX2010. DS7220V2 supporta fino a 3 moduli di espansione ingressi (input expander) DX2010. Ciascun DX2010 fornisce otto ingressi di rilevazione. Per informazioni sul modo in cui gli ingressi di rilevazione di DX2010 vengono assegnati alle zone, vedere *Posizione ##*, *funzione zona* a pagina 86.

- **Modulo di espansione ingressi DX2014:** un modulo DX2010 montato all'interno di un contenitore in plastica con interruttore antimanomissione per installazioni remote.
- Corrente assorbita senza terminali di uscita ausiliari: 35 mA in standby
- Corrente assorbita con terminali di uscita ausiliari: 135 mA max. con 100 mA di accessori connessi.

2.6.2 Installazione di DX2010

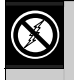

DX2010 contiene componenti sensibili alle cariche elettrostatiche. Durante l'utilizzo, attenersi alle procedure antistatiche.

All'interno del contenitore della Centrale di controllo possono essere installati fino a tre moduli DX2010 (due sulle pareti laterali del contenitore e uno sul lato posteriore). Per informazioni sulle posizioni di installazione, vedere la *Figura 27* e la *Figura 28*.

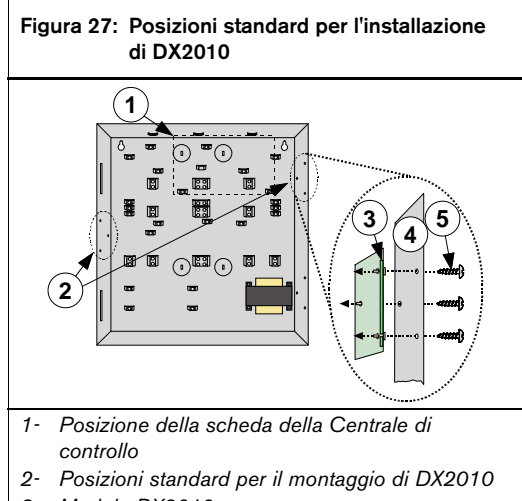

- 3- Modulo DX2010
- 4- Parete del contenitore
- 5- Viti (fornite con DX2010)

Figura 28: Posizioni opzionali di montaggio di DX2010

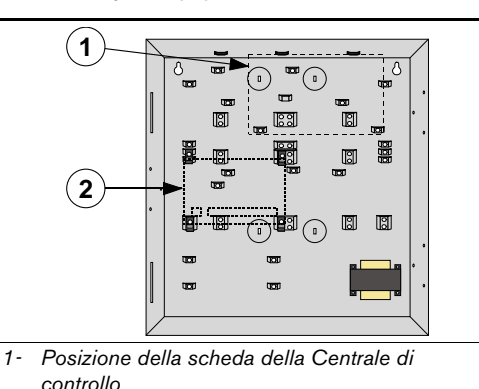

2- Posizione opzionale di montaggio di DX2010

È possibile collegare a DS7240V2 un massimo di 5 moduli DX2014 (fino a 2 con DS7220V2). Per ulteriori dettagli sui collegamenti, vedere la *Figura 29.* 

2.6.3 Cablaggi di DX2010

Per le connessioni di DX2010, non utilizzare doppini né cavi schermati.

Per informazioni sui requisiti di lunghezza per i cavi del bus dati, vedere la tabella di seguito.

| Tabella 5: Lunghezza del cavo da DX2010 alla<br>Centrale di controllo |                          |                      |                    |  |  |
|-----------------------------------------------------------------------|--------------------------|----------------------|--------------------|--|--|
| Alimentazione 0,8 mm 1,2 mm<br>(#22 AWG) (#18<br>AWG)                 |                          |                      |                    |  |  |
| Uscita Aux<br>non usata                                               | Centrale di controllo    | 305 m<br>(1007,7 ft) | 610 m<br>(2001 ft) |  |  |
| Uscita Aux<br>usata                                                   |                          | 30 m<br>(98,4 ft)    | 76 m<br>(249,3 ft) |  |  |
| Uscita Aux<br>usata o<br>non usata                                    | Alimentazione<br>esterna | 305 m<br>(1007,7 ft) | 610 m<br>(2001 ft) |  |  |

Tabella 6: Lunghezza del cavo da DX2010 all'alimentazione esterna

|                      | 0,8 mm<br>(#22 AWG)  | 1,2 mm<br>(#18 AWG) |
|----------------------|----------------------|---------------------|
| Uscita Aux non usata | 305 m<br>(1007,7 ft) | 610 m<br>(2001 ft)  |
| Uscita Aux usata     | 30 m<br>(98,4 ft)    | 76 m (249,3 ft)     |

Collegare i terminali Dati e Alim. Aux della Centrale di controllo al DX2010 come indicato nella *Figura 29*.

Se l'uscita Aux di DX2010 (terminali "+Out-") viene utilizzata come sorgente di alimentazione esterna, i cavi "R" e "B" di DX2010 devono essere riportati alla Centrale di controllo oppure a una sorgente di alimentazione disponibile. Non utilizzare configurazioni a margherita.

# Figura 29: Cablaggi da DX2010 alla Centrale di controllo

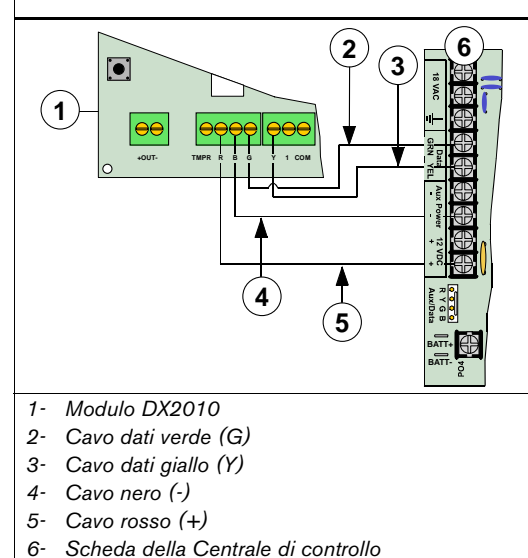

I terminali Alim. Aux (-) e +12VCC possono essere utilizzati anche per fornire alimentazione ad altri dispositivi che devono essere collegati alla Centrale di controllo.

Per alimentare DX2010 tramite una sorgente elettrica esterna a 12 VCC, cablarla come indicato nella *Figura 30.* 

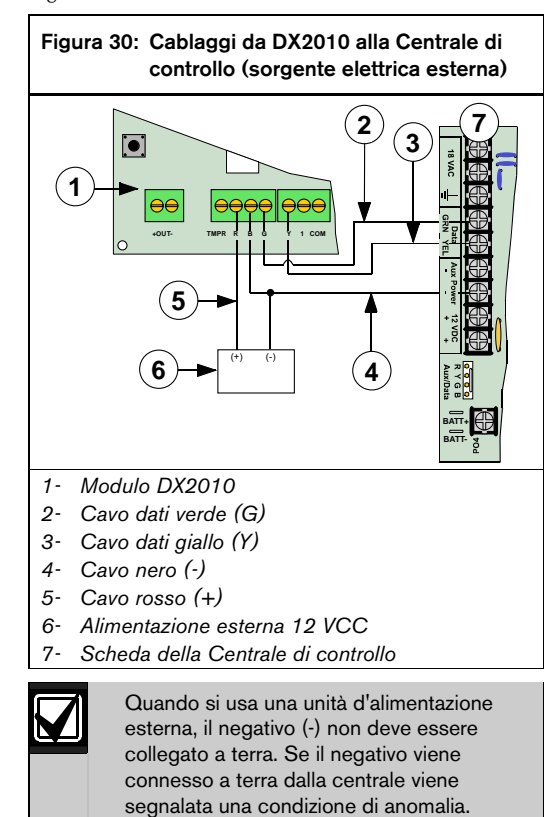

DX2010 può fornire una tensione 12 VCC (max 100 mA) dai terminali di uscita ausiliari (-) OUT (+) per alimentare dispositivi esterni come rilevatori di movimento. Vedere la Figura 31.

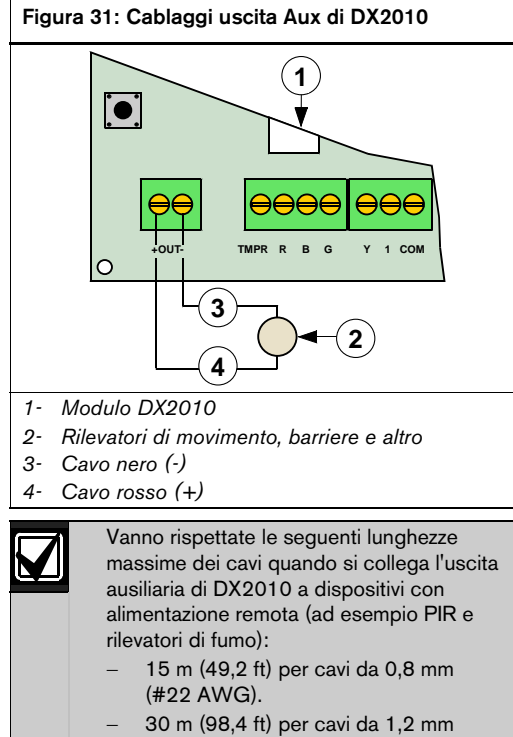

(#18 AWG).

#### 2.6.5 Cablaggi ingresso antimanomissione (tamper) di DX2010

Ogni modulo DX2010 è dotato di un ingresso per dispositivi antimanomissione (tamper). L'ingresso tamper è in aggiunta agli ingressi di rilevazione della zona. In questo modo la supervisione antimanomissione di un contenitore non occupa alcuna zona. Un errore di questo ingresso viene segnalato come evento di manomissione sul quale viene impostato l'indirizzo del Bus Dati di DX2010. L'ingresso tamper può monitorare interruttori Normalmente Chiusi (N/C) se cablato come indicato nella Figura 32. Il circuito deve essere chiuso per fornire alla Centrale di controllo una corretta supervisione antimanomissione del modulo Espansione Ingressi. Non utilizzare una resistenza di bilanciamento (EOL).

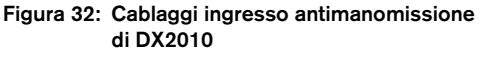

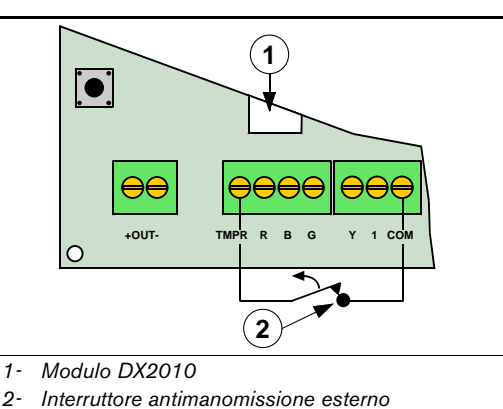

Il modulo DX2014 prevede un dispositivo antimanomissione a molla. Non utilizzare l'ingresso TMPR di DX2010 nella configurazione DX2014.

L'interruttore antimanomissione presente sulla scheda del modulo DX2010 non può essere utilizzato quando il modulo viene montato all'interno del contenitore della Centrale di controllo (cablare l'ingresso tamper come indicato nella Figura 33 se il modulo viene installato all'interno del contenitore della Centrale di controllo). Se non si usa né l'ingresso tamper né l'interruttore antimanomissione incorporato, sarà necessario posizionare un cavo nel modo indicato nella Figura 33.

Utilizzare l'ingresso tamper oppure l'interruttore antimanomissione incorporato. Non è possibile utilizzare entrambi i dispositivi contemporaneamente.

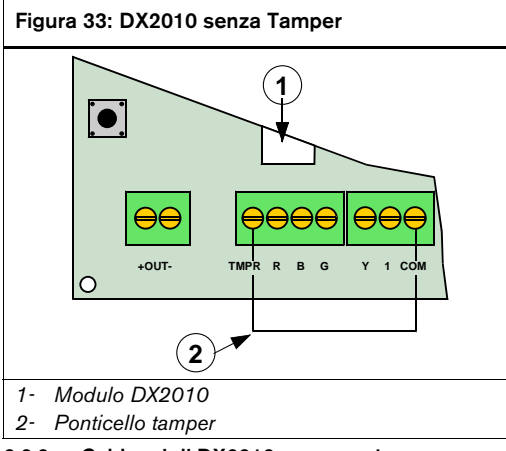

#### 2.6.6 Cablaggi di DX2010 con zona tamper

Per una configurazione con ingresso di rilevazione cablato con tamper, eseguire i collegamenti come indicato nella *Figura 34*.

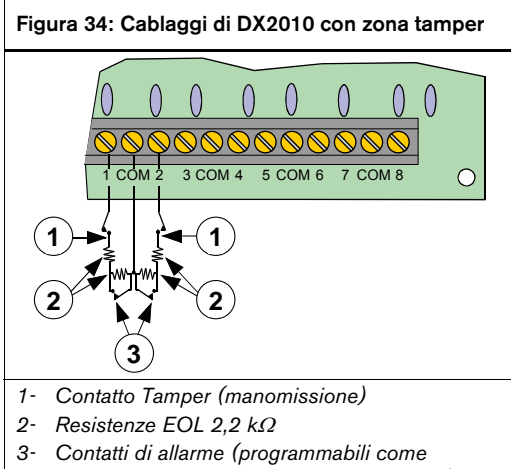

Normalmente aperti o Normalmente chiusi)

#### 2.6.7 Cablaggi di DX2010 con zona a bilanciamento singolo

Nella configurazione di zona con singolo bilanciamento (EOL) DX2010 supporta sia contatti Normalmente Chiusi che contatti Normalmente Aperti.

Per il cablaggio utilizzare resistenze da  $2,2 \text{ k}\Omega$  (codice: 47819), come mostrato nella *Figura 35.* 

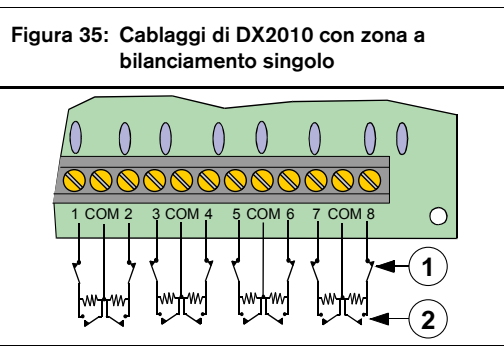

1- Contatti normalmente chiusi

2- Contatti normalmente aperti

L'impostazione del Tempo di Risposta nella configurazione Funzione di Zona non ha effetto su DX2010. Il tempo di risposta è configurabile. Vedere "Configurazione di zona DX2010" nel *Manuale di programmazione avanzata della DS7200V2* (codice: F01U005479).

DX2010 non può essere utilizzato con rilevatori di fumo a doppio cavo.

Per una configurazione con doppio ingresso di rilevazione, eseguire i collegamenti come indicato nella *Figura 36*. Il tempo di risposta degli ingressi di rilevazione doppi è fissato a 150ms. La Centrale di controllo può essere configurata per funzionare con contatti normalmente chiusi o normalmente aperti. Si raccomanda comunque l'utilizzo di contatti normalmente chiusi.

Ogni ingresso è monitorato come una zona distinta.

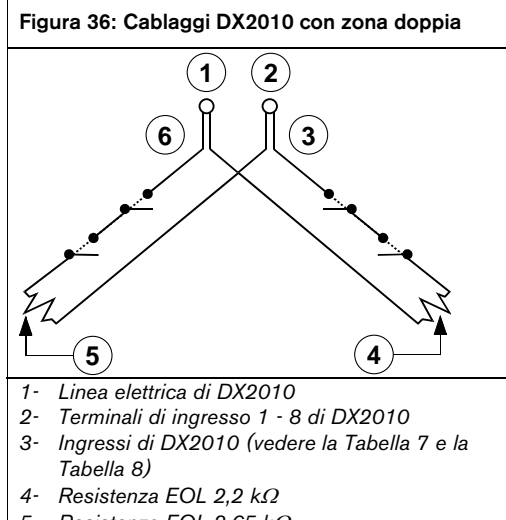

- 5- Resistenza EOL 3,65 k $\Omega$
- 6- Ingressi di DX2010 (vedere la Tabella 7 e la Tabella 8)

# Tabella 7:Posizioni della Centrale di controllo<br/>per l'indirizzo 106 di DX2010

|        | Ingresso di rilevazione di DX2010 |    |    |    |    |    |    |    |
|--------|-----------------------------------|----|----|----|----|----|----|----|
| EOL    | 1                                 | 2  | 3  | 4  | 5  | 6  | 7  | 8  |
| 3,65 k | 9                                 | 10 | 11 | 12 | 13 | 14 | 15 | 16 |
| 2,2 k  | 17                                | 18 | 19 | 20 | 21 | 22 | 23 | 24 |

#### Tabella 8: Posizioni della Centrale di controllo per l'indirizzo 107 di DX2010 (solo DS7240V2)

| Ingresso di rilevazione di DX2010 |    |    |    |    |    |    |    |    |
|-----------------------------------|----|----|----|----|----|----|----|----|
| EOL                               | 1  | 2  | 3  | 4  | 5  | 6  | 7  | 8  |
| 3,65 k                            | 25 | 26 | 27 | 28 | 29 | 30 | 31 | 32 |
| 2,2 k                             | 33 | 34 | 35 | 36 | 37 | 38 | 39 | 40 |
|                                   |    | -  | •  |    | •  | •  |    |    |

2.6.9 Indirizzamento di DX2010

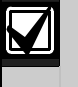

Ogni volta che si modifica l'indirizzo tramite i DIP switch, occorre togliere e ridare alimentazione al modulo affinché le modifiche abbiano effetto.

Utilizzare la *Tabella 9* per impostare i ponticelli di indirizzamento per tutti i moduli DX2010 collegati alla Centrale di controllo.

Le righe ombreggiate sono valide solo per DS7240V2.

#### Tabella 9: Impostazioni dell'indirizzo di DX2010

| Posizione | Sensore di<br>rilevamento<br>standard* | Sensore di<br>rilevamento<br>doppio** |
|-----------|----------------------------------------|---------------------------------------|
| 1 - 8     | Indirizzo bus<br>dati 101              |                                       |
| 9 - 16    | Indirizzo bus<br>dati 102              | Indirizzo bus<br>dati 106             |
| 17 - 24   | Indirizzo bus<br>dati 103              | Indirizzo bus<br>dati 106             |
| 25 - 32   | Indirizzo bus<br>dati 104              | Indirizzo bus<br>dati 107             |
| 33 - 40   | Indirizzo bus<br>dati 105              | Indirizzo bus<br>dati 107             |

Per gli ingressi standard, impostare il parametro "Dispositivo" della posizione su "2". Impostare l'indirizzo di DX2010 come indicato nella *Tabella 10*. Per le istruzioni di programmazione, vedere *Posizione ##, dispositivo* a pagina 85.

\*\* Per il doppio ingresso di rilevazione, impostare il parametro "Dispositivo" della posizione su "3". Impostare l'indirizzo di DX2010 come indicato nella *Tabella 10*.

Per le zone cablate con tamper, usare gli indirizzi 101 -105. Per il tipo di dispositivo, selezionare l'impostazione "2" (vedere *Posizione ##, dispositivo* a pagina 85).

Impostare i DIP switch dell'indirizzo nel modo indicato nella Tabella 10.

Le righe ombreggiate sono valide solo per DS7240V2.

#### Tabella 10: Impostazioni dei DIP switch di DX2010

|                     | Impostazioni dei DIP switch di DX2010 |     |     |     |            |     |  |  |
|---------------------|---------------------------------------|-----|-----|-----|------------|-----|--|--|
| DIP                 | S1                                    | S2  | S3  | S4  | <b>S</b> 5 | S6  |  |  |
| switch              |                                       |     |     |     |            |     |  |  |
| Indirizzo<br>modulo | 32                                    | 16  | 8   | 4   | 2          | 1   |  |  |
| 101                 | OFF                                   | OFF | OFF | OFF | OFF        | OFF |  |  |
| 102                 | OFF                                   | OFF | OFF | OFF | OFF        | ON  |  |  |
| 103                 | OFF                                   | OFF | OFF | OFF | ON         | OFF |  |  |
| 104                 | OFF                                   | OFF | OFF | OFF | ON         | ON  |  |  |
| 105                 | OFF                                   | OFF | OFF | ON  | OFF        | OFF |  |  |
| 106                 | OFF                                   | OFF | OFF | ON  | OFF        | ON  |  |  |
| 107                 | OFF                                   | OFF | OFF | ON  | ON         | OFF |  |  |

Per informazioni sulla configurazione dei DIP switch di DX2010, vedere la *Figura 37.* 

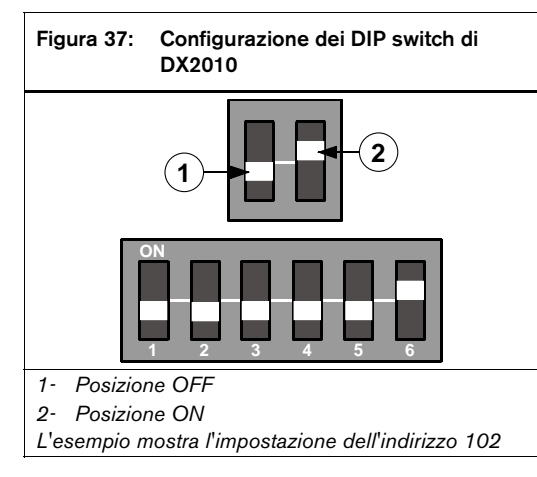

#### 2.6.10 LED di stato di DX2010

•

Vedere di seguito per informazioni sul funzionamento del LED di stato:

- Un lampeggiamento per secondo indica il funzionamento normale.
- Il LED sempre acceso indica una delle seguenti condizioni:
  - Alimentazione, ma nessuna comunicazione.
  - Il cavo "G" è scollegato oppure vi è un problema di comunicazione fra la Centrale di controllo e DX2010.
  - Nessuna zona assegnata a DX2010 con questo indirizzo. Per ulteriori dettagli, vedere *Posizione* ##, *funzione zona* a pagina 86.
  - L'indirizzo di DX2010 non è impostato correttamente.
  - Il LED spento indica che il modulo non è alimentato.

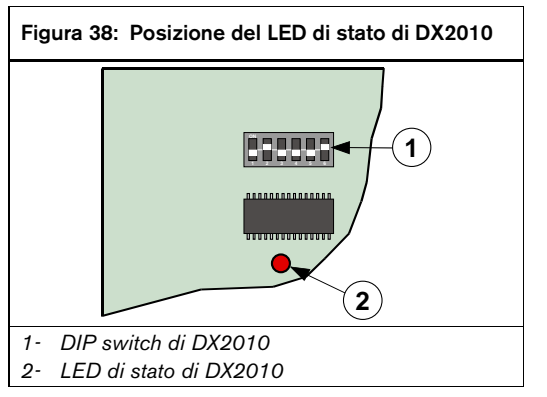

### 2.6.11 Supervisione di DX2010

La Centrale di controllo supervisiona le comunicazioni verso DX2010. In caso di problemi nelle comunicazioni con DX2010, invia un rapporto di "Dbus mancante" {125}.

## 2.7 Impostazione dell'uscita esterna (DX3010)

#### 2.7.1 Panoramica

Il modulo di espansione otto uscite di DX3010 consente di aggiungere ulteriori uscite al sistema (in gruppi da 8).

DS7240V2 supporta fino a 20 uscite programmabili (4 interne, 16 esterne con due moduli di espansione uscite DX3010).

DS7240V2 supporta fino a 12 uscite programmabili (4 interne, 8 esterne con un modulo di espansione uscite DX3010).

Il modulo di interfaccia X-10 DX3020 consente alla Centrale di controllo di controllare fino a 16 moduli X-10. DX3020 è in grado di emulare fino a 2 moduli DX3010.

È possibile assegnare una qualsiasi delle funzioni programmabili ad ogni singola uscita di DX3010. Per le istruzioni di programmazione, vedere *Parametri dell'uscita* a pagina 89.

**Assorbimento di corrente:** 10 mA in standby, più 40 mA per ciascuna uscita attivata (relè) per un totale di 330 mA con tutte le otto uscite attive.

Vedere il *Manuale di installazione di DX3010* (codice: 49529) per le istruzioni complete di installazione, indirizzamento e funzionamento.

#### 2.7.2 Uscite a relè di DX3010

Le uscite si possono attivare quando si impostano i DIP switch presenti sui moduli DX3010, si programma la Centrale di controllo, si ripristina la centrale o quando la si alimenta dopo uno spegnimento. Quando si eseguono queste funzioni, si consiglia di scollegare gli apparati collegati alle uscite.

I relè di uscita di DX3010 non sono supervisionati e quindi non possono essere utilizzati nelle installazioni per sistemi antincendio o antincendio/antintrusione per gestire dispositivi di segnalazione primari.

Ogni uscita di DX3010 fornisce un contatto secco di Forma "C" con portata nominale di 5,0 A a 28 VCC. Per ogni uscita a relè sono disponibili i terminali di contatto Normalmente Aperto, Comune e Normalmente Chiuso. Quando una singola uscita è attiva, c'è continuità fra il terminale Normalmente Aperto e quello della corrente. Quando una singola uscita non è attiva, c'è continuità fra il terminale Normalmente Chiuso e quello della corrente.

#### 2.7.3 Installazione di DX3010

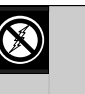

DX3010 contiene componenti sensibili alle cariche elettrostatiche. Durante l'utilizzo, attenersi alle procedure antistatiche.

Il modulo DX3010 può essere installato all'interno del contenitore della Centrale di controllo utilizzando i componenti forniti con DX3010. Vedere la *Figura 39*.

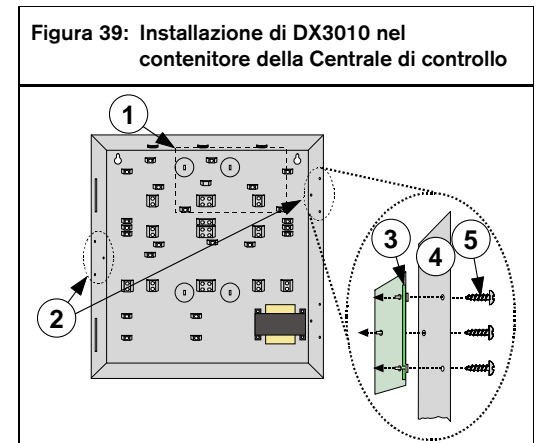

- 1- Posizione della scheda della Centrale di controllo
- 2- Posizioni di installazione di DX3010
- 3- Morsetti di DX3010
- 4- Parete del contenitore
- 5- Viti (fornite con DX3010)

La distanza dalla Centrale di controllo è determinata dalla lunghezza complessiva totale dei cavi di tutti i dispositivi (comprese le tastiere) collegati ai terminali della scheda della Centrale di controllo. Se si utilizzano cavi da 0,8 mm (#22 AWG), la lunghezza complessiva non deve superare i 305 m (1007,7 ft).

Vedere la *Tabella 11* per i requisiti relativi alla lunghezza del cavo del Bus di dati.

| Tabella 11: Lunghezza dei cavi di DX3010            |                          |                      |                     |  |
|-----------------------------------------------------|--------------------------|----------------------|---------------------|--|
|                                                     |                          |                      |                     |  |
|                                                     | Alimentazione            | 0,8 mm<br>(#22 AWG)  | 1,2 mm<br>(#18 AWG) |  |
| Dalla Centrale<br>di controllo a<br>DX3010          | Centrale di controllo    | 12,2 m<br>(40 ft)    | 24,4 m<br>(80 ft)   |  |
| Dalla Centrale<br>di controllo a<br>DX3010          | Alimentazione<br>esterna | 305 m<br>(1007,7 ft) | 610 m<br>(2001 ft)  |  |
| Da una<br>sorgente<br>elettrica esterna<br>a DX3010 |                          | 12,2 m<br>(40 ft)    | 24,4 m<br>(80 ft)   |  |

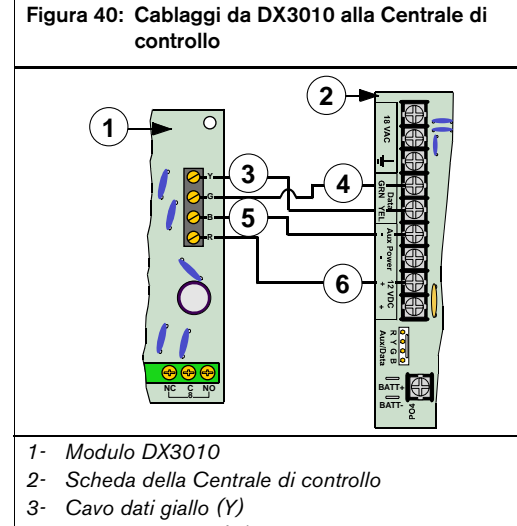

- 4- Cavo dati verde (G)
- 5- Cavo nero (-)
- 6- Cavo rosso (+)

I terminali Alim. Aux (-) e +12VCC possono essere utilizzati anche per fornire alimentazione ad altri dispositivi che devono essere collegati alla Centrale di controllo.

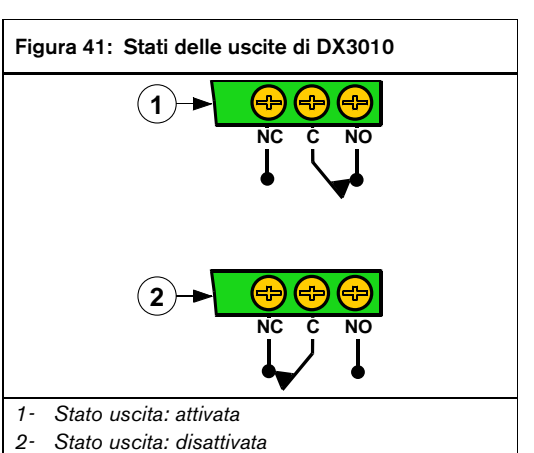

Per alimentare il modulo DX3010 tramite una sorgente elettrica esterna, collegarlo all'alimentatore e alla Centrale di controllo.

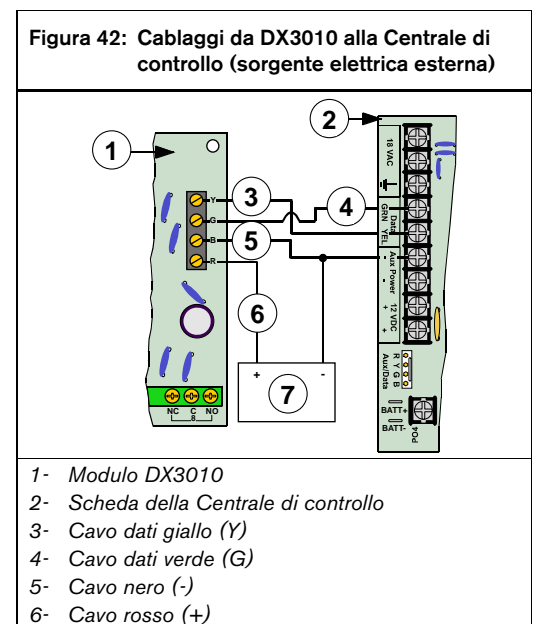

7- Alimentazione esterna 12 VCC

Quando si usa una unità di alimentazione esterna, l'uscita nera (-) non deve essere collegata a terra. Se il negativo viene connesso a terra, dalla centrale viene segnalata una condizione di anomalia.

#### 2.7.5 Indirizzamento di DX3010

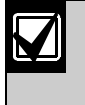

Ogni volta che si modifica l'indirizzo tramite i DIP switch, occorre togliere e ridare alimentazione al modulo affinché le modifiche abbiano effetto.

Ogni modulo DX3010 collegato alla Centrale di controllo deve avere il proprio indirizzo, impostato mediante i DIP switch, come indicato nella *Tabella 12*.

Impostare i DIP switch dell'indirizzo nel modo indicato nella *Tabella 12*.

Le righe ombreggiate sono valide solo per DS7240V2. A = APERTO; C = CHIUSO

| Tabella 12: Impostazioni dei DIP switch<br>dell'indirizzo di DX3010 |                      |   |   |   |    |      |
|---------------------------------------------------------------------|----------------------|---|---|---|----|------|
|                                                                     |                      |   |   |   |    |      |
|                                                                     | DIP switch di DX3010 |   |   |   |    |      |
| Indirizzo Bus Dati                                                  | 1                    | 2 | 4 | 8 | 16 | MODO |
| 150<br>(uscite 5-12)                                                | A                    | A | A | A | A  | С    |
| 151<br>(uscite 13-20)                                               | С                    | А | A | А | А  | С    |

Per informazioni sulla configurazione dei DIP switch di DX3010, vedere la *Figura 43.* 

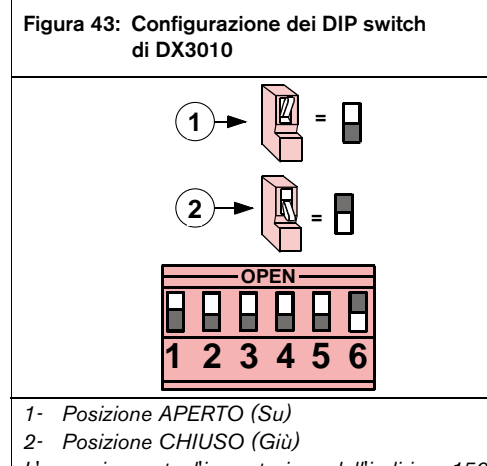

L'esempio mostra l'impostazione dell'indirizzo 150

2.7.6 Supervisione di DX3010

La Centrale di controllo supervisiona le comunicazioni verso DX3010. In caso di problemi nelle comunicazioni con DX3010, invia un rapporto di "Dbus mancante" {125}.

### 2.8 Configurazione dell'interfaccia seriale RS-232 (DX4010i/DX4010)

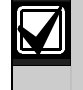

Esistono alcune differenze tra DX4010i e DX4010. Tuttavia, i due moduli vengono collegati, programmati e utilizzati in modo identico. Le figure di questa sezione si riferiscono alla scheda di DX4010i.

#### 2.8.1 Panoramica

I moduli sono entrambi interfacce seriali RS-232 e possono essere utilizzati per collegare la Centrale di controllo a una stampante seriale standard o a un altro dispositivo seriale. Possono essere usati anche per una connessione diretta per la programmazione mediante RPS locale. DX4010i è un modulo di interfaccia seriale DTE. In base al dispositivo di cui si dispone, vedere il *Manuale di installazione di DX4010i* (codice: 4998141106) oppure il *Manuale di installazione di DX4010* (codice: 49539) per informazioni dettagliate su installazione, indirizzamento e utilizzo.

#### 2.8.2 Cablaggi di DX4010i/DX4010

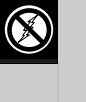

Questi moduli contengono componenti sensibili alle cariche elettrostatiche. Durante l'utilizzo, attenersi alle procedure antistatiche.

I moduli sono forniti in un box di plastica che può essere collocato su una scrivania o su un piano.

La distanza dalla Centrale di controllo è determinata dalla lunghezza complessiva totale dei cavi di tutti i dispositivi (comprese le tastiere) collegati ai terminali della scheda della Centrale di controllo.

Per informazioni sulla lunghezza totale dei cavi, vedere la *Tabella 13*.

| Tabella 13: Lunghezza dei cavi di<br>DX4010i/DX4010 |                          |                      |                     |  |  |
|-----------------------------------------------------|--------------------------|----------------------|---------------------|--|--|
|                                                     |                          |                      |                     |  |  |
|                                                     | Alimentazione            | 0,8 mm<br>(#22 AWG)  | 1,2 mm<br>(#18 AWG) |  |  |
| Da<br>DX4010i/DX401                                 | Centrale di<br>controllo | 305 m<br>(1007,7 ft) | 610 m<br>(2001 ft)  |  |  |
| 0 alla Centrale di<br>controllo                     | Alimentazione<br>esterna |                      |                     |  |  |

Per dettagli sui collegamenti elettrici consentiti, vedere la *Figura 44* e la *Figura 45*.

- 3- Cavo nero (-)
- 4- Cavo dati verde (G)
- 5- Cavo dati giallo (Y)
- 6- Cavo rosso (+)

I terminali Alim. Aux (-) e +12VCC possono essere utilizzati anche per fornire alimentazione ad altri dispositivi che devono essere collegati alla Centrale di controllo.

Per alimentare il modulo tramite una sorgente elettrica esterna, collegarlo all'alimentatore e alla Centrale di controllo, come mostrato nella *Figura 45*.

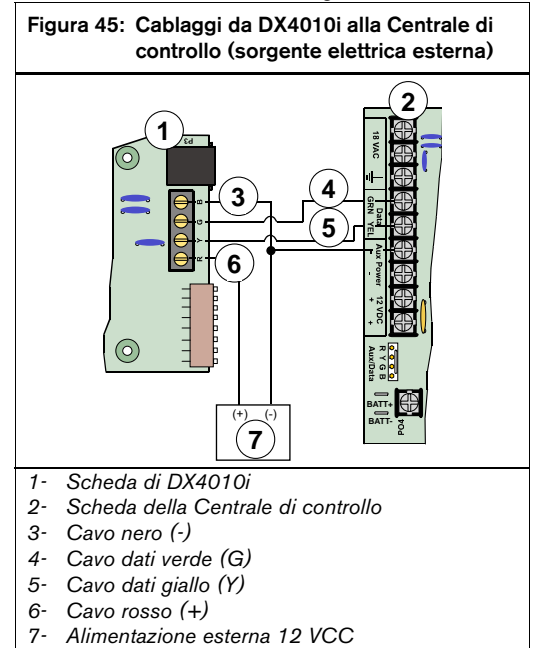

Bosch Security Systems | 11/11 | F01U254583-01

Per la connessione alla Centrale di controllo è possibile

utilizzare un terminale Alim. Aux (-).

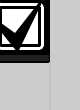

Quando si usa una unità di alimentazione esterna, l'uscita nera (-) non deve essere collegata a terra. Se il negativo viene connesso a terra, dalla centrale viene segnalata una condizione di anomalia.

#### 2.8.3 DX4010i/DX4010: RPS per collegamenti diretti

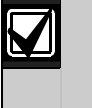

Chiudere l'Interruttore Installatore della Centrale di controllo prima di utilizzare la connessione diretta per la programmazione remota.

Il modulo consente all'utente di programmare la Centrale di controllo, eseguire funzioni diagnostiche e recuperare lo storico RPS utilizzando una connessione diretta con la Centrale di controllo.

Seguire questa procedura per collegarsi direttamente alla Centrale di controllo ed eseguire una sessione RPS:

1. Impostare l'indirizzo del modulo su Indirizzo 0 (zero). Per il corretto posizionamento dei DIP switch, vedere la *Figura 46*. DX4010 non utilizza i DIP switch 7 e 8.

Figura 46: Impostazione dell'indirizzo di DX4010i

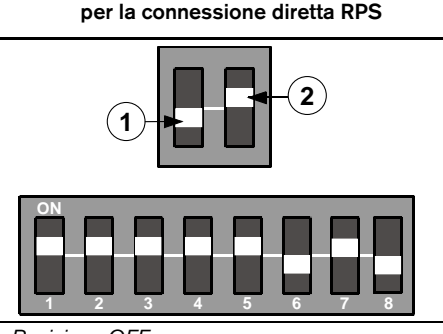

- 1- Posizione OFF
- 2- Posizione ON

L'esempio mostra l'impostazione dell'indirizzo 0

2. Utilizzare un cavo null modem per collegare il modulo alla porta Com 1 o 2 (o a una porta Com disponibile) del computer. Il modulo dispone di un connettore seriale maschio DB9.

## DS7200V2-IT | Manuale di installazione e programmazione | 2.0 Installazione e configurazione

## Collegare il modulo alla Centrale di controllo: DX4010i: utilizzare il cavo da RJ-16 a molex per collegare DX4010i alla Centrale di controllo

collegare DX4010i alla Centrale di controllo. Vedere la *Figura 47*.

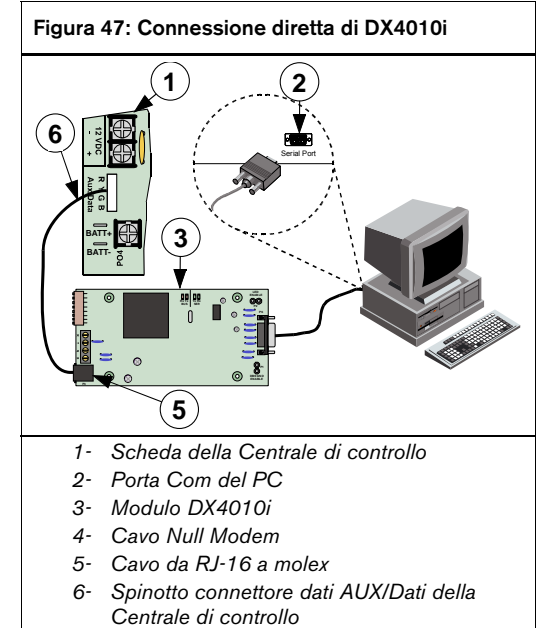

DX4010: collegare i conduttori del connettore del cavo colorato

(codice: 15-04298-000 - fornito con la Centrale di controllo) ai terminali del Bus dati di DX4010. Vedere la *Figura 48.* 

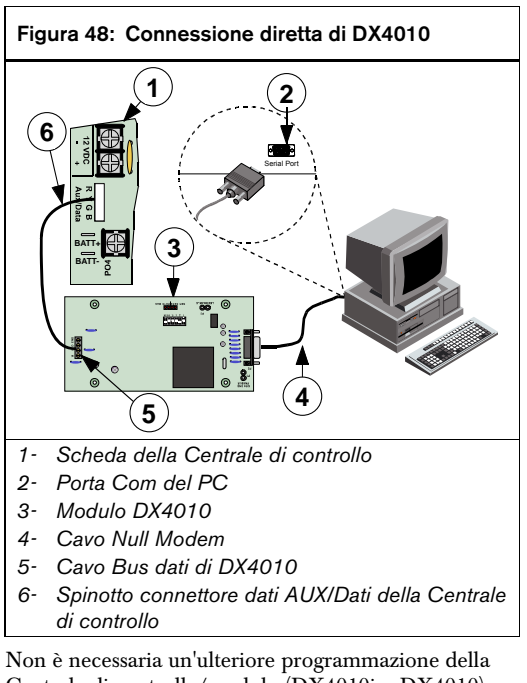

Centrale di controllo/modulo (DX4010i o DX4010) per comunicare mediante il metodo di connessione Diretta.

#### 2.8.4 Ponticelli di configurazione di DX4010i/DX4010

La posizione dei ponticelli cambia tra le PCB di DX4010i e DX4010, ma le funzionalità sono identiche. Le figure di questa sezione si riferiscono alla scheda di DX4010i.

#### P1 - Attivazione della messa a terra del cavo DB9

Alcuni dispositivi collegati al connettore DB9 possono provocare una condizione di guasto di terra sulla Centrale di controllo. In tale evenienza, la rimozione del connettore sui pin del ponticello potrebbe risolvere il problema. Alcuni dispositivi possono provocare un guasto di terra anche se il connettore viene rimosso.

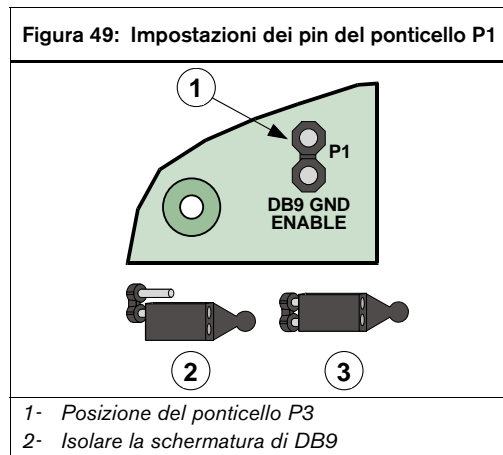

3- Collegare la schermatura di DB9 alla Terra

#### P2 - Attivazione LED

Utilizzare i LED diagnostici solo per la risoluzione dei problemi. Per dettagli sull'attivazione/disattivazione di questi LED, vedere la *Figura 50*.

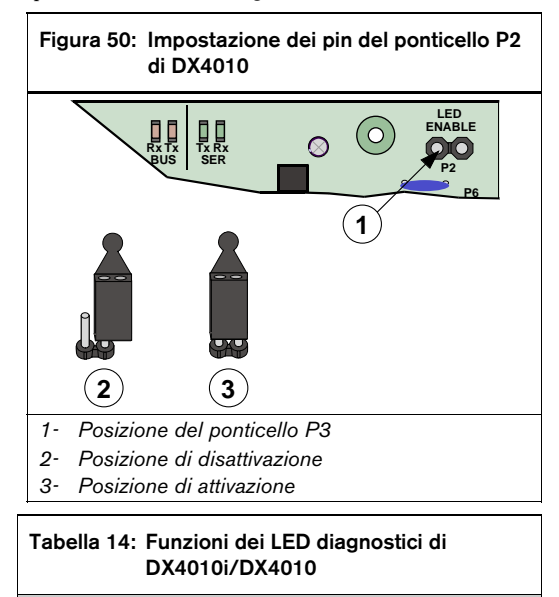

| LED         | Funzione                                                     |
|-------------|--------------------------------------------------------------|
| diagnostico |                                                              |
| LED BUS RX  | Il Bus dati riceve i dati dalla Centrale di<br>controllo.    |
| LED BUS TX  | Il Bus dati trasmette i dati alla Centrale di<br>controllo.  |
| LED SER RX  | Il modulo RS-232 riceve i dati dal<br>dispositivo seriale.   |
| LED SER TX  | Il modulo RS-232 trasmette i dati al<br>dispositivo seriale. |

Bosch Security Systems | 11/11 | F01U254583-01

#### 2.8.5 Indirizzamento di DX4010i/DX4010

Quando si utilizza il modulo DX4010 per collegare un dispositivo seriale, come ad esempio una stampante, impostare l'indirizzo del DIP switch su 250. DX4010 non utilizza i DIP switch 7 e 8.

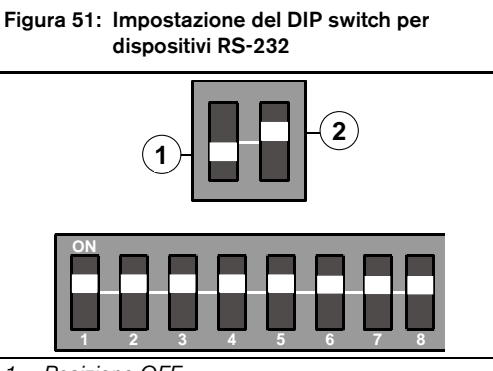

1- Posizione OFF

2- Posizione ON

L'esempio mostra l'impostazione dell'indirizzo 250

#### 2.8.6 Supervisione di DX4010i/DX4010

La Centrale di controllo supervisiona le comunicazioni con il modulo DX4010 quando quest'ultimo non è usato per una connessione diretta RPS. In caso di problemi nelle comunicazioni con il modulo, la Centrale di controllo invia un rapporto di "Dbus mancante" {125}.

#### 2.8.7 Connettore DB9 di DX4010i/DX4010

I pin del connettore DB9 devono essere configurati nel modo indicato nella *Tabella 15* e nella *Figura 52*.

#### Tabella 15: Configurazione dei pin di DB9

| Numero pin di DB9 | Configurazione pin |
|-------------------|--------------------|
| 1                 | DCD                |
| 2                 | RxD                |
| 3                 | TxD                |
| 4                 | DTR                |
| 5                 | GND                |
| 6                 | DSR                |
| 7                 | RTS                |
| 8                 | CTS                |
| 9                 | RI                 |
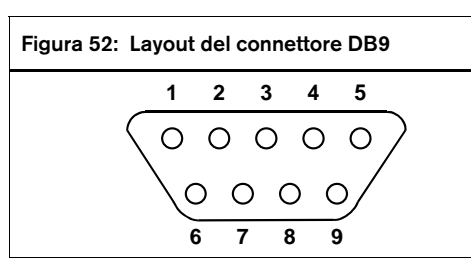

# 2.9 Modulo Interfaccia di rete (DX4020)

# Modulo Interfaccia di rete (DA40.

Per utilizzare il modulo DX4020 è necessario disporre del firmware versione 2.10 o successiva.

### 2.9.1 Panoramica di DX4020

Il modulo di interfaccia di rete (NIM) DX4020 garantisce comunicazioni bidirezionali su una rete Ethernet. Può anche essere utilizzato per le sessioni remote di programmazione mediante RPS.

### 2.9.2 Indirizzamento di DX4020

Quando si utilizza DX4020 per le comunicazioni in rete, impostare l'indirizzo del DIP switch su 134.

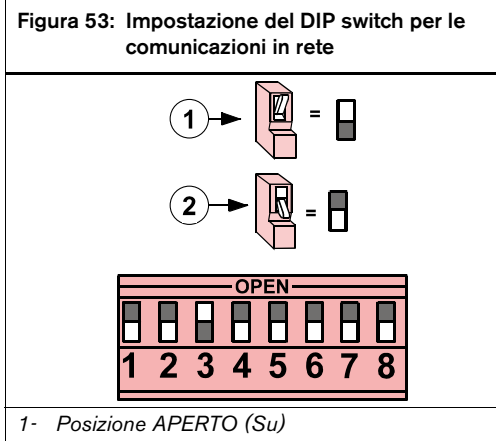

2- Posizione CHIUSO (Giù)

L'esempio mostra l'impostazione dell'indirizzo 134

### 2.9.3 Installazione di DX4020

danni al modulo. DX4020 contiene componenti sensibili alle cariche elettrostatiche e deve perciò

Un'installazione non conforme alle istruzioni

riportate in questo documento può causare

cariche elettrostatiche e deve percio essere maneggiato con attenzione. Durante l'utilizzo, attenersi alle procedure antistatiche.

Installare DX4020 sulla parete posteriore del contenitore della Centrale di controllo (vedere *Figura 54*) oppure all'interno delle pareti laterali (vedere *Figura 55*).

# Figura 54: Posizioni standard per l'installazione di DX4020

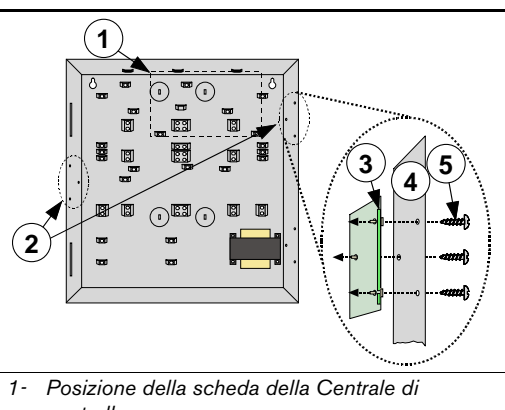

- controllo
- 2- Posizioni standard per il montaggio di DX4020
- 3- Modulo DX4020
- 4- Parete del contenitore Viti (fornite con DX4020)

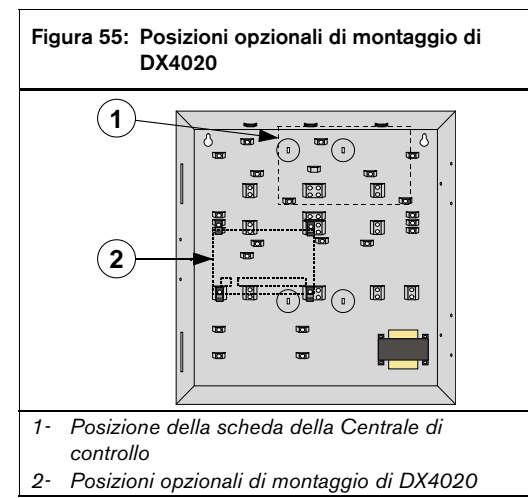

### 2.9.4 Cablaggi di DX4020

La distanza dalla Centrale di controllo è determinata dalla lunghezza complessiva totale dei cavi di tutti i dispositivi (comprese le tastiere) collegati ai terminali della scheda della Centrale di controllo.

| Tabella 16: Lunghezza dei cavi di DX4020            |                                                      |                      |                     |  |  |  |  |  |  |
|-----------------------------------------------------|------------------------------------------------------|----------------------|---------------------|--|--|--|--|--|--|
|                                                     | Alimentazione                                        | 0,8 mm<br>(#22 AWG)  | 1,2 mm<br>(#18 AWG) |  |  |  |  |  |  |
| Da<br>DX4020<br>alla<br>Centrale<br>di<br>controllo | Centrale di<br>controllo<br>Alimentazione<br>esterna | 305 m<br>(1007,7 ft) | 610 m<br>(2001 ft)  |  |  |  |  |  |  |

Per dettagli sui collegamenti elettrici consentiti, vedere la Figura 56 e la Figura 57.

I terminali Alim. Aux (-) e +12VCC possono essere utilizzati anche per fornire alimentazione ad altri dispositivi che devono essere collegati alla Centrale di controllo.

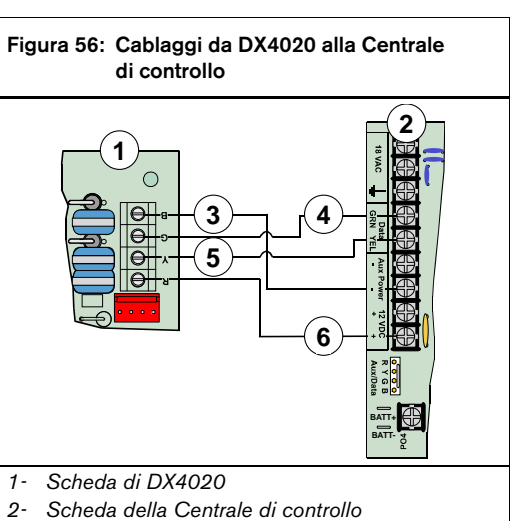

- Cavo nero (-)
- 3-
- 4- Cavo dati verde (G) Cavo dati giallo (Y) 5-
- 6-Cavo rosso (+)

Per la connessione alla Centrale di controllo è possibile utilizzare un terminale Alim. Aux (-).

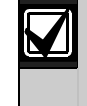

Quando si usa una unità di alimentazione esterna, l'uscita nera (-) non deve essere collegata a terra. Se il negativo viene connesso a terra, dalla centrale viene segnalata una condizione di anomalia.

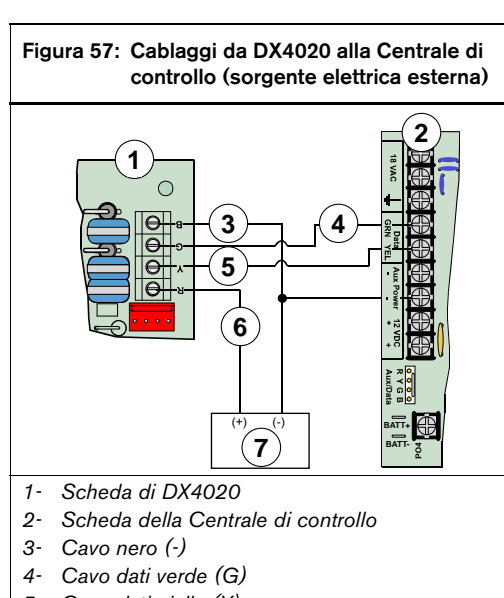

- 5- Cavo dati giallo (Y)
- 6- Cavo rosso (+)
- 7- Alimentazione esterna 12 VCC

### 2.9.5 Programmazione di DX4020

Vedere il *Manuale di installazione di DX4020* (codice: 49522) per le istruzioni sulla programmazione di un indirizzo IP in DX4020.

Vedere *Comunicazione di rete* a pagina 104 per istruzioni sulla programmazione della Centrale di controllo per le comunicazioni di rete.

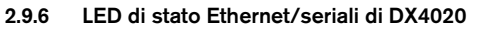

DX4020 dispone di quattro LED di stato Ethernet/seriali.

### Figura 58: LED di stato Ethernet/seriali di DX4020

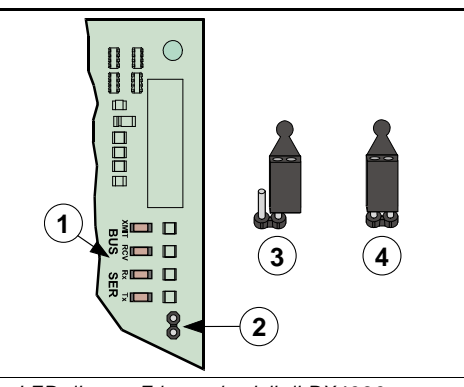

- 1- LED di stato Ethernet/seriali di DX4020
- 2- Pin di attivazione dei LED (P2)
- 3- Posizione di disattivazione
- 4- Posizione di attivazione

### Tabella 17: Funzioni dei LED di stato Ethernet/seriali

| LED      | Colore | Funzione                                                                    |
|----------|--------|-----------------------------------------------------------------------------|
| BUS-XMIT | Rosso  | Lampeggia quando il Bus dati<br>invia un messaggio.                         |
| BUS-RCV  | Rosso  | Lampeggia quando il Bus dati riceve un messaggio.                           |
| SER-RX   | Verde  | Lampeggia ogni volta che si<br>riceve un messaggio dalla<br>porta Ethernet. |
| SER-TX   | Verde  | Lampeggia ogni volta che si<br>invia un messaggio alla porta<br>Ethernet.   |

### 2.9.7 Supervisione di DX4020

La Centrale di controllo supervisiona le comunicazioni verso DX4020 quando questo viene utilizzato per le comunicazioni di rete. In caso di problemi nelle comunicazioni con DX3010, invia un rapporto di "Dbus mancante" {125} oppure un rapporto "Allarme DBus mancante" {187}.

## 2.10 Modulo di controllo dell'accesso alle porte (DACM)

### 2.10.1 Panoramica del modulo DACM

La centrale di controllo supporta fino a 8 moduli DACM. Tuttavia, ciascun modulo DACM aggiunto al sistema sostituisce una tastiera. Se vengono aggiunti 8 moduli DACM, non sarà possibile aggiungere una tastiera. Per il controllo completo del sistema, assicurarsi che nel sistema sia inclusa almeno una tastiera.

Per le istruzioni di programmazione, vedere *Configurazioni del modulo DACM* a pagina 108.

Il modulo DACM autorizza o limita l'accesso a una porta mediante una tastiera/lettore di credenziali, un input di richiesta di uscita (REX) e/o un contatto con la porta. Ciascun modulo DACM controlla una porta.

L'ingresso a contatto con la porta del modulo DACM invia alla Centrale di controllo rapporti sullo stato della porta. Tali rapporti variano in base alla programmazione del modulo. Se la porta è chiusa, il contatto riporta uno stato normale. Se la porta viene aperta, il contatto riporta un errore o un cortocircuito.

Per informazioni dettagliate su installazione, programmazione, indirizzamento e utilizzo, vedere la documentazione fornita con il modulo DACM.

### 2.10.2 Cablaggi del modulo DACM

La distanza dalla Centrale di controllo è determinata dalla lunghezza complessiva totale dei cavi di tutti i dispositivi (comprese le tastiere) collegati ai terminali della scheda della Centrale di controllo.

| Tabella 18: Lunghezza dei cavi del<br>modulo DACM |                          |                      |                     |  |  |  |  |  |
|---------------------------------------------------|--------------------------|----------------------|---------------------|--|--|--|--|--|
|                                                   |                          |                      |                     |  |  |  |  |  |
|                                                   | Alimentazione            | 0,8 mm<br>(#22 AWG)  | 1,2 mm<br>(#18 AWG) |  |  |  |  |  |
| Da DACM<br>alla                                   | Centrale di<br>controllo | 305 m<br>(1007,7 ft) | 610 m<br>(2001 ft)  |  |  |  |  |  |
| Centrale di<br>controllo                          | Alimentazione<br>esterna |                      |                     |  |  |  |  |  |

Per dettagli sui collegamenti elettrici consentiti, vedere la *Figura 59*, a pagina 40 e la *Figura 60*, a pagina 41. I terminali Alim. Aux (-) e +12VCC possono essere utilizzati anche per fornire alimentazione ad altri dispositivi che devono essere collegati alla Centrale di controllo.

# Figura 59: Dal modulo DACM alla Centrale di controllo

- 1- DACM
- 2- Centrale di controllo
- 3- Gruppo di cavi (fornito con DACM)
- 4- Cavo verde (G)
- 5- Cavo giallo (Y)
- 6- Cavo nero (-)
- 7- Cavo rosso (+)

Per la connessione alla Centrale di controllo è possibile utilizzare un terminale Alim. Aux (-).

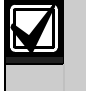

Quando si usa una unità di alimentazione esterna, l'uscita nera (-) non deve essere collegata a terra. Se il negativo viene connesso a terra, dalla centrale viene segnalata una condizione di anomalia.

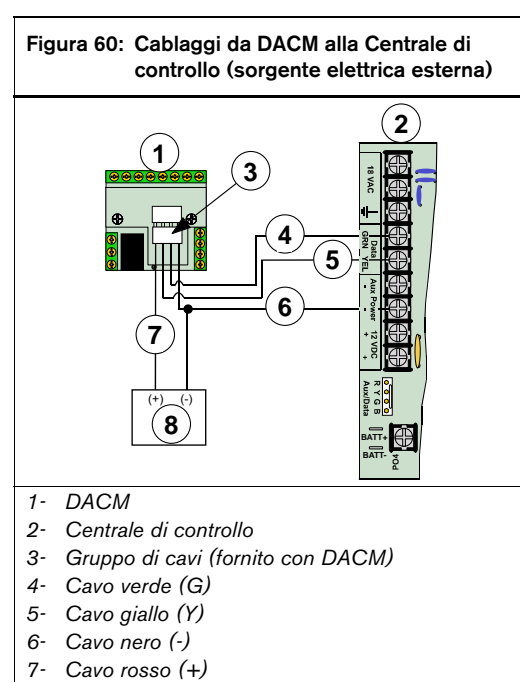

8- Alimentazione esterna 12 VCC

### 2.10.3 Supervisione del modulo DACM

La Centrale di controllo supervisiona le comunicazioni verso il modulo DACM. In caso di problemi nelle comunicazioni con il modulo, invia un rapporto di "Dbus mancante" {125}.

### 2.11 Accensione del sistema

All'accensione il sistema produce un errore perché non sono presenti le impostazioni relative a data e ora. Il problema persiste fino a quando data e ora non vengono impostate.

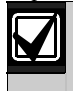

Per ridurre la possibilità di falsi allarmi all'accensione della centrale (o alla riaccensione dopo una mancanza completa delle alimentazioni primaria e secondaria), la Centrale di controllo ignora tutti i guasti di zona per circa 60 secondi in attesa che i dispositivi si stabilizzino.

### 2.12 LED di stato del sistema

La *Figura 61* mostra la posizione del LED di stato sulla Centrale di controllo. La *Tabella 19* riporta la risposta del LED alle differenti condizioni presenti nel sistema.

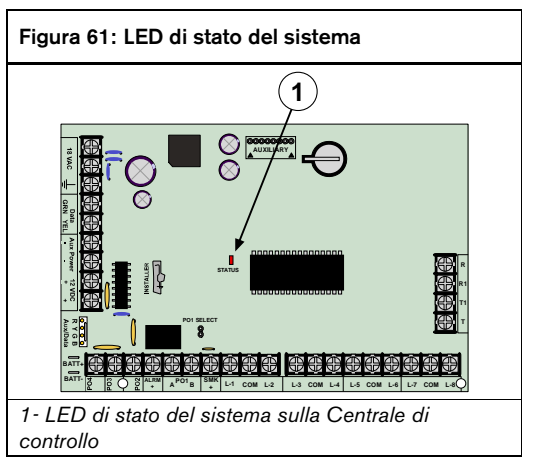

# Tabella 19: Funzionamento del LED di stato del sistema

| Condizione                                                                     | Risposta del LED                                                                                                    |
|--------------------------------------------------------------------------------|----------------------------------------------------------------------------------------------------|
| Sistema normale                                                                | Acceso per 50 ms, spento per 1 secondo.                                                                                   |
| Batteria assente                                                               | Spento per 200 ms, acceso per 1 secondo.                                                                                  |
| Rete assente                                                                   | Spento per 200 ms, acceso per 200 ms, spento per 200 ms, acceso per 1 secondo.                                            |
| Chiamata telefonica in arrivo                                                  | Lampeggia 1 secondo per ogni<br>squillo.                                                                                  |
| Linea telefonica<br>impegnata da parte<br>della centrale                       | Acceso fisso.                                                                                                    |
| Spegnimento in corso<br>(tensione di<br>alimentazione inferiore a<br>10,2 VCC) | Spento per 200 ms, acceso per<br>200 ms, spento per 200 ms,<br>acceso per 200 ms, spento per<br>200 ms, acceso per 1 sec. |

È possibile configurare una tastiera alfanumerica come tastiera dell'installatore.

Questa non va utilizzata per un'installazione permanente e deve essere rimossa dall'installatore o dal tecnico addetto all'assistenza al termine del suo utilizzo.

Utilizzare il cavo colorato fornito con la Centrale di controllo (codice: 15-04298-0000) per collegare la tastiera installatore ai pin Aux/Data della Centrale di controllo. Vedere la Figura 62.

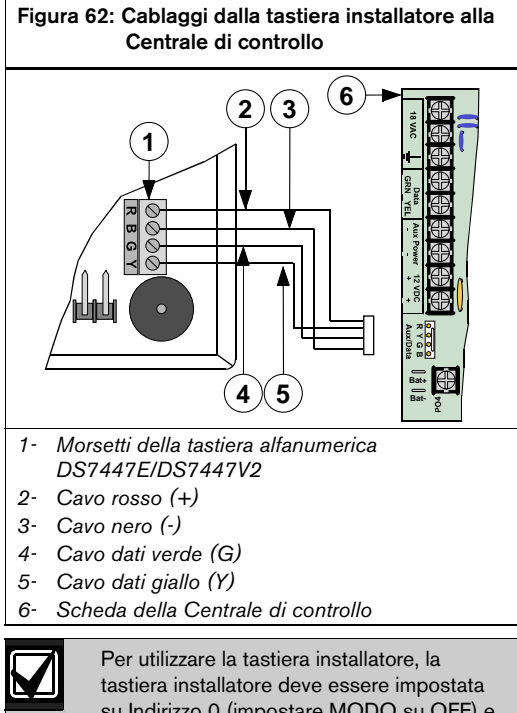

su Indirizzo 0 (impostare MODO su OFF) e l'Interruttore Installatore deve essere chiuso.

### Modo installatore 2.14

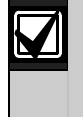

L'utilizzo del codice PIN dell'installatore potrebbe essere limitato. Vedere Opzioni segnalazione da tastiera a pagina 76 per informazioni su come abilitare/disabilitare il connettore per l'installatore.

Quando tutte le aree configurate nella Centrale di controllo sono disinserite, è possibile accedere al Menu Installatore da una qualunque tastiera con display LCD digitando [codice PIN Installatore][#][4][1] oppure [#][4][1][codice PIN Installatore]. Il codice PIN di default è 9876.

Per usare la tastiera installatore, chiudere l'interruttore installatore.

Se una qualsiasi area configurata nella Centrale di controllo è inserita, è possibile accedere al menu installatore solo dalla tastiera installatore. Dopo 20 minuti di inattività, la Centrale di controllo esce automaticamente dal menu installatore. Se si trovava in modalità programmazione, la Centrale di controllo esegue un reset. Se l'Interruttore Installatore è chiuso quando la Centrale di controllo viene alimentata, questa completa la procedura di accensione e quindi verifica se è presente una tastiera installatore. In caso negativo, cerca la tastiera alfanumerica con l'indirizzo più basso. La prima tastiera rilevata viene posta nel Menu Installatore con diritti di installatore. Il timer di 20 minuti viene attivato. Se si preme [8], la Centrale di controllo entra nella modalità programmazione tastiere anche se tale programmazione è disabilitata. Quando si esce dal Menu Installatore, la Centrale di controllo ritorna al funzionamento normale.

### 2.15 Menu Installatore

Il menu Installatore prevede le seguenti opzioni (i numeri che precedono le descrizioni rappresentano il tasto numerico da premere):

- 1: Test sirena
- 2: Test lampeggiante
- 3: Test batteria
- 4: Chiamata di test
- 5: Stato zone
- 6: Test uscite
- 7: Menu RF
- 8: Programmazione tastiere
- 9: Tasto di programmazione (PK32)
- 0: Chiamata assistenza

Le varie opzioni vengono descritte nelle sezioni seguenti.

### 2.15.1 Test sirena

Premere il tasto [1] per iniziare un Test sirena.

La Centrale di controllo attiva le uscite Sirena (Tipo Funzione Uscita 1|5) e le Uscite Allarme (Tipi Funzione Uscita da 1|8 a 1|12 e 8|8) per 3 secondi.

Per una descrizione completa delle funzioni di uscita, vedere *Parametri dell'uscita* a pagina 89.

### 2.15.2 Test lampeggiante

Premere il tasto [2] per iniziare un test lampeggiante.

La Centrale di controllo attiva le funzioni di uscita lampeggiante e attende che l'installatore prema il tasto [#] per terminare il test. Se l'installatore non preme [#] entro 20 minuti, il test viene terminato automaticamente.

### 2.15.3 Test batteria

Premere il tasto [3] per iniziare un Test batteria.

Il test batteria fa sì che il sistema funzioni alimentato solo dalla batteria per 4 minuti. Se la tensione della batteria scende sotto i 12,1 volt durante i 4 minuti del test, o se la batteria è assente, il sistema ripristina l'alimentazione di rete e visualizza un messaggio di guasto di sistema su tutte le tastiere.

### 2.15.4 Chiamata di test

Premere [4] per inviare una chiamata di test.

La Centrale di controllo tenta di inviare una chiamata di test. Se è presente un guasto di sistema al momento del test, la Centrale di controllo invia una segnalazione "Test, Off Normale".

Se il test di trasmissione eventi non va a buon fine la Centrale di controllo genera un guasto di sistema e un guasto di comunicazione.

### 2.15.5 Stato zone

Premere il tasto [5] per visualizzare lo stato della zona/ingresso di rilevazione definito per la prima posizione nel sistema.

Sono mostrati la posizione, il numero di zona e lo stato elettrico (Aperto, Corto, Normale o Guasto). Vedere *Parametri di zona* a pagina 81 per una descrizione completa delle relazioni fra posizioni, aree e zone.

Premere il tasto [\*] per passare allo stato della zona successiva. Premere il tasto [#] per uscire dalla modalità Stato zone.

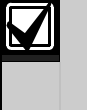

Un contatto porta chiusa del modulo DACM viene riportato come "Normale". Se "Utilizzare l'elaborazione cablata con tamper" è attivato in *Opzioni globali DACM* (pagina 110), un contatto porta aperta viene visualizzato come "Guasto." Se questa opzione è disattivata, un contatto porta aperta verrà visualizzato come "Corto."

### 2.15.6 Test uscite

Quando si preme [6] per il Test uscite, il display mostra "Uscita 1 attiva attiva. Attivare premendo 1\*". Se l'uscita è già attivata, il display mostra "Uscita 1 attiva. Disattivare premendo 1\*".

Tenere premuto il tasto [\*] per alternare lo stato di una uscita.

Premere il tasto [\*] (senza tenerlo premuto) per terminare il test dell'uscita in corso e passare all'uscita successiva.

### 2.15.7 Menu RF

Premere il tasto [7] per entrare in Menu RF.

Questo menu include le opzioni per aggiungere codici ID RF, testare dispositivi RF o visualizzare/cancellare codici ID RF.

### Aggiunta di codici ID RF

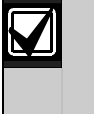

Immettere i codici ID RF dopo avere programmato la Centrale di controllo tramite tastiera. Se si utilizza RPS, i codici ID RF possono essere immessi in qualsiasi momento.

Prima di aggiungere un codice ID RF, le posizioni corrispondenti devono essere programmate come dispositivi RF.

1. Premere [1] dal menu RF per aggiungere codici ID RF al sistema. Il display scorre l'elenco di tutte le posizioni che richiedono un ID RF:

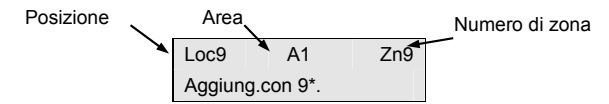

 Per aggiungere un codice ID RF al sistema, come indicato in sopra (come esempio è utilizzata la posizione 9), premere [9] seguito da [\*]. Viene visualizzato il messaggio seguente:

| Inserire |  |     |
|----------|--|-----|
| Loc9 A1  |  | Zn9 |

 Immettere il codice ID RF a 9 cifre che si trova sul retro del dispositivo RF e quindi premere [#]. Sulla seconda riga del display viene visualizzato "ID agg. Premi #", per indicare che il codice immesso è stato accettato. Premere [#].

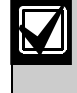

Se al posto di "#" appare un messaggio di errore, verificare di avere immesso il codice esattamente come appare sul retro del dispositivo e di avere digitato solo 9 cifre.

- 4. Premere [#]. Il display ritorna alla prima posizione designata come dispositivo RF priva di codice ID e scorre l'elenco di altre eventuali posizioni di dispositivi RF. È possibile immettere il numero della posizione desiderata e aggiungere il codice ID come indicato in precedenza.
- 5. Quando sono stati immessi tutti i codici ID RF, premere due volte [#]. Nel display viene visualizzato "Configura RF, Attendere.". Durante questo periodo, il LED del ricevitore RF lampeggia ogni secondo finché tutti i byte del codice ID non sono stati riconosciuti. Se la configurazione dei dispositivi ha esito positivo, il display ritorna al menu RF.

| Se compare un messaggio di errore,            |
|-----------------------------------------------|
| verificare che il Ricevitore RF sia collegato |
| correttamente alla Centrale di controllo e    |
| che non siano presenti condizioni di          |
| cortocircuito.                                |

 Premere [1] per immettere ulteriori codici ID RF o selezionare un'altra opzione del menu RF. Una volta concluso il lavoro con il menu RF, premere [#] per tornare al menu di programmazione principale. Le tastiere RF vengono assegnate mediante le posizioni da 41 a 44. Ogni sistema può avere un massimo di 4 tastiere (1 per posizione). Le tastiere RF sono identificate dal simbolo "Kp" (vedere la figura di seguito).

| Inserire | ID per |   |
|----------|--------|---|
| Loc41    | Kp1    | _ |

I telecomandi RF vengono assegnati mediante le posizioni da 45 (Utente 1) a 76 (Utente 32). I telecomandi RF sono identificati dal simbolo "Kf" (vedere la figura di seguito).

| Inserire |     |  |
|----------|-----|--|
| Loc45    | Kf1 |  |
| L0045    | NII |  |

Nel caso del modello DS7240V2, sono disponibili 32 telecomandi RF, se entrambi i ricevitori RF (1 e 2) sono collegati al sistema. Nel modello DS7200V2 i 32 telecomandi RF sono sempre disponibili.

### Test dei dispositivi RF

Per testare i dispositivi RF che sono stati aggiunti al sistema, premere [2] nel Menu RF. Nel display viene visualizzato quanto segue:

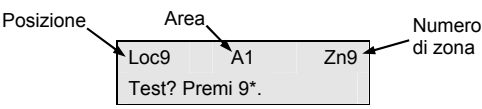

Sul display scorrono tutti i dispositivi correttamente configurati (l'esempio mostra la posizione 9) e chiede se si vuole eseguire il test. Prendendo come esempio la posizione 9, premere [9] seguito da [\*] per testare il dispositivo RF della posizione 9. La prima riga del display mostra "Disp. Attivato", a indicare che il dispositivo deve essere attivato per eseguire il test. Dopo che il dispositivo è attivato, compare il seguente messaggio:

| L03  | M01 | P08 |
|------|-----|-----|
| Loc9 | A1  | Zn9 |

La prima riga del messaggio mostra lo stato del test del dispositivo RF:

- L03: Il sistema riconosce il dispositivo e che questo sta funzionando correttamente. Altri messaggi di stato includono:
  - **L02:** Il sistema riconosce il dispositivo e che questo sta funzionando in modo accettabile.
  - **L01:** Il dispositivo deve essere riposizionato per un funzionamento corretto.
- M01: Calcola il numero di attivazioni del dispositivo. Nell'esempio il dispositivo testato è un Trasmettitore per contatti RF3401E. Quando il contatto magnetico viene rimosso dalla base del trasmettitore, il contatore di attivazione conteggerà un'attivazione. Quando il contatto magnetico è riportato sul trasmettitore, il contatore conteggerà una seconda attivazione. Anche l'apertura e la chiusura del contenitore del trasmettitore sono considerate attivazioni.
- P08: Trasmissione del pacchetto messaggi.
  - I messaggi di Guasto, Panico da Telecomando RF, Panico da tastiera RF, e i messaggi di Ripristino hanno una dimensione di 8 pacchetti.
  - Le trasmissioni di supervisione e test (per rilevatori fumo) sono caratterizzate da una dimensione di 4 pacchetti.
  - Le tastiere RF trasmettono la digitazione di tutti i tasti con una dimensione di 4 pacchetti eccetto che per i tasti Emergenza, che hanno una dimensione di 8 pacchetti.
  - I telecomandi RF trasmettono 4 pacchetti per le operazioni normali e 8 pacchetti per la pressione del pulsante Panico (pulsanti Inserimento e Disinserimento premuti simultaneamente).

I ricevitori RF hanno bisogno di ricevere durante i test da un dispositivo RF una trasmissione di dimensione pari a 7 o 8 pacchetti dati per considerare il dispositivo a posto. Quando si provano le tastiere RF o i telecomandi RF, si deve quindi attivare la funzione Panico, altrimenti le unità trasmetteranno solo messaggi di 4 pacchetti (vedere sopra il conteggio dei pacchetti). Non utilizzare il pulsante di test per verificare l'installazione di un rilevatore di fumo. Tale operazione produrrebbe una trasmissione a 4 pacchetti. È necessario invece, provocare un allarme (usare bombolette di fumo).

Al termine delle operazioni di test, premere [#]. L'elenco dei dispositivi RF comincerà a scorrere a cominciare dalla prima posizione (la più bassa) a cui è assegnato un dispositivo RF. Per scegliere un'altra posizione da testare, immettere il numero della posizione seguito dal tasto [\*] e ripetere la procedura descritta in precedenza. Al termine dei test, premere nuovamente [#] per tornare al menu RF.

### Visualizzazione/Rimozione dei codici ID RF

Per visualizzare o rimuovere i codici ID RF che sono stati aggiunti al sistema, premere [3]. Il display mostra l'elenco dei dispositivi RF correttamente configurati:

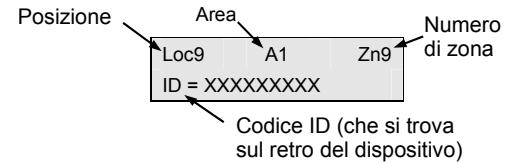

Dopo aver mostrato ogni codice ID, il display visualizza il seguente messaggio prima di proseguire col codice ID successivo: "Per rimuovere ID 9\*" (in questo esempio il numero "9" rappresenta la posizione).

Per rimuovere il codice ID premere i tasti numerici corrispondenti al numero della posizione (nell'esempio premere [9]). Quindi premere [\*]. Premere il tasto numerico appropriato seguito da [\*]. Il display mostra "Rimuovere ID" sulla prima riga con i numeri di posizione, area e zona dell'ID rimosso sulla seconda riga.

Per rimuovere altri codici ID premere [#]. Il display ritorna all'elenco dei dispositivi RF. Una volta terminato di rimuovere i codici ID, premere nuovamente [#] per tornare al menu RF. Premendo una terza volta [#]si torna al menu Installatore.

### 2.15.8 Programmazione tastiere

Per la programmazione delle tastiere premere [8] nel menu Installatore. Per uscire, tenere premuto [#]. Quando si esce dalla programmazione tastiere, il checksum EEPROM viene aggiornato e la Centrale di controllo viene ripristinata. Quando la Centrale di controllo si trova nella modalità di programmazione tastiere, l'elaborazione degli allarmi viene interrotta. Per ulteriori dettagli, vedere *Programmazione tastiere* a pagina 46.

### 2.15.9 Tasto di programmazione (PK32)

Premere [9] dal menu Installatore per accedere al menu Tasto di programmazione (PK32).

Il tasto di programmazione PK32 funziona in modo molto simile a un floppy disk vuoto e può essere usato per copiare la programmazione di un sistema su di un altro. Questo tasto può essere usato anche come backup nel caso in cui vadano persi i valori di programmazione di un sistema.

Il menu Tasto di programmazione (PK32) contiene le seguenti opzioni:

- Da Chiave a Cent: Premere [1] per mandare le informazioni dal tasto alla Centrale di controllo.
- **Da Cent a Chiave:** Premere [2] per mandare le informazioni dalla Centrale di controllo al tasto.
- Test chiave: Premere [3] per eseguire una diagnosi funzionale sul tasto. Il LED di stato della scheda lampeggia durante il controllo. Quando il display mostra "Verifica OK", il tasto è OK per l'utilizzo. Premere [#] per interrompere il controllo.
- **Pulisci Chiave:** Premere [4] per cancellare il contenuto della chiave.

La chiave si inserisce sul connettore AUXILIARY (JP1) presente sulla scheda della Centrale di controllo. Vedere la *Figura 63*.

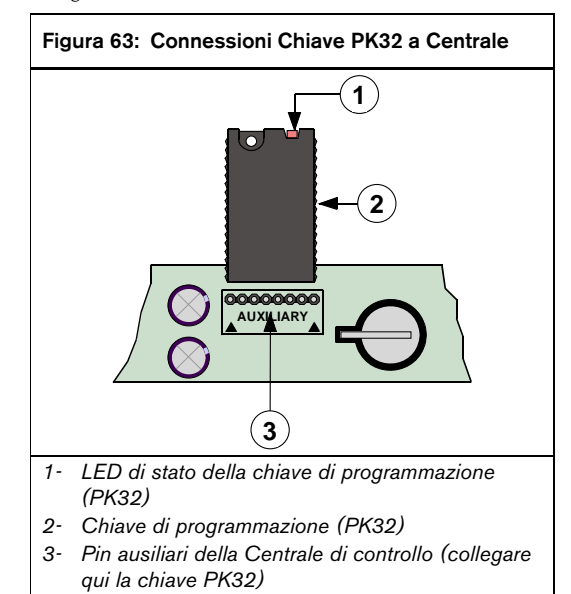

### 2.15.10 Chiamata assistenza

Premere [0] dal menu Installatore per visualizzare i problemi di sistema che richiedono l'intervento dell'assistenza. Per ulteriori informazioni, vedere *Dettagli per la richiesta di assistenza* a pagina 128.

### 2.15.11 Uscita dal menu Installatore

Per uscire dal menu Installatore, premere [#].

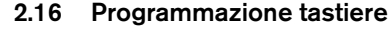

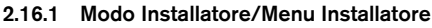

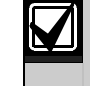

Per la programmazione tastiere è possibile utilizzare un dispositivo alfanumerico, come ad esempio le tastiere LCD DS7447E e DS7447V2. Non è possibile utilizzare le tastiere a LED DS7445i e DS7445V2.

L'utilizzo del codice PIN dell'installatore potrebbe essere limitato. Vedere *Opzioni segnalazione da tastiera* a pagina 76 per informazioni su come abilitare/disabilitare il connettore per l'installatore.

Vi sono tre metodi per accedere alla modalità di programmazione della Centrale di controllo. Selezionare un metodo e seguire la procedura riportata di seguito:

- 1. Da una tastiera alfanumerica:
  - a. Immettere il PIN dell'Installatore. Il PIN di default è 9876. Vedere *Codice PIN installatore* a pagina 70 per istruzioni sulla modifica del PIN.
  - b. Premere [#][4][1] per entrare nel menu Installatore.
  - Premere il tasto [8] per entrare nella modalità di programmazione.
- 2. Da una tastiera dell'Installatore:
  - a. Impostare l'indirizzo della tastiera su 0 (zero).
  - b. Collegare la tastiera Installatore alla Centrale di controllo. Per ulteriori dettagli, vedere *Tastiera dell'installatore* a pagina 42.
  - c. Chiudere l'interruttore Installatore.
  - d. Immettere il PIN dell'Installatore.
  - e. Premere [#][4][1] per entrare nel menu Installatore.
  - f. Premere il tasto [8] per entrare nella modalità di programmazione.

- 3. Senza PIN dell'Installatore:
  - a. Togliere alimentazione alla Centrale di controllo (corrente e batteria di riserva).
  - b. Chiudere l'interruttore Installatore.
  - c. Se si utilizza una tastiera Installatore, collegarla alla Centrale di controllo.
  - d. Ripristinare l'alimentazione della Centrale di controllo.
  - e. Trovare la tastiera in cui è visualizzato il menu Installatore.
  - f. Premere il tasto [8] per entrare nella modalità di programmazione.

### 2.16.2 Modalità di installazione Avanzata/Installatore

- Modalità di programmazione Installatore: È la modalità di programmazione di default della Centrale di controllo. Questa modalità permette all'installatore di accedere solo a un sottoinsieme dei parametri di programmazione disponibili per la centrale. Questo documento contiene indicazioni solo relativamente ai parametri accessibili in Modalità di Programmazione Installatore.
- **Modalità di programmazione Avanzata:** Quando si entra nella modalità di programmazione Avanzata, è possibile accedere a tutti i parametri di programmazione disponibili per la centrale. Il *Manuale di programmazione avanzata della DS7200V2* (codice: F01U005479) descrive tutti questi parametri e fornisce istruzioni per entrare in questa modalità di programmazione.

### 2.16.3 Indirizzi dei parametri

I dati per ciascun parametro sono memorizzati in uno o più indirizzi. Alcuni indirizzi speciali, denominati parametri opzioni, permettono di impostare diverse opzioni selezionando un solo indirizzo. Ogni indirizzo è caratterizzato da due elementi visualizzati

sulla riga superiore del display della tastiera:

- Ind: XXXX: Il numero che segue "Ind" indica l'indirizzo attualmente visualizzato.
- **D=X:** "X" indica il valore numerico impostato per l'indirizzo visualizzato.

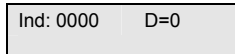

Per visualizzare un indirizzo specifico, immettere il numero a 4 cifre e premere [#].

Ad esempio, per andare all'indirizzo 0221, premere i seguenti tasti nell'ordine indicato: [0][2][2][1][#]. Gli zeri iniziali possono essere omessi. Premere [2][2][1][#] produce lo stesso risultato di [0][2][2][1][#].

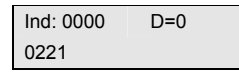

Per scorrere in avanti di un indirizzo per volta, premere [#]. Per scorrere indietro di un indirizzo per volta, premere [\*].

Per modificare i dati per un indirizzo, attenersi alla procedura riportata di seguito:

- 1. Immettere l'indirizzo.
- 2. Premere il tasto [#].
- 3. Immettere il nuovo valore (0 15).
- 4. Premere il tasto [\*].

Ad esempio, per modificare il valore del parametro per l'Indirizzo 0221 da 0 a 1, premere i seguenti tasti nell'ordine: [1][\*]. Il nuovo valore appare sulla seconda

riga del display.

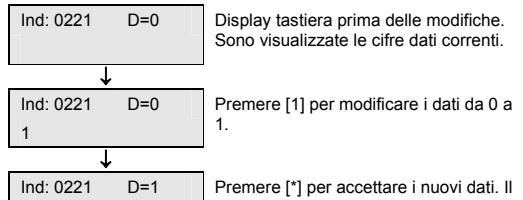

display si aggiorna col nuovo valore

Seguire questi passaggi per correggere un dato immesso in modo errato:

- 1. Premere [#].
- 2. Reimmettere l'indirizzo da programmare.
- 3. Premere [#].
- 4. Immettere il valore desiderato (0 15).
- 5. Premere [\*].

Alcuni indirizzi vengono saltati durante la

programmazione: Indirizzi riservati e indirizzi avanzati. La *Tabella 20* identifica tali indirizzi.

- **Indirizzi riservati:** Questi indirizzi sono riservati per sviluppi futuri.
- Indirizzi avanzati: Questi indirizzi sono disponibili solo quando la Centrale di controllo si trova nella modalità di programmazione avanzata.

### Tabella 20: Indirizzi riservati e avanzati

| Indirizzi ı | riservati |                    |
|-------------|-----------|--------------------|
| DS7240V2    | DS7220V2  | Indirizzi avanzati |
| 0214-0219   | 0214-0219 | 0065               |
| 0237        | 0237      | 0132-0180          |
| 0274-0275   | 0274-0275 | 0222-0236          |
| 0282-0285   | 0282-0285 | 0238-0248          |
| 0292-0295   | 0292-0295 | 0255-0257          |
| 0304-0307   | 0304-0307 | 0260               |
| 0314-0317   | 0314-0317 | 0262-0273          |
| 0326-0329   | 0320-0363 | 0297               |
| 0336-0339   | 0826-0905 | 0319               |
| 0348-0351   | 1035-1037 | 0341               |
| 0358-0361   | 1128-1183 | 0363-0378          |
| 1035-1037   | 1252      | 0703               |
| 1252        | 1262      | 0906-1034          |
| 1262        | 1522-1649 | 1038-1043          |
| 2940-2943   | 2418-2929 | 1251               |
| 2945-3405   | 2940-2943 | 1253-1261          |
| 3430-3433   | 2945-3405 | 1263-1265          |
| 3434-3441   | 3430-3433 | 2930-2939          |
| 3442-3505   | 3434-3441 | 2944               |
| 3542-3545   | 3442-3505 | 3406-3413          |
| 3554-9999   | 3542-3545 | 3507-3513          |
|             | 3554-9999 | 3515-3521          |
|             |           | 3523-3529          |
|             |           | 3531-3537          |
|             |           | 3539-3540          |
|             |           | 3886-3910          |

Premere [#] per spostarsi al successivo indirizzo disponibile. Premere [\*] per tornare al precedente indirizzo disponibile.

### 2.16.4 Indirizzi di testo

Tutti gli indirizzi di testo (Testo di Sistema, Testo di Area e Testo di posizione) richiedono l'utilizzo di una particolare modalità di programmazione. In questa modalità, ogni tasto della tastiera mostra un carattere diverso a seconda del numero di volte per cui viene premuto. Vedere la *Tabella 21*.

La posizione di un carattere nella sequenza di selezione indica il numero di volte che il tasto va premuto per visualizzare quel carattere. Ad esempio, premendo il tasto [2] quattro volte si ottiene una "a".

Tabella 21: Assegnazione di tasti/caratteri

| •                                                                               |
|---------------------------------------------------------------------------------|
|                                                                                 |
| Carattere                                                                       |
| +-0*/\[]=><#§                                                                   |
| Spazio . 1 ? ! , @ _ & ~ : ; " ( ) ' ¿ i % £ \$ ¥                               |
| A B C a b c 2 Å Ä Ã å ä á à â ã α β Ç ç                                         |
| D E F d e f 3 É Æ ë é è ê æ Δ Φ δ ε                                             |
| GHlghl4ïíîìΓγηι                                                                 |
| JKLjkI5Λκλ                                                                      |
| M N O m n o 6 Ö ö Ñ ñ Ø Õ ø ó ò ô õ Ω μ v ω                                     |
| ΡQRSpqrs7ΠΣπρσ                                                                  |
| Τ U V t u v 8 Ü ü ú ù û Θ Y θ τ υ                                               |
| W X Y Z w x y z 9 ÿ Ξ Ψ ξ χ ψ ζ                                                 |
| Si sposta all'indirizzo prima del blocco di testo.                              |
| Si sposta all'indirizzo dopo il blocco di testo.                                |
| Sposta il cursore sulla posizione del carattere precedente nel blocco di testo. |
| Sposta il cursore sulla posizione del carattere successiva nel blocco di testo. |
|                                                                                 |

I tasti seguenti non sono utilizzati nella programmazione di tipo testo e producono

un segnale acustico d'errore se premuti:

- [B]
  - [On]
- [Off]
- Perimetrale]
- Immediato]
- [Esclusione]
- [Ripristino]

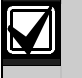

Premere il tasto [1] una volta per cancellare un carattere spazio o per immettere uno spazio vuoto.

### 2.16.5 Uscita dalla modalità di programmazione

Tenere premuto [#]. Sulla tastiera alfanumerica compare un messaggio che riporta il modello della Centrale di controllo e il numero di versione del firmware, sulla riga superiore, e l'indicazione "Attendere..." sulla riga inferiore. Il messaggio rimane visualizzato per circa 10 secondi.

Per ridurre la possibilità di falsi allarmi all'accensione della centrale (o alla riaccensione dopo una mancanza completa delle alimentazioni primaria e secondaria) e all'uscita dalla modalità di programmazione, la Centrale di controllo ignora tutti i guasti di zona per circa 60 secondi in attesa che i dispositivi si stabilizzino.

### 2.17 Test tastiera ([#][9][1]

La funzione di test tastiera è disponibile solo per tastiere con gli indirizzi Bus dati da 1 a 8. Questo test non è applicabile alle tastiere Installatore. Questo test è disponibile solo per l'installatore.

Quando inizia il test tastiera, il volume, la luminosità del display (solo per la tastiera alfanumerica) sono impostati al livello massimo. Quando termina il test, volume e luminosità ritornano alle impostazioni salvate in precedenza.

Seguire questi passaggi per eseguire un test tastiera da una tastiera alfanumerica:

- 1. Premere [#][9][1].
- 2. Se richiesto, immettere il PIN Installatore.
- Premere i tasti della tastiera quando richiesto. Ogni pressione del tasto serve come test della suoneria e del display.
- 4. Osservare i LED della tastiera quando richiesto. La richiesta avviene tre secondi dopo che tutti i tasti sono stati premuti e tutti i LED si sono accesi.
- 5. Premere [#] per interrompere il test. La tastiera torna alla condizione di riposo (display normale).

Seguire questi passaggi per eseguire un test tastiera da una tastiera a LED:

- 1. Premere [#][9][1].
- 2. Se richiesto, immettere il PIN Installatore. Tutti i LED lampeggiano (compresi i LED di Stato e Zona).
- 3. Premere singolarmente tutti i tasti. Durante la pressione dei tasti, il LED corrispondente resta acceso fisso.
- Premere il tasto [#] per terminare il test una volta che sono stati premuti tutti i tasti e i rimanenti LED di stato sono accesi fissi. La tastiera torna alla condizione di riposo (display normale).

### 2.18 Inserimento forzato sempre

La presenza di condizioni di guasto o manomissione possono impedire l'inserimento della Centrale di controllo. Digitando la speciale sequenza di comando riportata di seguito si forza l'inserimento della Centrale di controllo:

- 1. Se si immette una sequenza di inserimento che non può essere attivata a causa di una condizione anomala, la tastiera emette un segnale acustico di errore.
- 2. Digitare di nuovo la sequenza per forzare l'inserimento dell'area. La tastiera emette un secondo tono d'errore.
- Premere [#][9]. La Centrale di controllo verifica se è già stato immesso un codice PIN valido. In caso negativo richiede l'immissione di un PIN valido.
- 4. Immettere un PIN valido. La centrale forza l'inserimento di zone che non sono in condizioni normali.

L'eventuale problema preesistente che avrebbe provocato un allarme all'inserimento non provoca in questo caso nessun allarme. La tastiera tuttavia indica che esiste una anomalia di sistema.

La sequenza descritta deve essere eseguita esattamente come riportata. Se passano più di 10 secondi fra la pressione dei vari tasti, la sequenza viene interrotta.

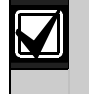

Queste informazioni sono state volontariamente escluse dal *Manuale dell'utente di DS7200V2* (codice: F01U004499).

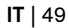

# 3.0 Programmazione della Centrale di controllo

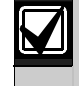

I contenuti di questa sezione seguono lo stesso ordine di programmazione del Software di Programmazione Remota (RPS).

Questa sezione tratta solamente i parametri di programmazione disponibili quando la Centrale di controllo entra nella modalità di Programmazione Installatore. Nel *Manuale di programmazione avanzata della DS7200V2* (codice: F01U005479) sono invece illustrati tutti i parametri di programmazione della Centrale di controllo.

Questa sezione contiene le informazioni relative ai parametri di programmazione delle Centrali di Controllo DS7240V2 e DS7220V2. Le impostazioni dei parametri sono memorizzate in uno o più indirizzi. Per una panoramica sulla programmazione della Centrale di controllo da una tastiera alfanumerica DS7447E o DS7447V2, vedere *Programmazione tastiere* a pagina 46.

I numeri racchiusi tra parentesi (per esempio, {137}) che appaiono all'interno di questo documento si riferiscono ai numeri di evento della Centrale di controllo. Per una descrizione degli eventi, vedere *Materiali di riferimento* a pagina 111. Il PIN Installatore di default è 9876. Il PIN di default per l'Utente 1 è 1234. Tutti gli altri codici PIN Utente non sono programmati per default. Per ulteriori informazioni, vedere *Codice PIN installatore* a pagina 70 e *Codice PIN, utente* # a pagina 72.

### 3.1 Significato delle tabelle dei parametri opzioni

La sezione programmazione di questo documento utilizza alcune tabelle, come quella riportata di seguito, per illustrare le selezioni disponibili per i parametri opzioni.

|                                                                                                    | Digitare questa cifra per selezionare le opzioni |   |   |   |  |    |    |    |    |    |   |   |  |  |  |  |
|----------------------------------------------------------------------------------------------------|--------------------------------------------------|---|---|---|--|----|----|----|----|----|---|---|--|--|--|--|
| Opzioni linea telefonica         0         1         2         3         4         5         6         7         8         9         10 |                                                  |   |   |   |  | 11 | 12 | 13 | 14 | 15 |   |   |  |  |  |  |
| Nessuna opzione linea telefonica                                                                                                    | •                                                |   |   |   |  |    |    |    |    |    |   |   |  |  |  |  |
| Non attendere il segnale di linea                                                                                                    |                                                  | ٠ |   | • |  |    |    |    |    | •  |   | ٠ |  |  |  |  |
| Funzione "R"/Chiamata in derivazione                                                                                                    |                                                  |   | ٠ | • |  |    |    |    |    |    | ٠ | ٠ |  |  |  |  |
| Riservato                                                                                                    |                                                  |   |   |   |  |    |    |    |    |    |   |   |  |  |  |  |
| L'errore di linea richiede il ripristino                                                                                                |                                                  |   |   |   |  |    |    |    | •  | ٠  | ٠ | ٠ |  |  |  |  |

La prima opzione normalmente disabilita o disattiva tutte le altre opzioni.

I valori della cifra (indicata con 0-15 sotto l'intestazione "Digitare questa cifra per selezionare le opzioni") sono riportati nella parte superiore della tabella. Ogni cifra è associata alle opzioni da un simbolo "•." Per selezionare un'opzione, digitare il valore della cifra corrispondente nel prompt di programmazione dell'indirizzo.

La selezione di default del parametro opzioni viene visualizzata in un elenco puntato sopra alla tabella, insieme all'indirizzo dell'opzione e al campo entro cui è consentito compiere la selezione. La cella numerata che corrisponde all'impostazione di default dell'opzione è evidenziata attraverso una casella con sfondo nero per un immediato riferimento visivo. Ad esempio, la cella "10" nell'esempio è il valore di default di questo parametro.

Le colonne che hanno lo sfondo in grigio sono le impostazioni non usate e non devono essere selezionate.

### 3.2 Parametri della Centrale di controllo

### 3.2.1 Ricevitori

La Centrale di controllo dispone di due ricevitori per l'instradamento dei rapporti. La Centrale di controllo esegue l'instradamento ai ricevitori in base alla zona e al gruppo di rapporto. Ad esempio, è possibile inviare al ricevitore 1 i rapporti di allarme per una data zona e al ricevitore 2 quelli per una zona diversa. Per ciascun ricevitore si possono programmare due numeri telefonici (o indirizzi IP).

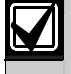

Gli eventi "Mancata comunicazione" si verificano in base alla destinazione e non per numero telefonico/indirizzo IP.

Per una descrizione del processo di instradamento/composizione, vedere Tabelle dei tentativi di comunicazione a pagina 126.

### Numero telefono 1 (2) per ricevitore allarme 1 (2)

- Campo Indirizzi:
  - Telefono 1, Ricevitore 1: 0000 0031
  - Telefono 2, Ricevitore 1: 0032 0063
  - Telefono 1, Ricevitore 2: 0066 0097
  - Telefono 2, Ricevitore 2: 0098 0129
- **Default:** Tutti zero (0)
- Selezioni: 0 14 (vedere la Tabella 22)

| Tabella 22: Selezior | i composizione numer  | o telefonico                 |                          |
|----------------------|-----------------------|------------------------------|--------------------------|
|                      |                       |                              | · · · ·                  |
| Cifra da comporre    | Immettere da tastiera | Cifra da comporre            | Immettere da<br>tastiera |
| 1                    | [1]                   | 9                            | [9]                      |
| 2                    | [2]                   | 0                            | [1][0]                   |
| 3                    | [3]                   | *                            | [1][1]                   |
| 4                    | [4]                   | #                            | [1][2]                   |
| 5                    | [5]                   | P (pausa di 4 secondi)       | [1][3]                   |
| 6                    | [6]                   | F (aggancio, pausa, sgancio) | [1][4]                   |
| 7                    | [7]                   | Riservato                    | [1][5]                   |
| 8                    | [8]                   | T (Chiusura)                 | [0]                      |

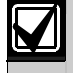

Quando si compongono i numeri di telefono, usare "10" ([1][0] su tastiera) per introdurre la cifra "0"; usare [0] per chiudere il numero di telefono. Questa procedura non va applicata agli indirizzi IP.

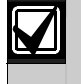

Terminare i numeri di telefono con meno di 32 cifre digitando uno zero [0] nell'Indirizzo dopo l'ultima cifra da comporre.

La Centrale di controllo consente di comporre fino a 32 cifre per ogni numero di telefono. Ogni cifra occupa un indirizzo. Se si sono digitate meno di 32 cifre nel campo Indirizzo Numero di Telefono, la Centrale di controllo compone le cifre fino a raggiungere un terminatore (0).

Gli indirizzi IP possono essere immessi in questi indirizzi per le comunicazioni di rete. Per ulteriori informazioni, vedere *Comunicazione di rete* a pagina 104. Per le comunicazioni di rete è richiesto un Firmware versione 2.10 o successiva. Per istruzioni sull'immissione di un numero di account, vedere *Numero cliente area* # a pagina 66.

### Formato di trasmissione per il ricevitore di allarmi 1 (2)

- Indirizzo:
  - Formato di trasmissione per il ricevitore di allarmi 1: 0064
  - Formato di trasmissione per il ricevitore di allarmi 2: 0130
- Default: 2 (Contact ID)
- Selezioni: da 2 a 4, 7, 11
  - 2 = Contact ID
  - 3 = SIA 300
  - 4 = Pager
  - 7 = Formato di chiamata personale
  - 11 = SIA 300 esteso (con testi)

Questo parametro seleziona il formato della trasmissione. Tutte le trasmissioni per questo ricevitore sono inviate nel formato configurato qui.

Se la Centrale di controllo è configurata per le comunicazioni di rete, è necessario impostare questo parametro su Contact ID. Vedere *Comunicazione di rete* a pagina 104 per ulteriori informazioni. Per le comunicazioni di rete è richiesto un Firmware versione 2.10 o successiva.

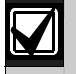

Controllare che le comunicazioni dalla Centrale di controllo all'ARC avvengano in modo corretto e nel formato selezionato.

### 3.2.2 Configurazione del formato di trasmissione

### Formato di chiamata personale

Selezionare il Formato Chiamata Personale digitando "7" nel relativo indirizzo di formato di trasmissione. Vedere *Formato ricevitore di allarmi 1 (2)* a pagina 52 per ulteriori informazioni. La Centrale di controllo effettua la chiamata verso un numero telefonico in cui si prevede vi sia qualcuno in grado di rispondere. La Centrale di controllo effettua la chiamata, quindi invia la prima cifra della segnalazione, attende un secondo, e poi invia la seconda cifra della segnalazione. La Centrale di controllo attende quindi tre secondi prima di inviare di nuovo la segnalazione. La Centrale di controllo attende quindi tre secondi prima di inviare di nuovo la segnalazione. La Centrale di controllo continua a ripetere la segnalazione per un totale di dieci volte. Alcune segnalazioni hanno zero come seconda cifra. In questi casi la Centrale di controllo invia solamente la prima cifra e attende circa tre secondi prima di ripetere la segnalazione.

Durante l'intervallo di tre secondi tra una segnalazione e l'altra, premendo il tasto [5] sulla tastiera del telefono si conferma la ricezione della segnalazione. La Centrale di controllo passa al successivo evento presente nel suo buffer e lo invia durante la stessa chiamata, o chiude la chiamata se non ci sono altri eventi da trasmettere. La Centrale di controllo invia ogni segnalazione dieci volte oppure fino a quando questa non è confermata.

Se dopo dieci tentativi nessuno conferma la segnalazione, la Centrale di controllo riaggancia e chiama di nuovo. Se sono programmati due numeri di telefono per il ricevitore, viene chiamato il secondo numero di telefono. Per l'instradamento telefonico, la Centrale di controllo segue l'evento normale. Per ogni evento, la Centrale di controllo chiama il ricevitore di allarmi per un massimo di cinque volte o fino all'acquisizione dell'evento. Se non riceve nessuna conferma dopo i cinque tentativi di chiamata, la Centrale di controllo registra un errore di comunicazione per quel ricevitore.

La Centrale di controllo divide tutti i possibili eventi in Gruppi eventi che vengono inviati all'RPS. Il gruppo eventi determina la segnalazione da inviare. I gruppi evento sono numerati da 1 a 16. La tabella di seguito elenca i 16 gruppi eventi possibili. *Tabella 40* riporta tutti gli eventi generati dalla Centrale di controllo. Non tutti gli eventi sono trasmessi nel Formato di Chiamata Personale.

- Indirizzo: Vedere la Tabella 23.
- Default: Vedere la Tabella 23.
- Selezioni: 0 15

# Tabella 23: Configurazione del Formato di chiamata personale

| Gruppo<br>eventi | Indirizzo | Codice Formato di chiamata<br>personale | Default cifre dati |
|------------------|-----------|-----------------------------------------|--------------------|
| 1                | 3414      | Coercizione                             | 0                  |
| 2                | 3415      | Allarme fuoco                           | 1                  |
| 3                | 3416      | Allarme non fuoco                       | 2                  |
| 4                | 3417      | Riservato                               | 0                  |
| 5                | 3418      | Guasto fuoco                            | 5                  |
| 6                | 3419      | Guasto non fuoco                        | 6                  |
| 7                | 3420      | Ripristino incendio                     | 0                  |
| 8                | 3421      | Ripristino non incendio                 | 0                  |
| 9                | 3422      | Guasto RF                               | 0                  |
| 10               | 3423      | Disinserimento/Inserimento              | 0                  |
| 11               | 3424      | Modo installatore                       | 0                  |
| 12               | 3425      | Guasto sistema                          | 8                  |
| 13               | 3426      | Chiamata di test                        | 0                  |
| 14               | 3427      | Riservato                               | 0                  |
| 15               | 3428      | Esclusione                              | 0                  |
| 16               | 3429      | Uscite/Utente                           | 0                  |

Utilizzare questo parametro per selezionare il tono dei 16 gruppi evento diversi per il Formato di chiamata personale.

Per ogni gruppo eventi, la segnalazione è programmata come un valore da 0 a 15. Se è programmato

il valore 0 (zero), non viene inviata nessuna segnalazione e l'evento è Solo Locale.

Vedere la Tabella 24 per il tono di segnalazione a due cifre quando il valore immesso è diverso da zero (da 1 a 15).

### Tabella 24: Selezione dei toni di segnalazione

| Selezione cifre dati | Tono di segnalazione |
|----------------------|----------------------|
| 0                    | Nessuna              |
| 1                    | 1 0                  |
| 2                    | 11                   |
| 3                    | 2 0                  |
| 4                    | 1 2                  |
| 5                    | 2 1                  |
| 6                    | 30                   |
| 7                    | 1 3                  |
| 8                    | 2 2                  |
| 9                    | 3 1                  |
| 10                   | 4 0                  |
| 11                   | 1 4                  |
| 12                   | 2 3                  |
| 13                   | 3 2                  |
| 14                   | 4 1                  |
| 15                   | 5 0                  |

Bosch Security Systems | 11/11 | F01U254583-01

Ad esempio, se si immette la selezione cifre dati "5", viene trasmesso il seguente tono di segnalazione ("-" indica un segnale acustico): -- -. Vi è un 1 secondo di pausa tra la trasmissione della prima e della seconda cifra. La seconda cifra è seguita da una pausa di 3 secondi.

### SIA 300 esteso (con testi)

La Centrale di controllo invia segnalazioni che utilizzano il formato SIA se si introduce "3" nel relativo indirizzo del formato di trasmissione. Vedere *Formato ricevitore di allarmi 1 (2)* a pagina 52 per ulteriori informazioni. È disponibile un ulteriore protocollo di trasmissione SIA esteso (immettendo il valore "11") per includere un testo ASCII assieme ai codici evento SIA.

Se l'evento SIA comprende un numero zona come uno dei propri parametri, e la zona rappresenta una delle 40 posizioni della Centrale di controllo, quest'ultima invia il testo programmabile di posizione zona (per ulteriori informazioni, vedere *Posizione ##, testo zona a* pagina 87). Viene inviato il blocco eventi (N) seguito dal blocco di testo (A). In mancanza di numero zona per l'evento, non viene inviato nessun testo ASCII.

### Pager

Impostando per un ricevitore il formato di trasmissione Pager si configura la Centrale di controllo per l'invio di segnalazioni ad un Cercapersone numerico. Procedere nel modo seguente per usare il formato Pager:

- 1. Introdurre il numero di telefono per il Cercapersone nel parametro "Numero Telefono 1" per la il ricevitore che si è scelto di avvisare usando il formato Pager.
- 2. Impostare il parametro "Formato di trasmissione per il ricevitore allarmi 1 (2)" su **Pager** per il ricevitore da utilizzare per il Pager.

Impostare l'instradamento delle segnalazioni da inviare al Pager sul ricevitore (1 o 2) scelto come ricevitore per il Pager.

Le cifre della segnalazione vengono composte come impulsi DTMF di 100 ms con 100 ms di pausa tra le cifre.

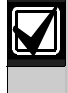

Il formato Pager della Centrale di controllo non attende un tono di conferma dal gestore del servizio di paging per inviare la sua segnalazione. Compone il numero di telefono, aspetta 250 ms e poi invia la segnalazione. Per aumentare il ritardo (pausa), aggiungere alla fine del numero di telefono i caratteri di ritardo necessari. Vedere la *Tabella 22* per i numeri di telefono validi.

Tutte le informazioni che la Centrale di controllo deve formattare e inviare al Pager sono contenute in *Numero* a pagina 51. *Figura 64* mostra il numero telefonico diviso in campi.

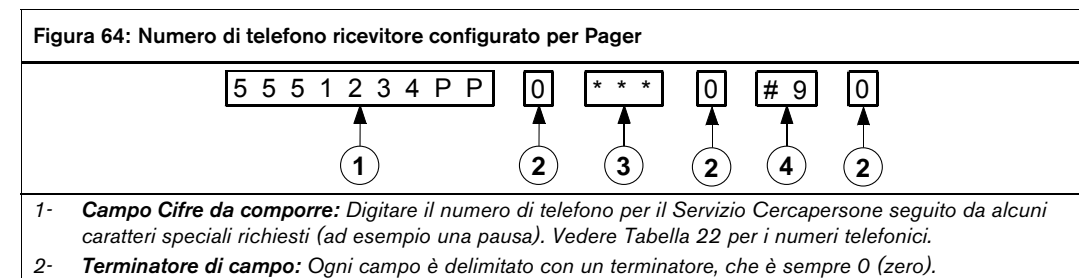

- 3- Campo Formato: Usare questo campo per configurare il modo con cui il messaggio appare sul display del pager. Vedere la Tabella 25 per le opzioni di Campo Formato.
- 4- **Campo Fine pagina:** Digitare le cifre che informano il servizio di paging che l'invio della pagina è stato ultimato.

La Centrale di controllo compone il numero presente nel **Campo Cifre da Comporre** per entrare in contatto con il servizio di paging. Aggiungere una o più pause alla fine del numero per consentire al servizio di paging di rispondere alla chiamata e prepararsi ad accettare il messaggio. Il **Campo Cifre da Comporre** termina con un Terminatore di campo (0).

Il **Campo Formato** segue il **Campo Cifre da Comporre** e definisce l'informazione che segue il numero di account nel messaggio di paging. Il **Campo Formato** termina con un **Terminatore di campo** (0).

Il **Campo Fine pagina** segue il **Capo Formato**. Le cifre immesse in questo campo sono inviate dopo il messaggio di paging. In molti servizi di paging un '#' indica la fine del messaggio. Il **Campo Fine pagina** termina con un **Terminatore di campo** (0).

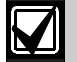

Introdurre le pause necessarie per il servizio di paging nel Campo Cifre da Comporre prima del terminatore dello stesso campo.

Il numero di pause richiesto varia in funzione del servizio di paging.

Testare il pager per verificare di avere introdotto un numero di pause sufficienti per stabilire le comunicazioni con il servizio di paging.

### Tabella 25: Opzioni del Campo Formato

| Campo Formato | Risultato sul display del pager                                    |                |
|---------------|--------------------------------------------------------------------|----------------|
| Vuoto         | Numeri di Account, Evento, Area e Zona con caratteri separatori.   | 1234-008-03-21 |
| #             | Numeri di Account, Evento, Area e Zona senza caratteri separatori. | 12340080321    |
| ***           | Numeri di Account, Evento e Area con caratteri separatori.         | 1234-008-03    |
| #***          | Numeri di Account, Evento e Area senza caratteri separatori.       | 123400803      |
| **            | Numeri di Account ed Evento con caratteri separatori.              | 1234-008       |
| #**           | Numeri di Account ed Evento senza caratteri separatori.            | 1234008        |
| *             | Solo numero di account.                                            | 1234           |

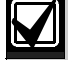

Se il numero zona/utente è di tre cifre, la prima cifra viene omessa. Ad esempio, "252" si visualizza come "52".

Non usare caratteri alfabetici per il numero di account nel formato Pager.

### 3.2.3 Configurazione telefono e RPS

Per configurare le caratteristiche del telefono e del software di programmazione remota (RPS, Remote Programming Software), utilizzare i parametri presenti in questa sezione.

### Opzioni linea telefonica

- Indirizzo: 0131
- Default: 1
- Selezioni: 0-3, 8-11

|                                            |                                       | Di | gita | ıre | que | sta | cifra | ı pe | r se | lezi | iona | ire l | le o | pzio | oni |  |
|--------------------------------------------|---------------------------------------|----|------|-----|-----|-----|-------|------|------|------|------|-------|------|------|-----|--|
| Opzioni linea telefonica                   | 0 1 2 3 4 5 6 7 8 9 10 11 12 13 14 15 |    |      |     |     |     |       |      |      |      |      | 15    |      |      |     |  |
| Nessuna opzione di linea telefonica        | •                                     |    |      |     |     |     |       |      |      |      |      |       |      |      |     |  |
| Non attendere il tono di linea             |                                       |    |      |     |     |     |       |      |      |      |      |       |      |      |     |  |
| Funzione "R"/chiamata in derivata          |                                       |    | ٠    | ٠   |     |     |       |      |      |      | •    | •     |      |      |     |  |
| Riservato                                  |                                       |    |      |     |     |     |       |      |      |      |      |       |      |      |     |  |
| Il guasto di linea richiede l'acquisizione |                                       |    |      |     |     |     |       |      |      |      |      |       |      |      |     |  |

Questo parametro è composto da tre opzioni per la linea telefonica fisica.

- Non attendere il tono di linea: se questa opzione è abilitata, la centrale di controllo attende tre secondi dopo aver preso la linea e poi inizia a comporre. Se non è selezionata, la centrale di controllo attende per sette secondi il tono di linea e inizia a comporre solo se il tono è stato rilevato.
- Funzione "R"/chiamata in derivata: se questa opzione è abilitata, la caratteristica Funzione "R"/chiamata in derivata della centrale di controllo è abilitata. La società telefonica deve abilitare questo servizio per la linea telefonica della centrale di controllo.
- Il guasto di linea richiede l'acquisizione: se questa opzione è abilita e interviene un guasto di linea, la condizione di guasto (messaggio di guasto su tastiera e/o avviso acustico) permane fino a quando non si preme il tasto [Ripristino] (eliminare prima il guasto di linea). Se questa opzione non è abilitata, la condizione di guasto si ripristina automaticamente con l'eliminazione del guasto di linea. Questa opzione vale anche per l'ingresso di controllo guasto comunicazione combinatore alternativo (per ulteriori informazioni, vedere

"Tipi di funzione zona ingresso controllo 24 ore" nel *Manuale di programmazione avanzata della DS7200V2*, codice: F01U005479).

Numero di richiamata per programmazione remota

- **Indirizzo:** 0181-0212
- **Default:** Tutti zero (0)
- Selezioni: Vedere Tabella 22

La centrale di controllo compone questo numero di telefono o indirizzo IP per iniziare una sessione RPS di programmazione remota. Vedere *Comunicazione di rete* a pagina 104 per ulteriori istruzioni sulla programmazione delle comunicazioni di rete. Si richiede la revisione 2.10 o successiva del firmware per le comunicazioni di rete.

Sono possibili tre modi per utilizzare questo numero (o indirizzo IP):

- 1. RPS chiama la centrale di controllo, questa risponde e riconosce che a chiamare è RPS, poi riaggancia e richiama RPS.
- Quando un utente preme i tasti [#][4][3], la centrale di controllo chiama RPS utilizzando il numero telefonico (o indirizzo IP) precedentemente introdotto.
- 3. La centrale di controllo può essere programmata per chiamare automaticamente questo numero telefonico (o indirizzo IP) al momento della segnalazione di test (vedere Opzioni *chiamata di test automatico a* pagina 61 per ulteriori informazioni).

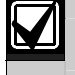

Quando si introducono i numeri di telefono, usare "10" ([1][0] da tastiera) per introdurre "0"; usare "0" per terminare il numero telefonico. Ciò non si applica quando si introduce un indirizzo IP.

### Numero squilli prima della risposta di RPS, esclusione segreteria telefonica

### • Indirizzo: 0213

- **Default:** 7 (squilli)
- Selezioni:
  - 0 = la centrale di controllo non risponde alla chiamata
  - 1-13 = contatore squilli
  - 14 = esclusione segreteria telefonica tipo 1
  - 15 = esclusione segreteria telefonica tipo 2

Il contatore squilli imposta il numero di squilli che la centrale di controllo attende prima di prendere la linea per iniziare una sessione di programmazione remota o procedere a un inserimento remoto da telefono (vedere Opzioni *di inserimento 1* a pagina 63).

Se questo parametro è impostato a zero (0), la centrale di controllo non risponde alle chiamate per programmazione remota o inserimento remoto da telefono.

Questo contatore squilli viene utilizzato in qualunque stato di inserimento della centrale di controllo, inserita o disinserita.

La funzione di esclusione segreteria telefonica può essere limitata al funzionamento solo con sistema inserito in totale o in perimetrale (vedere Opzioni *di inserimento 1* a pagina 63). Con la funzione di esclusione segreteria telefonica limitata a funzionare solo con sistema inserito totale o perimetrale, la centrale di controllo non risponde alle chiamate per sessioni di inserimento remoto quando è disinserita (Off). Tuttavia, la sequenza [#][4][3] può ancora attivare una sessione di programmazione remota.

### Esclusione segreteria telefonica tipo 1

- 1. Effettuare la chiamata; lasciare che il telefono squilli non più di due (2) volte. Poi riagganciare e scollegare il software di programmazione remota.
- 2. Attendere almeno otto (8) secondi e non oltre 45 prima di richiamare.
- 3. La centrale di controllo risponde dopo il primo squillo.

### Esclusione segreteria telefonica tipo 2

- 1. Effettuare la chiamata; lasciare che il telefono squilli non più di quattro (4) volte. Poi riagganciare e scollegare il software di programmazione remota.
- 2. Attendere almeno otto (8) secondi e non oltre 45 prima di richiamare.
- 3. La centrale di controllo risponde dopo il primo squillo.

### Opzioni segnalazione guasto linea

- Indirizzo: 0220
- Default: 0
- Selezioni: 0, 1, 3, 5, 7

|                                                                               | Digitare questa cifra per selezionare le opzioni |   |   |   |   |   |   |   |   |   |    |    |    |    |    |    |
|-------------------------------------------------------------------------------|--------------------------------------------------|---|---|---|---|---|---|---|---|---|----|----|----|----|----|----|
| Opzioni segnalazione guasto linea telefonica                                  | 0                                                | 1 | 2 | 3 | 4 | 5 | 6 | 7 | 8 | 9 | 10 | 11 | 12 | 13 | 14 | 15 |
| Nessuna supervisione della linea telefonica                                   | ٠                                                |   |   |   |   |   |   |   |   |   |    |    |    |    |    |    |
| Supervisione abilitata (guasto sistema su tastiera)                           | na su tastiera) • • • • •                        |   |   |   |   |   |   |   |   |   |    |    |    |    |    |    |
| Funzioni allarme intrusione e lampeggiante,<br>inserimento totale/perimetrale |                                                  |   |   | • |   |   |   | • |   |   |    |    |    |    |    |    |
| Funzioni allarme intrusione e lampeggiante, se<br>disinserito                 |                                                  |   |   |   |   | • |   | • |   |   | _  |    |    |    |    |    |
| Riservato                                                                     |                                                  |   |   |   |   |   |   |   |   |   |    |    |    |    |    |    |

La centrale di controllo sorveglia solo la tensione della linea telefonica. Se la tensione scende al di sotto di un valore minimo (compreso tra 1 e 3 V) per 40 secondi, viene generato un guasto di linea telefonica. Se la tensione rimane al di sopra dei 3 volt per almeno 40 secondi, viene considerato un ripristino della linea telefonica. Vedere l'opzione "Guasto linea telefonica che richiede l'acquisizione" in *Opzioni linea telefonica* a pagina 56.

Quando abilitato, l'evento di guasto di linea appare su tutte le tastiere per tutte le aree. La centrale di controllo invia una segnalazione di ripristino della linea {100} quando la condizione di guasto linea telefonica si ripristina.

Se la linea telefonica si guasta (come sopra descritto), ma si ripristina prima di un evento di mancata comunicazione:

- 1. Il sistema rileva il guasto di linea e pone l'evento {99} nella memoria eventi.
- 2. Il sistema inizia a effettuare i tentativi di chiamata se programmato per la segnalazione del guasto di linea.
- 3. La linea telefonica si ripristina prima dell'evento di mancata comunicazione.
- 4. Il sistema invia le segnalazioni di guasto e ripristino linea telefonica.

Se la linea telefonica si guasta (come sopra descritto), ma si ripristina dopo un evento di mancata comunicazione:

- 1. Il sistema rileva il guasto di linea e pone l'evento nella memoria eventi.
- 2. Il sistema inizia a effettuare i tentativi di chiamata se programmato per la segnalazione del guasto di linea.
- 3. I tentativi di chiamata terminano con l'evento di mancata comunicazione, la segnalazione del guasto linea viene eliminata.
- 4. Il sistema rileva che la linea telefonica è ripristinata e inserisce la segnalazione di ripristino linea in memoria.
- 5. Il sistema inizia a effettuare i tentativi di chiamata e invia le segnalazioni di guasto di linea e ripristino comunicazione.

Se è abilitato un percorso di comunicazione alternativo, la centrale di controllo può inviare una segnalazione di guasto linea telefonica {99} attraverso tale percorso quando tale evento si verifica.

- Nessuna supervisione della linea telefonica: se questa opzione è abilitata, la centrale di controllo non controlla la tensione della linea telefonica. Gli eventi di guasto linea telefonica non appaiono sulle tastiere. Anche le altre opzioni di segnalazione guasto linea telefonica risultano disabilitate se è selezionata questa opzione.
- Supervisione abilitata (guasto sistema su tastiera): se questa opzione è abilitata, la tastiera visualizza un messaggio di guasto linea telefonica quando interviene un guasto di linea come sopra descritto. Per abilitare la tastiera a emettere un avviso acustico in caso di guasto di sistema, vedere *Opzioni tastiera* # a pagina 73 per ulteriori dettagli.
- Funzioni allarme intrusione e lampeggiante, inserimento totale o perimetrale: se questa opzione è abilitata, l'allarme intrusione e lampeggiante del sistema funzionano come configurati se interviene un guasto di linea, come descritto sopra, quando il sistema è inserito totale o solo perimetrale. Vedere *Parametri dell'uscita* a pagina 89 per la configurazione uscita allarme intrusione/lampeggiante.
- Funzioni allarme intrusione e lampeggiante, se disinserito: se questa opzione è abilitata, l'allarme intrusione e lampeggiante del sistema funzionano come configurati se interviene un guasto di linea, come descritto sopra, quando il sistema è disinserito. Vedere *Parametri dell'uscita* a pagina 89 per la configurazione uscita allarme intrusione/lampeggiante.

### 3.2.4 Opzioni di trasmissione generale

Questi parametri configurano la trasmissione per tutte le aree, zone e utenti.

### Opzioni di trasmissione generale

- Indirizzo: 0221
- Default: 1
- Selezioni: 0, 1, 3, 5, 7, 9, 11, 13, 15

|                                                    |                                                                                                    | Di | gita | re | que | sta ( | cifra | ı pe | r se | lezi | ona | re l | e o | pzio | ni |   |
|----------------------------------------------------|----------------------------------------------------------------------------------------------------|----|------|----|-----|-------|-------|------|------|------|-----|------|-----|------|----|---|
| Opzioni di trasmissione generale                   | ale       0       1       2       3       4       5       6       7       8       9       10       11       12       13       14       15 |    |      |    |     |       |       |      |      |      |     |      |     |      |    |   |
| Solo locale                                        | cale                                                                                                    |    |      |    |     |       |       |      |      |      |     |      |     |      |    |   |
| Abilita trasmissione                               | issione                                                                                                    |    |      |    |     |       |       |      | ٠    |      |     |      |     |      |    |   |
| Allunga tempo di conferma                          |                                                                                                    |    |      | ٠  |     |       |       | ٠    |      |      |     | ٠    |     |      |    | • |
| Ritarda uscita allarme                             |                                                                                                    |    |      |    |     | ٠     |       | ٠    |      |      |     |      |     | •    |    | • |
| Allarme intrusione dopo due tentativi non riusciti |                                                                                                    |    |      |    |     |       |       |      |      | ٠    |     | ٠    |     | •    |    | ٠ |

• Solo locale: la centrale di controllo non invia alcuna segnalazione.

- Abilita trasmissione: se questa opzione è abilitata, la centrale di controllo invia le segnalazioni come programmato a condizione che almeno un numero di telefono (o indirizzo IP) sia stato programmato almeno per un ricevitore di allarmi (vedere Numero telefono 1 (2) per ricevitore allarme a pagina 51). Le opzioni di segnalazione possono essere abilitate e disabilitate negli altri parametri. Per ulteriori informazioni, vedere Opzioni di trasmissione inserimento/disinserimento a pagina 65, e Opzioni segnalazione disinserimento {89-96}/inserimento {42-67} area # a pagina 67.
- Allunga tempo di conferma: se questa opzione è abilitata, la centrale di controllo termina la chiamata al centro di ricezione allarmi (CRA) e attende un tono di conferma (tono di handshake) dal centro. La conferma è la prima cosa che il CRA invia dopo aver risposto alla chiamata. Normalmente, ogni formato di segnalazione che il CRA supporta ha un proprio tono di conferma. Se un CRA supporta più formati, i toni di conferma vengono generati uno alla volta. Scegliendo questa opzione si allunga il tempo di attesa della centrale di controllo per la conferma dal CRA da 45 a 60 secondi.

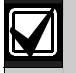

Non modificare l'opzione "allunga tempo di conferma" a meno che non venga raccomandato dall'assistenza tecnica di Bosch.

Ritarda uscita allarme: se questa opzione è abilitata, la centrale di controllo ritarda l'uscita allarme intrusione fino al completamento della chiamata al CRA o fino a quando sono stati compiuti due tentativi di chiamata non andati a buon fine. Le funzioni uscita allarme ritardato sono 1/8, 1/9 e 1/10 (vedere *Tabella 34* per la descrizione dei tipi di funzione di uscita. La durata sirena non è ritardata e parte all'insorgere dell'evento di allarme. Se la durata sirena è impostata a 3 minuti o meno, l'uscita allarme può essere ritardata da questa opzione per un tempo molto breve (meno di 1 minuto) o non attivarsi del tutto. Vedere *Parametri dell'uscita* a pagina 89 per una completa descrizione delle funzioni di uscita. La suoneria della tastiera non viene ritardata da questa opzione.

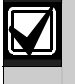

Per utilizzare l'opzione "ritarda uscita allarme", l'opzione "interruzione uscita allarme" deve essere disabilitata. Vedere "Opzioni 1, funzione zona ##" nel *Manuale di programmazione avanzata della DS7200V2* (codice: F01U005479).

• Allarme intrusione dopo due tentativi non riusciti: se questa opzione è abilitata, si attiva un'uscita allarme continuo dopo due tentativi non riusciti di inviare una segnalazione di allarme intrusione generata da una qualsiasi zona quando il sistema è inserito. L'uscita allarme viene fornita anche se la zona non è programmata per un'uscita allarme. Per usare questa opzione, la durata sirena deve essere programmata per almeno 3 minuti. Disabilitare questa opzione se si vuole evitare l'attivazione di un'uscita allarme da parte di zone silenziose anche quando il sistema non riesce a comunicare con il ricevitore. Questa opzione si applica solo sui tipi di uscita 1/8 (allarme – inserimento totale, perimetrale e parziale; allarmi non-fuoco 24 ore); 1/9 (allarme – modi inserimento perimetrale e parziale; allarmi non-fuoco 24 ore) e 1/10 (allarme – controllato e zone-fuoco 24 ore e non-fuoco). Vedere *Parametri dell'uscita* a pagina 89 per la configurazione allarme.

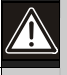

L'uscita allarme intrusione si attiva anche dopo due tentativi di comunicazione non riusciti anche se la zona è impostata per funzionare in modo silenzioso.

### Testo chiamata assistenza

- Indirizzo: 1266 1297
- Default: Vuoto
- Selezioni: Vedere Tabella 21

Questo parametro fornisce 16 caratteri di testo programmabili da visualizzare sulla seconda riga del display delle tastiere ogni volta che la prima riga visualizza "Chiama Assisten.". Viene visualizzata anche quando la tastiera è spenta ed è abilitata l'opzione "Visualizza data in modo spegnimento". Vedere *Opzioni segnalazione da tastiera* a pagina 76 per informazioni sulle opzioni del modo spegnimento.

Tutto il testo della centrale di controllo viene programmato da tastiera con display in una modalità di programmazione testo speciale. Vedere *Indirizzi di testo* a pagina 48 per le istruzioni di programmazione testo.

- Il testo sulla seconda riga può essere:
- Numero di telefono CRA.
- Numero di telefono preferito chiamato per l'assistenza.
- "Premere 0" che indica agli utenti quale tasto premere per visualizzare i dettagli del guasto di sistema. Vedere Dettagli per la richiesta di assistenza a pagina 128 per ulteriori informazioni.

### 3.2.5 Test

### Opzioni chiamata di test automatico {137}

- Indirizzo: 0249
- Default: 0
- Selezioni: 0 4, 8 12

|                                                                                  | Digitare questa cifra per selezionare le opzioni |  |   |   |   |  |  |  |   |   |   |   |   |  |  |  |
|----------------------------------------------------------------------------------|--------------------------------------------------|--|---|---|---|--|--|--|---|---|---|---|---|--|--|--|
| Opzioni chiamata di test automatico                                              | automatico 0 1 2 3 4 5 6 7 8 9 10 11 12 13 14 15 |  |   |   |   |  |  |  |   |   |   |   |   |  |  |  |
| Nessuna opzione chiamata di test automatico                                      | test automatico                                  |  |   |   |   |  |  |  |   |   |   |   |   |  |  |  |
| Chiamata di test solo se il sistema è inserito                                   | stema è inserito • • • •                         |  |   |   |   |  |  |  |   |   |   |   |   |  |  |  |
| Sposta chiamata di test se inviata altra<br>segnalazione nell'intervallo di test |                                                  |  | • | • |   |  |  |  |   |   | • | • |   |  |  |  |
| Chiamata di test per tutte le aree (altrimenti solo per area 1)                  |                                                  |  |   |   | • |  |  |  |   |   |   |   | ٠ |  |  |  |
| Chiama RPS al momento del test (dopo la chiamata di test)                        |                                                  |  |   |   |   |  |  |  | • | • | • | • | • |  |  |  |

Utilizzare queste opzioni per configurare la chiamata di test automatico {137}. Se è abilitata l'opzione "chiama RSP al momento del test", è possibile eseguire una serie di operazioni, incluso il download del registro degli eventi al CRA.

- Chiamata di test solo se il sistema è inserito: questa opzione invia una chiamata di test solo se il sistema è inserito.
- Sposta chiamata di test se inviata altra segnalazione nell'intervallo di test: se durante l'intervallo di test viene inviata un'altra segnalazione, questa opzione rinvia la chiamata di test al termine dell'intervallo di test.
- **Chiamata di test per tutte le aree (altrimenti solo per area 1):** se selezionata, questa opzione genera una chiamata di test per tutte le aree abilitate. Per il DS7240V2, questa opzione si applica alle aree 1-4, per il DS7220V2 alle aree 1 e 2.
- Chiama RPS al momento del test (dopo la chiamata di test): se selezionata, questa opzione effettua una chiamata al RPS al momento del test, dopo che il sistema ha inviato la segnalazione di test. Il numero telefonico di richiamata per programmazione remota deve essere programmato. Vedere *Numero di richiamata per programmazione remota* a pagina 56 per ulteriori informazioni.

### Orario chiamata di test automatico {137}

- Indirizzo: 0250 0253
- **Default:** 0000 (chiamate test disabilitate)
- Selezioni: 0 9

Immettere l'ora del giorno del test automatico. Utilizzare il formato 24 ore (hhmm) dove mezzanotte è 2400, mezzogiorno è 1200 e mezzanotte e un minuto è 0001. Immettere una cifra per ogni indirizzo in modo che gli indirizzi 0250 e 0251 rappresentino l'ora mentre 0252 e 0253 i minuti. Inserendo il valore 0000 (impostazione di default) si disabilita la chiamata di test automatico {137}.

### Intervallo chiamata di test automatico {137}

- Indirizzo: 0254
- Default: 3 (7 giorni)
- Selezioni:
  - 0 = nessun test automatico
  - 1 = 1 ora
  - 2 = 1 giorno
  - 3 = 7 giorni
  - 4 = 28 giorni

Immettere zero (0) per disabilitare la funzione di chiamata test automatico {137}.

L'incremento dell'intervallo di un'ora è impostato al minuto. Ad esempio, impostando il parametro di orario test automatico a 1020 (10:20 del mattino), con intervallo test automatico pari a un'ora e abbandonando la modalità di programmazione alle 11:10 del mattino, in seguito la centrale di controllo invia una chiamata di test alle 11:20 del mattino (e non un'ora dopo aver abbandonato la modalità di programmazione). La chiamata di test successiva avverrebbe alle 12:20 pomeridiane.

Gli intervalli di uno, sette e 28 giorni si incrementano alla mezzanotte (2400). Ad esempio, impostando il parametro di orario test automatico a 1020 (10:20 del mattino), con intervallo test automatico pari a un giorno e abbandonando la modalità di programmazione alle 10:10 del mattino, in seguito la centrale di controllo non invia una chiamata di test fino alle 10:20 del mattino del giorno seguente (dopo l'incremento di un giorno dell'intervallo alla mezzanotte).

### 3.2.6 Opzioni di inserimento/disinserimento generale

# Opzioni di inserimento 1

- Indirizzo: 0258
- Default: 0
- Selezioni: 0 7

|                                                                          | Digitare questa cifra per selezionare le opzioni |   |   |   |   |   |   |   |   |   |    |    |    |    |    |    |  |  |  |  |
|--------------------------------------------------------------------------|--------------------------------------------------|---|---|---|---|---|---|---|---|---|----|----|----|----|----|----|--|--|--|--|
| Opzioni di inserimento 1                                                 | 0                                                | 1 | 2 | 3 | 4 | 5 | 6 | 7 | 8 | 9 | 10 | 11 | 12 | 13 | 14 | 15 |  |  |  |  |
| Nessuna opzione abilitata                                                | •                                                |   |   |   |   |   |   |   |   |   |    |    |    |    |    |    |  |  |  |  |
| Abilita inserimento totale con nessuna uscita                            | 1 nessuna uscita • • • • •                       |   |   |   |   |   |   |   |   |   |    |    |    |    |    |    |  |  |  |  |
| Esclusione segreteria telefonica solo con inserimento totale/perimetrale |                                                  |   | • | • |   |   | • | • |   |   |    |    |    |    |    |    |  |  |  |  |
| Inserimento area 1 da remoto con telefono                                | 1 da remoto con telefono                         |   |   |   |   |   |   |   |   |   |    |    |    |    |    |    |  |  |  |  |
| Riservato                                                                |                                                  |   |   |   |   |   |   |   |   |   |    |    |    |    |    |    |  |  |  |  |

- Abilita inserimento totale con nessuna uscita: se questa opzione è abilitata quando il sistema viene inserito e
  nessuna zona di entrata o di uscita viene violata durante il tempo di uscita, il sistema si inserisce automaticamente in
  perimetrale. Nel registro eventi e nelle segnalazioni compare l'inserimento perimetrale (non totale). Questa opzione
  può essere utilizzata solo se la centrale di controllo è inserita con tempo di uscita. Questa opzione non si applica
  quando si inserisce da inseritori a chiave o utilizzando i telecomandi RF.
- Esclusione segreteria telefonica solo con inserimento totale/perimetrale: se questa opzione è abilitata, la funzione di esclusione segreteria telefonica viene attivata con il parametro *Numero squilli prima della risposta di RPS, esclusione segreteria telefonica* (vedere pagina 57). Se è attivata, questa opzione può essere usata per limitare la sua funzionalità in modo che sia operativa solo quando il sistema è inserito in totale o perimetrale. Il sistema non risponde se è disinserito.
- Inserimento area 1 da remoto con telefono: se abilitata, questa opzione controlla la caratteristica di inserimento via telefono per l'area 1. Quando abilitata, la centrale di controllo risponde alla chiamata per la programmazione remota dopo il numero impostato di squilli. Si verificano i seguenti eventi quando la centrale di controllo risponde alla chiamata:
  - Se la centrale di controllo è in inserimento totale o perimetrale, emette tre toni acustici e avvia il tono di handshake per la programmazione remota.
  - Se la centrale di controllo è disinserita, emette un tono acustico breve, attende circa tre secondi e poi avvia il tono di handshake per la programmazione remota (un bip lungo). Premere e mantenere premuto per due secondi il tasto [5] del telefono subito dopo il primo tono acustico breve di inserimento prima che il tono di handshake inizi.

Se l'inserimento è compiuto utilizzando un telefono cellulare, premere rapidamente tre volte il tasto [5]. Se da un telefono fisso si preme e si mantiene premuto il tasto [5] per due secondi e non si riesce a produrre un tono sufficientemente lungo da inserire l'area 1, riprovare premendo rapidamente il tasto [5] tre volte.

- La centrale di controllo si inserisce se rileva una pressione del tasto [5] da telefono (inserimento totale con tempo di uscita, le zone violate sono forzate a inserirsi come con l'inserimento con inseritore a chiave). La centrale di controllo emette tre bip (nuovo stato inserito) e riaggancia.

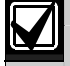

Non si può utilizzare un telefono per disinserire la centrale di controllo.

### Opzioni di inserimento 2

- Indirizzo: 0259
- **Default:** 12
- Selezioni: 0 15

| Digitare questa cifra per selezionare le opzioni              |   |   |   |   |   |   |   |   |   |   |    |    |    |    |    |    |
|---------------------------------------------------------------|---|---|---|---|---|---|---|---|---|---|----|----|----|----|----|----|
| Opzioni di inserimento 2                                      | 0 | 1 | 2 | 3 | 4 | 5 | 6 | 7 | 8 | 9 | 10 | 11 | 12 | 13 | 14 | 15 |
| Nessuna opzione abilitata                                     | ٠ |   |   |   |   |   |   |   |   |   |    |    |    |    |    |    |
| Segnalazione prima area disinserita ultima inserita           |   | • |   | • |   | • |   | ٠ |   | • |    | ٠  |    | •  |    | •  |
| Rendi area 1 area comune                                      |   |   | ٠ | • |   |   | ٠ | ٠ |   |   | ٠  | ٠  |    |    | ٠  | ٠  |
| Abilita inserimento totale di tutte le aree<br>([#][8][0])    |   |   |   |   | • | • | • | ٠ |   |   |    |    | ٠  | •  | ٠  | •  |
| Abilita disinserimento totale di tutte le aree<br>([#][8][1]) |   |   |   |   |   |   |   |   | • | • | •  | •  | •  | •  | •  | •  |

• Segnalazione prima area inserita {164} ultima disinserita {165}: se questa opzione è abilitata, il sistema invia una segnalazione di inserimento {165} quando tutte le aree sono inserite e una segnalazione di disinserimento {164} quando una qualsiasi area viene disinserita. Le segnalazioni di inserimento/disinserimento devono essere abilitate per tutte le aree.

Abilitando l'opzione "segnalazioni disinserimento/inserimento limitate", questa ha priorità sull'opzione "segnalazione prima area disinserita ultima inserita". Vedere *Opzioni segnalazione disinserimento* {89-96}/inserimento {42-67} area # a pagina 67 per ulteriori informazioni sull'opzione "segnalazioni disinserimento/inserimento limitate".

Tutti i numeri cliente di area devono essere gli stessi per poter inviare i numeri cliente dell'area 1. Vedere *Parametri di area* a pagina 66 per le istruzioni di programmazione del numero cliente.

- Rendi area 1 area comune: se questa opzione è abilitata, l'area 1 è resa comune a tutte le altre aree. L'area 1 si inserisce quando tutte le altre aree sono inserite in totale e si disinserisce quando una qualunque delle altre aree viene disinserita.
- Abilita inserimento totale di tutte le aree ([#][8][0]): se questa opzione è abilitata, tutte le aree si inseriscono quando un utente digita la sequenza [#][8][0]. Le zone violate sono inserite forzate. Abilitare tutte le aree nelle quali l'utente ha il livello di autorità adeguato.
- Abilita disinserimento totale di tutte le aree ([#][8][1]): se questa opzione è abilitata, tutte le aree si disinseriscono quando un utente digita la sequenza [#][8][1]. Questa funzione richiede sempre un codice PIN. Abilitare tutte le aree nelle quali l'utente ha il livello di autorità adeguato.

### Opzioni di trasmissione inserimento/disinserimento

- Indirizzo: 0261
- Default: 3
- Selezioni: 0 15

|                                                                                          | Digitare questa cifra per selezionare le opzioni |   |   |   |   |   |   |   |   |   |    |    |    |    |    |    |
|------------------------------------------------------------------------------------------|--------------------------------------------------|---|---|---|---|---|---|---|---|---|----|----|----|----|----|----|
| Opzioni di trasmissione inserimento/disinserimento                                       | 0                                                | 1 | 2 | 3 | 4 | 5 | 6 | 7 | 8 | 9 | 10 | 11 | 12 | 13 | 14 | 15 |
| Nessuna trasmissione di inserimento, disinserimento, guasto uscita o inserimento recente | ٠                                                |   |   |   |   |   |   |   |   |   |    |    |    |    |    |    |
| Trasmissione disinserimento {89-96, 164} abilitata                                       | nento {89-96, 164} abilitata • • • • • • • • • • |   |   |   |   |   |   |   | ٠ |   |    |    |    |    |    |    |
| Trasmissione inserimento {42-67, 165} abilitata                                          | asmissione inserimento {42-67, 165} abilitata    |   |   |   |   |   | ٠ |   |   |   |    |    |    |    |    |    |
| Trasmissione guasto uscita {18} abilitata                                                |                                                  |   |   |   |   | ٠ |   |   |   |   |    |    |    |    |    |    |
| Trasmissione inserimento recente {19-20} abilitata                                       |                                                  |   |   |   |   |   |   |   | ٠ | ٠ | ٠  | ٠  | ٠  | ٠  | ٠  | ٠  |

Questo è un parametro generale che influisce su tutte le zone, le aree e i codici PIN.

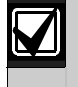

Le segnalazioni di inserimento e disinserimento possono essere limitate dall'area (vedere *Opzioni segnalazione disinserimento* {89-96}*/inserimento* {42-67} *area* # a pagina 67) e dal livello di autorità una volta che sono qui abilitate e configurate. La segnalazione deve essere abilitata prima a livello di sistema (vedere Opzioni *di trasmissione generale* a pagina 59).

- **Trasmissione disinserimento abilitata:** se selezionata, questa opzione abilita le segnalazioni di disinserimento {89 96, 164}.
- **Trasmissione inserimento abilitata:** se selezionata, questa opzione abilita le segnalazioni di inserimento {42 67, 165}.
- **Guasto uscita:** questa opzione abilita e disabilita solo la segnalazione dei guasti uscita {18}. Se una zona di entrata o uscita (tipi di funzione zona 11 e 12) è violata al termine del tempo di uscita, intervengono nell'ordine i seguenti eventi:
  - 1. Parte la segnalazione di allarme locale (tastiere e uscite allarme)
  - 2. Parte il tempo di entrata
  - 3. Parte la procedura di trasmissione allarme se il sistema non viene disinserito al termine del tempo di entrata. Se programmata, viene inclusa una segnalazione di guasto uscita {18} che viene inviata insieme alla segnalazione di allarme.
- **Inserimento recente:** se questa opzione è abilitata, viene inviata una segnalazione di allarme inserimento recente {19 20} (con incluso il numero utente) per qualsiasi allarme che si generi entro 2 minuti dal termine del tempo di uscita.

### 3.3 Parametri di area

I parametri di questo capitolo consentono di configurare le aree della centrale di controllo. Ogni area dispone di 16 caratteri di testo programmabile per un nome area e 16 caratteri di testo programmabile per area a riposo che sono visualizzati sul display della tastiera.

DS7240V2 supporta fino a quattro aree. DS7240V2 supporta fino a 2 aree.

Tutto il testo della centrale di controllo viene programmato da tastiera con display in una modalità di programmazione testo speciale. Vedere *Indirizzi di testo* a pagina 48 per le istruzioni di programmazione testo.

### Numero cliente area #

- Indirizzo/default: Vedere Tabella 26
- Selezioni: 0 15 (vedere Tabella 27)

| Tabella 26:         Indirizzi numero cliente/valori di default |                                              |                                              |                                                            |  |  |  |  |  |  |  |
|----------------------------------------------------------------|----------------------------------------------|----------------------------------------------|------------------------------------------------------------|--|--|--|--|--|--|--|
|                                                                |                                              | -                                            |                                                            |  |  |  |  |  |  |  |
| Area                                                           | Numero cliente # per<br>ricevitore allarmi 1 | Numero cliente # per<br>ricevitore allarmi 2 | Numero cliente di default #<br>(per entrambi i ricevitori) |  |  |  |  |  |  |  |
| 1                                                              | Indirizzo 0276 - 0281                        | Indirizzo 0286 - 0291                        | 10, 10, 10, 10, 0, 0                                       |  |  |  |  |  |  |  |
| 2                                                              | Indirizzo 0298 - 0303                        | Indirizzo 0308 - 0313                        | 10, 10, 10, 10, 0, 0                                       |  |  |  |  |  |  |  |
| 3 (solo DS7240V2)                                              | Indirizzo 0320 - 0325                        | Indirizzo 0330 - 0335                        | 10, 10, 10, 10, 0, 0                                       |  |  |  |  |  |  |  |
| 4 (solo DS7240V2)                                              | Indirizzo 0342 - 0347                        | Indirizzo 0352 - 0357                        | 10, 10, 10, 10, 0, 0                                       |  |  |  |  |  |  |  |

| Tabella 27: Selezioni per inserimento numero cliente |                      |  |                      |                      |  |  |  |  |  |  |  |  |
|------------------------------------------------------|----------------------|--|----------------------|----------------------|--|--|--|--|--|--|--|--|
|                                                      |                      |  |                      |                      |  |  |  |  |  |  |  |  |
| Per questa selezione                                 | Premere questo tasto |  | Per questa selezione | Premere questo tasto |  |  |  |  |  |  |  |  |
| 0                                                    | 10                   |  | 8                    | 8                    |  |  |  |  |  |  |  |  |
| 1                                                    | 1                    |  | 9                    | 9                    |  |  |  |  |  |  |  |  |
| 2                                                    | 2                    |  | В                    | 11                   |  |  |  |  |  |  |  |  |
| 3                                                    | 3                    |  | С                    | 12                   |  |  |  |  |  |  |  |  |
| 4                                                    | 4                    |  | D                    | 13                   |  |  |  |  |  |  |  |  |
| 5                                                    | 5                    |  | Е                    | 14                   |  |  |  |  |  |  |  |  |
| 6                                                    | 6                    |  | F                    | 15                   |  |  |  |  |  |  |  |  |
| 7                                                    | 7                    |  | Terminatore          | 0                    |  |  |  |  |  |  |  |  |

Ogni area utilizza il numero cliente che è stato qui inserito per segnalare gli eventi al centro CRA. Possono essere programmati numeri cliente diversi per i due ricevitori. Vedere *Parametri* della Centrale di controllo a pagina 51 per una descrizione completa di come la centrale di controllo gestisce le segnalazioni ai ricevitori.

I numeri cliente possono contenere fino a sei (6) cifre. Se si digitano meno di quattro cifre, la centrale di controllo aggiunge degli zeri alla fine per ottenere numeri almeno a quattro cifre.

La centrale di controllo tronca automaticamente il numero cliente alla lunghezza massima consentita da quel formato. Vedere *Materiali di riferimento* a pagina 111 per una descrizione completa dei formati di segnalazione disponibili sulla centrale di controllo.

Una cifra del numero cliente occupa un indirizzo. Utilizzare uno zero (0) per terminare il numero cliente se questo ha una lunghezza inferiore a sei cifre.

Ad esempio, per impostare un numero cliente 1234, digitare 1 2 3 4 0 (0 = terminatore).

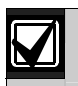

Utilizzare "10" ([1][0] su tastiera) per introdurre "0." Utilizzare "0" per terminare il numero cliente.

### Opzioni segnalazione disinserimento {89-96}/inserimento {42-67} area #

### • Indirizzo:

- Area 1: 0296
- Area 2: 0318
- Area 3 (solo DS7240V2): 0340
- Area 4 (solo DS7240V2): 0362
- Default: 1
- Selezioni: 0, 1, 3, 5, 7, 9, 11, 13, 15

|                                                                                                    | Digitare questa cifra per selezionare le opzioni |   |   |   |   |   |   |   |   |   |    |    |    |    |    |    |
|----------------------------------------------------------------------------------------------------|--------------------------------------------------|---|---|---|---|---|---|---|---|---|----|----|----|----|----|----|
| Opzioni di segnalazione disinserimento/inserimento<br>area #                                                                                                    | 0                                                | 1 | 2 | 3 | 4 | 5 | 6 | 7 | 8 | 9 | 10 | 11 | 12 | 13 | 14 | 15 |
| Nessuna segnalazione disinserimento/inserimento per area #                                                                                                    | •                                                |   |   |   |   |   |   |   |   |   |    |    |    |    |    |    |
| Segnalazioni di disinserimento/inserimento (per<br>inserimento totale) per area # abilitate                                                                                                 |                                                  | • |   | • |   | • |   | ٠ |   | • |    | ٠  |    | •  |    | •  |
| Segnalazioni disinserimento/inserimento limitate,<br>disinserimento dopo allarme, inserimento forzato                                                                                       |                                                  |   |   | • |   |   |   | ٠ |   |   |    | ٠  |    |    |    | •  |
| Segnalazioni disinserimento/inserimento per modo<br>inserimento perimetrale (e parziale) – occorre<br>selezionare anche segnalazioni<br>disinserimento/inserimento (per inserimento totale) |                                                  |   |   |   |   | • |   | • |   |   |    |    |    | •  |    | •  |
| Test sirena di 1 secondo su conferma inserimento                                                                                                    |                                                  |   |   |   |   |   |   |   |   | ٠ |    | ٠  |    | •  |    | •  |

- Segnalazioni di disinserimento/inserimento abilitate per area #: se abilitata, questa opzione configura le segnalazioni disinserimento/inserimento per ogni area. Questo include anche la segnalazione per l'evento di auto inserimento ritardato {21}. Le segnalazioni di disinserimento {89-96} e inserimento {42-67} devono essere abilitate a livello di sistema. Le segnalazioni di disinserimento e inserimento sono abilitate anche dal livello di autorità. La segnalazione deve essere abilitata anche a livello di sistema (vedere *Opzioni di trasmissione generale* a pagina 59).
- Segnalazioni di disinserimento/inserimento limitate; disinserimento da allarme, inserimento forzato: se questa opzione è abilitata, la centrale di controllo invia solo segnalazioni di disinserimento quando l'utente disinserisce il sistema dopo un allarme e se la durata sirena è terminata. La centrale di controllo invia solo le segnalazioni di inserimento quando una zona è inserita forzatamente. L'inserimento forzato è impostato tramite livello di autorità e dalla configurazione delle funzioni di zona.

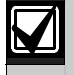

Abilitando l'opzione "segnalazioni disinserimento/inserimento limitate", questa ha priorità sull'opzione "segnalazione prima area disinserita ultima inserita". Vedere *Opzioni di inserimento 2* a pagina 64 per ulteriori informazioni sull'opzione "segnalazioni disinserimento/inserimento limitate".

- Segnalazioni disinserimento/inserimento per modo inserimento perimetrale: se questa opzione è abilitata, la centrale di controllo invia le segnalazioni di inserimento quando gli utenti inseriscono il sistema in perimetrale. Se alcune zone sono escluse, sono inviate anche le segnalazioni di esclusione. La centrale di controllo invia le segnalazioni di disinserimento quando gli utenti disattivano il sistema. L'inserimento perimetrale è impostato tramite livello di autorità e dalla configurazione delle funzioni di zona.
- Test di segnalazione di 1 secondo su conferma inserimento: se questa opzione è abilitata, le uscite assegnate alla funzioni uscita allarme 1-8, 1-9 e 1-10 si attivano per 1 secondo. Vedere *Funzione, uscita* ## a pagina 90 per la descrizione della funzione uscita.

### Testo nome area

### • Indirizzo:

- Nome area 1: 1394 1425
- Nome area 2: 1458 1489
- Nome area 3 (solo DS7240V2): 1522 1553
- Nome area 4 (solo DS7240V2): 1586 1617
- Default:
  - Area 1: Nome area 1
  - Area 2: Nome area 2
  - Area 3 (solo DS7240V2): Nome area 3
  - Area 4 (solo DS7240V2): Nome area 4

• Selezioni: Vedere tabella selezione tasto/carattere

Tutto il testo della centrale di controllo viene programmato da tastiera con display in una modalità di programmazione testo speciale. Vedere *Indirizzi di testo* a pagina 48 per le istruzioni di programmazione testo.

Per descrivere ogni area digitare un massimo di 16 caratteri.

| Tasto | Carattere                                                                   |
|-------|-----------------------------------------------------------------------------|
| 0     | +-0*/\[]=><#§                                                               |
| 1     | Spazio . 1 ? ! , @ _ & ~ : ; " ( ) ' ¿ i % £ \$ ¥                           |
| 2     | A B C a b c 2 Å Ä Ã å ä á à â ã α β Ç ç                                     |
| 3     | DEFdef3ÉÆëéèêæΔΦδε                                                          |
| 4     | GHlghl4ïíîìΓγηι                                                             |
| 5     | JKLjk 5Λκλ                                                                  |
| 6     | M N O m n o 6 Ö ö Ñ ñ Ø Õ ø ó ò ô õ Ω μ v ω                                 |
| 7     | ΡQRSpqrs7ΠΣπρσ                                                              |
| 8     | Τ U V t u v 8 Ü ü ú ù û Θ Y θ τ υ                                           |
| 9     | W X Y Z w x y z 9 ÿ Ξ Ψ ξ χ ψ ζ                                             |
| *     | Sposta all'indirizzo prima del blocco testo.                                |
| #     | Sposta all'indirizzo dopo il blocco testo.                                  |
| A     | Sposta il cursore alla posizione del carattere precedente nel blocco testo. |
| С     | Sposta il cursore alla posizione del carattere successivo nel blocco testo. |

I seguenti tasti non sono utilizzati nella programmazione testo e producono un tono acustico di errore se premuti: [On], [Off], [Perimetrale], [Immediato], [Esclusione], [Ripristino], and [B]. Premere [1] una volta per eliminare una spaziatura carattere o inserire uno spazio vuoto.

### Testo per area a riposo

- Indirizzo:
  - Testo per area 1 a riposo: 1426 1457
  - **Testo per area 2 a riposo:** 1490 1521
  - Testo per area 3 a riposo (solo DS7240V2): 1554 1585
  - Testo per area 4 a riposo (solo DS7240V2): 1618 1649
- **Default:** non pronto
- **Selezioni:** Vedere tabella selezione *tasto/carattere* (sopra)

Tutto il testo della centrale di controllo viene programmato da tastiera con display in una modalità di programmazione testo speciale. Vedere *Indirizzi di testo* a pagina 48 per le istruzioni di programmazione testo.

Questo parametro fornisce 16 caratteri di testo programmabile per ogni area visualizzata quando il sistema è a riposo (nessun allarme, nessun guasto, sistema disinserito).

Se l'opzione "non visualizzare stato zona su tastiere" non è selezionata nel parametro *Opzioni tastiera* # (pagina 73), il display della tastiera visualizza sulla seconda riga l'indicazione "Sistema Pronto" o "Perimetro Pronto". Questo indica che tutte le zone sono normali e che il sistema è pronto per l'inserimento totale o perimetrale. Se una zona controllata è violata, il testo per area a riposo programmato per l'area a cui appartiene la zona sostituisce il messaggio "Sistema Pronto/Perimetro Pronto".

Se una zona non configurata per l'inserimento perimetrale viene violata, il messaggio "Perimetro Pronto" sostituisce "Sistema Pronto" sul display della tastiera. Il sistema può essere inserito in perimetrale, ma non può essere inserito in totale fino a quando la zona violata non viene ripristinata.

Se l'opzione "non mostrare stato zone su tastiera" è abilitata, il testo di area a riposo rimane visualizzato continuamente sulla seconda riga quando la tastiera è a riposo (anche se una zona è violata).

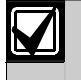

Se è selezionata l'opzione "non mostrare stato zone su tastiera", il testo di default di area a riposo ("non pronto") dovrebbe essere modificato. Vedere *Indirizzi di testo* a pagina 48 per le istruzioni di inserimento testo.

### 3.4 Interfaccia utente

### 3.4.1 Configurazione codice PIN e codice PIN installatore

Il codice PIN (Personal Identification Number, numero di identificazione personale) è un numero univoco emesso al momento dell'installazione di ogni sistema. Questo codice PIN serve per gestire il sistema (inserire/disinserire le aree, compiere un test del sistema, attivare funzioni ecc.). Il codice PIN è diverso dal numero cliente.

### Lunghezza codice PIN

- Indirizzo: 0379
- Default: 4 (lunghezza 4 cifre)
- Selezioni: 3 7 (minimo 3 cifre; massimo 7 cifre)

Questo parametro determina il numero di cifre che costituisce ogni codice PIN. Tutti i codici PIN utente e il codice PIN installatore devono avere questa lunghezza.

Se la lunghezza del codice PIN viene abbreviata dopo che i codici PIN sono stati introdotti, potrebbero essere creati dei codici PIN doppi (ad esempio, PIN 1235 e 1238 diverrebbero entrambi 123).

### Opzioni tamper utente

- Indirizzo: 0380
- Default: 0
- Selezioni: 0 3

|                                                      | Digitare questa cifra per selezionare le opzioni |   |   |   |   |   |   |   |   |   |    |    |    |    |    |    |
|------------------------------------------------------|--------------------------------------------------|---|---|---|---|---|---|---|---|---|----|----|----|----|----|----|
| Opzioni tamper utente                                | 0                                                | 1 | 2 | 3 | 4 | 5 | 6 | 7 | 8 | 9 | 10 | 11 | 12 | 13 | 14 | 15 |
| Nessuna opzione tamper utente                        | ٠                                                |   |   |   |   |   |   |   |   |   |    |    |    |    |    |    |
| Segnalazione tamper utente {156} abilitata           |                                                  | ٠ |   | ٠ |   |   |   |   |   |   |    |    |    |    |    |    |
| Tamper utente attiva le uscite di allarme intrusione |                                                  |   | • | • |   |   |   |   |   |   |    |    |    |    |    |    |
| Riservato                                            |                                                  |   |   |   |   |   |   |   |   |   |    |    |    |    |    |    |
| Riservato                                            |                                                  |   |   |   |   |   |   |   |   |   |    |    |    |    |    |    |

Un evento di tamper utente è:

- Un utente che digita un codice PIN non presente nel sistema (l'utente deve digitare il PIN non valido un numero di volte pari a quello indicato in *Contatore tentativi per tamper utente* a pagina 70).
- Un utente che digita un codice PIN presente nel sistema ma senza l'autorità per la funzione desiderata.
- Segnalazione tamper utente abilitata: se abilitata, questa opzione comporta l'invio della segnalazione del tamper utente {156} e l'attivazione delle uscite allarme tamper utente per l'area a cui è assegnata la tastiera. Se è selezionata soltanto l'opzione "segnalazione tamper utente abilitata" e c'è un evento di tamper utente, il display della tastiera dove accade l'evento mostra "Tastiera bloccat".
- Tamper utente attiva le uscite di allarme intrusione: se è selezionata l'uscita di allarme intrusione (uscita allarme continuo) e si verifica un evento di tamper utente, il display della tastiera dove accade l'evento mostra "Tastiera bloccat". Gli altri display delle tastiere dell'area mostrano "Tamper utente, Digita il PIN per Tacitare.". Per il tempo in cui la tastiera è bloccata, qualsiasi tasto premuto genera un tono di errore (sia per le tastiere a display che a LED). Selezionando l'opzione "Tamper utente attiva uscita allarme intrusione" si attivano in particolare le uscite 1/8, 1/9, 1/10 e 8/8. Vedere *Tabella 34* a pagina 90 per la descrizione di queste funzioni di uscita.

### Contatore tentativi per tamper utente

- Indirizzo: 0381
- Default: 4 (4 tentativi)
- Selezioni:
  - 0 = conteggio tentativi utente disabilitato
    - 1 15 = numero di tentativi concessi prima di generare un evento di tamper

Digitare zero (0) per disabilitare questo parametro. La centrale di controllo crea un evento di tamper utente quando un utente digita un codice PIN non valido per un numero di volte pari a quello programmato in questo parametro. Ad esempio, se è stato digitato "5" per questo parametro, quando viene digitato un codice PIN non valido per cinque volte, viene generato un evento di tamper.

### Durata blocco per tamper utente

- Indirizzo: 0382
- Default: 1 (1 minuto)
- Selezioni: 0 15 (min.)

Questo parametro determina il tempo che una tastiera rimane bloccata quando interviene un evento di tamper utente (le opzioni sono in minuti).

### Codice PIN installatore

- Indirizzo: 0383 0389
- Default: 9876543
- Selezioni: 0 9

Non utilizzare le cifre 10-15 quando si crea un codice PIN installatore o un codice PIN utente. Digitando queste cifre si rendono i codici PIN inutilizzabili e si blocca la possibilità per l'installatore di accedere alla programmazione della centrale di controllo.

La lunghezza del codice PIN installatore è la stessa definita per tutti i codici PIN del sistema (vedere *Lunghezza codice PIN* a pagina 69).

La lunghezza del codice PIN di default è 4 cifre, il che porta il codice PIN installatore alla lunghezza di 4 cifre. Ad esempio, se il codice PIN installatore è 7654321 e la lunghezza del codice PIN è impostata a 4 cifre, il codice PIN installatore diventa 7654.

Il codice PIN installatore non può disinserire il sistema, ma può accedere a tutte le altre funzioni.

Il codice PIN installatore genera segnalazioni come Utente 0.

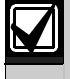

Se il codice PIN installatore viene lasciato al valore di default di fabbrica, la centrale di controllo genera un evento di guasto sistema se abilitato nel parametro *Errore formato data ed errore abilitazione PIN* (vedere il *Manuale di programmazione avanzata della DS7200V2* (codice: F01U005479). Assicurarsi di modificare il valore di default. Questo evento è solo locale ed è memorizzato nel registro storico eventi.

L'opzione errore abilitazione PIN è disabilitata per default.

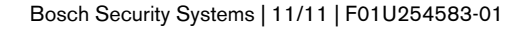

### 3.4.2 Utenti

La centrale di controllo utilizza i seguenti codici identificativi utente per le funzioni compiute in automatico: 251 (generata dalla centrale di controllo); 252 (operazione programmata); 253 (comunicazione telefonica remota); 254 (comunicazione RPS); 255 (operazione ingresso chiave o qualsiasi operazione locale che non richiede l'introduzione del codice PIN, come l'inserimento rapido).

Vedere *Tabella 28* per gli indirizzi dei parametri per ogni utente e per i valori di default. I valori di default per l'utente 1 sono indicati in (**grassetto**). Gli utenti da 2 a 32 sono di default disabilitati.

| Tabella 28: Configurazione utente |             |             |               |             |             |             |             |             |             |  |  |  |
|-----------------------------------|-------------|-------------|---------------|-------------|-------------|-------------|-------------|-------------|-------------|--|--|--|
|                                   |             |             |               |             |             |             |             |             |             |  |  |  |
|                                   |             |             | Livello di    |             |             |             |             |             |             |  |  |  |
|                                   | 011 4       | Indirizzi   | codice PIN (n | autorita    | Area        |             |             |             |             |  |  |  |
| Utente                            |             |             |               |             |             |             |             | Selezione   | Selezione   |  |  |  |
| 1                                 | (1)         | (2)         | (3)           | (4)         | (5)         | (6)         | (7)         | (1)         | (15)        |  |  |  |
| 2                                 | Indir. 0399 | Indir. 0400 | Indir. 0401   | Indir. 0402 | Indir. 0403 | Indir. 0404 | Indir. 0405 | Indir. 0406 | Indir. 0407 |  |  |  |
| 3                                 | Indir. 0408 | Indir. 0409 | Indir. 0410   | Indir. 0411 | Indir. 0412 | Indir. 0413 | Indir. 0414 | Indir. 0415 | Indir. 0416 |  |  |  |
| 4                                 | Indir. 0417 | Indir. 0418 | Indir. 0419   | Indir. 0420 | Indir. 0421 | Indir. 0422 | Indir. 0423 | Indir. 0424 | Indir. 0425 |  |  |  |
| 5                                 | Indir. 0426 | Indir. 0427 | Indir. 0428   | Indir. 0429 | Indir. 0430 | Indir. 0431 | Indir. 0432 | Indir. 0433 | Indir. 0434 |  |  |  |
| 6                                 | Indir. 0435 | Indir. 0436 | Indir. 0437   | Indir. 0438 | Indir. 0439 | Indir. 0440 | Indir. 0441 | Indir. 0442 | Indir. 0443 |  |  |  |
| 7                                 | Indir. 0444 | Indir. 0445 | Indir. 0446   | Indir. 0447 | Indir. 0448 | Indir. 0449 | Indir. 0450 | Indir. 0451 | Indir. 0452 |  |  |  |
| 8                                 | Indir. 0453 | Indir. 0454 | Indir. 0455   | Indir. 0456 | Indir. 0457 | Indir. 0458 | Indir. 0459 | Indir. 0460 | Indir. 0461 |  |  |  |
| 9                                 | Indir. 0462 | Indir. 0463 | Indir. 0464   | Indir. 0465 | Indir. 0466 | Indir. 0467 | Indir. 0468 | Indir. 0469 | Indir. 0470 |  |  |  |
| 10                                | Indir. 0471 | Indir. 0472 | Indir. 0473   | Indir. 0474 | Indir. 0475 | Indir. 0476 | Indir. 0477 | Indir. 0478 | Indir. 0479 |  |  |  |
| 11                                | Indir. 0480 | Indir. 0481 | Indir. 0482   | Indir. 0483 | Indir. 0484 | Indir. 0485 | Indir. 0486 | Indir. 0487 | Indir. 0488 |  |  |  |
| 12                                | Indir. 0489 | Indir. 0490 | Indir. 0491   | Indir. 0492 | Indir. 0493 | Indir. 0494 | Indir. 0495 | Indir. 0496 | Indir. 0497 |  |  |  |
| 13                                | Indir 0498  | Indir. 0499 | Indir. 0500   | Indir. 0501 | Indir. 0502 | Indir. 0503 | Indir. 0504 | Indir. 0505 | Indir. 0506 |  |  |  |
| 14                                | Indir. 0507 | Indir. 0508 | Indir. 0509   | Indir. 0510 | Indir. 0511 | Indir. 0512 | Indir. 0513 | Indir. 0514 | Indir. 0515 |  |  |  |
| 15                                | Indir. 0516 | Indir. 0517 | Indir. 0518   | Indir. 0519 | Indir. 0520 | Indir. 0521 | Indir. 0522 | Indir. 0523 | Indir. 0524 |  |  |  |
| 16                                | Indir. 0525 | Indir. 0526 | Indir. 0527   | Indir. 0528 | Indir. 0529 | Indir. 0530 | Indir. 0531 | Indir. 0532 | Indir. 0533 |  |  |  |
| 17                                | Indir. 0534 | Indir. 0535 | Indir. 0536   | Indir. 0537 | Indir. 0538 | Indir. 0539 | Indir. 0540 | Indir. 0541 | Indir. 0542 |  |  |  |
| 18                                | Indir. 0543 | Indir. 0544 | Indir. 0545   | Indir. 0546 | Indir. 0547 | Indir. 0548 | Indir. 0549 | Indir. 0550 | Indir. 0551 |  |  |  |
| 19                                | Indir. 0552 | Indir. 0553 | Indir. 0554   | Indir. 0555 | Indir. 0556 | Indir. 0557 | Indir. 0558 | Indir. 0559 | Indir. 0560 |  |  |  |
| 20                                | Indir. 0561 | Indir. 0562 | Indir. 0563   | Indir. 0564 | Indir. 0565 | Indir. 0566 | Indir. 0567 | Indir. 0568 | Indir. 0569 |  |  |  |
| 21                                | Indir. 0570 | Indir. 0571 | Indir. 0572   | Indir. 0573 | Indir. 0574 | Indir. 0575 | Indir. 0576 | Indir. 0577 | Indir. 0578 |  |  |  |
| 22                                | Indir. 0579 | Indir. 0580 | Indir. 0581   | Indir. 0582 | Indir. 0583 | Indir. 0584 | Indir. 0585 | Indir. 0586 | Indir. 0587 |  |  |  |
| 23                                | Indir. 0588 | Indir. 0589 | Indir. 0590   | Indir. 0591 | Indir. 0592 | Indir. 0593 | Indir. 0594 | Indir. 0595 | Indir. 0596 |  |  |  |
| 24                                | Indir. 0597 | Indir. 0598 | Indir. 0599   | Indir. 0600 | Indir. 0601 | Indir. 0602 | Indir. 0603 | Indir. 0604 | Indir. 0605 |  |  |  |
| 25                                | Indir. 0606 | Indir. 0607 | Indir. 0608   | Indir. 0609 | Indir. 0610 | Indir. 0611 | Indir. 0612 | Indir. 0613 | Indir. 0614 |  |  |  |
| 26                                | Indir. 0615 | Indir. 0616 | Indir. 0617   | Indir. 0618 | Indir. 0619 | Indir. 0620 | Indir. 0621 | Indir. 0622 | Indir. 0623 |  |  |  |
| 27                                | Indir. 0624 | Indir. 0625 | Indir. 0626   | Indir. 0627 | Indir. 0628 | Indir. 0629 | Indir. 0630 | Indir. 0631 | Indir. 0632 |  |  |  |
| 28                                | Indir. 0633 | Indir. 0634 | Indir. 0635   | Indir. 0636 | Indir. 0637 | Indir. 0638 | Indir. 0639 | Indir. 0640 | Indir. 0641 |  |  |  |
| 29                                | Indir. 0642 | Indir. 0643 | Indir. 0644   | Indir. 0645 | Indir. 0646 | Indir. 0647 | Indir. 0648 | Indir. 0649 | Indir. 0550 |  |  |  |
| 30                                | Indir. 0651 | Indir. 0652 | Indir. 0653   | Indir. 0654 | Indir. 0655 | Indir. 0656 | Indir. 0657 | Indir. 0658 | Indir. 0659 |  |  |  |
| 31                                | Indir. 0660 | Indir. 0661 | Indir. 0662   | Indir. 0663 | Indir. 0664 | Indir. 0665 | Indir. 0666 | Indir. 0667 | Indir. 0668 |  |  |  |
| 32                                | Indir. 0669 | Indir. 0670 | Indir. 0671   | Indir. 0672 | Indir. 0673 | Indir. 0674 | Indir. 0675 | Indir. 0676 | Indir. 0677 |  |  |  |

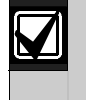

L'utente 28 può essere configurato come utente con codice guardia. Vedere *Opzioni codice guardia* a pagina 79 per ulteriori informazioni.

Gli utenti da 29 a 32 possono essere configurati come *utenti anticoercizione*. Vedere *Opzioni segnalazioni coercizione* a pagina 79.

### Codice PIN, utente #

- Indirizzo: Vedere Tabella 28
- Default:
  - Utente 1: 1, 2, 3, 4, 5, 6, 7
  - Utenti 2-32: 15, 15, 15, 15, 15, 15, 15, 15
- Selezioni: 0 9

Digitare un codice PIN per ogni utente nel parametro codice PIN. Il parametro lunghezza codice PIN determina il numero di cifre che deve avere il codice PIN.

La lunghezza del codice PIN di default è 4 cifre e rende tutti i codici PIN utente di 4 cifre. Ad esempio, se un codice PIN utente è 7654321 e la lunghezza del codice PIN è impostata a 4 cifre, il codice PIN utente diventa 7654.

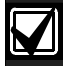

Non utilizzare le cifre 10-15 quando si crea un codice PIN utente. Digitando queste cifre si rendono i codici PIN inutilizzabili e si blocca l'accesso utente alla centrale di controllo.

### Livello autorità, utente #

- Indirizzo: Vedere tabella 10
- Default:
  - Utente 1: 1 (livello di autorità 1)
  - Utenti 2 32: 0 (nessun livello di autorità assegnato)
- Selezioni:
  - 0 = nessun livello di autorità assegnato (disabilitato)
  - 1 = assegnato livello di autorità 1
  - 2 =assegnato livello di autorità 2
  - 3 =assegnato livello di autorità 3
  - 4 = assegnato livello di autorità 4

Questo parametro assegna un livello di autorità a ogni utente. Il livello di autorità assegna le funzioni al codice PIN utente e al telecomando RF. Vedere "Telecomandi RF" nel *Manuale di programmazione avanzata della DS7200V2* (codice: F01U005479) per una descrizione dei telecomandi RF e come assegnarli agli utenti.

I livelli di autorità sono configurati come riportato qui sotto. Vedere "Configurazione del livello di autorità" nel Manuale di programmazione avanzata della DS7200V2 (codice: F01U005479) per modificare le caratteristiche dei livelli di autorità.

- Livello di autorità 1 (Master): tutte le opzioni tranne l'opzione 5. Un utente con questa configurazione di livello di autorità può inserire e disinserire il sistema, inviare segnalazioni ed eseguire tutte le funzioni di sistema tranne il disinserimento temporaneo.
- Livello di autorità 2 (Illimitato): tutte le opzioni tranne la 5 e la 14. Un utente con questa configurazione di livello di autorità può inserire e disinserire il sistema, inviare segnalazioni ed eseguire tutte le funzioni di sistema tranne il disinserimento temporaneo e la modifica dei codici PIN.
- Livello di autorità 3 (Utente): tutte le opzioni, tranne la 5 e quelle da 8 a 15. Un utente con questa configurazione di livello di autorità può inserire e disinserire il sistema, inviare segnalazioni, ma può eseguire solo un numero limitato di funzioni di sistema.
- Livello di autorità 4 (Temporaneo): tutte le opzioni tranne quelle da 7 a 15. Un utente con questa configurazione di livello di autorità può inserire e disinserire il sistema (può disinserire il sistema solo una volta), inviare segnalazioni, ma può eseguire solo un numero limitato di funzioni di sistema e non può forzare l'inserimento oppure escludere le zone durante l'inserimento del sistema.
#### Opzione area, utente #

• Indirizzo: Vedere tabella 10

- Default:
  - Utente 1:
    - **DS7240V2:** 15 (aree 1 4)
    - **DS7220V2:** 3 (aree 1 e 2)
    - **Utenti 2 32:** 1
- Selezioni: 0 15

|                         |   | Di | gita | re o | que | sta o | cifra | ı pe | r se | lezi | ona | re l | le o | pzio | oni |    |
|-------------------------|---|----|------|------|-----|-------|-------|------|------|------|-----|------|------|------|-----|----|
| Opzione area utente     | 0 | 1  | 2    | 3    | 4   | 5     | 6     | 7    | 8    | 9    | 10  | 11   | 12   | 13   | 14  | 15 |
| Non assegnato a un'area | ٠ |    |      |      |     |       |       |      |      |      |     |      |      |      |     |    |
| Assegnato all'area 1    |   | ٠  |      | ٠    |     | •     |       | ٠    |      | ٠    |     | •    |      | ٠    |     | •  |
| Assegnato all'area 2    |   |    | ٠    | ٠    |     |       | ٠     | ٠    |      |      | ٠   | ٠    |      |      | ٠   | ٠  |
| Assegnato all'area 3    |   |    |      |      | •   | ٠     | ٠     | ٠    |      |      |     |      | •    | ٠    | •   | •  |
| Assegnato all'area 4    |   |    |      |      |     |       |       |      | ٠    | •    | ٠   | ٠    | ٠    | ٠    | ٠   | ٠  |

Se si assegnano codici PIN a più aree si consente agli utenti di visionare e gestire più aree da una sola tastiera.

#### Codice ID RF per telecomando

Occorre uscire dalla programmazione della centrale di controllo per inserire il codice ID RF. Aggiungere i codici ID RF al termine della sessione di programmazione. Vedere *Aggiunta di codici ID RF* a pagina 43 per le istruzioni complete.

#### 3.4.3 Tastiere

Le tastiere cablate da 1 a 8 sono assegnate agli indirizzi del bus dati. Vedere *Indirizzamento tastiere* a pagina 16 per ulteriori informazioni. Tutte le tastiere (e gli altri apparati del bus dati) sono completamente controllate. Le segnalazioni di supervisione, come le segnalazioni di guasto e tamper, seguono il percorso della segnalazione di stato di sistema.

#### Opzioni tastiera #

- Indirizzo:
  - Tastiera 1: 0678
  - Tastiera 2: 0680
  - Tastiera 3: 0682
  - Tastiera 4: 0684
  - Tastiera 5: 0686
  - Tastiera 6: 0688
  - Tastiera 7: 0690
  - Tastiera 8: 0692
- Default: 7
- Selezioni: 0 15

|                                              |                                       | Di | gita | ire ( | que | sta ( | cifra | a pe | r se | lezi | iona | ire l | le o | pzic | oni |    |
|----------------------------------------------|---------------------------------------|----|------|-------|-----|-------|-------|------|------|------|------|-------|------|------|-----|----|
| Opzioni tastiera                             | 0                                     | 1  | 2    | 3     | 4   | 5     | 6     | 7    | 8    | 9    | 10   | 11    | 12   | 13   | 14  | 15 |
| Nessuna opzione tastiera                     | • • • • • • • • • • • • • • • • • • • |    |      |       |     |       |       |      |      |      |      |       |      |      |     |    |
| Tono acustico su tastiera per guasti sistema |                                       | ٠  |      | •     |     | •     |       | •    |      | ٠    |      | •     |      | ٠    |     | •  |
| Abilita scansione tempo uscita               |                                       |    | ٠    | •     |     |       | •     | •    |      |      | •    | •     |      |      | ٠   | •  |
| Mostra stato area (tastiera DS7446KP)        |                                       |    |      |       | ٠   | •     | ٠     | •    |      |      |      |       | ٠    | ٠    | ٠   | •  |
| Non mostrare stato zone su tastiera          |                                       |    |      |       |     |       |       |      | ٠    | ٠    | ٠    | ٠     | ٠    | ٠    | ٠   | ٠  |

- **Tono acustico su tastiera per guasti sistema:** se questa opzione è abilitata, la tastiera emette un tono acustico quando interviene un guasto sistema.
- Abilita scansione tempo uscita: se questa opzione è abilitata, la tastiera emette un tono acustico di tempo di uscita se quest'ultimo è attivo.

• Mostra stato area (tastiera DS7446KP): se questa opzione è abilitata, la tastiera DS7446KP mostra lo stato corrente di ogni area utilizzando i suoi quattro LED di area.

| Tabella 29: Funzi | oni dei LED della tastiera DS7446KP                                          |
|-------------------|------------------------------------------------------------------------------|
|                   |                                                                              |
| Funzione          | Condizione                                                                   |
| Lampeggio veloce  | Area in allarme                                                              |
| Acceso fisso      | Area inserita, ma non in allarme                                             |
| Lampeggio lento   | Presenza di condizione di guasto o zona esclusa nell'area                    |
| Spento            | Area disinserita, nessuna condizione di allarme/guasto, nessuna zona esclusa |

Se l'opzione "Mostra stato area" è disabilitata, la tastiera DS7446KP visualizza solo l'area alla quale è attualmente assegnata se non è la sua area d'origine. Se la tastiera è assegnata successivamente a un'altra area, il LED per la nuova area si accende fisso. Ad esempio, se la tastiera viene assegnata ([#][5][0]) all'area 1, non si accende alcun LED. Se viene assegnata all'area 2, si accende il LED relativo a tale area.

Non mostrare stato zone su tastiera: se l'opzione "Non mostrare stato zone su tastiere" non è abilitata nel parametro *Opzioni tastiera* #, il display della tastiera visualizza sulla seconda riga "Sistema Pronto" o "Perimetro Pronto". Questo indica che tutte le zone sono normali e che il sistema è pronto per l'inserimento totale o perimetrale. Se una zona controllata è violata, il testo per area a riposo programmato per l'area a cui appartiene la zona sostituisce il messaggio "Sistema Pronto/Perimetro Pronto".

Se una zona non configurata per l'inserimento perimetrale viene violata, il messaggio "Perimetro Pronto" sostituisce "Sistema Pronto" sul display della tastiera. Il sistema può essere inserito in perimetrale, ma non può essere inserito in totale fino a quando la zona violata non viene ripristinata.

Se l'opzione "Non mostrare stato zone su tastiera" è abilitata, il testo di area a riposo rimane visualizzato continuamente sulla seconda riga quando la tastiera è a riposo.

La tastiera a LED non mostra lo stato delle zone se questa opzione è selezionata.

Se è selezionata l'opzione "Non mostrare stato zone su tastiera", il testo di default di area a riposo ("non pronto") dovrebbe essere modificato. Vedere *Indirizzi di testo* a pagina 48 per le istruzioni di inserimento testo.

# Opzioni area assegnata alla tastiera # o al DACM (Door Access Control Module)

# • Indirizzo:

- Tastiera/DACM 1: 0679
- Tastiera/DACM 2: 0681
- Tastiera/DACM 3: 0683
- Tastiera/DACM 4: 0685
- Tastiera/DACM 5: 0687
- Tastiera/DACM 6: 0689
- Tastiera/DACM 7: 0691
- Tastiera/DACM 8: 0693
- Default:
  - Tastiera/DACM 1: 1 (il dispositivo è una tastiera o un DACM assegnati all'area 1)
  - Tastiere/DACM 2 8: 0 (nessuna tastiera o DACM assegnati)
- Selezioni: 0 4, 9 12

|                                                       |                 | Di | gita | ıre e | que | sta ( | cifra | ı pe | r se | lezi | iona | re l | le o | pzic | oni |    |
|-------------------------------------------------------|-----------------|----|------|-------|-----|-------|-------|------|------|------|------|------|------|------|-----|----|
| Opzioni area assegnata alla tastiera o al DACM        | 0               | 1  | 2    | 3     | 4   | 5     | 6     | 7    | 8    | 9    | 10   | 11   | 12   | 13   | 14  | 15 |
| Tastiera o DACM non assegnati (disabilitati)          | ٠               |    |      |       |     |       |       |      |      |      |      |      |      |      |     |    |
| Assegna tastiera o DACM all'area 1                    |                 | ٠  |      |       |     |       |       |      |      | ٠    |      |      |      |      |     |    |
| Assegna tastiera o DACM all'area 2                    | rea 2 • • • • • |    |      |       |     |       |       |      |      |      |      |      |      |      |     |    |
| Assegna tastiera o DACM all'area 3<br>(solo DS7240V2) |                 |    |      | •     |     |       |       |      |      |      |      | ٠    |      |      |     |    |
| Assegna tastiera o DACM all'area 4<br>(solo DS7240V2) |                 |    |      |       | •   |       |       |      |      |      |      |      | •    |      |     |    |
| Il dispositivo è una tastiera                         |                 | ٠  | ٠    | •     | •   |       |       |      |      |      |      |      |      |      |     |    |
| Il dispositivo è un DACM                              |                 |    |      |       |     |       |       |      |      | ٠    | ٠    | ٠    | ٠    |      |     |    |

Assegnare solo un'area a ogni tastiera. Gli utenti (con i loro codici PIN) possono essere assegnati a più aree. La funzione Muovi ad area ([#][5][0]) consente agli utenti (con i loro codici PIN) assegnati a più aree di vedere quelle aree da una sola tastiera.

La centrale di controllo supervisiona la connessione al DACM. Se la comunicazione con la centrale di controllo non avviene, la centrale di controllo invia una segnalazione di "Dbus mancante".

Per le istruzioni sull'installazione completa, la programmazione, l'indirizzamento e la gestione, fare riferimento alla documentazione fornita con il DACM.

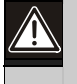

La centrale di controllo supporta fino a 8 DACM. Ogni DACM aggiunto al sistema sostituisce una tastiera. Non è possibile aggiungere una tastiera se sono stati già aggiunti 8 DACM. Per un controllo di sistema completo, assicurarsi che almeno una tastiera sia inclusa nel sistema.

Bosch Security Systems | 11/11 | F01U254583-01

## Opzioni segnalazione da tastiera

- **Indirizzo:** 0704
- Default: 1
- Selezioni: 0-3, 6-11, 14, 15

|                                             |                       | Di | gita | ire e | que | sta ( | cifra | ı pe | er se | lezi | iona | re l | le o | pzio | oni |    |
|---------------------------------------------|-----------------------|----|------|-------|-----|-------|-------|------|-------|------|------|------|------|------|-----|----|
| Opzioni segnalazione da tastiera            | 0                     | 1  | 2    | 3     | 4   | 5     | 6     | 7    | 8     | 9    | 10   | 11   | 12   | 13   | 14  | 15 |
| Nessuna opzione di segnalazione da tastiera | one da tastiera       |    |      |       |     |       |       |      |       |      |      |      |      |      |     |    |
| Abilita segnalazione tamper tastiera        | istiera • • • • • • • |    |      |       |     |       |       |      |       |      |      |      |      |      |     |    |
| Abilita modo spegnimento                    |                       |    | •    | •     |     |       | •     | ٠    |       |      | •    | ٠    |      |      | ٠   | •  |
| Visualizza data in modo spegnimento         |                       |    |      |       |     |       | •     | •    |       |      |      |      |      |      | ٠   | ٠  |
| Limita codice PIN installatore              |                       |    |      |       |     |       |       |      | •     | ٠    | ٠    | ٠    |      |      | ٠   | ٠  |

Questo è un parametro generale che influenza tutte le tastiere.

• Abilita segnalazione tamper tastiera: se questa opzione è abilitata, la centrale di controllo verifica la segnalazione di tamper tastiera da ogni tastiera. Se questa opzione è disabilitata, la centrale di controllo ignora le segnalazioni di tamper tastiera.

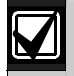

Per utilizzare questa opzione, abilitarla sulla centrale di controllo impostando l'indirizzo 0704 a "1" e abilitare i terminali del ponticello di tamper della tastiera. Per informazioni, fare riferimento alle istruzioni di installazione fornite con la tastiera.

- Abilita modo spegnimento: se questa opzione è abilitata, le tastiere si spengono in mancanza di attività. Il LED di alimentazione è sempre acceso, ma tutti gli altri LED sono spenti. Anche il display della tastiera viene spento. Digitando un codice PIN si accendono i LED e le tastiere visualizzano il testo sul display. Se questa opzione è disabilitata, le tastiere non sono mai spente.
- Visualizza data in modo spegnimento: se questa opzione è abilitata, quando il display della tastiera si disattiva, viene indicata la data e l'ora sulla prima riga del display e il testo Chiamata assistenza (vedere a pagina 60) sulla seconda riga. Se questa opzione è disabilitata, il display della tastiera è vuoto.

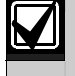

Per usare l'opzione "Visualizza data in modo spegnimento" occorre selezionare l'opzione "Abilita modo spegnimento".

• Limita codice PIN installatore: Se questa opzione è abilitata, il codice PIN installatore è limitato. L'utente deve digitare la sequenza [#][9][2] per abilitare il codice PIN installatore. Una volta che il codice PIN installatore è abilitato, l'installatore può digitarlo e accedere alle funzioni di installatore. Se questa opzione è disabilitata, il codice PIN installatore è sempre operativo e può disattivare il modo spegnimento.

#### 3.4.4 Parametri tasti ABC e coercizione

I seguenti parametri configurano i tasti ABC della tastiera e la funzione Coercizione per tutte le tastiere e le aree. Ogni tasto ha 16 caratteri di testo programmabile che viene visualizzato quando il tasto è attivato (premere due volte per attivare). Vedere *Testo tasti ABC* a pagina 80 e *Indirizzi di testo* a pagina 48, per informazioni sulla programmazione del testo di sistema e parametri testo.

#### Opzioni area per tasti ABC

- Indirizzo:
  - Tasto [A]: 0694
  - Tasto [B]: 0696
  - Tasto [C]: 0698
- Default:
  - DS7240V2: 15
  - DS7220V2: 3
- Selezioni: 0 15

|                                                 |   | Di | gita | ire ( | que | sta ( | cifra | ı pe | r se | elezi | iona | re l | le o | pzio | ni |    |
|-------------------------------------------------|---|----|------|-------|-----|-------|-------|------|------|-------|------|------|------|------|----|----|
| Opzioni area per tasti ABC                      | 0 | 1  | 2    | 3     | 4   | 5     | 6     | 7    | 8    | 9     | 10   | 11   | 12   | 13   | 14 | 15 |
| Disabilitato per tutte le aree                  | • |    |      |       |     |       |       |      |      |       |      |      |      |      |    |    |
| I tasti funzionano per l'area 1                 |   | ٠  |      | •     |     | •     |       | ٠    |      | •     |      | •    |      | •    |    | •  |
| I tasti funzionano per l'area 2                 |   |    | •    | •     |     |       | ٠     | ٠    |      |       | •    | ٠    |      |      | ٠  | •  |
| I tasti funzionano per l'area 3 (solo DS7240V2) |   |    |      |       | •   | ٠     | ٠     | ٠    |      |       |      |      | ٠    | •    | ٠  | •  |
| I tasti funzionano per l'area 4 (solo DS7240V2) |   |    |      |       |     |       |       |      | ٠    | ٠     | ٠    | ٠    | ٠    | •    | ٠  | •  |

Questo parametro assegna le aree ai tasti ABC della tastiera.

## Indicazione allarme per tasti ABC

- Indirizzo:
  - Indicazione allarme per tasto [A]: 0695
  - Indicazione allarme per tasto [B]: 0697
  - Indicazione allarme per tasto [C]: 0699
- **Default:** 0 (nessuna indicazione allarme)
- Selezioni:
  - 0 = (nessuna indicazione allarme)
  - 1 = attiva indicazione allarme fuoco
  - 2 =attiva indicazione allarme panico
  - 3 = attiva indicazione allarme emergenza

Questo parametro assegna l'indicazione allarme ai tasti ABC.

- Indicazione allarme fuoco: se questa opzione è abilitata, viene visualizzato sul display della tastiera il testo "Tasto Fuoco". Se programmata, la centrale di controllo invia una segnalazione di allarme fuoco {75} e attiva l'uscita allarme fuoco.
- Indicazione allarme panico: se questa opzione è abilitata, non viene visualizzato nulla sulle tastiere e non viene emesso alcun suono. Se programmata, viene inviata una segnalazione di allarme panico {6} e attivata l'uscita allarme intrusione.
- Indicazione allarme emergenza: se questa opzione è abilitata, viene visualizzato sul display della tastiera il testo "Tasto Allarme". Se programmata, viene inviata una segnalazione di allarme emergenza {4} e attivata l'uscita allarme intrusione.

#### Opzione uscita allarme per tasti ABC

- Indirizzo: 0700
- Default: 0
- Selezioni: 0 7

|                                              |       | Di | gita | ire o | que | sta | cifra | ı pe | r se | lezi | iona | re l | le oj | pzic | ni |    |
|----------------------------------------------|-------|----|------|-------|-----|-----|-------|------|------|------|------|------|-------|------|----|----|
| Opzioni uscita allarme per tasti ABC         | 0     | 1  | 2    | 3     | 4   | 5   | 6     | 7    | 8    | 9    | 10   | 11   | 12    | 13   | 14 | 15 |
| Nessuna opzione uscita allarme per tasti ABC | ABC • |    |      |       |     |     |       |      |      |      |      |      |       |      |    |    |
| Uscita allarme per tasto [A]                 |       | •  |      | ٠     |     | •   |       | ٠    |      |      |      |      |       |      |    |    |
| Uscita allarme per tasto [B]                 |       |    | ٠    | ٠     |     |     | ٠     | ٠    |      |      |      |      |       |      |    |    |
| Uscita allarme per tasto [C]                 |       |    |      |       | ٠   | ٠   | ٠     | ٠    |      |      |      |      |       |      |    |    |
| Riservato                                    |       |    |      |       |     |     |       |      |      |      |      |      |       |      |    |    |

Questo parametro assegna un'opzione uscita allarme ai tasti ABC. L'uscita allarme si attiva per il tipo di indicazione assegnata a ogni tasto. Questo è un parametro generale che influenza tutte le aree.

## Opzioni segnalazioni tasti ABC e tono acustico alla conferma

- Indirizzo: 0701
- Default: 0
- Selezioni: 0 15

|                                                              |   | Di | gita | re o | que | sta o | cifra | ı pe | r se | lezi | ona | re l | le o | pzio | ni |    |
|--------------------------------------------------------------|---|----|------|------|-----|-------|-------|------|------|------|-----|------|------|------|----|----|
| Opzioni segnalazione tasti ABC e tono acustico alla conferma | 0 | 1  | 2    | 3    | 4   | 5     | 6     | 7    | 8    | 9    | 10  | 11   | 12   | 13   | 14 | 15 |
| Nessuna segnalazione allarme per tasti ABC                   | ٠ |    |      |      |     |       |       |      |      |      |     |      |      |      |    |    |
| Abilita segnalazioni tasti ABC                               |   | ٠  |      | ٠    |     | ٠     |       | ٠    |      | ٠    |     | ٠    |      | ٠    |    | ٠  |
| Tono acustico alla conferma per tasto [A]                    |   |    | ٠    | ٠    |     |       | ٠     | ٠    |      |      | ٠   | ٠    |      |      | ٠  | ٠  |
| Tono acustico alla conferma per tasto [B]                    |   |    |      |      | ٠   | ٠     | ٠     | ٠    |      |      |     |      | ٠    | ٠    | ٠  | ٠  |
| Tono acustico alla conferma per tasto [C]                    |   |    |      |      |     |       |       |      | ٠    | •    | ٠   | •    | ٠    | ٠    | •  | ٠  |

Questo è un parametro generale che influenza tutte le aree.

- Abilita segnalazioni tasti ABC: se questa opzione è abilitata, i tasti segnalano quanto segue:
  - Il tasto [A] viene segnalato come zona 100
  - Il tasto [B] viene segnalato come zona 101
  - Il tasto [C] viene segnalato come zona 102
- Tono acustico alla conferma per tasti ABC: se questa opzione è abilitata, la tastiera emette un tono acustico quando il ricevitore CRA conferma una segnalazione. Se il tasto non è programmato per le segnalazioni, il tono acustico interviene all'attivazione.

## Opzioni segnalazioni coercizione

- Indirizzo: 0702
- Default: 0
- Selezioni: 0 15

|                                       |          | Di | gita | ire o | que | sta ( | cifra | a pe | r se | lezi | iona | ıre l | le o | pzio | oni |    |
|---------------------------------------|----------|----|------|-------|-----|-------|-------|------|------|------|------|-------|------|------|-----|----|
| Opzioni segnalazioni coercizione      | 0        | 1  | 2    | 3     | 4   | 5     | 6     | 7    | 8    | 9    | 10   | 11    | 12   | 13   | 14  | 15 |
| Nessuna segnalazione emergenza utente | a utente |    |      |       |     |       |       |      |      |      |      |       |      |      |     |    |
| Rendi utente 32 un utente coercizione |          | ٠  |      | ٠     |     | ٠     |       | ٠    |      | •    |      | ٠     |      | •    |     | •  |
| Rendi utente 31 un utente coercizione |          |    | ٠    | ٠     |     |       | ٠     | ٠    |      |      | ٠    | ٠     |      |      | ٠   | ٠  |
| Rendi utente 30 un utente coercizione |          |    |      |       | ٠   | ٠     | ٠     | ٠    |      |      |      |       | ٠    | ٠    | ٠   | ٠  |
| Rendi utente 29 un utente coercizione |          |    |      |       |     |       |       |      | ٠    | ٠    | ٠    | ٠     | ٠    | ٠    | ٠   | ٠  |

Questo parametro crea fino a 4 utenti coercizione (e codici PIN). Creando un utente coercizione non si cambia nessuna altra funzione programmata per quell'utente.

Ogni qualvolta un utente digita un codice PIN coercizione (un codice PIN assegnato a un utente coercizione), la centrale di controllo invia una segnalazione di coercizione {74} ed esegue le funzioni abilitate per il livello di autorità utente coercizione.

#### Procedura DS7240V2

Per creare un unico utente coercizione (e codice PIN) per ogni area, selezionare l'opzione 15 e poi assegnare ognuno dei quattro utenti (da utente 29 a 32) solamente a un'unica area.

Per creare un unico utente coercizione (e codice PIN) per tutte le aree, selezionare l'opzione 1, 2, 4 o 8 e poi assegnare quell'utente (da utente 29 a 32) a tutte e quattro le aree.

#### Procedura DS7220V2

Per creare un unico utente coercizione (e codice PIN) per ogni area, selezionare l'opzione 3, 5, 6, 9, 10 o 12 e poi assegnare i due utenti corrispondenti (da utente 29 a 32) solamente a un'unica area.

Per creare un unico utente coercizione (e codice PIN) per entrambe le aree, selezionare l'opzione 1, 2, 4 o 8 e poi assegnare quell'utente (da utente 29 a 32) a entrambe le aree.

#### Opzioni codice guardia

- Indirizzo: 0705
- **Default:** 0 (nessuna opzione codice guardia)
- Selezioni:
  - 0 = nessuna opzione codice guardia
  - 1 = l'utente 28 e un codice guardia

L'utente 28 può essere programmato come codice guardia. Il codice guardia opera solo nelle aree a cui l'utente 28 è assegnato. Il livello di autorità assegnato al codice guardia (utente 28) determina quali funzioni della tastiera la guardia può utilizzare.

# Testo tasti ABC

- Indirizzo:
  - [A]: 1298 1329
  - [B]: 1330 1361
  - [C]: 1362 1393
- Default:
  - [A]: Tasto A Fuoco
  - [B]: Tasto B Soccorso
  - [C]: Tasto C Panico
- Selezioni: Vedere Tabella 21

Tutto il testo della centrale di controllo viene programmato da tastiera con display in una modalità di programmazione testo speciale. Vedere *Indirizzi di testo* a pagina 48 per le istruzioni di programmazione testo.

Digitare fino a 16 caratteri per descrivere le sequenze tasti ABC.

# 3.5 Parametri di zona

DS7240V2 supporta da 1 a 40 posizioni. DS7220V2 supporta da 1 a 24 posizioni. Le posizioni diventano zone configurando i seguenti parametri: dispositivo, funzione zona, area e numero zona. Tutti questi quattro parametri devono essere configurati per ciascuna posizione utilizzata nel sistema. Vedere *Tabella 30* per gli indirizzi del parametro posizione e i valori di default (**i valori di default sono indicati in grassetto**).

## Tabella 30: Parametri configurazione posizione

|           | Parametri po                                                  | sizione                                            |                                        |                                       | Selezioni param                                       | etro dispositivo                          | )                                                     |                                                  |                                                  |                                                     |
|-----------|---------------------------------------------------------------|----------------------------------------------------|----------------------------------------|---------------------------------------|-------------------------------------------------------|-------------------------------------------|-------------------------------------------------------|--------------------------------------------------|--------------------------------------------------|-----------------------------------------------------|
|           | Queste colon<br>default per og<br>posizione. Qu<br>posizione. | ine riportano g<br>gnuno dei qua<br>uesti parametr | gli indirizz<br>ttro para<br>i configu | i e i valori di<br>metri<br>rano ogni | Queste colonne n<br>alla centrale di co<br>posizione. | nostrano le sele<br>ntrollo dove trov     | zioni per i param<br>vare lo stato dell'i             | etri "dispositivo"<br>ingresso di rileva         | . Il parametro disp<br>azione (o trasmetti       | oositivo indica<br>itore) per ogni                  |
| Posizione | Dispositivo                                                   | Funzione<br>zona                                   | Area                                   | Zona #                                | Dispositivo su<br>scheda = 1                          | Dispositivo<br>DX2010 <sup>1</sup> = 2    | Dispositivo<br>DX2010 <sup>1</sup><br>duplicato = 3   | Dispositivo<br>Ricev.<br>RF 1 <sup>1,2</sup> = 4 | Dispositivo<br>Ricev.<br>RF 2 <sup>1,2</sup> = 5 | Dispositivo<br>DACM <sup>3</sup> = 6<br>(opzionale) |
| 1         | 0706 (1)                                                      | 0707 (11)                                          | 0708<br>(1)                            | 0709,<br>0710 <b>(0,1)</b>            | 3,65 kΩ se<br>doppia zona in<br>pos. 9                | Esp. su bus<br>dati Ind.101<br>ingresso 1 |                                                       | Ric. su bus<br>dati Ind. 50<br>Trasm. 1          | Ric. su bus dati<br>Ind. 51 Trasm.<br>1          | DACM                                                |
| 2         | 0711 <b>(1)</b>                                               | 0712 <b>(13)</b>                                   | 0713<br>(1)                            | 0714,<br>0715 <b>(0,2)</b>            | 3,65 kΩ se<br>doppia zona in<br>pos. 10               | Esp. su bus<br>dati Ind.101<br>ingresso 2 |                                                       | Ric. su bus<br>dati Ind. 50<br>Trasm. 2          | Ric. su bus dati<br>Ind. 51 Trasm.<br>2          | DACM                                                |
| 3         | 0716 <b>(1)</b>                                               | 0717 <b>(14)</b>                                   | 0718<br>(1)                            | 0719,<br>0720 <b>(0,3)</b>            | 3,65 kΩ se<br>doppia zona in<br>pos. 11               | Esp. su bus<br>dati Ind.101<br>ingresso 3 |                                                       | Ric. su bus<br>dati Ind. 50<br>Trasm. 3          | Ric. su bus dati<br>Ind. 51 Trasm.<br>3          | DACM                                                |
| 4         | 0721 (1)                                                      | 0722 <b>(14)</b>                                   | 0723<br>(1)                            | 0724,<br>0725 <b>(0,4)</b>            | 3,65 kΩ se<br>doppia zona in<br>pos. 12               | Esp. su bus<br>dati Ind.101<br>ingresso 4 |                                                       | Ric. su bus<br>dati Ind. 50<br>Trasm. 4          | Ric. su bus dati<br>Ind. 51 Trasm.<br>4          | DACM                                                |
| 5         | 0726 (1)                                                      | 0727 <b>(14)</b>                                   | 0728<br>(1)                            | 0729,<br>0730 <b>(0,5)</b>            | 3,65 kΩ se<br>doppia zona in<br>pos. 13               | Esp. su bus<br>dati Ind.101<br>ingresso 5 |                                                       | Ric. su bus<br>dati Ind. 50<br>Trasm. 5          | Ric. su bus dati<br>Ind. 51 Trasm.<br>5          | DACM                                                |
| 6         | 0731 <b>(1)</b>                                               | 0732 <b>(14)</b>                                   | 0733<br>(1)                            | 0734,<br>0735 <b>(0,6)</b>            | 3,65 kΩ se<br>doppia zona in<br>pos. 14               | Esp. su bus<br>dati Ind.101<br>ingresso 6 |                                                       | Ric. su bus<br>dati Ind. 50<br>Trasm. 6          | Ric. su bus dati<br>Ind. 51 Trasm.<br>6          | DACM                                                |
| 7         | 0736 (1)                                                      | 0737 <b>(14)</b>                                   | 0738<br>(1)                            | 0739,<br>0740 <b>(0,7)</b>            | 3,65 kΩ se<br>doppia zona in<br>pos. 15               | Esp. su bus<br>dati Ind.101<br>ingresso 7 |                                                       | Ric. su bus<br>dati Ind. 50<br>Trasm. 7          | Ric. su bus dati<br>Ind. 51 Trasm.<br>7          | DACM                                                |
| 8         | 0741 (1)                                                      | 0742<br>(4)                                        | 0743<br>(1)                            | 0744,<br>0745 <b>(0,8)</b>            | 3,65 kΩ se<br>doppia zona in<br>pos. 16               | Esp. su bus<br>dati Ind.101<br>ingresso 8 |                                                       | Ric. su bus<br>dati Ind. 50<br>Trasm. 8          | Ric. su bus dati<br>Ind. 51 Trasm.<br>8          | DACM                                                |
| 9         | 0746 <b>(0)</b>                                               | 0747<br>(0)                                        | 0748<br>(1)                            | 0749,<br>0750 <b>(0,9)</b>            | Doppia zona su<br>posizione 1 con<br>2,2 kΩ           | Esp. su bus<br>dati Ind.102<br>ingresso 1 | Esp. su bus<br>dati Ind 106<br>ingresso 1;<br>3,65 kΩ | Ric. su bus<br>dati Ind. 50<br>Trasm. 9          | Ric. su bus dati<br>Ind. 51 Trasm.<br>9          | DACM                                                |
| 10        | 0751 <b>(0)</b>                                               | 0752<br>(0)                                        | 0753<br>(1)                            | 0754,<br>0755 <b>(1,0)</b>            | Doppia zona su<br>posizione 2 con<br>2,2 kΩ           | Esp. su bus<br>dati Ind.102<br>ingresso 2 | Esp. su bus<br>dati Ind 106<br>ingresso 2;<br>3,65 kΩ | Ric. su bus<br>dati Ind. 50<br>Trasm. 10         | Ric. su bus dati<br>Ind. 51 Trasm.<br>10         | DACM                                                |
| 11        | 0756 <b>(0)</b>                                               | 0757<br>(0)                                        | 0758<br>(1)                            | 0759,<br>0760 <b>(1,1)</b>            | Doppia zona su<br>posizione 3 con<br>2,2 kΩ           | Esp. su bus<br>dati Ind.102<br>ingresso 3 | Esp. su bus<br>dati Ind 106<br>ingresso 3;<br>3,65 kΩ | Ric. su bus<br>dati Ind. 50<br>Trasm. 11         | Ric. su bus dati<br>Ind. 51 Trasm.<br>11         | DACM                                                |
| 12        | 0761 <b>(0)</b>                                               | 0762<br>(0)                                        | 0763<br>(1)                            | 0764,<br>0765 <b>(1,2)</b>            | Doppia zona su<br>posizione 4 con<br>2,2 kΩ           | Esp. su bus<br>dati Ind.102<br>ingresso 4 | Esp. su bus<br>dati Ind 106<br>ingresso 4;<br>3.65 kΩ | Ric. su bus<br>dati Ind. 50<br>Trasm. 12         | Ric. su bus dati<br>Ind. 51 Trasm.<br>12         | DACM                                                |

 $^{1}$  Esp = modulo espansione

<sup>2</sup> Trasm. = trasmettitore

<sup>3</sup> DACM = contatto porta DACM. L'integrazione del contatto porta DACM nel sistema di sicurezza è opzionale. Vedere *Configurazioni del modulo DACM* a pagina 108 per le istruzioni su come integrare il contatto porta DACM nel sistema di sicurezza.

|           |                                                                                                   |                                                                                      |                                                       |                                                       | -                                                                        |                                                           |                                                       |                                                  |                                                  |                                                     |
|-----------|---------------------------------------------------------------------------------------------------|--------------------------------------------------------------------------------------|-------------------------------------------------------|-------------------------------------------------------|--------------------------------------------------------------------------|-----------------------------------------------------------|-------------------------------------------------------|--------------------------------------------------|--------------------------------------------------|-----------------------------------------------------|
|           | Parametri po<br>Queste colon<br>default per og<br>posizione. Qu<br>posizione. Le<br>solo al DS720 | ne riportano<br>ne riportano<br>gnuno dei qu<br>esti paramet<br>celle ombre<br>40V2. | gli indiriz<br>attro para<br>tri configu<br>ggiate si | zi e i valori di<br>ametri<br>urano ogni<br>applicano | Selezioni param<br>Queste colonne r<br>alla centrale di co<br>posizione. | etro dispositivo<br>nostrano le sele<br>ntrollo dove trov | o<br>zioni per i param<br>vare lo stato dell'         | etri "dispositivo'<br>ingresso di rilev          | '. Il parametro disp<br>azione (o trasmetti      | oositivo indica<br>itore) per ogn                   |
| Posizione | Dispositivo                                                                                       | Funzione<br>zona                                                                     | Area                                                  | Zona #                                                | Dispositivo su<br>scheda = 1                                             | Dispositivo<br>DX2010 <sup>1</sup> = 2                    | Dispositivo<br>DX2010 <sup>1</sup><br>duplicato = 3   | Dispositivo<br>Ricev.<br>RF 1 <sup>1.2</sup> = 4 | Dispositivo<br>Ricev.<br>RF 2 <sup>1,2</sup> = 5 | Dispositivo<br>DACM <sup>3</sup> = 6<br>(opzionale) |
| 13        | 0766 <b>(0)</b>                                                                                   | 0767<br><b>(0)</b>                                                                   | 0768<br>(1)                                           | 0769, 0770<br>(1,3)                                   | Doppia zona su<br>posizione 5 con<br>2,2 kΩ                              | Esp. su bus<br>dati Ind.102<br>ingresso 5                 | Esp. su bus<br>dati Ind 106<br>ingresso 5;<br>3,65 kΩ | Ric. su bus<br>dati Ind. 50<br>Trasm. 13         | Ric. su bus dati<br>Ind. 51 Trasm.<br>13         | DACM                                                |
| 14        | 0771 <b>(0)</b>                                                                                   | 0772<br>(0)                                                                          | 0773<br>(1)                                           | 0774, 0775<br>(1,4)                                   | Doppia zona su<br>posizione 6 con<br>2,2 kΩ                              | Esp. su bus<br>dati Ind.102<br>ingresso 6                 | Esp. su bus<br>dati Ind 106<br>ingresso 6;<br>3,65 kΩ | Ric. su bus<br>dati Ind. 50<br>Trasm. 14         | Ric. su bus dati<br>Ind. 51 Trasm.<br>14         | DACM                                                |
| 15        | 0776 <b>(0)</b>                                                                                   | 0777<br><b>(0)</b>                                                                   | 0778<br>(1)                                           | 0779, 0780<br>(1,5)                                   | Doppia zona su<br>posizione 7 con<br>2,2 kΩ                              | Esp. su bus<br>dati Ind.102<br>ingresso 7                 | Esp. su bus<br>dati Ind 106<br>ingresso 7;<br>3,65 kΩ | Ric. su bus<br>dati Ind. 50<br>Trasm. 15         | Ric. su bus dati<br>Ind. 51 Trasm.<br>15         | DACM                                                |
| 16        | 0781 <b>(0)</b>                                                                                   | 0782<br>(0)                                                                          | 0783<br>(1)                                           | 0784, 0785<br><b>(1,6)</b>                            | Doppia zona su<br>posizione 8 con<br>2,2 kΩ                              | Esp. su bus<br>dati Ind.102<br>ingresso 8                 | Esp. su bus<br>dati Ind 106<br>ingresso 8;<br>3,65 kΩ | Ric. su bus<br>dati Ind. 50<br>Trasm. 16         | Ric. su bus dati<br>Ind. 51 Trasm.<br>16         | DACM                                                |
| 17        | 0786 <b>(0)</b>                                                                                   | 0787<br><b>(0)</b>                                                                   | 0788<br>(1)                                           | 0789, 0790<br>(1,7)                                   |                                                                          | Esp. su bus<br>dati Ind.103<br>ingresso 1                 | Esp. su bus<br>dati Ind 106<br>ingresso 1;<br>2,2 kΩ  | Ric. su bus<br>dati Ind. 50<br>Trasm. 17         | Ric. su bus dati<br>Ind. 51 Trasm.<br>17         | DACM                                                |
| 18        | 0791 <b>(0)</b>                                                                                   | 0792<br><b>(0)</b>                                                                   | 0793<br>(1)                                           | 0794, 0795<br>(1,8)                                   |                                                                          | Esp. su bus<br>dati Ind.103<br>ingresso 2                 | Esp. su bus<br>dati Ind 106<br>ingresso 2;<br>2.2 kΩ  | Ric. su bus<br>dati Ind. 50<br>Trasm. 18         | Ric. su bus dati<br>Ind. 51 Trasm.<br>18         | DACM                                                |
| 19        | 0796 <b>(0)</b>                                                                                   | 0797<br><b>(0)</b>                                                                   | 0798<br>(1)                                           | 0799, 0800<br>(1,9)                                   |                                                                          | Esp. su bus<br>dati Ind.103<br>ingresso 3                 | Esp. su bus<br>dati Ind 106<br>ingresso 3;<br>2,2 kΩ  | Ric. su bus<br>dati Ind. 50<br>Trasm. 19         | Ric. su bus dati<br>Ind. 51 Trasm.<br>19         | DACM                                                |
| 20        | 0801 <b>(0)</b>                                                                                   | 0802<br>(0)                                                                          | 0803<br>(1)                                           | 0804, 0805<br><b>(2,0)</b>                            |                                                                          | Esp. su bus<br>dati Ind.103<br>ingresso 4                 | Esp. su bus<br>dati Ind 106<br>ingresso 4;<br>2.2 kΩ  | Ric. su bus<br>dati Ind. 50<br>Trasm. 20         | Ric. su bus dati<br>Ind. 51 Trasm.<br>20         | DACM                                                |
| 21        | 0806 <b>(0)</b>                                                                                   | 0807<br>(0)                                                                          | 0808<br>(1)                                           | 0809, 0810<br>(2,1)                                   |                                                                          | Esp. su bus<br>dati Ind.103<br>ingresso 5                 | Esp. su bus<br>dati Ind 106<br>ingresso 5;<br>2,2 kΩ  | Ric. su bus<br>dati Ind. 50<br>Trasm. 21         | Ric. su bus dati<br>Ind. 51 Trasm.<br>21         | DACM                                                |
| 22        | 0811 <b>(0)</b>                                                                                   | 0812<br>(0)                                                                          | 0813<br>(1)                                           | 0814, 0815<br><b>(2,2)</b>                            |                                                                          | Esp. su bus<br>dati Ind.103<br>ingresso 6                 | Esp. su bus<br>dati Ind 106<br>ingresso 6;<br>2,2 kΩ  | Ric. su bus<br>dati Ind. 50<br>Trasm. 22         | Ric. su bus dati<br>Ind. 51 Trasm.<br>22         | DACM                                                |
| 23        | 0816 <b>(0)</b>                                                                                   | 0817<br>(0)                                                                          | 0818<br>(1)                                           | 0819, 0820<br><b>(2,3)</b>                            |                                                                          | Esp. su bus<br>dati Ind.103<br>ingresso 7                 | Esp. su bus<br>dati Ind 106<br>ingresso 7;<br>2.2 kΩ  | Ric. su bus<br>dati Ind. 50<br>Trasm. 23         | Ric. su bus dati<br>Ind. 51 Trasm.<br>23         | DACM                                                |

 $^{1}$  Esp = modulo espansione

<sup>2</sup> Trasm. = trasmettitore

<sup>3</sup> DACM = contatto porta DACM. L'integrazione del contatto porta DACM nel sistema di sicurezza è opzionale. Vedere *Configurazioni del modulo DACM* a pagina 108 per le istruzioni su come integrare il contatto porta DACM nel sistema di sicurezza.

|           | Parametri po<br>Queste colon<br>default per og<br>posizione. Qu<br>posizione. Le<br>solo al DS72 | psizione<br>ine riportano<br>gnuno dei qu<br>uesti parame<br>celle ombre<br>40V2. | gli indiriz<br>lattro para<br>tri configi<br>ggiate si | zi e i valori di<br>ametri<br>urano ogni<br>applicano | Selezioni param<br>Queste colonne r<br>alla centrale di co<br>posizione. | etro dispositivo<br>nostrano le sele:<br>ntrollo dove trov | )<br>zioni per i param<br>vare lo stato dell'i        | etri "dispositivo'<br>ingresso di rilev          | . Il parametro disp<br>azione (o trasmetti       | ositivo indica<br>tore) per ogr                    |
|-----------|--------------------------------------------------------------------------------------------------|-----------------------------------------------------------------------------------|--------------------------------------------------------|-------------------------------------------------------|--------------------------------------------------------------------------|------------------------------------------------------------|-------------------------------------------------------|--------------------------------------------------|--------------------------------------------------|----------------------------------------------------|
| Posizione | Dispositivo                                                                                      | Funzione<br>zona                                                                  | Area                                                   | Zona #                                                | Dispositivo su<br>scheda = 1                                             | Dispositivo<br>DX2010 <sup>1</sup> = 2                     | Dispositivo<br>DX2010 <sup>1</sup><br>duplicato = 3   | Dispositivo<br>Ricev.<br>RF 1 <sup>1,2</sup> = 4 | Dispositivo<br>Ricev.<br>RF 2 <sup>1,2</sup> = 5 | Dispositivo<br>DACM <sup>3</sup> =6<br>(opzionale) |
| 24        | 0821 <b>(0)</b>                                                                                  | 0822<br>(0)                                                                       | 0823<br>(1)                                            | 0824, 0825<br><b>(2,4)</b>                            |                                                                          | Esp. su bus<br>dati Ind.103<br>ingresso 8                  | Esp. su bus<br>dati Ind 106<br>ingresso 8;<br>2,2 kΩ  | Ric. su bus<br>dati Ind. 50<br>Trasm. 24         | Ric. su bus dati<br>Ind. 51 Trasm.<br>24         | DACM                                               |
| 25        | 0826 <b>(0)</b>                                                                                  | 0827<br>(0)                                                                       | 0828<br>(1)                                            | 0829, 0830<br><b>(2,5)</b>                            |                                                                          | Esp. su bus<br>dati Ind.104<br>ingresso 1                  | Esp. su bus<br>dati Ind 107<br>ingresso 1;<br>3,65 kΩ | Ric. su bus<br>dati Ind. 50<br>Trasm. 25         | Ric. su bus dati<br>Ind. 51 Trasm.<br>25         | DACM                                               |
| 26        | 0831 <b>(0)</b>                                                                                  | 0832<br>(0)                                                                       | 0833<br>(1)                                            | 0834, 0835<br><b>(2,6)</b>                            |                                                                          | Esp. su bus<br>dati Ind.104<br>ingresso 2                  | Esp. su bus<br>dati Ind 107<br>ingresso 2;<br>3,65 kΩ | Ric. su bus<br>dati Ind. 50<br>Trasm. 26         | Ric. su bus dati<br>Ind. 51 Trasm.<br>26         | DACM                                               |
| 27        | 0836 <b>(0)</b>                                                                                  | 0837<br>(0)                                                                       | 0838<br>(1)                                            | 0839, 0840<br><b>(2,7)</b>                            |                                                                          | Esp. su bus<br>dati Ind.104<br>ingresso 3                  | Esp. su bus<br>dati Ind 107<br>ingresso 3;<br>3,65 kΩ | Ric. su bus<br>dati Ind. 50<br>Trasm. 27         | Ric. su bus dati<br>Ind. 51 Trasm.<br>27         | DACM                                               |
| 28        | 0841 <b>(0)</b>                                                                                  | 0842<br>(0)                                                                       | 0843<br>(1)                                            | 0844, 0845<br><b>(2,8)</b>                            |                                                                          | Esp. su bus<br>dati Ind.104<br>ingresso 4                  | Esp. su bus<br>dati Ind 107<br>ingresso 4;<br>3,65 kΩ | Ric. su bus<br>dati Ind. 50<br>Trasm. 28         | Ric. su bus dati<br>Ind. 51 Trasm.<br>28         | DACM                                               |
| 29        | 0846 <b>(0)</b>                                                                                  | 0847<br>(0)                                                                       | 0848<br>(1)                                            | 0849, 0850<br><b>(2,9)</b>                            |                                                                          | Esp. su bus<br>dati Ind.104<br>ingresso 5                  | Esp. su bus<br>dati Ind 107<br>ingresso 5;<br>3,65 kΩ | Ric. su bus<br>dati Ind. 50<br>Trasm. 29         | Ric. su bus dati<br>Ind. 51 Trasm.<br>29         | DACM                                               |
| 30        | 0851 <b>(0)</b>                                                                                  | 0852<br>(0)                                                                       | 0853<br>(1)                                            | 0854, 0855<br><b>(3,0)</b>                            |                                                                          | Esp. su bus<br>dati Ind.104<br>ingresso 6                  | Esp. su bus<br>dati Ind 107<br>ingresso 6;<br>3,65 kΩ | Ric. su bus<br>dati Ind. 50<br>Trasm. 30         | Ric. su bus dati<br>Ind. 51 Trasm.<br>30         | DACM                                               |
| 31        | 0856 <b>(0)</b>                                                                                  | 0857<br>( <b>0)</b>                                                               | 0858<br>(1)                                            | 0859, 0860<br>(3,1)                                   |                                                                          | Esp. su bus<br>dati Ind.104<br>ingresso 7                  | Esp. su bus<br>dati Ind 107<br>ingresso 7;<br>3,65 kΩ | Ric. su bus<br>dati Ind. 50<br>Trasm. 31         | Ric. su bus dati<br>Ind. 51 Trasm.<br>31         | DACM                                               |
| 32        | 0861 <b>(0)</b>                                                                                  | 0862<br>(0)                                                                       | 0863<br>(1)                                            | 0864, 0865<br>(3,2)                                   |                                                                          | Esp. su bus<br>dati Ind.104<br>ingresso 8                  | Esp. su bus<br>dati Ind 107<br>ingresso 8;<br>3,65 kΩ | Ric. su bus<br>dati Ind. 50<br>Trasm. 32         | Ric. su bus dati<br>Ind. 51 Trasm.<br>32         | DACM                                               |
| 33        | 0866 <b>(0)</b>                                                                                  | 0867<br>(0)                                                                       | 0868<br>(1)                                            | 0869, 0870<br>(3,3)                                   |                                                                          | Esp. su bus<br>dati Ind.105<br>ingresso 1                  | Esp. su bus<br>dati Ind 107<br>ingresso 1;<br>2,2 kΩ  | Ric. su bus<br>dati Ind. 50<br>Trasm. 33         | Ric. su bus dati<br>Ind. 51 Trasm.<br>33         | DACM                                               |
| 34        | 0871 <b>(0)</b>                                                                                  | 0872<br>(0)                                                                       | 0873<br>(1)                                            | 0874, 0875<br>(3,4)                                   |                                                                          | Esp. su bus<br>dati Ind.105<br>ingresso 2                  | Esp. su bus<br>dati Ind 107<br>ingresso 2;            | Ric. su bus<br>dati Ind. 50<br>Trasm. 34         | Ric. su bus dati<br>Ind. 51 Trasm.<br>34         | DACM                                               |

<sup>1</sup> Esp = modulo espansione

<sup>2</sup> Trasm. = trasmettitore

<sup>3</sup> DACM = contatto porta DACM. L'integrazione del contatto porta DACM nel sistema di sicurezza è opzionale. Vedere *Configurazioni del modulo DACM* a pagina 108 per le istruzioni su come integrare il contatto porta DACM nel sistema di sicurezza.

| Tabella 3 | 0: Paramet                                                                                                    | tri configu      | urazion     | e posizione                                                              | e (continua)                                               |                                               |                                                      |                                                  |                                                  |                                                 |
|-----------|----------------------------------------------------------------------------------------------------|------------------|-------------|--------------------------------------------------------------------------|------------------------------------------------------------|-----------------------------------------------|------------------------------------------------------|--------------------------------------------------|--------------------------------------------------|-------------------------------------------------|
|           | Parametri posizione<br>Queste colonne riportano gli indirizzi e i valori di<br>default per ognuno dei quattro parametri<br>posizione. Questi parametri configurano ogni<br>posizione. Le celle ombreggiate si applicano<br>solo al DS7240V2. |                  |             | Selezioni param<br>Queste colonne n<br>alla centrale di co<br>posizione. | etro dispositivo<br>nostrano le sele:<br>ntrollo dove trov | )<br>zioni per i param<br>vare lo stato dell' | etri "dispositivo"<br>ingresso di rileva             | . Il parametro disp<br>azione (o trasmetti       | oositivo indica<br>itore) per ogni               |                                                 |
| Posizione | Dispositivo                                                                                                    | Funzione<br>zona | Area        | Zona #                                                                   | Dispositivo su<br>scheda = 1                               | Dispositivo $DX2010^1 = 2$                    | Dispositivo<br>DX2010 <sup>1</sup><br>duplicato = 3  | Dispositivo<br>Ricev.<br>RF 1 <sup>1.2</sup> = 4 | Dispositivo<br>Ricev.<br>RF 2 <sup>1,2</sup> = 5 | Dispositivo<br>DACM ${}^{3}$ = 6<br>(opzionale) |
| 35        | 0876 <b>(0)</b>                                                                                                    | 0877<br>(0)      | 0878<br>(1) | 0879, 0880<br><b>(3,5)</b>                                               |                                                            | Esp. su bus<br>dati Ind.105<br>ingresso 3     | Esp. su bus<br>dati Ind 107<br>ingresso 3;<br>2,2 kΩ | Ric. su bus<br>dati Ind. 50<br>Trasm. 35         | Ric. su bus dati<br>Ind. 51 Trasm.<br>35         | DACM                                            |
| 36        | 0881 <b>(0)</b>                                                                                                    | 0882<br>(0)      | 0883<br>(1) | 0884, 0885<br><b>(3,6)</b>                                               |                                                            | Esp. su bus<br>dati Ind.105<br>ingresso 4     | Esp. su bus<br>dati Ind 107<br>ingresso 4;<br>2,2 kΩ | Ric. su bus<br>dati Ind. 50<br>Trasm. 36         | Ric. su bus dati<br>Ind. 51 Trasm.<br>36         | DACM                                            |
| 37        | 0886 <b>(0)</b>                                                                                                    | 0887<br>(0)      | 0888<br>(1) | 0889, 0890<br>(3,7)                                                      |                                                            | Esp. su bus<br>dati Ind.105<br>ingresso 5     | Esp. su bus<br>dati Ind 107<br>ingresso 5;<br>2,2 kΩ | Ric. su bus<br>dati Ind. 50<br>Trasm. 37         | Ric. su bus dati<br>Ind. 51 Trasm.<br>37         | DACM                                            |
| 38        | 0891 <b>(0)</b>                                                                                                    | 0892<br>(0)      | 0893<br>(1) | 0894, 0895<br><b>(3,8)</b>                                               |                                                            | Esp. su bus<br>dati Ind.105<br>ingresso 6     | Esp. su bus<br>dati Ind 107<br>ingresso 6;<br>2,2 kΩ | Ric. su bus<br>dati Ind. 50<br>Trasm. 38         | Ric. su bus dati<br>Ind. 51 Trasm.<br>38         | DACM                                            |
| 39        | 0896 <b>(0)</b>                                                                                                    | 0897<br>(0)      | 0898<br>(1) | 0899, 0900<br><b>(3,9)</b>                                               |                                                            | Esp. su bus<br>dati Ind.105<br>ingresso 7     | Esp. su bus<br>dati Ind 107<br>ingresso 7;<br>2,2 kΩ | Ric. su bus<br>dati Ind. 50<br>Trasm. 39         | Ric. su bus dati<br>Ind. 51 Trasm.<br>39         | DACM                                            |
| 40        | 0901 <b>(0)</b>                                                                                                    | 0902<br>(0)      | 0903<br>(1) | 0904, 0905<br>( <b>4,0</b> )                                             |                                                            | Esp. su bus<br>dati Ind.105<br>ingresso 8     | Esp. su bus<br>dati Ind 107<br>ingresso 8;<br>2,2 kΩ | Ric. su bus<br>dati Ind. 50<br>Trasm. 40         | Ric. su bus dati<br>Ind. 51 Trasm.<br>40         | DACM                                            |

<sup>1</sup> Esp = modulo espansione

<sup>2</sup> Trasm. = trasmettitore

<sup>3</sup> DACM = contatto porta DACM. L'integrazione del contatto porta DACM nel sistema di sicurezza è opzionale. Vedere *Configurazioni del modulo DACM* a pagina 108 per le istruzioni su come integrare il contatto porta DACM nel sistema di sicurezza.

## Programmazione duplicazione zona

La duplicazione zona richiede resistenze EOL da 3.65 k $\Omega$  e 2.2 k $\Omega$  come riportato in *Tabella 30*. Se la duplicazione zona non è utilizzata, vedere "Valore resistenza EOL su posizioni su scheda" e "Opzioni di configurazione DX2010" nel *Manuale di programmazione avanzata della DS7200V2* (codice: F01U005479) per la configurazione della resistenza EOL per zona su scheda e su moduli di espansione esterni.

Per utilizzare la duplicazione zona sia su scheda che su moduli esterni, seguire i passi qui indicati:

1. Duplicare le posizioni da 1 a 8 con le posizioni da 9 a 16.

- a. Impostare il tipo di dispositivo per le posizioni 1-16 a 1 (su scheda).
- b. Impostare l'indirizzo 1026 (Valore resistenza EOL su posizioni su scheda) a 4 (zona duplicata, resistenze EOL 2,2 k e 3,65 k).
- c. Utilizzare le resistenze EOL 3,65 k sulle posizioni che vanno da 1 a 8 e le resistenze EOL 2,2 k sulle posizioni che vanno da 9 a 16.
- 2. Duplicare le posizioni da 25 a 32 con le posizioni da 33 a 40.
  - a. Impostare il tipo di dispositivo per le posizioni 25-40 a 3 (zona duplicata DX2010).
  - Impostare i DIP switch di DX2010 all'indirizzo 107 (posizioni da 25 a 40). Vedere *Tabella 10* a pagina 30.
  - c. Utilizzare le resistenze EOL 3,65 k sulle posizioni che vanno da 25 a 32 e le resistenze EOL 2,2 k sulle posizioni che vanno da 33 a 40.

Le posizioni da 17 a 24 non possono essere utilizzate per la duplicazione zona quando si duplicano in contemporanea zone su scheda e su moduli di espansione esterni. Queste posizioni possono essere utilizzate come zone RF o zone non duplicate.

#### Posizione ##, dispositivo

- Indirizzo: Vedere *Tabella 30* a pagina 81
- Default: Vedere Tabella 30 a pagina 81
- Selezioni:
  - 0 = nessun dispositivo assegnato (disabilitato)
  - 1 = ingresso su scheda (da L-1 a L-8)
  - 2 = ingresso su modulo espansione zone (DX2010) (configurato per 8 ingressi)
  - 3 = ingresso su modulo espansione zone (DX2010) (configurato per 16 ingressi [zona duplicata])
  - 4 = ingresso su ricevitore RF 1 (vedere *Parametri dei dispositivi del bus di dati* a pagina 102)
  - 5 =ingresso su ricevitore RF 2 (vedere *Parametri dei dispositivi del bus di dati* a pagina 102)
  - 6 = ingresso su contatto porta DACM (vedere Configurazioni del modulo DACM a pagina 108)

Ogni posizione all'interno della centrale di controllo può essere assegnata a uno dei quattro tipi di dispositivi:

- Gli ingressi di rilevazione presenti sulla scheda della centrale di controllo (da L-1 a L-8)
- Un modulo di espansione ingressi DX2010
- Un modulo di espansione zona RF su bus dati (ricevitore 1 o ricevitore 2)
- Un contatto porta di DACM

Utilizzare il parametro dispositivo di ogni posizione per assegnare la posizione a un tipo di dispositivo.

# Posizione ##, funzione zona

- Indirizzo: Vedere Tabella 30 a pagina 81
- Default: Vedere Tabella 30 a pagina 81
- Selezioni: da 1 a 15 (vedere Tabella 31 per i tipi di funzione zona di default)

La funzione zona determina il modo con cui il sistema risponde ai cambiamenti sull'ingresso assegnato alla posizione. Ci sono due categorie generali di funzione zona: 24 ore e controllata.

- **Zona 24 ore:** queste zone sono sempre operative e non possono essere disinserite dall'utente. Anomalie sulle zone 24 ore impediscono l'inserimento del sistema.
- Zona controllata: queste zone sono operative o meno se l'utente inserisce (zona in grado di generare un allarme) o disinserisce (la zona non genera allarmi) il sistema.

Vedere *Tabella 31* per le selezioni di funzione zona di default.

## Tabella 31: Selezioni tipo funzione zona di default

| Selezione<br>funzione zona | Tipo funzione zona di default                                                                  |        |
|----------------------------|------------------------------------------------------------------------------------------------|--------|
| 0                          | Disabilitato                                                                                   |        |
| 1                          | 24 ore fuoco, contatto normalmente aperto                                                      |        |
| 2                          | 24 ore fuoco con verifica allarme, contatto normalmente aperto                                 |        |
| 3                          | 24 ore ingresso di controllo di voce attiva, contatto normalmente aperto con<br>resistenza EOL | Zon    |
| 4                          | 24 ore tamper (nessuna resistenza EOL)                                                         | e<br>N |
| 5                          | Emergenza 24 ore (nessuna uscita allarme)                                                      | 40     |
| 6                          | 24 ore panico visibile (nessuna uscita allarme)                                                | ē      |
| 7                          | 24 ore panico invisibile (nessuna uscita allarme)                                              |        |
| 8                          | Allarme intrusione 24 ore                                                                      |        |
| 9                          | Solo modo avviso                                                                               |        |
| 10                         | Inseritore controllato, inserimento totale, disinserimento da qualsiasi stato<br>inserito      | Zon    |
| 11                         | Tempo di entrata/uscita controllata 1                                                          | e<br>Q |
| 12                         | Tempo di entrata/uscita controllata 2                                                          | onti   |
| 13                         | Accesso (controllato)                                                                          | rolla  |
| 14                         | Allarme intrusione (controllato)                                                               | ate    |
| 15                         | Allarme intrusione (perimetrale)                                                               |        |

Posizione ##, area

- Indirizzo: Vedere Tabella 30 a pagina 81
- Default: Area 1
- Selezioni:
  - 0 = nessun area assegnata (disabilitata)
  - 1 = assegna posizione ## all'area 1
  - 2 = assegna posizione ## all'area 2
  - 3 = assegna posizione ## all'area 3 (solo DS7240V2)
  - 4 = assegna posizione ## all'area 4 (solo DS7240V2)

Questo parametro assegna una posizione a un'area. Ogni posizione può essere assegnata a una sola area.

#### Posizione ##, numero zona

- Indirizzo: Vedere Tabella 30 a pagina 81
- **Default:** Vedere *Tabella 30* a pagina 81
- **Selezioni:** 0,1 4,0

Questo parametro determina il numero di zona che appare sul display della tastiera, nel registro eventi della centrale di controllo e sulla stampante opzionale. Questo è anche il numero di zona segnalato al CRA.

Questo parametro può essere utilizzato per creare una zona 1 per ciascuna area.

#### Posizione ##, testo zona

- Indirizzo: Vedere Tabella 32
- **Default:** Vedere *Tabella 32*
- Selezioni: Vedere *Tabella 21* a pagina 48

#### Tabella 32: Indirizzi e valori di default testo posizione

| Posizione | Indirizzo | Default         | Posizione | Indirizzo | Default |
|-----------|-----------|-----------------|-----------|-----------|---------|
| 1         | 1650      | zona 1          | 21        | 2290      | zona 21 |
| 2         | 1682      | zona 2          | 22        | 2322      | zona 22 |
| 3         | 1714      | zona 3          | 23        | 2354      | zona 23 |
| 4         | 1746      | zona 4          | 24        | 2386      | zona 24 |
| 5         | 1778      | zona 5          | 25        | 2418      | zona 25 |
| 6         | 1810      | zona 6          | 26        | 2450      | zona 26 |
| 7         | 1842      | zona 7          | 27        | 2482      | zona 27 |
| 8         | 1874      | zona 8 – 24 ore | 28        | 2514      | zona 28 |
| 9         | 1906      | zona 9          | 29        | 2546      | zona 29 |
| 10        | 1938      | zona 10         | 30        | 2578      | zona 30 |
| 11        | 1970      | zona 11         | 31        | 2610      | zona 31 |
| 12        | 2002      | zona 12         | 32        | 2642      | zona 32 |
| 13        | 2034      | zona 13         | 33        | 2674      | zona 33 |
| 14        | 2066      | zona 14         | 34        | 2706      | zona 34 |
| 15        | 2098      | zona 15         | 35        | 2738      | zona 35 |
| 16        | 2130      | zona 16         | 36        | 2770      | zona 36 |
| 17        | 2162      | zona 17         | 37        | 2802      | zona 37 |
| 18        | 2194      | zona 18         | 38        | 2834      | zona 38 |
| 19        | 2226      | zona 19         | 39        | 2866      | zona 39 |
| 20        | 2258      | zona 20         | 40        | 2898      | zona 40 |

Tutto il testo della centrale di controllo viene programmato da tastiera con display in una modalità di programmazione testo speciale. Vedere *Indirizzi di testo* a pagina 48 per le istruzioni di programmazione testo.

Per descrivere ogni posizione digitare un massimo di 16 caratteri.

Le celle ombreggiate si applicano solo al DS7240V2.

#### Codici ID RF per posizione ##, dispositivo

Occorre uscire dalla programmazione della centrale di controllo per inserire il codice ID RF. Aggiungere i codici ID RF al termine della sessione di programmazione. Vedere *Aggiunta di codici ID RF* a pagina 43 per le istruzioni complete.

#### Trasmettitori RF e stati zona

Tranne il trasmettitore porta/finestra, tutti i trasmettitori RF hanno soltanto due stati elettrici di zona (normale e attiva).

Il trasmettitore per contatti RF3401E controlla sia un interruttore reed (magnete) sia un ingresso di rilevazione supervisionato. Una volta aggiunto l'ID del trasmettitore per porta/finestra, la centrale di controllo viene automaticamente configurata in base alle risposte ricevute dal trasmettitore.

- Se il trasmettitore non segnala né un interruttore reed chiuso né un loop normale, la centrale indica che la zona è stata violata.
- Se il trasmettitore segnala che l'interruttore reed è chiuso, la centrale indica che la zona è normale. Ogni qual volta il trasmettitore segnala che l'interruttore reed è aperto, la centrale indica una zona violata.
- Se il trasmettitore segnala che il loop sorvegliato è normale, la centrale indica che la zona è normale. Ogni qual volta il trasmettitore segnala che il loop sorvegliato è violato, la centrale indica che la zona è stata violata.
- Se il trasmettitore segnala che l'interruttore reed è chiuso e il loop sorvegliato è normale, la centrale indica che la zona è normale solo quando entrambe le condizioni sono vere. Se l'interruttore reed viene aperto o il loop sorvegliato viene violato, la centrale indica che la zona è stata violata.

Il trasmettitore per inerziali RF3405E funziona in modo simile al RF3401E descritto precedentemente, tuttavia il RF3405E è in grado di controllare sia un interruttore reed (magnete) che un ingresso di rilevazione supervisionato oppure un interruttore reed e un ingresso di rilevazione inerziale. Non è in grado di controllare su quest'ultimo sia gli ingressi di rilevazione supervisionati che quelli inerziali.

Se il trasmettitore è montato su un infisso e il relativo magnete sulla porta, chiudendo la porta il magnete si dispone accanto all'interruttore reed del trasmettitore e la centrale di controllo segnala che l'interruttore reed è in stato normale (non aperto). Da qui in poi, la centrale visualizzerà la zona di questo trasmettitore come violata (aperta) ogni volta che il magnete si allontana dall'interruttore reed. Visualizzerà la zona come normale quando il magnete ritorna in prossimità dell'interruttore reed, anche se l'ingresso per sensore presente sulla scheda risulta aperto.

Collegando all'ingresso per sensori presente sul trasmettitore un contatto magnetico esterno (posizionato ad esempio su una finestra accanto alla porta) e chiudendo la finestra in modo che la centrale di controllo riconosca l'ingresso in stato normale (non aperto), da qui in poi, la centrale visualizzerà la zona di questo trasmettitore come violata (aperta) ogni volta che il magnete si allontana dall'interruttore reed. Visualizzerà la zona come normale quando il magnete ritorna in prossimità dell'interruttore reed, anche se l'ingresso per sensore presente sulla scheda risulta aperto. Quando solo l'interruttore reed è controllato, vengono visualizzate solo gli stati zona normale e aperta (attiva).

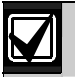

Eliminare l'interruttore reed se non utilizzato.

#### Disabilitare una zona (RF o cablata)

Per disabilitare una zona cablata o radio (RF), configurare in uno dei modi seguenti:

- Configurare il parametro dispositivo della posizione a 0 (zero). Vedere Posizione ##, dispositivo a pagina 85.
- Configurare il parametro funzione zona della posizione a 0 (zero). Vedere Posizione ##, funzione zona a
  pagina 86.
- Configurare il parametro area della posizione a 0 (zero). Vedere Posizione ##, area a pagina 86.

## 3.6 Parametri dell'uscita

DS7240V2 supporta fino a 20 uscite: quattro uscite interne (PO 1 – PO 4) e fino a 16 esterne utilizzando due moduli di espansione uscita DX3010. DS7222V2 supporta fino a 12 uscite: quattro uscite interne programmabili (PO 1 – PO 4) e fino a 8 esterne utilizzando un modulo di espansione uscita DX3010.

L'uscita PO 2 può essere configurata come uscita sirena supervisionata (8  $\Omega$ , 10 W). Vedere *Configurazione delle uscite sulla* scheda a pagina 22 per ulteriori informazioni.

- PO 1 PO 4: uscite interne
  - **PO 1 default:** 1|10 allarme: zone controllate e 24 ore fuoco e non fuoco
  - **PO 2 default:** 1|6 lampeggiante
  - PO 3 default: 0|1 inserito: inserimento totale, perimetrale o parziale
  - PO 4 default: 2|13 pronto ad inserire
- PO 5 PO 12: dispositivo bus dati esterno (DX3010 or DX3020) impostato con l'indirizzo 150
  PO 5 PO 12 default: disabilitato
- PO 13 PO 20 (solo DS7240V2): dispositivo bus dati esterno (DX3010 or DX3020) impostato con l'indirizzo 151
  - PO 13 PO 20 default: disabilitato

Vedere *Tabella 33* per gli indirizzi dei parametri di configurazione uscita e per i valori di default. Le celle ombreggiate si applicano solo al DS7240V2.

| Tabella 33 | Parametri di | configurazione | e uscita   |            |            |            |            |
|------------|--------------|----------------|------------|------------|------------|------------|------------|
|            |              |                |            |            |            |            |            |
| Uscita     | Area         | Funz           | zione      | Modo       | Base       | Moltipli   | catore     |
|            |              | Cifra 1        | Cifra 2    |            |            | Cifra 1    | Cifra 2    |
| 1          | Indir 1044   | Indir 1045     | Indir 1046 | Indir 1047 | Indir 1048 | Indir 1049 | Indir 1050 |
|            | (1)          | (1)            | (10)       | (8)        | (0)        | (0)        | (0)        |
| 2          | Indir 1051   | Indir 1052     | Indir 1053 | Indir 1054 | Indir 1055 | Indir 1056 | Indir 1057 |
|            | (1)          | (1)            | (6)        | (1)        | (0)        | (0)        | (0)        |
| 3          | Indir 1058   | Indir 1059     | Indir 1060 | Indir 1061 | Indir 1062 | Indir 1063 | Indir 1064 |
|            | (1)          | (0)            | (1)        | (1)        | (0)        | (0)        | (0)        |
| 4          | Indir 1065   | Indir 1066     | Indir 1067 | Indir 1068 | Indir 1069 | Indir 1070 | Indir 1071 |
|            | (1)          | (2)            | (13)       | (1)        | (0)        | (0)        | (0)        |
| 5          | Indir 1072   | Indir 1073     | Indir 1074 | Indir 1075 | Indir 1076 | Indir 1077 | Indir 1078 |
| 6          | Indir 1079   | Indir 1080     | Indir 1081 | Indir 1082 | Indir 1083 | Indir 1084 | Indir 1085 |
| 7          | Indir 1086   | Indir 1087     | Indir 1088 | Indir 1089 | Indir 1090 | Indir 1091 | Indir 1092 |
| 8          | Indir 1093   | Indir 1094     | Indir 1095 | Indir 1096 | Indir 1097 | Indir 1098 | Indir 1099 |
| 9          | Indir 1100   | Indir 1101     | Indir 1102 | Indir 1103 | Indir 1104 | Indir 1105 | Indir 1106 |
| 10         | Indir 1107   | Indir 1108     | Indir 1109 | Indir 1110 | Indir 1111 | Indir 1112 | Indir 1113 |
| 11         | Indir 1114   | Indir 1115     | Indir 1116 | Indir 1117 | Indir 1118 | Indir 1119 | Indir 1120 |
| 12         | Indir 1121   | Indir 1122     | Indir 1123 | Indir 1124 | Indir 1125 | Indir 1126 | Indir 1127 |
| 13         | Indir 1128   | Indir 1129     | Indir 1130 | Indir 1131 | Indir 1132 | Indir 1133 | Indir 1134 |
| 14         | Indir 1135   | Indir 1136     | Indir 1137 | Indir 1138 | Indir 1139 | Indir 1140 | Indir 1141 |
| 15         | Indir 1142   | Indir 1143     | Indir 1144 | Indir 1145 | Indir 1146 | Indir 1147 | Indir 1148 |
| 16         | Indir 1149   | Indir 1150     | Indir 1151 | Indir 1152 | Indir 1153 | Indir 1154 | Indir 1155 |
| 17         | Indir 1156   | Indir 1157     | Indir 1158 | Indir 1159 | Indir 1160 | Indir 1161 | Indir 1162 |
| 18         | Indir 1163   | Indir 1164     | Indir 1165 | Indir 1166 | Indir 1167 | Indir 1168 | Indir 1169 |
| 19         | Indir 1170   | Indir 1171     | Indir 1172 | Indir 1173 | Indir 1174 | Indir 1175 | Indir 1176 |
| 20         | Indir 1177   | Indir 1178     | Indir 1179 | Indir 1180 | Indir 1181 | Indir 1182 | Indir 1183 |

#### Area, uscita ##

- Indirizzo: Vedere Tabella 33 a pagina 89
- **Default:** 1 (assegna uscita all'area 1)
- Selezioni: 0 15

|                                             | Digitare questa cifra per selezionare le opzioni |   |   |   |   |   |   |   |   |   |    |    |    |    |    |    |
|---------------------------------------------|--------------------------------------------------|---|---|---|---|---|---|---|---|---|----|----|----|----|----|----|
| Opzioni area uscita                         | 0                                                | 1 | 2 | 3 | 4 | 5 | 6 | 7 | 8 | 9 | 10 | 11 | 12 | 13 | 14 | 15 |
| Nessun area assegnata (uscita disabilitata) | ٠                                                |   |   |   |   |   |   |   |   |   |    |    |    |    |    |    |
| Assegna uscita ad area 1                    |                                                  | ٠ |   | ٠ |   | ٠ |   | ٠ |   | ٠ |    | ٠  |    | •  |    | ٠  |
| Assegna uscita ad area 2                    |                                                  |   | ٠ | ٠ |   |   | ٠ | ٠ |   |   | ٠  | ٠  |    |    | ٠  | ٠  |
| Assegna uscita ad area 3 (solo DS7240V2)    |                                                  |   |   |   | ٠ | ٠ | ٠ | ٠ |   |   |    |    | ٠  | •  | ٠  | •  |
| Assegna uscita ad area 4 (solo DS7240V2)    |                                                  |   |   |   |   |   |   |   | ٠ | ٠ | ٠  | ٠  | ٠  | •  | •  | ٠  |

Questo parametro assegna un'area all'uscita. Le funzioni sono attivate solamente da tastiere o zone assegnate alla stessa area. Le uscite possono essere assegnate a più aree.

## Funzione, uscita ##

- Indirizzo: Vedere Tabella 33
- Default:
  - **PO 1:** 1|10 allarme: zone controllate e zone 24 ore (fuoco e non fuoco)
  - PO 2: 1|6 lampeggiante
  - PO 3: 0|1 inserito: inserimento totale, perimetrale o parziale
  - PO 4: 2|13 pronto ad inserire
  - PO 5 PO 20: 0|0 disabilitato
- Selezioni: 0|0 8|15 (vedere *Tabella 34*)

Questo parametro assegna a ogni uscita una funzione specifica. Questa funzione determina quando l'uscita si attiva. I parametri modo, tempo e moltiplicatore in combinazione con questo parametro funzione, determinano quando l'uscita si disattiva.

Tutte le funzioni di uscita possono essere resettate utilizzando [#][5][4] eccetto per le uscite allarme che seguono i tipi funzione da 1|8 a 1|12, 2|11, 8|8, e quelle funzioni che possono essere resettate premendo il tasto [Ripristino].

#### Tabella 34: Tipi di funzione uscita

| Cifra 1 | Cifra 2 | Tipo funzione                                   | Descrizione                                                                                                    |
|---------|---------|-------------------------------------------------|----------------------------------------------------------------------------------------------------|
| 0       | 0       | Disabilitato                                    |                                                                                                    |
| 0       | 1       | Inserimento - totale,<br>perimetrale o parziale | L'uscita si attiva quando il sistema è inserito in totale, perimetrale o<br>parziale. Per i modi continuo o impulsi, l'uscita rimane attivata fino a<br>quando il sistema non viene disinserito.                                                                                                    |
| 0       | 2       | Inserito - perimetrale o parziale               | L'uscita si attiva quando il sistema è inserito in perimetrale o parziale. Per<br>i modi continuo o impulsi, l'uscita rimane attivata fino a quando il sistema<br>non viene disinserito o messo in uno stato di inserimento diverso.                                                                        |
| 0       | 3       | Inserito - totale                               | L'uscita si attiva quando il sistema è inserito in totale. Per i modi continuo<br>o impulsi, l'uscita rimane attivata fino a quando il sistema non viene<br>disinserito o messo in uno stato di inserimento diverso.                                                                                        |
| 0       | 4       | Avviso inserimento automatico                   | L'uscita si attiva alla partenza dell'avviso di auto inserimento. Per i modi<br>continuo o impulsi, l'uscita rimane attivata per la durata dell'avviso.<br>Vedere "Tempo di avviso per inserimento automatico" nel <i>Manuale di</i><br><i>programmazione avanzata della DS7200V2</i> (codice: F01U005479). |
| 0       | 5       | Tempo entrata o uscita                          | L'uscita si attiva alla partenza del tempo di uscita o del tempo di entrata.<br>Per i modi continuo o impulsi, l'uscita rimane attivata fino al termine dei<br>tempi di entrata o di uscita.                                                                                                    |
| 0       | 6       | Tempo uscita                                    | L'uscita si attiva alla partenza del tempo di uscita. Per i modi continuo o<br>impulsi, l'uscita rimane attivata fino al termine del tempo di uscita.                                                                                                    |

| Tabella | 34: Tipi | di funzione (continua)                                                |                                                                                                    |
|---------|----------|-----------------------------------------------------------------------|----------------------------------------------------------------------------------------------------|
| Olfre d | Olfue 0  | Ting functions                                                        | Descriptions                                                                                                    |
| 0       | 7        | Tempo uscita terminato (fino al                                       | L'uscita si attiva alla fine del tempo di uscita. Per i modi continuo o                                                                                                    |
| 0       | 8        | Test sirena al disinserimento                                         | Impuisi, i uscita rimane attivata tino al disinserimento dei sistema.<br>Per sistemi programmati per segnalazioni all'inserimento, l'uscita si attiva<br>quando viene ricevuta la conferma della trasmissione della segnalazione<br>di inserimento. Per sistemi che non inviano segnalazioni all'inserimento,<br>l'uscita si attiva al termine del tempo uscita. Per i modi continuo o impulsi,<br>l'uscita rimane attivata fino al disinserimento del sistema. |
| 0       | 9        | Tempo entrata                                                         | L'uscita si attiva alla partenza del tempo di entrata. Per i modi continuo o<br>impulsi, l'uscita rimane attivata fino al termine del tempo di entrata.                                                                                                    |
| 0       | 10       | Ritardo in entrata + avviso                                           | L'uscita si attiva alla partenza del tempo di entrata. Per i modi continuo o<br>impulsi, l'uscita rimane attivata fino al termine del tempo di entrata.<br>L'uscita si attiva anche ogni volta che una zona di avviso è violata.<br>L'uscita non si attiva all'avviso se il tono di avviso è disattivato.                                                                                                    |
| 0       | 11       | Tempo uscita, tempo entrata,<br>avviso                                | L'uscita si attiva alla partenza del tempo di uscita o del tempo di entrata.<br>Per i modi continuo o impulsi, l'uscita rimane attivata fino al termine dei<br>tempi di entrata o di uscita. L'uscita si attiva anche ogni volta che una<br>zona di avviso è violata. L'uscita non si attiva all'avviso se il tono di<br>avviso è disattivato.                                                                                                    |
| 0       | 12       | Guasto linea telefonica                                               | L'uscita si attiva quando viene rilevata una condizione di guasto linea telefonica. Per i modi continuo o impulsi, l'uscita rimane attivata fino al ripristino della condizione. Questa uscita funziona indipendentemente dalle <i>Opzioni segnalazione guasto linea</i> (pagina 58).                                                                                                    |
| 0       | 13       | Conferma ricevuta (tutte le segnalazioni)                             | L'uscita si attiva alla conferma di qualsiasi segnalazione. Per i modi<br>continuo o impulsi, reset con [Ripristino]. Questo tipo di uscita è attivato<br>da un evento. Vedere <i>Modo (continuo, impulsi, temporizzato), uscita</i><br>## a pagina 96 per ulteriori informazioni.                                                                                                    |
| 0       | 14       | Guasto rete AC                                                        | L'uscita si attiva quando viene rilevata una condizione di guasto di rete<br>AC. Per i modi continuo o impulsi, l'uscita rimane attivata fino al ripristino<br>della condizione.                                                                                                    |
| 0       | 15       | Batteria bassa o assente                                              | L'uscita si attiva quando interviene uno stato di batteria bassa assente.<br>Per i modi continuo o impulsi, l'uscita rimane attivata fino al ripristino della condizione.                                                                                                    |
| 1       | 0        | Guasto sirena supervisionata<br>su PO2 (interna)                      | L'uscita si attiva quando viene rilevata una condizione di guasto sirena<br>supervisionata. Per i modi continuo o impulsi, l'uscita rimane attivata fino<br>al ripristino della condizione e alla pressione del tasto [Ripristino].                                                                                                    |
| 1       | 1        | Guasto controllo sensore                                              | L'uscita si attiva quando viene rilevata una condizione di guasto controllo<br>sensore in concomitanza con la selezione fatta per la configurazione del<br>tempo di controllo sensore. Per i modi continuo o impulsi, l'uscita rimane<br>attivata fino al ripristino della condizione di guasto controllo sensore.                                                                                                    |
| 1       | 2        | Coercizione, reset con<br>sequenza [#][4][7]                          | L'opzione si attiva ogni qualvolta viene digitato il codice PIN di<br>coercizione. Per i modi continuo o impulsi, l'uscita rimane attivata fino alla<br>pressione del tasto [Ripristino] da parte dell'utente.                                                                                                    |
| 1       | 3        | Tamper utente, reset con sequenza [#][4][7]                           | L'uscita si attiva su un evento di tamper utente. Per i modi continuo o<br>impulsi, l'uscita rimane attivata fino alla pressione del tasto [Ripristino] da<br>parte dell'utente.                                                                                                    |
| 1       | 4        | Tono di inserimento (per<br>inserimento con<br>chiave/telecomando RF) | Tono di disinserimento/inserimento totale/perimetrale/parziale con<br>chiave/telecomando RF. 1= disinserimento, 2= totale, 3= perimetrale. I<br>parametri modo e tempo non si applicano. Questa funzione opera in<br>concomitanza con l'indirizzo 1039 (vedere "Opzioni uscita generale"<br>nel <i>Manuale di programmazione avanzata della DS7200V2</i> (codice:<br>F01U005479)). Disponibile per le sole uscite su scheda.                                    |

| Tabella | 34: Tipi ( | di funzione (continua)                                                                                                    |                                                                                                    |
|---------|------------|----------------------------------------------------------------------------------------------------|----------------------------------------------------------------------------------------------------|
| Cifra 1 | Cifra 2    | Tipo funzione                                                                                                    | Descrizione                                                                                                    |
| 1       | 5          | Durata sirena – si avvia con<br>ogni elemento allarme. Termina<br>con inserimento codice PIN. Si<br>attiva durante test sirena. | L'uscita si attiva per qualsiasi evento di allarme. Digitando un codice PIN<br>si disattiva la durata sirena. Per i modi continuo o impulsi, l'uscita rimane<br>attivata per il tempo programmato nel parametro durata sirena.                                                                                                    |
| 1       | 6          | Lampeggiante (Strobe)                                                                                                    | Si attiva con la funzione durata sirena o secondo la funzione uscita<br>programmata. Vedere "Opzioni tipo uscita lampeggiante" nel <i>Manuale di</i><br><i>programmazione avanzata della DS7200V2</i> (codice: F01U005479).<br>Digitando un codice PIN si resetta la funzione.                                                                                                    |
| 1       | 7          | Allarme silenzioso                                                                                                    | <ul> <li>Attivato da allarme su zone non fuoco programmate per non attivare uscite allarme. Segue la durata sirena per i modi continuo e impulsi. Si disattiva con il codice PIN. Le seguenti condizioni attivano la funzione allarme silenzioso:</li> <li>Tasto ABC programmato per fuoco o emergenza e nessuna uscita allarme</li> <li>Telecomando RF programmato per fuoco o emergenza e nessuna uscita allarme</li> <li>Una zona programmata per fuoco o emergenza con verifica e nessuna uscita allarme</li> <li>Qualsiasi zona non programmata per panico invisibile che è programmata per nessuna uscita allarme</li> <li>Qualsiasi zona inserita programmata come tipo controllato che va da supervisionato ad assente e programmata per nessuna uscita allarme</li> <li>Qualsiasi zona inserita con inseritore a chiave e programmata per nessuna uscita allarme</li> <li>Qualsiasi zona programmata per contatore di zona e contatore di zona per uscita allarme che raggiunge il suo valore programmato</li> </ul> |
| 1       | 8          | Allarme - Ins. totale, perim. e<br>parz., allarmi 24 ore non-fuoco                                                              | Attivato da allarme su una zona quando è inserito totale, perimetrale e parziale o da allarme su una zona 24 ore non fuoco e da test sirena attivata da utente/installatore. Segue la durata sirena per i modi continuo e impulsi. Il codice PIN lo resetta. Segue la programmazione per i tipi di uscita allarme.                                                                                                    |
| 1       | 9          | Allarme - Modi inserimento<br>perimetrale e parziale, allarmi<br>non fuoco 24 ore                                               | Attivato da allarme su una zona quando è inserito perimetrale e parziale o da allarme su una zona 24 ore non fuoco e da test sirena attivata da utente/installatore. Segue la durata sirena per i modi continuo e impulsi. Il codice PIN lo resetta.<br>Segue la programmazione per i tipi di uscita allarme.                                                                                                    |
| 1       | 10         | Allarme - zone controllate, zone<br>24 ore (fuoco e non fuoco)                                                                  | Attivato da allarme su una zona quando è inserito totale, perimetrale e<br>parziale o da allarme su una zona 24 ore fuoco e non fuoco e da test<br>sirena attivata da utente/installatore. Segue la durata sirena per i modi<br>continuo e impulsi. Pulsa con formato codice temporale 3 per i soli allarmi<br>fuoco. Il codice PIN lo resetta.<br>Le uscite esterne non possono fornire una uscita in formato codice<br>temporale 3 (solo per le uscite su scheda). Le uscite esterne<br>forniscono un'uscita continua. Segue la programmazione per i tipi di<br>uscita allarme. Codice temporale 3 solo per allarmi fuoco.                                                                                                    |

| Tabella | 34: Tipi | di funzione uscita (continua)                                         |                                                                                                    |
|---------|----------|-----------------------------------------------------------------------|----------------------------------------------------------------------------------------------------|
| Cifra 1 | Cifra 2  | Tino funzione                                                         | Descrizione                                                                                                    |
| 1       | 11       | Allarme fuoco                                                         | Attivato da allarme su zona fuoco e da test sirena attivato da<br>utente/installatore. Segue la durata sirena. Pulsa con formato codice<br>temporale 3. I parametri modo e tempo non si applicano. Il codice PIN lo<br>resetta. Le uscite esterne non possono fornire una uscita in formato<br>codice temporale 3 (solo per le uscite su scheda). Le uscite esterne<br>forniscono un'uscita continua. Segue la programmazione per i tipi di<br>uscita allarme |
| 1       | 12       | Allarme fuoco, memorizzato                                            | Attivato da allarme su zona fuoco e da test sirena attivato da<br>utente/installatore. Non pulsa con formato codice temporale 3. I parametri<br>modo e tempo non si applicano. La sequenza [#][4][7] lo resetta. Segue<br>la programmazione per i tipi di uscita allarme.                                                                                                    |
| 1       | 13       | Verifica fuoco/reset                                                  | Normalmente attivo. Si disattiva con l'attivazione del reset dei rilevatori di fumo. La verifica per tipo funzione zona verifica fuoco e [Ripristino] attivano l'uscita per circa 15 secondi. I parametri modo e tempo non si applicano. Usato con rilevatori fumo a 4 conduttori.                                                                                                    |
| 1       | 14       | Guasto di sistema                                                     | Si attiva su qualunque guasto di sistema. Si azzera quando tutti i guasti di<br>sistema sono eliminati.                                                                                                    |
| 1       | 15       | Tasto [O] (tasto trapezoidale<br>su telecomando RF)                   | Si attiva quando si preme il tasto trapezoidale del telecomando RF. Il tasto [Ripristino] lo resetta. Premendo di nuovo il tasto O (trapezoidale) si resetta anche l'uscita quando il modo uscita è impostato su bistabile.<br>Questo tipo di uscita è attivato da un evento. Vedere <i>Modo (continuo, impulsi, temporizzato), uscita</i> ## a pagina 96 per ulteriori informazioni.                                                                         |
| 2       | 0        | Tasto [P] (icona di alba su<br>telecomando RF)                        | Si attiva quando si preme il tasto con icona di alba del telecomando RF. Il tasto [Ripristino] lo resetta. Premendo di nuovo il tasto P si resetta anche l'uscita quando il modo uscita è impostato su bistabile. Questo tipo di uscita è attivato da un evento. Vedere <i>Modo (continuo, impulsi, temporizzato), uscita</i> ## a pagina 96 per ulteriori informazioni.                                                                                      |
| 2       | 1        | Funzione panico su<br>telecomando RF                                  | Si attiva quando si premono contemporaneamente il tasto inserimento<br>(icona di chiuso) e disinserimento (icona di aperto) su telecomando RF o<br>quando viene premuto il tasto [Q] ed è impostato a coercizione. Vedere il<br><i>Manuale di programmazione avanzata della DS7200V2</i><br>(codice: F01U005479) per informazioni sul tasto [Q]. La sequenza<br>[#][4][7] lo resetta.                                                                         |
| 2       | 2        | Funzione panico su<br>telecomando RF, durata sirena,<br>reset con PIN | Si attiva quando si premono contemporaneamente il tasto inserimento<br>(icona di chiuso) e disinserimento (icona di aperto) su telecomando RF o<br>quando viene premuto il tasto [Q] ed è impostato a coercizione. I modi<br>continuo e impulsi seguono la durata sirena. Il codice PIN lo resetta.                                                                                                    |
| 2       | 3        | Tasto [A]                                                             | Si attiva quando si premono i tasti appropriati. Il tasto [Ripristino] lo                                                                                                    |
| 2<br>2  | 4<br>5   | Tasto [B]<br>Tasto [C]                                                | resetta se non è assegnata alcuna risposta di allarme. Questi tipi di uscita<br>sono attivati dall'evento. Vedere <i>Modo (continuo, impulsi, temporizzato),</i><br>uscita ## a pagina 96 per ulteriori informazioni.                                                                                                    |
| 2       | 6        | 3 tentativi di chiamata senza<br>successo                             | Si attiva dopo 3 tentativi di chiamata senza successo. Si resetta con la prima chiamata riuscita o con [Ripristino].                                                                                                    |
| 2       | 7        | Evento di mancata comunicazione.                                      | Si attiva quando si genera un evento di mancata comunicazione. Si resetta con qualsiasi comunicazione riuscita o con [Ripristino].                                                                                                    |
| 2       | 8        | Chiamata in corso da centrale                                         | Si attiva quando la centrale di controllo prende la linea telefonica per un<br>tentativo di chiamata. Si resetta quando la centrale di controllo termina la<br>comunicazione e riaggancia la linea.                                                                                                    |
| 2       | 9        | Rilevazione squillo                                                   | Si attiva quando la centrale di controllo rileva una generazione di squillo sulla linea telefonica. Si resetta quando terminano gli squilli.                                                                                                    |

| Tabella | 34: Tipi | di funzione uscita (continua)                                             |                                                                                                    |
|---------|----------|---------------------------------------------------------------------------|----------------------------------------------------------------------------------------------------|
| 01. 1   | 01 0     | <b>- - -</b>                                                              |                                                                                                    |
| 2       | 10       | Richiesta fonia                                                           | Per l'utilizzo con un modulo audio per la verifica. L'uscita si attiva per 2<br>secondi quando la centrale di controllo riceve una acquisizione della<br>segnalazione dell'allarme generato da una zona con l'opzione di verifica<br>audio abilitata. I parametri modo e tempo non si applicano.                                                                                                    |
| 2       | 11       | Segue suoneria tastiera                                                   | Disponibile per le sole uscite su scheda. L'uscita segue la suoneria<br>tastiera. I parametri modo e tempo non si applicano.                                                                                                    |
| 2       | 12       | Avviso                                                                    | Si attiva con una configurazione avviso. Segue la suoneria tastiera per la<br>configurazione di tono di avviso.                                                                                                    |
| 2       | 13       | Pronto ad inserire (nessuna<br>zona attivata)                             | L'uscita viene attivata (on) quando: (1) la centrale di controllo è disinserita<br>e nessuna zona è attivata (violata) (2) la centrale di controllo è inserita e<br>nessuna zona è attivata (violata) (3) la centrale di controllo è inserita e una<br>qualsiasi zona è attivata (violata). L'uscita è disattivata (off) quando la<br>centrale di controllo è disinserita e una qualsiasi zona è attivata. L'uscita<br>si disattiva anche se la zona è stata violata quando la centrale di controllo<br>è stata inserita. |
| 2       | 14       | Guasto uscita/configurazione<br>errata                                    | Si attiva se una zona risulta ancora attiva (violata) al termine del tempo di<br>uscita o in caso di configurazione errata. Si attiva al disinserimento del<br>sistema.                                                                                                    |
| 2       | 15       | AC 60 Hz                                                                  | Si attiva con alimentazione AC a 60 Hz. Si disattiva con alimentazione AC a 50 Hz.                                                                                                    |
| 3       | 0        | Connessione temporanea a terra                                            | Si attiva per circa 0,5 secondi all'inizio di qualunque tentativo di chiamata.<br>Utilizzare per attivare il tono di centrale nei sistemi telefonici con<br>attivazione in seguito a connessione temporanea a terra (tasto di terra).                                                                                                    |
| 3       | 1        | Segue funzione zona da 1<br>a                                             | Queste 15 funzioni di uscita si attivano per seguire qualsiasi violazione su una zona assegnata alla funzione di zona specificata.                                                                                                    |
| 3       | 15       | Segue funzione zona da 15                                                 |                                                                                                    |
| 4       | 0        | Modifica uscite                                                           | Attivata/disattivata dalla funzione modifica uscite ([#][5][4]).                                                                                                    |
| 4       | 15       | Allarme per funzione zona da 1<br>a<br>Allarme per funzione zona da<br>15 | Gueste 15 funzioni di uscita si attivano per aliarmi su una quaisiasi zona<br>assegnata alla funzione zona specificata e su area(e) a cui l'uscita è<br>assegnata. Si resettano quando nessuna delle zone assegnate alla<br>funzione zona specificata è in allarme.                                                                                                    |
| 5       | 0        | Modifica uscite                                                           | Attivata/disattivata dalla funzione modifica uscite ([#][5][4])                                                                                                    |
| 5       | 1        | Avaria per funzione zona da 1<br>a                                        | Queste 15 funzioni di uscita si attivano a seguito di avaria su una<br>qualsiasi zona assegnata alla funzione zona specificata. Si resettano                                                                                                    |
| 5       | 15       | Avaria per funzione zona da 15                                            | quando nessuna delle zone assegnate alla funzione zona specificata è in<br>avaria.                                                                                                    |
| 6       | 0        | Modifica uscite                                                           | Attivata/disattivata dalla funzione modifica uscite ([#][5][4]).                                                                                                    |
| 6       | 1        | Segui codice PIN 1<br>a                                                   | Queste funzioni di uscita si attivano quando si digita il codice PIN<br>specificato.                                                                                                    |
| 6       | 15       | Segui codice PIN 15                                                       | Il tipo funzione uscita 7, 12 segue l'utente 28, che può essere                                                                                                    |
| 7       | 0        | Segui codice PIN 16<br>a                                                  | programmato come il codice utente guardia (vedere a pagina 79).<br>Questi tipi di uscita sono attivati dall'evento. Vedere <i>Modo (continuo, impulsi, temporizzato), uscita</i> ## a pagina 96 per ulteriori informazioni.                                                                                                    |
| 7       | 15       | Segui codice PIN 31                                                       | Le assegnazioni di area per i codici PIN sono ignorate quando sono                                                                                                    |
| 8       | 0        | Segui codice PIN 32                                                       | selezionate queste funzioni uscita.                                                                                                    |
| 8       | 1        | Solo programmatore orario                                                 | Questo tipo di uscita è disponibile solo per le uscite da 1 a 15. Attivata da programmatore orario. Vedere <i>Assegnazione (area o uscita), programmatore orario #</i> a pagina 100 per ulteriori informazioni.                                                                                                    |
| 8       | 2        | Modifica uscite                                                           | Attivata/disattivata dalla funzione modifica uscite ([#][5][4]).                                                                                                    |
| 8       | 3        | Sempre attiva                                                             | L'uscita è sempre attivata.                                                                                                    |

| Tabella | Tabella 34: Tipi di funzione uscita (continua) |                                 |                                                                                                    |  |  |  |
|---------|------------------------------------------------|---------------------------------|----------------------------------------------------------------------------------------------------|--|--|--|
|         |                                                |                                 |                                                                                                    |  |  |  |
| Cifra 1 | Cifra 2                                        | Tipo funzione                   | Descrizione                                                                                                    |  |  |  |
| 8       | 4                                              | Allarme verificato              | Si attiva quando sono soddisfatti i requisiti per un allarme verificato. Si resetta quando viene digitato un PIN.                                                                                                    |  |  |  |
| 8       | 5                                              | Allarme non verificato          | Si attiva per un qualsiasi allarme non 24 ore, tamper 24 ore o allarme<br>intrusione 24 ore. Si resetta quando si azzera il temporizzatore<br>dell'allarme verificato o quando viene digitato un codice PIN.                                                                                                    |  |  |  |
| 8       | 6                                              | Tamper                          | Si attiva per qualsiasi condizione di allarme manomissione (tamper). Si resetta quando si ripristina la condizione di tamper.                                                                                                    |  |  |  |
| 8       | 7                                              | Esclusione                      | Si attiva quando un qualsiasi ingresso viene escluso. Si resetta quando<br>tutte le esclusioni di ingresso sono eliminate.                                                                                                    |  |  |  |
| 8       | 8                                              | Sirena espansa                  | Si attiva durante il tempo di uscita, durante il tempo di entrata, sirena,<br>allarme, tamper, guasto o errore configurazione. Si disattiva al termine<br>della durata sirena o quando viene digitato un codice PIN.                                                                                                    |  |  |  |
| 8       | 9                                              | Allarme terminato               | Si attiva su un allarme terminato. Si resetta quando l'allarme è cancellato.                                                                                                    |  |  |  |
| 8       | 10                                             | Supervisione trasmettitore RF   | Si attiva quando un qualsiasi trasmettitore RF è in supervisione. Si ripristina premendo il tasto [Ripristino].                                                                                                    |  |  |  |
| 8       | 11                                             | Batteria bassa trasmettitore RF | Si attiva quando un qualsiasi trasmettitore RF segnala uno stato di<br>batteria bassa. Si resetta premendo il tasto [Ripristino].                                                                                                    |  |  |  |
| 8       | 12                                             | Disturbo su ricevitore RF       | Si attiva quando è presente un disturbo sulla ricezione dei segnali da<br>parte dei ricevitori RF. Si resetta premendo il tasto [Ripristino].                                                                                                    |  |  |  |
| 8       | 13                                             | Solo allarme fuoco              | Si attiva su allarme fuoco. Il codice PIN lo resetta. Non pulsa con formato codice temporale 3.                                                                                                    |  |  |  |
| 8       | 14                                             | Allarme personale               | Si attiva quando una delle relative aree a cui è assegnato è configurata per allarme personale. Si resetta digitando un codice PIN utente valido, premendo il tasto [Ripristino] o mediante il software di gestione RPS (comando Ripristino). Le condizioni che generano un allarme personale sono le seguenti: (1) se si digita un codice PIN utente coercizione (2) se in un'area è attivato un tasto emergenza e se sono abilitate le opzioni "Attiva risposta allarme panico" e "Uscita allarme" (3) se un telecomando RF segnala un allarme di panico (4) se una zona è configurata per panico visibile 24 ore (Tipo funzione zona 6) va in allarme o (5) in caso di configurazioni di tasto [Q]. Vedere il <i>Manuale di programmazione avanzata della DS7200V2</i> (codice: F01U005479) per informazioni sul tasto [Q]. |  |  |  |
| 8       | 15                                             | Tasto [Q]                       | L'uscita si attiva quando viene premuto il tasto [Q] su un telecomando<br>RF. Per i modi continuo o impulsi, reset con [Ripristino]. Questo tipo di<br>funzione uscita è attivato da un evento. Vedere <i>Modo (continuo, impulsi,</i><br><i>temporizzato), uscita ##</i> a pagina 96 per ulteriori informazioni.                                                                                                    |  |  |  |

## Modo (continuo, impulsi, temporizzato), uscita ##

- Indirizzo: Vedere *Tabella 33* a pagina 89
- **Default:** Vedere *Tabella 33* a pagina 89
- Selezioni: 1 13 (vedere Tabella 35)

Ci sono due tipi di uscite: le uscite gestite dallo stato e le uscite gestite dall'evento. Le **uscite gestite dallo stato** seguono lo stato di una condizione, sia in attivazione che in disattivazione. Ad esempio, un'uscita gestita dallo stato è la tipo 0|1 inserito. L'uscita si attiva quando la centrale di controllo è inserita e si disattiva quando la centrale di controllo è disinserita.

Le **uscite gestite da un evento** seguono particolari eventi quando essi accadono. Tali eventi non hanno alcuno stato di attivazione o disattivazione. Ad esempio, un'uscita gestita da un evento è la tipo 0|13 conferma ricevuta. Quando si preme il tasto, l'uscita viene attivata.

Tabella 35 descrive il funzionamento dei modi che possono essere assegnati sia alle uscite interne che esterne.

## Tabella 35: Opzioni modo uscita

|      | l                           |         |                                                                                                    |
|------|-----------------------------|---------|----------------------------------------------------------------------------------------------------|
| Modo | Tipo di                     | Tipo di | Descrizione                                                                                                    |
|      | modo                        | uscita  |                                                                                                    |
|      | Continuo                    | Stato   | L'uscita si attiva quando la condizione è attiva e si disattiva quando la condizione è inattiva.                                                                                                    |
|      |                             | Evento  | L'uscita si attiva quando l'evento accade. [Ripristino] disattiva l'uscita.                                                                                                    |
| 2    | Memorizzato                 | Stato   | L'uscita si attiva quando la condizione è attiva e rimane attiva fino alla pressione del tasto [Ripristino].                                                                                                    |
|      |                             | Evento  | L'uscita si attiva quando l'evento accade e si disattiva quando si preme [Ripristino].                                                                                                    |
| 3    | Bistabile                   | Stato   | Quando la condizione passa da inattiva ad attiva, l'uscita cambia stato. Il passaggio della condizione da attiva a inattiva non ha alcun effetto.                                                                     |
|      |                             | Evento  | Ogni qualvolta l'evento accade, l'uscita cambia stato.                                                                                                    |
| 4    | Impulsi                     | Stato   | Quando la condizione è attiva, l'uscita pulsa. Quando la condizione è inattiva, l'uscita è inattiva.                                                                                                    |
|      |                             | Evento  | Quando l'evento accade, l'uscita pulsa. L'uscita continua a pulsare fino a quando non<br>si preme [Ripristino].                                                                                                    |
| 5    | Temporizzato                | Stato   | Quando la condizione cambia da inattiva ad attiva, l'uscita cambia stato. L'uscita si<br>disattiva al termine del tempo impostato. Mentre l'uscita è attiva, qualsiasi modifica<br>nella condizione è ignorata.       |
|      |                             | Evento  | Quando l'evento accade, l'uscita si attiva e vi rimane per il tempo impostato. Quando<br>l'uscita è attiva, un secondo evento non influenza l'uscita.                                                                 |
| 6    | Temporizzato<br>con riavvio | Stato   | Quando la condizione cambia da inattiva ad attiva, l'uscita si attiva e vi rimane per il tempo impostato. Se la condizione passa di nuovo da inattiva ad attiva, riparte il tempo impostato e l'uscita rimane attiva. |
|      |                             | Evento  | Quando l'evento accade, l'uscita si attiva e vi rimane per il tempo impostato. Se<br>accade un nuovo evento quando l'uscita è già attiva, riparte il tempo impostato e<br>l'uscita rimane attiva.                     |
| 7    | Temporizzato con            | Stato   | Quando la condizione cambia da inattiva ad attiva, l'uscita si attiva e vi rimane per il<br>tempo impostato. Se la condizione torna inattiva, l'uscita si disattiva.                                                  |
|      | autoreset                   | Evento  | Quando l'evento accade, l'uscita si attiva e vi rimane per il tempo impostato. Con il<br>[Ripristino] l'uscita si disattiva.                                                                                          |
| 8    | Continuo,<br>logica         | Stato   | L'uscita si attiva quando la condizione è inattiva e si disattiva quando la condizione è attiva.                                                                                                    |
|      | normale<br>invertita        | Evento  | L'uscita si disattiva quando l'evento accade. Con il [Ripristino] l'uscita si attiva.                                                                                                    |

| Modo | Tipo di<br>modo                              | Tipo di<br>uscita | Descrizione                                                                                                    |
|------|----------------------------------------------|-------------------|----------------------------------------------------------------------------------------------------|
| 9    | Memorizzato,<br>logica                       | Stato             | L'uscita si disattiva quando la condizione è attiva e rimane disattiva fino alla pressione del tasto [Ripristino].                                                                                                    |
|      | normale<br>invertita                         | Evento            | L'uscita si disattiva quando l'evento accade e vi rimane fino a quando non si preme<br>[Ripristino].                                                                                                    |
| 10   | Impulsi,<br>logica                           | Stato             | Quando la condizione è attiva, l'uscita pulsa. Quando la condizione è inattiva, l'uscita è attiva.                                                                                                    |
|      | normale<br>invertita                         | Evento            | Quando l'evento accade, l'uscita pulsa. L'uscita continua a pulsare fino a quando non si preme [Ripristino], da quel momento si attiva.                                                                                           |
| 11   | Temporizzato<br>, logica<br>normale          | Stato             | Quando la condizione cambia da inattiva ad attiva, l'uscita si disattiva. L'uscita si attiva<br>al termine del tempo impostato. Mentre l'uscita è disattiva, qualsiasi modifica nella<br>condizione è ignorata.                   |
|      | invertita                                    | Evento            | Quando l'evento accade, l'uscita si disattiva e vi rimane per il tempo impostato.<br>Quando l'uscita è disattiva, un secondo evento non influenza l'uscita.                                                                       |
| 12   | Temporizzato<br>con riavvio,<br>logica       | Stato             | Quando la condizione cambia da inattiva ad attiva, l'uscita si disattiva e vi rimane per il<br>tempo impostato. Se la condizione passa di nuovo da inattiva ad attiva, riparte il tempo<br>impostato e l'uscita rimane disattiva. |
|      | normale<br>invertita                         | Evento            | Quando l'evento accade, l'uscita si disattiva e vi rimane per il tempo impostato. Se<br>accade un nuovo evento, riparte il tempo è l'uscita rimane disattiva.                                                                     |
| 13   | Temporizzato con                             | Stato             | Quando la condizione cambia da inattiva ad attiva, l'uscita si disattiva e vi rimane per il tempo impostato. Se la condizione torna inattiva, l'uscita subito si attiva.                                                          |
|      | autoreset,<br>logica<br>normale<br>invertita | Evento            | Quando l'evento accade, l'uscita si disattiva e vi rimane per il tempo impostato. Con il<br>[Ripristino] l'uscita subito si attiva.                                                                                               |

## Tempo base, uscita ##

- Indirizzo: Vedere Tabella 33 a pagina 89 •
- Default: Vedere Tabella 33 a pagina 89 ٠
- Selezioni:
  - 0 = disabilitato-
    - 1 = 200 ms (solo per uscite su scheda) -
    - 2 = 1 secondo
    - 3 = 1 minuto
    - 4 = 1 ora

Moltiplicare il tempo base con il moltiplicatore per determinare la temporizzazione dell'uscita. Vedere Tabella 36, a pagina 96 e Tabella 37 a pagina 96.

## Moltiplicatore, uscita ##

- Indirizzo: Vedere Tabella 33 ٠
- Default: Vedere Tabella 33 •
- **Selezioni:** 0,0 9,9 .

Moltiplicare il tempo base con il moltiplicatore per determinare la temporizzazione dell'uscita. Vedere Tabella 36 e Tabella 37.

#### Configurazione modo continuo, impulsi e temporizzato

- **Modi continuo e bistabile:** questi modi non sono influenzati dai parametri tempo base e moltiplicatore (vedere *Tabella 36* e *Tabella 37*).
- **Modi impulsi:** il sistema calcola il tempo di On (attivazione) e il tempo di Off per le uscite basandosi sui valori inseriti nelle colonne tempo base e moltiplicatore (vedere *Tabella 36*). La durata del tempo di On è determinato selezionando una delle quattro opzioni disponibili per il tempo base nella *Tabella 37*. Calcolare il tempo di Off moltiplicando il tempo base per il moltiplicatore.

Il tempo base di 200 ms nella *Tabella* 36 e nella *Tabella* 37 è disponibile solo per le uscite presenti sulla scheda.

## Tabella 36: Configurazione modo impulsi

| Base       | Tempo di On<br>(Tempo di On = Tempo<br>base) | Moltiplicatore | Tempo di Off<br>(Tempo di Off = Base x<br>moltiplicatore) | Tolleranza |
|------------|----------------------------------------------|----------------|-----------------------------------------------------------|------------|
| 0          | 0                                            | N/A            | Sempre Off                                                | N/A        |
| 1 (200 ms) | 200 ms                                       | 01 a 99        | 200 ms a 19,8 secondi                                     | ±200 ms    |
| 2 (1 sec)  | 1 secondo                                    | 01 a 99        | 1 a 99 secondi                                            | ±1 secondo |
| 3 (1 min)  | 1 minuto                                     | 01 a 99        | 1 a 99 minuti                                             | ±1 minuto  |
| 4 (1 ora)  | 1 ora                                        | 01 a 99        | 1 a 99 ore                                                | ±1 ora     |

• **Modi temporizzati:** la durata del tempo di attivazione (On) di una uscita temporizzata è determinata moltiplicando il tempo base per il moltiplicatore.

| Tabella 37: Configurazione modo temporizzata |                |                                                         |            |  |  |  |  |  |  |  |  |  |  |
|----------------------------------------------|----------------|---------------------------------------------------------|------------|--|--|--|--|--|--|--|--|--|--|
|                                              | _              |                                                         |            |  |  |  |  |  |  |  |  |  |  |
| Base                                         | Moltiplicatore | Tempo di On<br>(Tempo di On = Base x<br>moltiplicatore) | Tolleranza |  |  |  |  |  |  |  |  |  |  |
| 0                                            | N/A            | 0                                                       | N/A        |  |  |  |  |  |  |  |  |  |  |
| 1 (200 ms)                                   | 01 a 99        | 200 ms a 19,8 secondi                                   | ±200 ms    |  |  |  |  |  |  |  |  |  |  |
| 2 (1 sec)                                    | 01 a 99        | 1 a 99 secondi                                          | ±1 secondo |  |  |  |  |  |  |  |  |  |  |
| 3 (1 min)                                    | 01 a 99        | 1 a 99 minuti                                           | ±1 minuto  |  |  |  |  |  |  |  |  |  |  |
| 4 (1 ora)                                    | 01 a 99        | 1 a 99 ore                                              | ±1 ora     |  |  |  |  |  |  |  |  |  |  |

## 3.7 Parametri del programmatore orario

I programmatori orari sono eventi programmabili che si verificano in una specifica ora del giorno e in un determinato giorno della settimana.

Gli utenti possono estendere il periodo di inserimento automatico, inserimento automatico perimetrale e inserimento automatico parziale di un'ora mediante la funzione Estendere il ritardo di autoinserimento ([#][5][1]). Una volta immessa la sequenza di tasti [#][5][1], la centrale di controllo invia il rapporto Autoins. ritardat  $\{21\}$ .

Gli utenti possono modificare inoltre i programmatori orari utilizzando la funzione Modifica programmatore orario ([#][5][2]). Per utilizzare la funzione Modifica programmatore orario, è necessario immettere prima un programmatore orario.

Nelle sezioni e nei parametri riportati di seguito viene illustrata in dettaglio la programmazione di ciascuno degli otto programmatori orari. I parametri in *Parametri dell'uscita* a pagina 89 determinano le caratteristiche dell'attivazione delle uscite eseguita in fase di programmazione.

Per gli indirizzi dei parametri di configurazione del programmatore orario, vedere *Tabella 38.* L'impostazione di default per tutti i parametri del programmatore orario è 0 (zero).

# Tabella 38: Parametri di configurazione del programmatore orario

| Programmatore | Tipo      | Assegna                     |           |           | Ora       |           | Opzione   | Opzione   |
|---------------|-----------|-----------------------------|-----------|-----------|-----------|-----------|-----------|-----------|
| orario        |           | zione<br>(area o<br>uscita) | (н)       | (_H)      | (M_)      | (M)       | Giorni 1  | Giorni 2  |
| 1             | Indirizzo | Indirizzo                   | Indirizzo | Indirizzo | Indirizzo | Indirizzo | Indirizzo | Indirizzo |
|               | 1184      | 1185                        | 1186      | 1187      | 1188      | 1189      | 1190      | 1191      |
| 2             | Indirizzo | Indirizzo                   | Indirizzo | Indirizzo | Indirizzo | Indirizzo | Indirizzo | Indirizzo |
|               | 1192      | 1193                        | 1194      | 1195      | 1196      | 1197      | 1198      | 1199      |
| 3             | Indirizzo | Indirizzo                   | Indirizzo | Indirizzo | Indirizzo | Indirizzo | Indirizzo | Indirizzo |
|               | 1200      | 1201                        | 1202      | 1203      | 1204      | 1205      | 1206      | 1207      |
| 4             | Indirizzo | Indirizzo                   | Indirizzo | Indirizzo | Indirizzo | Indirizzo | Indirizzo | Indirizzo |
|               | 1208      | 1209                        | 1210      | 1211      | 1212      | 1213      | 1214      | 1215      |
| 5             | Indirizzo | Indirizzo                   | Indirizzo | Indirizzo | Indirizzo | Indirizzo | Indirizzo | Indirizzo |
|               | 1216      | 1217                        | 1218      | 1219      | 1220      | 1221      | 1222      | 1223      |
| 6             | Indirizzo | Indirizzo                   | Indirizzo | Indirizzo | Indirizzo | Indirizzo | Indirizzo | Indirizzo |
|               | 1224      | 1225                        | 1226      | 1227      | 1228      | 1229      | 1230      | 1231      |
| 7             | Indirizzo | Indirizzo                   | Indirizzo | Indirizzo | Indirizzo | Indirizzo | Indirizzo | Indirizzo |
|               | 1232      | 1233                        | 1234      | 1235      | 1236      | 1237      | 1238      | 1239      |
| 8             | Indirizzo | Indirizzo                   | Indirizzo | Indirizzo | Indirizzo | Indirizzo | Indirizzo | Indirizzo |
|               | 1240      | 1241                        | 1242      | 1243      | 1244      | 1245      | 1246      | 1247      |

Tipo, programmatore orario #

- Indirizzo: vedere Tabella 38
- **Default:** 0 (nessun tipo assegnato)
- Selezioni:
  - 0 = nessun tipo assegnato (programmatore orario disattivato)
  - 1 = inserimento automatico totale
  - 2 = inserimento automatico perimetrale
  - 3 = inserimento automatico parziale
  - 4 = disinserimento automatico
  - 5 = attivazione uscite (DS7240V2: uscite da 1 a 15; DS7220V2: uscite da 1 a 12)
  - 6 = disattivazione uscite (DS7240V2: uscite da 1 a 15; DS7220V2: uscite da 1 a 12)

In fase di programmazione i tipi di programmatori orari "Attivazione uscita" e "Disattivazione uscita" hanno la precedenza su qualsiasi funzione di uscita (a eccezione delle funzioni di uscita allarme da 1/8 a 1/12). Ad esempio, una funzione di uscita che accende una spia viene sostituita dal programmatore orario che accede la stessa spia.

#### Assegnazione (area o uscita), programmatore orario #

- Indirizzo: vedere *Tabella 38* a pagina 99
- Default: 0 (nessuna area/uscita assegnata)
- Selezioni:
  - 0 = nessuna area/uscita assegnata (programmatore orario disattivato)
  - 1 = area 1 o uscita 1
  - 2 = area 2 o uscita 2
  - 3 = area 3 (solo DS7240V2) o uscita 3
  - 4 = area 4 (solo DS7240V2) o uscita 4
  - -5 = uscita 5
  - 6 = uscita 6
  - 7 = uscita 7
  - 8 = uscita 8
  - 9 = uscita 9
  - 10 = uscita 10
  - 11 = uscita 11
  - 12 = uscita 12
  - 13 = uscita 13 (solo DS7240V2)
  - 14 = uscita 14 (solo DS7240V2)
  - 15 = uscita 15 (solo DS7240V2)

Per disattivare il programmatore orario, immettere zero (0) in questo parametro.

Se il programmatore orario è di tipo Inserimento automatico o Disinserimento automatico, questo parametro assegnerà un'area al programmatore orario.

Se il programmatore orario è di tipo Attivazione uscita o Disattivazione uscita, questo parametro assegna un'uscita programmabile. La modalità di funzionamento dell'uscita programmabile in fase di programmazione viene descritta in *Parametri dell'uscita* a pagina 89.

L'uscita assegnata al programmatore orario in questo parametro può essere di qualsiasi tipo. Il programmatore orario sostituisce tale funzione in fase di programmazione.

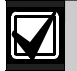

La funzione del programmatore orario Attivazione/Disattivazione uscita è disponibile solo per le uscite da 1 a 15 sul DS7240V2. Sul DS7220V2 tale funzione è disponibile solo per le uscite da 1 a 12.

#### Ora, programmatore orario #

- Indirizzo: vedere Tabella 38 a pagina 99
- Default: 0000 (programmatore orario disattivato)
- Selezioni: da 0 a 9

Immettere l'ora di inizio per il programmatore orario. Questa voce è composta da quattro cifre, ciascuna delle quali occupa un indirizzo.

Immettere l'ora nel formato 24 ore (HHMM), in cui mezzanotte corrisponde a 2400, mezzogiorno corrisponde a 1200 e 12:01 am corrisponde a 0001.

Per disattivare il programmatore orario, immettere 0000.

## Opzione Giorni 1, programmatore orario #

- Indirizzo: vedere Tabella 38 a pagina 99
- Default: 0
- Selezioni: da 0 a 15

|                                         | Digitare questa cifra per selezionare le opzioni |   |   |   |   |   |   |   |   |   |    |    |    |    |    |    |
|-----------------------------------------|--------------------------------------------------|---|---|---|---|---|---|---|---|---|----|----|----|----|----|----|
| Programmatore orario - Opzione Giorni 1 | 0                                                | 1 | 2 | 3 | 4 | 5 | 6 | 7 | 8 | 9 | 10 | 11 | 12 | 13 | 14 | 15 |
| Nessuna opzione selezionata             | ٠                                                |   |   |   |   |   |   |   |   |   |    |    |    |    |    |    |
| Ogni giorno                             |                                                  | ٠ |   | ٠ |   | ٠ |   | ٠ |   | ٠ |    | ٠  |    | ٠  |    | ٠  |
| Lunedì                                  |                                                  |   | ٠ |   |   |   | ٠ |   |   |   | ٠  |    |    |    | ٠  |    |
| Martedì                                 |                                                  |   |   |   | ٠ |   | ٠ |   |   |   |    |    | •  |    | ٠  |    |
| Mercoledì                               |                                                  |   |   |   |   |   |   |   | ٠ |   | ٠  |    | ٠  |    | ٠  |    |

Questo parametro assegna il giorno della settimana in cui viene eseguita la programmazione.

Se questo parametro viene impostato su zero (0), il programmatore orario verrà disattivato nel caso in cui non venga effettuata alcuna selezione nel parametro *Opzione Giorni 2, programmatore orario #.* 

Se viene selezionata l'opzione "Ogni giorno" nel parametro *Opzione Giorni 1, programmatore orario,* questa opzione sostituirà qualsiasi selezione effettuata nel parametro Opzione Giorni 2, *programmatore orario #*.

Opzione Giorni 2, programmatore orario #

- Indirizzo: vedere Tabella 38 a pagina 99
- Default: 0
- **Selezioni:** da 0 a 15

|                                         | Digitare questa cifra per selezionare le opzioni |   |   |   |   |   |   |   |   |   |   |   |   |    |   |   |
|-----------------------------------------|--------------------------------------------------|---|---|---|---|---|---|---|---|---|---|---|---|----|---|---|
| Programmatore orario - Opzione Giorni 2 | 0 1 2 3 4 5 6 7 8 9 10 11 12 13 14 1             |   |   |   |   |   |   |   |   |   |   |   |   | 15 |   |   |
| Nessuna opzione selezionata             | ٠                                                |   |   |   |   |   |   |   |   |   |   |   |   |    |   |   |
| Giovedì                                 |                                                  | ٠ |   | ٠ |   | ٠ |   | ٠ |   | • |   | ٠ |   | ٠  |   | • |
| Venerdì                                 |                                                  |   | ٠ | • |   |   | ٠ | • |   |   | ٠ | ٠ |   |    | • | • |
| Sabato                                  |                                                  |   |   |   | ٠ | ٠ | ٠ | ٠ |   |   |   |   | ٠ | •  | • | ٠ |
| Domenica                                |                                                  |   |   |   |   |   |   |   | ٠ | • | ٠ | • | ٠ | •  | • | • |

Questo parametro assegna il giorno della settimana in cui viene eseguita la programmazione.

Se questo parametro viene impostato su zero (0), il programmatore orario verrà disattivato nel caso in cui non venga effettuata alcuna selezione nel parametro *Opzione*.

Se viene selezionata l'opzione "Ogni giorno" nel parametro *Opzione*, questa opzione sostituirà qualsiasi selezione effettuata nel parametro Opzione Giorni 2, Programmatore orario #.

# 3.8 Parametri dei dispositivi del bus di dati

I parametri riportati di seguito consentono di configurare i dispositivi connessi al bus di dati della centrale di controllo. Per informazioni su tutti i parametri dei dispositivi connessi al bus di dati, vedere il *Manuale di programmazione avanzata della DS7200V2* (codice: F01U005479).

#### Opzioni ricevitore RF

- Indirizzo: 1249
- Default: 8
- Selezioni: da 0 a 15

|                                                                     | Digitare questa cifra per selezionare le opzioni |   |   |   |   |   |   |   |   |   |    |    |    |    |    |    |
|---------------------------------------------------------------------|--------------------------------------------------|---|---|---|---|---|---|---|---|---|----|----|----|----|----|----|
| Opzioni del ricevitore RF                                           | 0                                                | 1 | 2 | 3 | 4 | 5 | 6 | 7 | 8 | 9 | 10 | 11 | 12 | 13 | 14 | 15 |
| Nessun ricevitore RF collegato                                      | ٠                                                |   |   |   |   |   |   |   |   |   |    |    |    |    |    |    |
| Ricevitore RF 1 collegato, impostato sull'indirizzo 50              |                                                  | ٠ |   | • |   | ٠ |   | ٠ |   | ٠ |    | ٠  |    | •  |    | ٠  |
| Ricevitore RF 2 collegato, impostato sull'indirizzo 51              |                                                  |   | ٠ | ٠ |   |   | ٠ | ٠ |   |   | ٠  | •  |    |    | ٠  | ٠  |
| Disabilita la funzione tamper per i dispositivi RF                  |                                                  |   |   |   | • | • | ٠ | • |   |   |    |    | ٠  | •  | ٠  | •  |
| Disabilita i telecomandi all'inserimento forzato delle zone violate |                                                  |   |   |   |   |   |   |   | • | • | •  | •  | •  | •  | •  | •  |

• Ricevitore RF 1 collegato, imposta ricevitore sull'indirizzo 50: attivare questa opzione se il ricevitore RF 1 è stato collegato alla centrale di controllo. Impostare l'indirizzo del ricevitore RF su 50 (ponticello impostato su OFF). Per istruzioni, vedere *Aggiunta di codici ID RF* a pagina 43. Per informazioni dettagliate sui trasmettitori a radiofrequenza e sugli stati delle zone, vedere *Trasmettitori RF e stati zona* a pagina 88.

Tutti i rapporti sullo stato del ricevitore a radiofrequenza includono l'indirizzo. Se, ad esempio, il coperchio viene rimosso, verrà generato l'evento {127} (DBus tamper) (l'indirizzo è incluso nel rapporto).

• Ricevitore RF 2 collegato, impostare il ricevitore sull'indirizzo 51: attivare questa opzione se il ricevitore RF 2 è stato collegato alla centrale di controllo. Impostare l'indirizzo del ricevitore RF su 51 (ponticello impostato su ON). Per istruzioni, vedere *Aggiunta di codici ID RF* a pagina 43. Per informazioni dettagliate sui trasmettitori a radiofrequenza e sugli stati delle zone, vedere *Trasmettitori RF e stati zona* a pagina 88.

Tutti i rapporti sullo stato del ricevitore a radiofrequenza includono l'indirizzo. Se, ad esempio, il coperchio viene rimosso, verrà generato l'evento {127} (DBus tamper) (l'indirizzo è incluso nel rapporto).

- Disabilita la funzione tamper per i dispositivi RF: il loop del trasmettitore RF3401E può essere cablato con una singola resistenza EOL da 2, k o con una doppia resistenza EOL da 2,2 k. Se questa opzione viene attivata, cablare il trasmettitore RF3401E con una singola resistenza EOL da 2,2 k. Il loop può essere riportato nel rapporto come normale, cortocircuitato o aperto. Se questa opzione viene disattivata, cablare il trasmettitore RF3401E con una doppia resistenza EOL da 2,2 k. Il loop può essere riportato nel rapporto come normale, cortocircuitato, guasto o aperto.
- Disabilita i telecomandi all'inserimento forzato delle zone violate: se questa opzione viene abilitata, l'inserimento da un telecomando non determina l'inserimento forzato delle zone violate. Una zona violata impedisce l'inserimento dell'area. Se questa opzione viene disattivata, l'inserimento da un telecomando determina l'inserimento forzato delle zone violate.

# Intervallo di supervisione del ricevitore RF

- Indirizzo: 1250
- **Default:** 4 (12 ore)
- Selezioni:
  - 0 = nessuna supervisione
  - 1 = 1 ora
  - 2 = 2 ore
  - 3 = 4 ore
  - 4 = 12 ore
  - 5 = 24 ore

I trasmettitori a radiofrequenza (sensori) inviano un segnale di supervisione una volta ogni 13 minuti circa. Il ricevitore a radiofrequenza prevede di ricevere questo segnale da ogni trasmettitore nell'intervallo determinato in questo parametro. Per ogni dispositivo che non invia alcun segnale al ricevitore a radiofrequenza viene inviato il rapporto guasto.

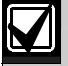

I trasmettitori per la rilevazione incendio hanno un intervallo di supervisione fisso di 4 ore.

# 3.9 Comunicazione di rete

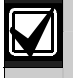

Per la comunicazione di rete è necessaria la revisione del firmware 2.10 o successiva.

È possibile configurare la centrale di controllo per la comunicazione su una rete Ethernet. I rapporti possono essere inviati attraverso questa rete dalla centrale di controllo al ricevitore ARC. Su questa rete è possibile inoltre eseguire la programmazione remota. Per la comunicazione di rete è necessario il modulo di interfaccia di rete (NIM, Network Interface Module) DX4020. Per le istruzioni di installazione/configurazione, vedere *Modulo Interfaccia di rete (DX4020)* a pagina 37.

Per configurare la centrale di controllo per la comunicazione di rete, attenersi alla seguente procedura:

- 1. Immettere un indirizzo IP per il ricevitore ARC [fare riferimento a Indirizzo IP 1 (2) per la destinazione 1 (2)].
- 2. Impostare il parametro Opzioni comunicazioni alternative su "5" (fare riferimento alla pagina 105).

3. Impostare il parametro Opzioni modulo interfaccia di rete su "3" (fare riferimento alla pagina 108).

## Indirizzo IP 1 (2) per la destinazione 1 (2)

- Indirizzo:
  - Indirizzo IP 1, destinazione 1: da 0000 a 0031
  - Indirizzo IP 2, destinazione 1: da 0032 a 0063
  - Indirizzo IP 1, destinazione 2: da 0066 a 0097
  - Indirizzo IP 2, destinazione 2: da 0098 a 0129
- Default: zero (0)
- Selezioni: da 000.000.000.000 a 255.255.255.255

Ciascuna destinazione di routing può essere configurata come numero di telefono o indirizzo IP. Quando si immette un indirizzo IP, vengono utilizzate solo le prime 12 cifre. Ad esempio, per immettere l'indirizzo IP 172.30.1.101 negli indirizzi Telefono 1, Ricevitore 1, immettere le seguenti cifre nei primi 12 indirizzi: 1, 7, 2, 0, 3, 0, 0, 0, 1, 1, 0, 1. Per informazioni sulle selezioni che è possibile effettuare, vedere *Tabella 39*.

| Tabella 39: Selezioni delle voci degli indirizzi IP |                           |  |       |                           |  |  |  |  |  |  |  |  |  |  |
|-----------------------------------------------------|---------------------------|--|-------|---------------------------|--|--|--|--|--|--|--|--|--|--|
|                                                     |                           |  |       |                           |  |  |  |  |  |  |  |  |  |  |
| Cifra                                               | Immissione da<br>tastiera |  | Cifra | Immissione da<br>tastiera |  |  |  |  |  |  |  |  |  |  |
| 1                                                   | [1]                       |  | 6     | [6]                       |  |  |  |  |  |  |  |  |  |  |
| 2                                                   | [2]                       |  | 7     | [7]                       |  |  |  |  |  |  |  |  |  |  |
| 3                                                   | [3]                       |  | 8     | [8]                       |  |  |  |  |  |  |  |  |  |  |
| 4                                                   | [4]                       |  | 9     | [9]                       |  |  |  |  |  |  |  |  |  |  |
| 5                                                   | [5]                       |  | 0     | [0] o [1][0]              |  |  |  |  |  |  |  |  |  |  |

## Numero richiamata per programmazione remota

- Indirizzo: da 0181 a 0212
- **Default:** zero (0)
- Selezioni: da 000.000.000.000 a 255.255.255.255 (vedere Tabella 39)

Per avviare una sessione di programmazione remota, è possibile utilizzare un indirizzo IP. Per immettere un indirizzo IP, vedere Indirizzo IP 1 (2) per la destinazione 1 (2). Per ulteriori informazioni, vedere Numero di richiamata per programmazione remota a pagina 56.

## Formato di trasmissione per il ricevitore di allarmi 1 (2)

- Indirizzo:
  - Formato per la destinazione 1: 0064
  - Formato per la destinazione 2: 0130
- **Default:** 2 (Contact ID)
- Selezioni:
  - 2 = Contact ID
  - 3 = SIA 300
  - 4 = Pager
  - -6 = Formato rapido BSIA
  - 7 = Formato di chiamata personale
  - 11 = SIA 300 esteso (con testi)

Se la comunicazione di rete è attivata, la centrale di controllo selezionerà automaticamente come formato per il rapporto l'opzione Contact ID. L'opzione Contact ID supporta solo numeri di account composti da quattro cifre. Per questo motivo, i numeri di account nella centrale di controllo vengono automaticamente troncati a quattro cifre.

## Opzioni comunicazioni alternative

- Indirizzo:
  - Indirizzo IP 1, destinazione 1: 3506
  - Indirizzo IP 2, destinazione 1: 3514
  - Indirizzo IP 1, destinazione 2: 3522
  - Indirizzo IP 2, destinazione 2: 3530
- Default: 0
- Selezioni: 0, 1, 3, 5, 7

|                                                          | Digitare questa cifra per selezionare le opzioni |   |   |   |   |   |   |   |   |   |    |    |    |    |    |    |
|----------------------------------------------------------|--------------------------------------------------|---|---|---|---|---|---|---|---|---|----|----|----|----|----|----|
| Opzioni comunicazione alternative                        | 0                                                | 1 | 2 | 3 | 4 | 5 | 6 | 7 | 8 | 9 | 10 | 11 | 12 | 13 | 14 | 15 |
| Nessuna comunicazione alternativa                        | ٠                                                |   |   |   |   |   |   |   |   |   |    |    |    |    |    |    |
| Abilitare comunicazioni alternative                      |                                                  | ٠ |   | ٠ |   | ٠ |   | ٠ |   |   |    |    |    |    |    |    |
| Abilitare il servizio anti-replay                        |                                                  |   |   | ٠ |   |   |   | ٠ |   |   |    |    |    |    |    |    |
| Utilizzare CONFERMA CRA (Centro di Ricezione<br>Allarmi) |                                                  |   |   |   |   | • |   | • |   |   |    |    |    |    |    |    |
| Riservato                                                |                                                  |   |   |   |   |   |   |   |   |   |    |    |    |    |    |    |

- Abilitare comunicazioni alternative: selezionare questa opzione per attivare la comunicazione di rete. È necessario immettere almeno un indirizzo IP come destinazione di routing. Per ulteriori informazioni, vedere *la destinazione 1 (2)* a pagina.
- Abilitare il servizio anti-replay: il servizio anti-replay impedisce che i messaggi non autorizzati vengano inviati alla centrale di ricezione allarmi (ARC, Alarm Receiving Center) e che vengano riconosciuti come provenienti dalla centrale di controllo. Selezionare questa opzione per utilizzare la procedura anti-replay. Per utilizzare questa opzione, assicurarsi che l'impostazione "Includere l'indirizzo IP" sia attivata.
- Utilizzare CONFERMA CRA (Centro di Ricezione Allarmi): se questa opzione viene attivata, la centrale di controllo attenderà una conferma dalla centrale CRA prima di inviare un secondo messaggio. Se questa opzione viene disattivata, la centrale di controllo attenderà circa 120 secondi tra l'invio dei messaggi (disattivare questa opzione solo per applicazioni speciali).

## Numero di richiamata della programmazione remota: opzioni comunicazioni alternative

- Indirizzo: 3538
- Default: 0
- Selezioni:
  - 0 = Nessuna comunicazione alternativa
  - 1 = Abilitare comunicazioni alternative

Se un indirizzo IP viene immesso negli indirizzi relativi al numero di richiamata della programmazione remota (indirizzi 0181-0212), sarà possibile utilizzare il software RPS per programmare la centrale di controllo per la comunicazione su una rete Ethernet.

Selezionare "1" se un indirizzo IP viene immesso negli indirizzi relativi al numero di richiamata della programmazione remota.

## Tempo di attesa comunicazioni alternativi

- Indirizzo:
  - Indirizzo IP 1, destinazione 1: da 3507 a 3509
  - Indirizzo IP 2, destinazione 1: da 3515 a 3517
  - Indirizzo IP 1, destinazione 2: da 3523 a 3525
  - Indirizzo IP 2, destinazione 2: da 3531 a 3533
- **Default:** 0, 1, 3
- Selezioni: da 0 a 1665 sec

Utilizzare questo parametro per definire quanto tempo deve trascorrere prima che il dispositivo DX4020 tenti di inviare report aggiuntivi alla centrale di ricezione allarmi.

Questo parametro utilizza tre indirizzi per ciascuna destinazione di routing. Nel primo indirizzo immettere il valore 100 (questo valore viene moltiplicato per 100). Nel secondo indirizzo immettere il valore 10 (questo valore viene moltiplicato per 10). Nel terzo indirizzo immettere il valore 1 (i valori 100 e 10 vengono aggiunti al valore 1).

Nel seguente esempio viene illustrato come ottenere un tempo di attesa per la comunicazione alternativa pari a 555 sec per l'indirizzo IP 1, destinazione 1:

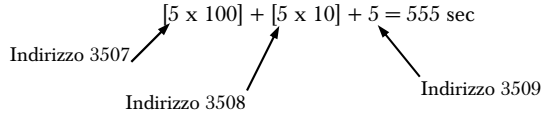

Se l'opzione "Utilizzare CONFERMA CRA" viene attivata e il tempo di attesa della comunicazione alternativa è inferiore a 5 secondi, verranno automaticamente utilizzati almeno 5 secondi.

Per ciascun indirizzo relativo al tempo di attesa della comunicazione alternativa, è possibile immettere un valore compreso tra 0 e 15.

## Periodo heartbeat per comunicazione alternativa

- Indirizzo:
  - Indirizzo IP 1, destinazione 1: da 3510 a 3513
  - Indirizzo IP 2, destinazione 1: da 3518 a 3521
  - Indirizzo IP 1, destinazione 2: da 3526 a 3529
  - Indirizzo IP 2, destinazione 2: da 3534 a 3537
- **Default:** 0, 0, 7, 5
- Selezioni: da 0 a 1275 sec

Utilizzare questo parametro per impostare la frequenza con cui il dispositivo DX4020 effettua il polling della centrale di ricezione allarmi.

Questo parametro utilizza quattro indirizzi per ciascuna destinazione di routing. Nel primo indirizzo immettere il valore 1000 (questo valore viene moltiplicato per 1000). Nel secondo indirizzo immettere il valore 100 (questo valore viene moltiplicato per 100). Nel terzo indirizzo immettere il valore 10 (questo valore viene moltiplicato per 10). Nel quarto indirizzo immettere il valore 1 (i valori 1000, 100 e 10 vengono aggiunti al valore 1).

Nel seguente esempio viene illustrato come ottenere un tempo di attesa per la comunicazione alternativa pari a 5555 sec per l'indirizzo IP 1, destinazione 1:

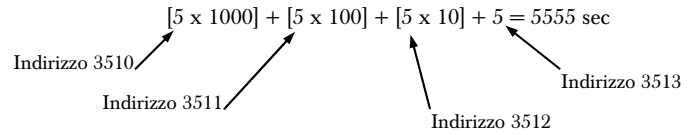

Se le voci sono pari a 0 sec, questo parametro verrà disattivato.

Se le voci sono uguali a un valore compreso tra 1 e 4 sec, questo parametro verrà impostato automaticamente su 5 sec.

Se le voci sono superiori a 1275 sec, questo parametro verrà impostato automaticamente su 1275 sec.

# Tentativi heartbeat comunicazione alternativa

- Indirizzo: da 3539 a 3540
- **Default:** 0, 2
- Selezioni: da 0 a 99 tentativi

Utilizzare questo parametro per definire il numero di tentativi effettuati dal dispositivo DX4020 per inviare i rapporti alla centrale di ricezione allarmi prima di dichiarare un errore di comunicazione.

Questo parametro utilizza due indirizzi. L'indirizzo 3539 imposta il valore 10, mentre l'indirizzo 3540 imposta il valore 1. Se, ad esempio, si desidera che il dispositivo DX4020 effettui 10 tentativi di comunicazione prima di dichiarare un errore di comunicazione, immettere "1" nell'indirizzo 3539 e "0" nell'indirizzo 3540.

## Opzioni modulo interfaccia di rete

- Indirizzo: 3541
- Default: 0
- Selezioni: da 0 a 3

|                                     | Digitare questa cifra per selezionare le opzioni |   |   |   |   |   |   |   |   |   |    |    |    |    |    |    |
|-------------------------------------|--------------------------------------------------|---|---|---|---|---|---|---|---|---|----|----|----|----|----|----|
| Opzioni modulo interfaccia di rete  | 0                                                | 1 | 2 | 3 | 4 | 5 | 6 | 7 | 8 | 9 | 10 | 11 | 12 | 13 | 14 | 15 |
| Nessuna comunicazione alternativa   | ٠                                                |   |   |   |   |   |   |   |   |   |    |    |    |    |    |    |
| Abilitare comunicazioni alternative |                                                  | ٠ |   | • |   |   |   |   |   |   |    |    |    |    |    |    |
| Includere l'indirizzo IP            |                                                  |   | ٠ | • |   |   |   |   |   |   |    |    |    |    |    |    |
| Riservato                           |                                                  |   |   |   |   |   |   |   |   |   |    |    |    |    |    |    |
| Riservato                           |                                                  |   |   |   |   |   |   |   |   |   |    |    |    |    |    |    |

- Abilitare comunicazioni alternative: selezionare questa opzione per supervisionare la connessione tra la centrale di controllo e il modulo di interfaccia di rete (DX4020). L'indirizzo del DIP switch del modulo di interfaccia di rete deve essere impostato su 134. Non selezionare questa opzione se al sistema non è connesso alcun modulo di interfaccia di rete.
- Includere l'indirizzo IP: selezionare questa opzione per utilizzare l'indirizzo IP immesso in *Indirizzo IP 1 (2) per la destinazione 1 (2)* (vedere la pagina 104) anziché l'indirizzo IP memorizzato nel dispositivo DX4020 per la comunicazione di rete. Selezionare l'opzione "Abilita comunicazioni alternative" (Attiva in *Opzioni comunicazioni alternative* (fare riferimento alla pagina 105) per l'indirizzo IP appropriato. Selezionare questa opzione quando si utilizza un dispositivo DX4020. Non selezionare questa opzione quando si utilizza il dispositivo DX4010i.

## 3.10 Configurazioni del modulo DACM

La centrale di controllo supporta fino a 8 moduli DACM. Tuttavia, ciascun modulo DACM aggiunto al sistema sostituisce una tastiera. Se vengono aggiunti 8 moduli DACM, non sarà possibile aggiungere una tastiera. Per il controllo completo del sistema, assicurarsi che nel sistema sia inclusa almeno una tastiera.

Per istruzioni complete sull'installazione, la programmazione, l'impostazione degli indirizzi l'utilizzo, consultare la documentazione fornita con il modulo DACM.

Il processo di configurazione di un modulo DACM nella centrale di controllo prevede tre fasi:

- 1. Assegnazione del contatto di porta del modulo DACM a una posizione utilizzando la sezione *Tabella 30* a pagina 81. Ad esempio, l contatto di porta del modulo DACM n. 1 verrà assegnato alla posizione n. 5.
  - a. Immettere "6" nell'indirizzo 0726 per il tipo di dispositivo.
  - b. Assegnare una funzione di zona e immetterla nell'indirizzo 0727.
  - c. Assegnare un'area al modulo DACM nell'indirizzo 0728. Ciascun contatto di porta del modulo DACM può utilizzare una sola posizione.
  - d. Ripetere l'assegnazione dell'area in Opzioni area assegnata alla tastiera # o al DACM. Se, ad esempio, si seleziona l'area 1 per l'indirizzo 0728, sarà necessario immettere "9" nell'indirizzo 0679. Questo indirizzo è relativo alla tastiera/DACM n. 1. Il valore "9" identifica il dispositivo come modulo DACM n. 1 nell'area 1.
  - e. Assegnare un numero di zona negli indirizzi 0729-0730 se il numero di zona deve essere differente dal numero della posizione.
- 2. Immissione del numero della posizione in *Assegnazione posizione DACM*. Per questo esempio, immettere "0" nell'indirizzo 3546 e "5" nell'indirizzo 03547. In tal modo, verrà assegnata la posizione n. 5 della centrale di controllo al modulo DACM n. 1.
- 3. Assegnazione delle opzioni globali nell'indirizzo 3562 (vedere *Opzioni globali DACM* a pagina 110). La voce impostata in questa fase ha effetto su tutti i moduli DACM connessi alla centrale di controllo.
### Opzioni area tastiera/DACM (Door Access Control Module)

- Indirizzo:
  - Tastiera/DACM 1: 0679
  - Tastiera/DACM 2: 0681
  - Tastiera/DACM 3: 0683
  - Tastiera/DACM 4: 0685
  - Tastiera/DACM 5: 0687
  - Tastiera/DACM 6: 0689
  - Tastiera/DACM 7: 0691
  - Tastiera/DACM 8: 0693
- Default:
  - Tastiera/DACM 1: 1 (il dispositivo è una tastiera o un modulo DACM assegnato all'area 1)
  - Tastiere/DACM da 2 a 8: 0 (nessuna tastiera o DACM assegnato)
- **Selezioni:** da 0 a 4, da 9 a 12

|                                                      |      | Digitare questa cifra per selezionare le opzioni |   |   |   |   |   |   |   |   |    |    |    |    |    |    |
|------------------------------------------------------|------|--------------------------------------------------|---|---|---|---|---|---|---|---|----|----|----|----|----|----|
| Opzioni area tastiera/DACM                           | 0    | 1                                                | 2 | 3 | 4 | 5 | 6 | 7 | 8 | 9 | 10 | 11 | 12 | 13 | 14 | 15 |
| Tastiera/DACM non assegnata (disabilitata)           | ٠    |                                                  |   |   |   |   |   |   |   |   |    |    |    |    |    |    |
| Assegnare tastiera/DACM ad area 1                    |      | ٠                                                |   |   |   |   |   |   |   | ٠ |    |    |    |    |    |    |
| Assegnare tastiera/DACM ad area 2                    |      |                                                  | ٠ |   |   |   |   |   |   |   | ٠  |    |    |    |    |    |
| Assegnare tastiera/DACM ad area 3<br>(solo DS7240V2) |      |                                                  |   | • |   |   |   |   |   |   |    | ٠  |    |    |    |    |
| Assegnare tastiera/DACM ad area 4<br>(solo DS7240V2) |      |                                                  |   |   | ٠ |   |   |   |   |   |    |    | ٠  |    |    |    |
| Il dispositivo è una testiera                        | •••• |                                                  |   |   |   |   |   |   |   |   |    |    |    |    |    |    |
| Il dispositivo è un DACM                             |      |                                                  |   |   |   |   |   |   |   |   |    |    |    |    |    |    |

Questo parametro identifica il dispositivo connesso al bus di dati della centrale di controllo (indirizzi da 1 a 8) come DACM e assegna il modulo DACM a un'area.

La centrale di controllo supervisiona la connessione al modulo DACM. Se si verifica un errore durante la comunicazione con la centrale di controllo, quest'ultimo invia il rapporto "DBus mancante" {125}.

### Assegnazione posizione DACM

- Indirizzo:
  - **DACM 1:** da 3546 a 3547
  - DACM 2: da 3548 a 3549
  - DACM 3: da 3550 a 3551
  - **DACM 4:** da 3552 a 3553
  - **DACM 5:** da 3554 a 3555
  - DACM 6: da 3556 a 3557
  - **DACM 7:** da 3558 a 3559
  - **DACM 8:** da 3560 a 3561
- Default: 0, 0
- Selezioni:
  - **DS7240V2:** da 0, 0 a 4, 0
  - **DS7220V2:** da 0, 0 a 2, 4

Un contatto di porta DACM può occupare qualsiasi posizione della centrale di controllo. Utilizzare questo parametro per assegnare una posizione della centrale di controllo a un contatto di porta DACM.

### Opzioni globali DACM

- Indirizzo: 3562
- Default: 0
- Selezioni: 0, 1, 3-5, 7

|                                              |   | Digitare questa cifra per selezionare le opzioni |   |   |   |   |   |   |   |   |    |    |    |    |    |    |
|----------------------------------------------|---|--------------------------------------------------|---|---|---|---|---|---|---|---|----|----|----|----|----|----|
| Opzioni globali DACM                         | 0 | 1                                                | 2 | 3 | 4 | 5 | 6 | 7 | 8 | 9 | 10 | 11 | 12 | 13 | 14 | 15 |
| Nessuna opzione globale DACM selezionata     | • |                                                  |   |   |   |   |   |   |   |   |    |    |    |    |    |    |
| Abilitare conferma inserimento               |   | ٠                                                |   | • |   | ٠ |   | • |   |   |    |    |    |    |    |    |
| Un utente conferma l'inserimento             |   |                                                  |   | ٠ |   |   |   | • |   |   |    |    |    |    |    |    |
| Utilizzare l'elaborazione cablata con tamper |   |                                                  |   |   | ٠ | ٠ |   | • |   |   |    |    |    |    |    |    |
| Riservato                                    |   |                                                  |   |   |   |   |   |   |   |   |    |    |    |    |    |    |

Questo è un parametro globale che ha effetto su tutti i moduli DACM connessi alla centrale di controllo.

- Abilitare conferma inserimento: se questa opzione viene attivata, la verifica dell'utilizzo del lettore DACM da
  parte di un utente durante il ritardo di uscita comporta l'annullamento del tempo di ritardo di uscita rimanente e
  l'inserimento immediato della centrale di controllo. L'inserimento può essere confermato solo dall'utente che ha
  avviato il processo di inserimento. Se questa opzione viene disattivata, la verifica dell'utilizzo del lettore DACM da
  parte di un utente durante il ritardo di uscita comporta l'annullamento del processo di inserimento (il sistema non
  viene inserito).
- Un utente conferma l'inserimento: se questa opzione viene attivata, l'inserimento del sistema potrà essere confermato da qualsiasi utente. Se questa opzione viene disattivata, l'inserimento potrà essere confermato solo dall'utente che ha avviato il processo id inserimento. Questa opzione è applicabile solo quando l'opzione "Abilitare conferma inserimento" è selezionata.
- Utilizzare l'elaborazione cablata con tamper: se questa opzione viene attivata, una porta aperta viene riportata come violata (la zona assegnata al modulo DACM funge da zona con cablaggio antimanomissione). Se questa opzione viene disattivata, una porta aperta viene riportata come cortocircuitata (la zona assegnata al modulo DACM funge da singola zona EOL).

### 3.11 Test del sistema

Al termine dell'installazione e della programmazione della centrale di controllo, eseguire un test funzionale completo del sistema. Verificare se la centrale di controllo e tutti i dispositivi funzionano correttamente. Eseguire il test dopo la prima programmazione della centrale pannello di controllo e dopo qualsiasi sessione di programmazione successiva. Se si esegue il test di un dispositivo e la centrale di controllo non risponde, è possibile che si sia verificato un problema nel dispositivo, nel cablaggio, nell'impostazione di un modulo o nella programmazione della zona.

# 4.0 Materiali di riferimento

### 4.1 Eventi della centrale di controllo e formati dei rapporti

La tabella riportata di seguito contiene gli eventi della centrale di controllo, la descrizione di ciascun evento visualizzato nel registro della centrale di controllo, i rapporti inviati per ciascun evento, i tipi di zone collegati all'evento e il numero del gruppo di avviso di eventi RPS. I numeri del gruppo di avviso di eventi RPS corrispondono anche ai numeri del gruppo relativo agli eventi in Formato di chiamata personale. Per ulteriori informazioni, vedere *Configurazione del formato di trasmissione* a pagina 52.

Nell'ultima colonna, Segnalazione stato, vengono riportati gli eventi relativi allo stato del sistema. La lettera "R" indica che le segnalazioni per l'evento seguono il percorso dello stato del sistema. La lettera "S" indica che l'evento segue il contatore di zona. Le segnalazioni del sistema non includono il numero dell'area. In queste segnalazioni viene utilizzato il numero di account dell'area 1.

Se la centrale di controllo è configurata per la comunicazione di rete, le segnalazioni verranno inviate nel formato Contact ID.

I numeri degli eventi illustrati nella tabella riportata di seguito sono gli stessi numeri visualizzati su un cercapersone per ciascuna segnalazione corrispondente.

| Tabella | 40: Eventi della ce                                              | entrale di control       | lo e formati de             | i rapporti                                                                                                    |                                                                            |                         |                 |              |
|---------|------------------------------------------------------------------|--------------------------|-----------------------------|----------------------------------------------------------------------------------------------------|----------------------------------------------------------------------------|-------------------------|-----------------|--------------|
|         |                                                                  |                          |                             |                                                                                                    |                                                                            |                         |                 |              |
| Evento  | Evento illustrato nel<br>registro della<br>centrale di controllo | Protocollo SIA           | Protocollo<br>Contact ID    | Descrizione evento                                                                                                    | Tipi di zone<br>collegati all'evento                                       | Gruppo di<br>eventi RPS | Segnala<br>stat | azione<br>to |
| 01      | Guasto Rete AC                                                   | AT guasto rete AC        | 301 Mancanza<br>rete        | L'alimentazione CA della<br>centrale è stata interrotta.                                                                     |                                                                            | 12                      | R               | S            |
| 02      | Ripristino Rete                                                  | AR Ripristino AC         | 301 Ripr.<br>mancanza rete  | L'alimentazione CA della<br>centrale è stata ripristinata.                                                                   |                                                                            | 12                      | R               | S            |
| 03      | Allarme Tamper                                                   | TA Allarme<br>temper     | 137<br>Antimanomission<br>e | Zona di allarme,<br>antimanomissione.                                                                                        | 4-Antimanomissione                                                         | 3                       |                 |              |
| 04*     | Allarme Soccorso                                                 | QA Allarme<br>emergenza  | 101 Emergenza<br>persona    | Zona di allarme, emergenza<br>o tasto ABC programmato<br>per la risposta<br>all'emergenza. Pulsante [Q].                     | 5- Emergenza                                                               | 3                       |                 |              |
| 05*     | Allarme Panico                                                   | PA Allarme<br>panico     | 120 Panico                  | Zona di allarme, panico-<br>visibile. Pulsante [Q].                                                                          | 6- Panico-Visibile                                                         | 3                       |                 |              |
| 06*     | Allarme Invisib.                                                 | HA Allarme<br>antirapina | 120 Panico                  | Zona di allarme, panico-<br>invisibile o tasto ABC<br>programmato per la risposta<br>all'allarme di panico.<br>Pulsante [Q]. | 7-Panico-Invisibile                                                        | 3                       |                 |              |
| 07      | Allar.Intr.24ore                                                 | BA Allarme<br>intrusione | 133 24 H<br>sicurezza       | Zona di allarme,<br>antintrusione.                                                                                           | 8- Antintrusione<br>15 - Porta                                             | 3                       |                 |              |
| 08      | Allar. Ritardato                                                 | BA Allarme<br>intrusione | 134 Ent/Uscita              | Zona di allarme con ritardo<br>1 o 2.                                                                                        | 11- Ritardo di<br>ingresso/uscita 1<br>12- Ritardo di<br>ingresso/uscita 2 | 3                       |                 |              |
| 09      | Allar. Immediato                                                 | BA Allarme<br>intrusione | 130 Intrusione              | Zona di allarme, a chiave,<br>follower o immediata.                                                                          | 10- A chiave<br>13- Follower<br>14- Immediata                              | 3                       |                 |              |
| 10      | Tamper Correlato                                                 | BM Allarme<br>Intrusione | 137 Tamper                  | Zona di allarme,<br>antimanomissione con<br>l'opzione Zona correlata<br>selezionata.                                         | 4-Antimanomissione                                                         | 3                       |                 |              |

\* I tasti [A], [B] e [C] della tastiera vengono riportati come zone 100, 101 e 102. Il pulsante [Q] su un telecomando viene riportato come numero utente +200. Per istruzioni sulla programmazione del pulsante [Q], vedere il *Manuale di programmazione avanzata della DS7200V2* (codice: F01U005479).

| Evento | Evento illustrato nel<br>registro della centrale<br>di controllo | Protocollo SIA                         | Protocollo<br>Contact ID                    | Descrizione evento                                                                                                    | Tipi di zone<br>collegati<br>all'evento                                    | Gruppo<br>di eventi<br>RPS | Segnala<br>stat | azione<br>to |
|--------|------------------------------------------------------------------|----------------------------------------|---------------------------------------------|----------------------------------------------------------------------------------------------------|----------------------------------------------------------------------------|----------------------------|-----------------|--------------|
| 11     | Soccorso Correl.                                                 | BM Allarme<br>intrusione Cross<br>Zone | 101 Emergenza<br>personale                  | Zona di allarme,<br>emergenza con l'opzione<br>Zona correlata selezionata.                                                                                  | 5- Emergenza                                                               | 3                          |                 |              |
| 12     | Panico Correlato                                                 | BM Allarme<br>intrusione Cross<br>Zone | 120 Panico                                  | Zona di allarme, panico-<br>visibile con l'opzione Zona<br>correlata selezionata.                                                                           | 6- Panico-Visibile                                                         | 3                          |                 |              |
| 13     | Invisib. Correl.                                                 | BM Allarme<br>intrusione Cross<br>Zone | 120 Panico                                  | Zona di allarme, panico-<br>invisibile con l'opzione<br>Zona correlata selezionata.                                                                         | 7-Panico-Invisibile                                                        | 3                          |                 |              |
| 14     | Intr.24ore Corr.                                                 | BM Allarme<br>intrusione Cross<br>Zone | 133 24 H<br>Sicurezza                       | Zona di allarme,<br>antintrusione con l'opzione<br>Zona correlata selezionata.                                                                              | 8- Antintrusione                                                           | 3                          |                 |              |
| 15     | Ritardato Corr.                                                  | BM Allarme<br>intrusione Cross<br>Zone | 134 Ent/Uscita                              | Zona di allarme, ritardo 1 o<br>2 con l'opzione Zona<br>correlata selezionata.                                                                              | 11- Ritardo di<br>ingresso/uscita 1<br>12- Ritardo di<br>ingresso/uscita 2 | 3                          |                 |              |
| 16     | Immediato Corr.                                                  | BM Allarme<br>intrusione Cross<br>Zone | 130 Intrusione                              | Zona di allarme, follower o<br>immediata con l'opzione<br>Zona correlata selezionata.                                                                       | 13- Follower<br>14- Immediata                                              | 3                          |                 |              |
| 17     | Guasto Correlato                                                 | BG Guasto zona<br>correlata            | 378 Guasto zona<br>correlata                | Errore in un tipo di zona<br>antincendio con l'opzione<br>Zona correlata selezionata.<br>Questo non è un evento di<br>allarme.                              | Qualsiasi tipo di<br>zona con<br>l'opzione Zona<br>correlata               | 3                          |                 |              |
| 18     | Errore in Uscita                                                 | EA Guasto uscita                       | 374 Guasto<br>uscita (zona)                 | Zona violata al termine del<br>tempo di uscita.                                                                                                    | 11- Ritardo di<br>ingresso/uscita 1<br>12- Ritardo di<br>ingresso/uscita 2 | 3                          |                 |              |
| 19     | Allar.dopo Inser                                                 | CR Inserimento recente                 | 134 Ent/Uscita                              | Evento allarme entro due<br>minuti dall'inserimento.                                                                                                    | 11- Ritardo di<br>ingresso/uscita 1<br>12- Ritardo di<br>ingresso/uscita 2 | 3                          |                 |              |
| 20     | Allar.dopo Inser                                                 | CR Inserimento<br>recente              | 130 Intrusione                              | Evento allarme entro due<br>minuti dall'inserimento.                                                                                                    | 10- A chiave<br>13- Follower<br>14- Immediata                              | 3                          |                 |              |
| 21     | Autoins.Ritardat                                                 | CE Posticipo<br>Autoinserimento        | 464 Posticipo<br>autoinserimento<br>da P.O. | Programma di<br>autoinserimento da<br>programmatore orario<br>posticipato di un'ora da<br>utente. La segnalazione<br>segue l'invio dell'evento<br>inserito. |                                                                            | 10                         |                 |              |
| 22     | Batteria Bassa                                                   | YT Batteria bassa                      | 302 Batteria<br>bassa                       | Batteria della centrale<br>bassa                                                                                                    |                                                                            | 12                         | R               | S            |
| 23     | Batteria Assente                                                 | YM Batteria<br>scollegata              | 311 Batteria<br>scollegata/Guasta           | Batteria della centrale<br>assente. Le batterie<br>scariche, cortocircuitate o<br>aperte vengono riportate<br>come assenti.                                 |                                                                            | 12                         | R               | S            |
| 24     | Ripr.Batt.Bassa                                                  | YR Ripristino<br>batteria bassa        | 302 Batteria<br>bassa                       | Ripristino batteria dallo<br>stato di batteria bassa.                                                                                                    |                                                                            | 12                         | R               | S            |
| 25     | Ripr.Batt.Assent                                                 | YR Ripristino<br>batteria scollegata   | 311 Batteria<br>scollegata/guasta           | Ripristino batteria dallo<br>stato di batteria assente.                                                                                                    |                                                                            | 12                         | R               | S            |

### Tabella 40: Eventi della centrale di controllo e formati dei rapporti (continua)

| Evento | Evento illustrato nel<br>registro della<br>centrale di controllo | Protocollo SIA                           | Protocollo<br>Contact ID               | Descrizione evento                                                                                                    | Tipi di zone<br>collegati<br>all'evento         | Gruppo<br>di<br>eventi<br>RPS | Segnala:<br>state | zione<br>o |
|--------|------------------------------------------------------------------|------------------------------------------|----------------------------------------|----------------------------------------------------------------------------------------------------|-------------------------------------------------|-------------------------------|-------------------|------------|
| 26     | Escl.Fuoco Utent                                                 | FB Esclusione<br>fuoco                   | 571 Esclusione<br>fuoco                | Esclusione da utente, zone tipo fuoco.                                                                                                    | 1- Fuoco<br>2- Fuoco con<br>verifica allarme    | 15                            |                   |            |
| 27     | Escl. Fuoco RPS                                                  | FB Esclusione<br>fuoco                   | 571 Esclusione<br>fuoco                | Esclusione da RPS, zone tipo fuoco.                                                                                                    | 1- Fuoco<br>2- Fuoco con<br>verifica allarme    |                               |                   |            |
| 28     | Escl. Rit.Utente                                                 | BB Esclusione zone intrusione            | 570 Esclusione<br>zona/sensore         | Esclusione da utente, zone tipo controllate.                                                                                                    | Tipi di zone da 10<br>a 15                      | 15                            |                   |            |
| 29     | Escl. Rit. RPS                                                   | BB Esclusione<br>zone intrusione         | 570 Esclusione<br>zona/sensore         | Esclusione da RPS, zone tipo.                                                                                                    | Tipi di zone da 10<br>a 15                      |                               |                   |            |
| 30     | Escl. 24ore Uten                                                 | BB Esclusione<br>zone intrusione         | 572 Esclusione<br>zona/sensore<br>24 h | Esclusione da utente, zone tipo<br>24-ore non fuoco.                                                                                               | Tipi di zone da 3<br>a 9- 24 ore<br>antincendio | 15                            |                   |            |
| 31     | Escl. 24ore RPS                                                  | BB Esclusione<br>zone intrusione         | 572 Esclusione<br>zona/sensore<br>24 h | Esclusione da RPS, zone tipo<br>24-ore non fuoco.                                                                                                  | Tipi di zone da 3<br>a 9- 24 ore<br>antincendio |                               |                   |            |
| 32     | Escl. Forzata Zn                                                 | BB Esclusione zone intrusione            | 570 Esclusione<br>zona/sensore         | Esclusione zona durante<br>l'inserimento forzato.                                                                                                  | Tipi di zone da 10<br>a 15                      | 15                            |                   |            |
| 33     | Zona Autoesclusa                                                 | BB Esclusione<br>zone intrusione         | 575 Auto<br>esclusione                 | Zona con autoesclusione.                                                                                                    | Tutti i tipi di zona                            | 15                            |                   |            |
| 34     | Reincl.Fuoco Ute                                                 | FU Esclusione<br>fuoco                   | 571 Esclusione<br>fuoco                | L'utente ha tolto l'esclusione.<br>Tipi zona fuoco.                                                                                                | 1- Fuoco<br>2- Fuoco con<br>verifica allarme    | 15                            |                   |            |
| 35     | Reincl.Rit.Utent                                                 | BU Reinclusione<br>zone intrusione       | Esclusione<br>zona/sensore             | L'utente ha tolto l'esclusione.<br>Tipi zona controllata.                                                                                          | Tipi di zone da 10<br>a 15                      | 15                            |                   |            |
| 36     | Reincl.24ore Ute                                                 | BU Reinclusione zone intrusione          | Esclusione<br>zona/sensore<br>24 h     | L'utente ha tolto l'esclusione.<br>Tipi zona 24-ore.                                                                                               | Tipi di zone da 3<br>a 9- 24 ore<br>antincendio | 15                            |                   |            |
| 37     | Chiamata Tecnico                                                 | YX Richiesta<br>assistenza               | 616 Richiesta<br>assistenza            | Questa segnalazione è inviata<br>automaticamente allo scadere<br>del periodo di chiamata<br>assistenza. Non indica una<br>condizione di guasto.    |                                                 | 12                            | R                 |            |
| 38     | Allar.Intr.Canc.                                                 | BC Acquisizione<br>allarme<br>intrusione | 406 Acquisizione<br>allarme            | Allarme attivo riconosciuto<br>dall'utente prima della scadenza<br>del tempo impostato per la<br>modalità Campanello, tipi di<br>zona antincendio. |                                                 | 8                             |                   |            |
| 39     | Allar.Fuoco.Canc                                                 | FC Acquisizione                          | 406 Acquisizione<br>allarme            | Allarme attivo riconosciuto<br>dall'utente prima della scadenza<br>del tempo impostato per la<br>modalità Campanello, tipi di<br>zona incendio.    |                                                 | 7                             |                   |            |
| 40     | Verifica Fallita                                                 | YF RAM<br>Checksum non<br>riuscito       | 303 RAM<br>Checksum non<br>riuscito    | Chechsum non riuscito sui<br>parametri della centrale.<br>Controllare il programma della<br>centrale.                                              |                                                 | 12                            | R                 | S          |

| Tabella | 40: Eventi della d                                                  | centrale di cont                       | trollo e formati d                          | ei rapporti (continua)                                                                                                |                                         |                               |                 |            |
|---------|---------------------------------------------------------------------|----------------------------------------|---------------------------------------------|----------------------------------------------------------------------------------------------------|-----------------------------------------|-------------------------------|-----------------|------------|
| Evento  | Evento illustrato<br>nel registro della<br>centrale di<br>controllo | Protocollo SIA                         | Protocollo<br>Contact ID                    | Descrizione evento                                                                                                    | Tipi di zone<br>collegati<br>all'evento | Gruppo<br>di<br>eventi<br>RPS | Segnala<br>stat | zione<br>o |
| 41      | Errore Bus Dati                                                     | YF RAM<br>Checksum non<br>riuscito     | 330 Guasto<br>periferica                    | Errore di checksum dei parametri<br>del dispositivo bus di opzione. È<br>consigliabile controllare il<br>dispositivo. |                                         | 12                            | R               | S          |
| 42      | Ins.Tot.Rit.P.O.                                                    | CA Inserimento da P.O.                 | 403 auto<br>Dis/Inserimento da<br>P.O.      | Sistema inserito in totale con<br>tempo entrata/uscita mediante<br>programmatore orario.                              |                                         | 10                            |                 |            |
| 43      | 'ns.Tot.Rit.Chia                                                    | CS Inserimento<br>a chiave             | 409<br>Dis/Inserimento a<br>chiave          | Sistema inserito in totale con<br>tempo entrata/uscita mediante<br>chiave.                                            |                                         | 10                            |                 |            |
| 44      | Ins.Tot.Rit. RPS                                                    | CQ<br>Inserimento da<br>SW di gestione | 400<br>Disinserimento/<br>inserimento da SW | Sistema inserito in totale con<br>tempo entrata/uscita mediante<br>RPS.                                               |                                         |                               |                 |            |
| 45      | Ins.Tot.Rit. Tel                                                    | CQ<br>Inserimento<br>remoto            | 407<br>Dis/Inserimento<br>remoto            | Sistema inserito in totale con<br>tempo entrata/uscita mediante<br>telefono.                                          |                                         | 10                            |                 |            |
| 46      | Ins.Tot.Rit. Ute                                                    | CL Inserimento<br>da utente            | 401<br>Dis/Inserimento da<br>utente         | Sistema inserito in totale con tempo entrata/uscita da utente.                                                        |                                         | 10                            |                 |            |
| 47      | Ins.Tot.Imm. RPS                                                    | CQ<br>Inserimento<br>remoto            | 400<br>Disinserimento/ins<br>erimento       | Sistema inserito in totale senza<br>tempo uscita (immediato) da RPS.                                                  |                                         |                               |                 |            |
| 48      | Ins.Tot.Imm. Ute                                                    | CL Inserimento<br>da utente            | 401<br>Dis/Inserimento da<br>utente         | Sistema inserito in totale senza<br>tempo uscita (immediato) da<br>utente.                                            |                                         | 10                            |                 |            |
| 49      | Ins.Per.Rit.P.O.                                                    | CA Inserimento<br>da P.O.              | 456 Inserito in<br>parziale                 | Inserimento perimetrale del sistema<br>con ritardo di ingresso/uscita<br>tramite Programma.                           |                                         | 10                            |                 |            |
| 50      | Ins.Per.Rit.Chia                                                    | CS Inserimento<br>a chiave             | 442 Inserimento<br>perimetrale a<br>chiave  | Inserimento perimetrale del sistema<br>con ritardo di ingresso/uscita<br>tramite inseritore.                          |                                         | 10                            |                 |            |
| 51      | Ins.Per.Rit. RPS                                                    | CQ<br>Inserimento<br>remoto            | 456 Inserimento perimetrale da SW           | Inserimento perimetrale del sistema con ritardo di ingresso/uscita tramite RPS.                                       |                                         |                               |                 |            |
| 52      | Ins.Per.Rit. Ute                                                    | CL Inserimento<br>da utente            | 456 Inserimento<br>parziale da utente       | Inserimento perimetrale del sistema<br>con ritardo di ingresso/uscita<br>tramite utente.                              |                                         | 10                            |                 |            |
| 53      | 'ns.Per.Imm. RPS                                                    | CQ<br>Inserimento<br>remoto            | 456 Inserimento<br>parziale                 | Inserimento perimetrale del sistema<br>senza ritardo (immediato) tramite<br>RPS.                                      |                                         |                               |                 |            |
| 54      | 'ns.Per.Imm. Ute                                                    | CL Inserimento<br>da utente            | 456 Inserimento<br>parziale                 | Inserimento perimetrale del sistema<br>senza ritardo (immediato) tramite<br>utente.                                   |                                         | 10                            |                 |            |
| 55      | For.Tot.Rit.P.O.                                                    | CF Inserimento<br>forzato              | 403 Inserimento forzato da P.O.             | Sistema inserito forzato in totale<br>con tempo entrata/uscita da<br>programmatore orario.                            |                                         | 10                            |                 |            |
| 56      | For.Tot.Rit.Chia                                                    | CF Inserimento<br>forzato              | 400 Inserimento<br>forzato a chiave         | Sistema inserito forzato in totale con tempo entrata/uscita a chiave.                                                 |                                         | 10                            |                 |            |
| 57      | For.Tot.Rit. RPS                                                    | CF Inserimento<br>forzato              | 400 Inserimento<br>forzato                  | Sistema inserito forzato in totale con tempo entrata/uscita da RPS.                                                   |                                         |                               |                 |            |
| 58      | For.Tot.Rit. Tel                                                    | CF Inserimento<br>forzato              | 400 Inserimento<br>forzato                  | Sistema inserito forzato in totale<br>con tempo entrata/uscita da<br>telefono.                                        |                                         | 10                            |                 |            |

| Tabella |                                                                  |                                           |                                            |                                                                                                    |                                            |                               |                 |       |
|---------|------------------------------------------------------------------|-------------------------------------------|--------------------------------------------|----------------------------------------------------------------------------------------------------|--------------------------------------------|-------------------------------|-----------------|-------|
| Evento  | Evento illustrato nel<br>registro della centrale<br>di controllo | Protocollo SIA                            | Protocollo<br>Contact ID                   | Descrizione evento                                                                                                    | Tipi di<br>zone<br>collegati<br>all'evento | Gruppo<br>di<br>eventi<br>RPS | Segnala<br>stat | zione |
| 59      | For.Tot.Rit. Ute                                                 | CF Inserimento<br>forzato                 | 401 Inserimento<br>forzato da utente       | Sistema inserito forzato in totale con tempo entrata/uscita da utente.                                                                                                    |                                            | 10                            |                 |       |
| 60      | For.Tot.Imm. RPS                                                 | CF Inserimento<br>forzato                 | 400 Inserimento<br>forzato                 | Sistema inserito forzato in totale<br>senza tempo uscita (immediato) da<br>RPS.                                                                                                    |                                            |                               |                 |       |
| 61      | For.Tot.Imm. Ute                                                 | CF Inserimento<br>forzato                 | 400 Inserimento<br>forzato da utente       | Sistema inserito forzato in totale<br>senza tempo uscita (immediato) da<br>utente.                                                                                                    |                                            | 10                            |                 |       |
| 62      | For.Per.Rit.P.O.                                                 | NF Inserimento<br>forzato<br>perimetrale  | 456 Inserimento<br>parziale                | Inserimento forzato perimetrale del<br>sistema con ritardo di<br>ingresso/uscita tramite Programma.                                                                                                    |                                            | 10                            |                 |       |
| 63      | For.Per.Rit.Chia                                                 | NF Inserimento<br>forzato<br>perimetrale  | 456 Inserimento<br>parziale                | Inserimento forzato perimetrale del<br>sistema con ritardo di<br>ingresso/uscita tramite inseritore.                                                                                                    |                                            | 10                            |                 |       |
| 64      | For.Per.Rit. RPS                                                 | NF Inserimento<br>forzato<br>perimetrale  | 456 Inserimento<br>parziale                | Inserimento forzato perimetrale del<br>sistema con ritardo di<br>ingresso/uscita tramite RPS.                                                                                                    |                                            |                               |                 |       |
| 65      | For.Per.Rit. Ute                                                 | NF Inserimento<br>forzato<br>perimetrale  | 456 Inserimento<br>parziale                | Inserimento forzato perimetrale del<br>sistema con ritardo di<br>ingresso/uscita tramite utente.                                                                                                    |                                            | 10                            |                 |       |
| 66      | For.Per.Imm. RPS                                                 | NF Inserimento<br>forzato<br>perimetrale  | 456 Inserimento<br>parziale                | Inserimento forzato perimetrale del<br>sistema senza ritardo (immediato)<br>tramite RPS.                                                                                                    |                                            |                               |                 |       |
| 67      | For.Per.Imm. Ute                                                 | NF Inserimento<br>forzato<br>perimetrale  | 456 Inserimento<br>parziale                | Inserimento forzato perimetrale del<br>sistema senza ritardo (immediato)<br>tramite utente.                                                                                                    |                                            | 10                            |                 |       |
| 68      | Riservato                                                        |                                           |                                            |                                                                                                    |                                            |                               |                 |       |
| 69      | Comunic. Fallita                                                 | YC Mancata<br>comunicazione               | 354 Mancata<br>comunicazione               | La segnalazione non ha raggiunto il ricevitore.                                                                                                    |                                            | 12                            | R               | S     |
| 70      | Com.Alt. Fallita                                                 | YC Mancata<br>comunicazione               | 354 Mancata comunicazione                  | La segnalazione non ha raggiunto il ricevitore configurato in comunicazione alternativa.                                                                                                    |                                            | 12                            | R               | S     |
| 71      | Ripris.Comunicaz                                                 | YK Ripristino<br>mancata<br>comunicazione | 354 Ripristino<br>mancata<br>comunicazione | Dopo una mancata comunicazione,<br>la segnalazione è inviata con<br>successo al ricevitore.                                                                                                    |                                            | 12                            | R               | S     |
| 72      | Ripr.Comun.Alter                                                 | YK Ripristino<br>mancata<br>comunicazione | 354 Ripristino<br>mancata<br>comunicazione | Dopo una mancata comunicazione,<br>la segnalazione è inviata con<br>successo al ricevitore configurato<br>in comunicazione alternativa.                                                                                                    |                                            | 12                            | R               | S     |
| 73      | Cambio Data&Ora                                                  | JT Cambio<br>Data/Ora                     | 625 Cambio<br>data/ora                     | Modificata data/ora su centrale.                                                                                                    |                                            | 12                            | R               |       |
| 74*     | Coerciz./ Panico                                                 | HA<br>Anticoercizione                     | 121<br>Anticoercizione                     | L'utente ha immesso il codice PIN<br>di anticoercizione oppure ha<br>premuto la sequenza di tasti Panico<br>o il pulsante [Q] <sup>**</sup> sul telecomando<br>RF. La segnalazione di coercizione<br>viene inviata in aggiunta a qualsiasi<br>altra segnalazione che l'azione<br>dell'utente potrebbe generare. |                                            | 1                             |                 |       |

# Tabella 40: Eventi della centrale di controllo e formati dei rapporti (continua)

\* Questo evento riporta un numero utente + 200 quando inviato tramite i formati SIA e Contact.

\*\* Per informazioni sulla programmazione del pulsante [Q], vedere il *Manuale di programmazione avanzata della DS7200V2* (codice: F01U005479).

Г

| Tabella | 40: Eventi della cen                                             | trale di contro                      | ollo e formati c                   | lei rapporti (continua)                                                                                                    |                                                     |                            |               |              |
|---------|------------------------------------------------------------------|--------------------------------------|------------------------------------|----------------------------------------------------------------------------------------------------|-----------------------------------------------------|----------------------------|---------------|--------------|
|         |                                                                  |                                      |                                    |                                                                                                    |                                                     |                            |               |              |
| Evento  | Evento illustrato nel<br>registro della centrale<br>di controllo | Protocollo SIA                       | Protocollo<br>Contact ID           | Descrizione evento                                                                                                    | Tipi di zone<br>collegati<br>all'evento             | Gruppo<br>di eventi<br>RPS | Segnal<br>sta | azione<br>to |
| 75      | Allarme Fuoco                                                    | FA Allarme<br>fuoco                  | 110 Fuoco                          | Evento di allarme su un tipo<br>zona fuoco.                                                                                                    | 1- Fuoco<br>2- Fuoco con<br>verifica allarme        | 2                          |               |              |
| 76      | Fuoco Correlato                                                  | FM Fuoco da<br>zona correlata        | 110 Fuoco                          | Evento di allarme verificato<br>su un tipo zona fuoco con<br>selezionata l'opzione zona<br>correlata. Vedere Opzioni di<br>risposta zona nel Manuale di<br>programmazione avanzata<br>della DS7200V2 (codice:<br>F01U005479). | 1- Fuoco                                            | 2                          |               |              |
| 77      | Guast.Fuoco Corr                                                 | FG Fuoco non<br>verificato           | 378 Fuoco non<br>verificato        | Evento di allarme non<br>verificato su un tipo zona<br>fuoco con selezionata<br>l'opzione zona correlata.<br>Evento non verificato nel tipo<br>di zona di verifica fuoco.                                                     | 1- Fuoco<br>2- Fuoco con<br>verifica allarme        | 5                          |               |              |
| 78      | Supervisio.Fuoco                                                 | FY Guasto<br>fuoco                   | 373 Guasto<br>fuoco                | Tipo zona fuoco assegnata<br>ad un modulo espansione<br>zona (cablata o RF) che non<br>risponde all'interrogazione di<br>stato da parte della centrale.                                                                       | 1- Fuoco<br>2- Fuoco con<br>verifica allarme        | 5                          |               |              |
| 79      | Ripr.Allar.Fuoco                                                 | FH Ripristino<br>fuoco               | 110 Fuoco                          | Ripristino da allarme, zona<br>tipo fuoco.                                                                                                    | 1- Fuoco<br>2- Fuoco con<br>verifica allarme        | 7                          |               |              |
| 80      | Guasto Fuoco                                                     | Guasto fuoco                         | 373 Guasto<br>fuoco                | Condizione di guasto su zona tipo fuoco.                                                                                                    | 1- Fuoco<br>2- Ffuoco con<br>verifica allarme       | 5                          |               |              |
| 81      | Ripr.Guast.Fuoco                                                 | FJ Ripristino<br>guasto fuoco        | 373 Guasto<br>fuoco                | Ripristino da guasto, zona<br>tipo fuoco.                                                                                                    | 1- Fuoco<br>2- Fuoco con<br>verifica allarme        | 7                          |               |              |
| 82      | 'niz.Prog.Tecnic                                                 | LB<br>programmazion<br>e locale      | 466 Inizio<br>modalità<br>servizio | Codice PIN installatore<br>digitato. Accesso al modo<br>installatore.                                                                                                    |                                                     | 11                         | R             |              |
| 83      | Fine Prog.Tecnic                                                 | LX Fine<br>programmazion<br>e locale | 466 Fine<br>modalità<br>servizio   | Uscita dalla modalità<br>installatore.                                                                                                    |                                                     | 11                         | R             |              |
| 84      | Mem.Eventi Piena                                                 | JO Memoria<br>eventi piena           | 624 Memoria<br>eventi piena        | Condizione di memoria eventi<br>piena. Gli eventi più vecchi<br>verranno sovrascritti.                                                                                                    |                                                     | 12                         | R             |              |
| 85      | Soglia Mem.Event                                                 | JL Soglia eventi<br>raggiunta        | 623 Registro<br>eventi             | La memoria eventi ha<br>raggiunto la soglia. Vedere<br>Configurazione supervisione<br>memoria eventi nel Manuale<br>di programmazione avanzata<br>della DS7200V2 (codice:                                                     |                                                     | 12                         | R             |              |
| 86      | Segn.Bas.Com.Alt                                                 | XL Guasto<br>comunicazione           | 350 Guasto<br>comunicazione        | Intensità bassa del segnale<br>rilevato su dispositivo di<br>comunicazione alternativo.                                                                                                    |                                                     | 12                         | R             | S            |
| 87      | Allarme Supervis                                                 | UZ Allarme<br>generale               | 150 Allarme<br>generale            | Zona assegnata ad un<br>modulo espansione zona<br>(cablata o RF) che non<br>risponde all'interrogazione di<br>stato da parte della centrale<br>quando l'area è inserita.                                                      | 6- 24 ore<br>Antintrusione<br>Tipi di zona<br>10-15 | 3                          |               |              |

| Evento | Evento illustrato nel<br>registro della centrale<br>di controllo | Protocollo SIA                                     | Protocollo<br>Contact ID                        | Descrizione evento                                                                                                    | Tipi di zone<br>collegati<br>all'evento | Gruppo<br>di eventi<br>RPS | Segnal<br>sta | lazione<br>ato |
|--------|------------------------------------------------------------------|----------------------------------------------------|-------------------------------------------------|----------------------------------------------------------------------------------------------------|-----------------------------------------|----------------------------|---------------|----------------|
| 88     | Guasto Supervis.                                                 | UY Guasto<br>supervisione                          | 382 Guasto<br>supervisione                      | Zona assegnata ad un modulo<br>espansione zona (cablata o RF)<br>che non risponde<br>all'interrogazione di stato da<br>parte della centrale quando<br>l'area è disinserita. | Tipi di zone 3-8,<br>10-15              | 6                          |               |                |
| 89     | Disinser. Autom.                                                 | OA<br>Disinserimento<br>Automatico da<br>P.O.      | 403<br>Disinserimento<br>automatico da<br>P.O.  | Disinserimento da programmatore orario.                                                                                                    |                                         | 10                         |               |                |
| 90     | Disinser. Remoto                                                 | OQ<br>Disinserimento<br>da software di<br>gestione | 400<br>Dis/inserimento<br>da SW                 | Disinserimento tramite RPS.                                                                                                    |                                         |                            |               |                |
| 91     | Disinser. Utente                                                 | OP<br>Disinserimento<br>da utente                  | 401<br>Dis/Inserimento<br>da utente             | Disinserimento da utente, ID<br>inviato.                                                                                                    |                                         | 10                         |               |                |
| 92     | Disinser. Chiave                                                 | OS<br>Disinserimento<br>a chiave                   | 409<br>Dis/Inserimento<br>a chiave              | Disinserimento a chiave.                                                                                                    |                                         | 10                         |               |                |
| 93     | Dis.Allarm.Autom                                                 | OR<br>Disinserimento<br>da allarme                 | 403<br>Dis/Inserimento<br>automatico da<br>P.O. | Disinserimento da<br>programmatore orario dopo<br>evento allarme.                                                                                                    |                                         | 10                         |               |                |
| 94     | Dis.Allar Remoto                                                 | OR<br>Disinserimento<br>da allarme                 | 400<br>Dis/Inserimento<br>da SW                 | Disinserimento da RPS dopo<br>evento allarme.                                                                                                    |                                         |                            |               |                |
| 95     | Dis.Allarme Uten                                                 | OR<br>Disinserimento<br>da allarme                 | 401<br>Dis/Inserimento<br>da utente             | Apertura dopo evento allarme,<br>ID segnalato.                                                                                                    |                                         | 10                         |               |                |
| 96     | Dis.Allar Chiave                                                 | OR<br>Disinserimento<br>da allarme                 | 409<br>Dis/Inserimento<br>a chiave              | Apertura dopo evento allarme a chiave.                                                                                                    |                                         | 10                         |               |                |
| 97     | Riservato                                                        |                                                    |                                                 |                                                                                                    |                                         |                            |               |                |
| 98     | Param.<br>Modificati                                             | YG Cambio<br>programmazion<br>e centrale           | 306 Cambio<br>programmazion<br>e centrale       | Modificati parametri della<br>centrale.                                                                                                    |                                         | 12                         | R             |                |
| 99     | Guasto Linea Tel                                                 | LT Guasto linea<br>telefonica                      | 351 Guasto<br>linea telefonica<br>1             | Tensione linea telefonica<br>inferiore a 3V per più di 40 s.                                                                                                    |                                         | 12                         | R             | S              |
| 100    | Ripris.Linea Tel                                                 | LR Ripristino<br>guasto linea<br>telefonica        | 351 Ripristino<br>guasto linea<br>telefonica 1  | Dopo l'evento di guasto linea<br>telefonica, è stata rilevata una<br>tensione di linea telefonica<br>maggiore di 3V per più di 40 s.                                        |                                         | 12                         | R             | S              |
| 101    | Errore Chiam.RPS                                                 | RA<br>Connessione<br>non riuscita                  | 413<br>Connessione<br>non riuscita              | La centrale ha tentato una<br>chiamata verso il SW di<br>gestione senza successo.                                                                                           |                                         | 12                         | R             |                |
| 102    | Errore Acces.RPS                                                 | RU<br>Connessione<br>non riuscita                  | 413<br>Connessione<br>non riuscita              | Tentativo di connessione di RPS alla centrale non riuscito.                                                                                                    |                                         |                            | R             |                |
| 103    | Accesso RPS OK                                                   | RS<br>Connessione<br>remota valida                 | 412<br>Connessione                              | Operazione di connessione e<br>disconnessione di RPS dalla<br>centrale riuscita.                                                                                            |                                         |                            | R             |                |
| 104    | Reset Centrale                                                   | RR Avvio                                           | 305 Riavvio<br>sistema                          | Avvio o ripristino normale dopo programmazione.                                                                                                    |                                         |                            | R             | S              |

| Tabella | 40: Eventi della centr                                           | ale di controllo e                | e formati dei rap                           | porti (continua)                                                                                            |                                                                            |                            |               |               |
|---------|------------------------------------------------------------------|-----------------------------------|---------------------------------------------|----------------------------------------------------------------------------------------------------|----------------------------------------------------------------------------|----------------------------|---------------|---------------|
| Evento  | Evento illustrato nel<br>registro della centrale<br>di controllo | Protocollo SIA                    | Protocollo<br>Contact ID                    | Descrizione evento                                                                                          | Tipi di zone<br>collegati<br>all'evento                                    | Gruppo<br>di eventi<br>RPS | Segnal<br>sta | azione<br>Ito |
|         |                                                                  |                                   |                                             |                                                                                                    |                                                                            |                            |               |               |
| 105     | Reset Bus Dati                                                   | RR Avvio                          | 339 Riavvio<br>espansione su<br>bus dati    | Ripristino non previsto dal<br>dispositivo bus di dati.                                                     |                                                                            | 12                         | R             | S             |
| 106     | Reset Uscita Ute                                                 | RO Reset uscita                   | 320 Uscita                                  | Reset uscita da utente.                                                                                     |                                                                            | 16                         | R             |               |
| 107     | Reset Uscita P.O                                                 | RO Reset uscita                   | 320 Uscita                                  | Reset uscita tramite<br>Programma.                                                                          |                                                                            | 16                         | R             |               |
| 108     | Reset Uscita RPS                                                 | RO Reset uscita                   | 320 Uscita                                  | Reset uscita tramite RPS.                                                                                   |                                                                            |                            | R             |               |
| 109     | Uscita Attiv Ute                                                 | RC Attivazione<br>uscita          | 320 Uscita                                  | Attivazione uscita da utente.                                                                               |                                                                            | 16                         | R             |               |
| 110     | Uscita Attiv Aut                                                 | RC Attivazione<br>uscita          | 320 Uscita                                  | Uscita attivata da<br>Programma                                                                             |                                                                            | 16                         | R             |               |
| 111     | Uscita Attiv Rem                                                 | RC Attivazione<br>uscita          | 320 Uscita                                  | Attivazione uscita tramite<br>RPS                                                                           |                                                                            |                            | R             |               |
| 112     | Riprist. Tamper                                                  | TR Ripristino zona<br>tamper      | 137 Ripristino<br>tamper                    | Ripristino da allarme, zona tipo tamper.                                                                    | 4-<br>Antimanomissione                                                     | 8                          |               |               |
| 113     | Riprist.Soccorso                                                 | QR Ripristino<br>zona emergenza   | 101 Ripristino<br>allarme                   | Ripristino da allarme, zona<br>tipo emergenza.                                                              | 5- Emergenza                                                               | 8                          |               |               |
| 114     | Riprist. Panico                                                  | PR Ripristino<br>zona panico      | 120 Ripristino<br>allarme                   | Ripristino da allarme, zona tipo panico.                                                                    | 6- Panico-Visibile                                                         | 8                          |               |               |
| 115     | Riprist.Invisib.                                                 | HR Ripristino<br>allarme          | 120 Ripristino<br>allarme                   | Ripristino da allarme, zona tipo invisibile.                                                                | 7-Panico-Invisibile                                                        | 8                          |               |               |
| 116     | Ripr.24ore Intr.                                                 | BR Ripristino<br>allarme          | 133 Ripristino<br>allarme                   | Ripristino da allarme, tipi<br>zona 24-ore e intrusione<br>perimetrale.                                     | 6- Antintrusione<br>15 - Porta                                             | 8                          |               |               |
| 117     | Ripr.Allar.Ritar                                                 | BR Ripristino<br>allarme          | 134 Ripristino<br>allarme                   | Ripristino da tipi zone di<br>allarme, con ritardo 1 o 2.                                                   | 11- Ritardo di<br>ingresso/uscita 1<br>12- Ritardo di<br>ingresso/uscita 2 | 8                          |               |               |
| 118     | Riprist. Allarme                                                 | BR Ripristino<br>allarme          | 130 Ripristino<br>allarme                   | Ripristino da tipi di zone di allarme, a chiave follower o immediate.                                       | 6- A chiave<br>13- Follower<br>14- Immediata                               | 8                          |               |               |
| 119     | Saturazio.Ric.RF                                                 | XQ Interferenza<br>RF             | 344 Disturbi<br>ricevitore RF               | Condizione di saturazione<br>segnale rilevata sul<br>ricevitore RF.                                         |                                                                            | 9                          | R             | S             |
| 120     | Fine Saturazione                                                 | XH Ripristino<br>interferenza RF  | 344 Ripristino<br>disturbi ricevitore<br>RF | Ripristino condizione di<br>saturazione segnale su<br>ricevitore RF.                                        |                                                                            | 9                          | R             | S             |
| 121     | Batter. Bassa RF                                                 | XT Trasmettitore<br>RF            | 384 Trasmettitore<br>RF                     | Batteria bassa rilevata su trasmettitore RF.                                                                | Qualsiasi tipo di<br>zona                                                  | 9                          |               |               |
| 122     | Ripr.Bat.Bass.RF                                                 | XR Ripristino<br>trasmettitore RF | 384 Ripristino<br>trasmettitore RF          | La condizione batteria<br>bassa del trasmettitore RF<br>per gli impianti dei clienti è<br>stata cancellata. | Qualsiasi tipo di<br>zona                                                  | 9                          |               |               |
| 123     | Tamper Tx RF                                                     | TT Tamper violato                 | 383 Tamper<br>violato                       | Manomissione<br>trasmettitore a<br>radiofrequenza per gli<br>impianti dei clienti<br>(guasto).              | Qualsiasi tipo di<br>zona                                                  | 9                          |               |               |
| 124     | Ripris.Tamper RF                                                 | TR Ripristino<br>tamper violato   | 383 Tamper<br>violato                       | Ripristino manomissione<br>trasmettitore a<br>radiofrequenza per gli<br>impianti dei clienti.               | Qualsiasi tipo di<br>zona                                                  | 9                          |               |               |

Materiali di riferimento

| Evento | Evento illustrato nel<br>registro della centrale<br>di controllo | Protocollo SIA                      | Protocollo<br>Contact ID                                  | Descrizione evento                                                                                                    | Tipi di zone<br>collegati<br>all'evento           | Gruppo<br>di eventi<br>RPS | Segnala<br>stat | azione<br>to |
|--------|------------------------------------------------------------------|-------------------------------------|-----------------------------------------------------------|----------------------------------------------------------------------------------------------------|---------------------------------------------------|----------------------------|-----------------|--------------|
| 125    | Bus Dati Assente                                                 | EM Modulo                           | 333 Modulo                                                | Dispositivo su bus dati non                                                                                                    |                                                   | 12                         | R               | S            |
|        |                                                                  | espansione<br>assente               | espansione guasto                                         | risponde all'interrogazione.                                                                                                    |                                                   |                            |                 |              |
| 126    | Riprist Bus Dati                                                 | EN Ripristino<br>modulo assente     | 333 Modulo<br>espansione guasto                           | Ripristino mancata risposta<br>all'interrogazione dispositivo<br>su bus dati.                                                                                                    |                                                   | 12                         | R               | S            |
| 127    | Tamper Bus Dati                                                  | ES Tamper modulo espansione         | 341 Tamper<br>modulo espansione                           | Apertura del tamper su<br>dispositivo bus dati.                                                                                                    |                                                   | 12                         | R               | S            |
| 128    | Ripr. Tamper Bus                                                 | EJ Ripristino<br>tamper modulo      | 341 Tamper<br>modulo espansione                           | Ripristino tamper su<br>dispositivo bus dati.                                                                                                    |                                                   | 12                         | R               | S            |
| 129    | Bus Dati Guasto                                                  | ET Modulo<br>espansione guasto      | 330 Periferica<br>sistema guasta                          | Errore (guasto) rilevato sul<br>dispositivo bus di dati.                                                                                                    |                                                   | 12                         | R               | S            |
| 130    | Ripr. Guasto Bus                                                 | ER Ripristino<br>guasto modulo      | 330 Periferica<br>sistema guasta                          | Condizione di errore (guasto)<br>sul dispositivo bus di dati<br>cancellata.                                                                                                    |                                                   | 12                         | R               | S            |
| 131    | Bus Sovracorrent                                                 | YI Allarme<br>sovracorrente         | 330 Periferica<br>sistema guasta                          | Stato di sovracorrente rilevato<br>su dispositivo bus dati                                                                                                    |                                                   | 12                         | R               | S            |
| 132    | Ripr. Bus Sovrac                                                 | YJ Ripristino all.<br>sovracorrente | 330 Periferica<br>sistema guasta                          | Ripristino stato di<br>sovracorrente rilevato su<br>dispositivo bus dati.                                                                                                    |                                                   | 12                         | R               | S            |
| 133    | Guasto Sensore                                                   | NA Nessuna<br>attività              | 391 Guasto<br>sensore                                     | Rilevato guasto sensore. Le<br>segnalazioni seguono il<br>percorso per il guasto zona.                                                                                                | Tipi di zona<br>11-15                             | 6                          |                 |              |
| 134    | Ripr.Guasto Sens                                                 | NS Ripristino<br>attività           | 391 Guasto<br>sensore                                     | Ripristino guasto sensore. Le<br>segnalazioni seguono il<br>percorso per il guasto zona.                                                                                              | Tipi di zona<br>11-15                             | 6                          |                 |              |
| 135    | Riprist. Sensore                                                 | Evento solo locale                  |                                                           | L'utente ha immesso la<br>sequenza di tasti per il reset<br>del sistema ([#][4][7]).                                                                                                  |                                                   | 12                         |                 |              |
| 136    | Sistema Inattivo                                                 | CD Closing<br>Delinquent            |                                                           | Il sistema non è stato inserito.<br>Questo guasto viene<br>ripristinato tramite l'immissione<br>della sequenza di tasti per il<br>reset del sistema ([#][4][7]) o<br>all'inserimento. |                                                   | 12                         | R               |              |
| 137    | Test OK                                                          | RP Test<br>automatico               | 602 Trasmissione<br>periodo di test                       | Nessun guasto di sistema<br>al momento della<br>segnalazione per test<br>automatico.                                                                                                  |                                                   | 13                         |                 |              |
| 138    | Test Non OK                                                      | RY test anomalo                     | 608 Trasmissione<br>Periodo di Test,<br>Guasto di Sistema | Guasto di sistema<br>presente al momento del<br>test automatico.                                                                                                    |                                                   | 13                         |                 |              |
| 139    | Guasto Tamper                                                    | TT Guasto zona<br>tamper            | 380 Guasto<br>sensore                                     | Condizione di guasto nelle<br>zone antimanomissione o<br>qualsiasi zona con cablaggio<br>antimanomissione.                                                                            | 4-<br>Antimanomissi<br>one<br>o qualsiasi<br>zona | 6                          |                 |              |
| 140    | Guasto Soccorso                                                  | QT Guasto zona<br>emergenza         | 380 Guasto<br>sensore                                     | Stato di guasto su zona tipo emergenza.                                                                                                    | 5- Emergenza                                      | 6                          |                 |              |
| 141    | Guasto Panico                                                    | PT Guasto zona<br>panico            | 375 Guasto zona<br>panico                                 | Stato di guasto su zona tipo panico.                                                                                                    | 6- Panico-<br>Visibile                            | 6                          |                 |              |

|        | Evento illustrato nel                   | [                                   | I                               | 1                                                                                                    | Tipi di zone                                                               | Gruppo           |                 |              |
|--------|-----------------------------------------|-------------------------------------|---------------------------------|----------------------------------------------------------------------------------------------------|----------------------------------------------------------------------------|------------------|-----------------|--------------|
| Evento | registro della centrale<br>di controllo | Protocollo SIA                      | Protocollo<br>Contact ID        | Descrizione evento                                                                                                    | collegati<br>all'evento                                                    | di eventi<br>RPS | Segnala<br>stat | azione<br>to |
| 142    | Guast.Invisibile                        | HT Guasto Zona<br>Panico Invisibile | 375 Guasto<br>zona panico       | Stato di guasto su zona tipo invisibile.                                                                                                    | 7-Panico-Invisibile                                                        | 6                |                 |              |
| 143    | Guast.24ore Intr                        | BT Guasto zona<br>intrusione        | 380 Guasto<br>sensore           | Stato di guasto su zona tipo antintrusione.                                                                                                    | 6- Antintrusione<br>15 - Porta                                             | 6                |                 |              |
| 144    | Guast.Allarm.Rit                        | BT Guasto zona<br>intrusione        | 380 Guasto<br>sensore           | Stato di guasto su zona tipo<br>entrata/uscita.                                                                                                  | 11- Ritardo di<br>ingresso/uscita 1<br>12- Ritardo di<br>ingresso/uscita 2 | 6                |                 |              |
| 145    | Guast.Allarm.Imm                        | BT Guasto zona<br>intrusione        | 380 Guasto<br>sensore           | Stato di guasto su zona tipo<br>inseritore, accesso e intrusione.                                                                                | 6- A chiave<br>13- Follower<br>14- Immediata                               | 6                |                 |              |
| 146    | Ripr.Guasto Tamp                        | TJ Ripristino<br>zona tamper TJ)    | 380 Guasto<br>sensore           | Ripristino da condizione di<br>guasto nel tipo di zona<br>antimanomissione.                                                                      | 4-<br>Antimanomissione<br>o qualsiasi zona                                 | 8                |                 |              |
| 147    | Ripr.Guasto Socc                        | QJ Ripristino<br>zona emergenza     | 380 Guasto<br>sensore           | Ripristino da guasto su zona emergenza.                                                                                                    | 5- Emergenza                                                               | 8                |                 |              |
| 148    | Ripr.Guasto Pani                        | PJ Ripristino<br>zona panico        | 375 Guasto<br>zona panico       | Ripristino da guasto su zona<br>tipo panico.                                                                                                    | 6- Panico-Visibile                                                         | 8                |                 |              |
| 149    | Ripr.Guasto Invi                        | HJ Ripristino<br>zona panico        | 375 Guasto<br>zona panico       | Ripristino da guasto su zona tipo panico invisibile.                                                                                             | 7-Panico-Invisibile                                                        | 8                |                 |              |
| 150    | Ripr.Guast.24ore                        | BJ Ripristino<br>zona intrusione    | 380 Guasto<br>sensore           | Ripristino da condizione di<br>guasto nel tipo di zona<br>antintrusione.                                                                         | 8- Antintrusione<br>15 - Porta                                             | 8                |                 |              |
| 151    | Ripr.Guasto Rit.                        | BJ Ripristino<br>zona intrusione    | 380 Guasto<br>sensore           | Ripristino da condizione di guasto nei tipi di zone ritardate.                                                                                   | 11- Ritardo di<br>ingresso/uscita 1<br>12- Ritardo di<br>ingresso/uscita 2 | 8                |                 |              |
| 152    | Ripr.Guasto Imm.                        | BJ Ripristino<br>zona intrusione    | 380 Guasto<br>sensore           | Ripristino da guasto su tipi zona<br>a chiave, accesso e immediato.                                                                              | 10- A chiave<br>13- Follower<br>14- Immediata                              | 8                |                 |              |
| 153    | Ute.Assegn.Area                         | JY Aggiunto<br>codice utente        |                                 | Aggiunto codice utente con assegnazione area.                                                                                                    |                                                                            | 16               | R               |              |
| 154    | Cambio CodUtente                        | JV Codice<br>utente<br>modificato   |                                 | Codice utente modificato.                                                                                                    |                                                                            | 16               | R               |              |
| 155    | Canc.Cod.Utente                         | JX Codice<br>utente eliminato       |                                 | Codice utente eliminato.                                                                                                    |                                                                            | 16               | R               |              |
| 156    | Tamper CodUtente                        | JA codici utente<br>invalidi        | 461 Codice<br>errato introdotto | I codici utente non validi<br>immessi dalla tastiera hanno<br>superato il numero di tentativi di<br>manomissione utente. Vedere la<br>pagina 70. |                                                                            | 16               | R               |              |
| 157    | Prog.Livello Ute                        | JZ Livello utente<br>configurato    |                                 | Livello utente configurato.                                                                                                    |                                                                            | 16               | R               |              |
| 158    | Inizio Walk Test                        | TS Test iniziato                    | 607 Modo walk<br>test           | Walk Test avviato con la<br>sequenza di tasti Walk Test<br>([#][4][4]).                                                                          |                                                                            | 11               |                 |              |
| 159    | Fine Walk Test                          | TE Fine test                        | 607 Modo walk<br>test           | Walk Test interrotto da utente o in timeout.                                                                                                    |                                                                            | 11               |                 |              |
| 160    | Guasto Sir. OUT2                        | YA Guasto<br>sirena                 | 320 Uscita<br>sirena            | Stato di guasto rilevato su PO2<br>configurata come uscita sirena<br>supervisionata.                                                             |                                                                            | 12               | R               | S            |

| Tabella | 40: Eventi della ce                                              | entrale di controlle                         | o e formati dei ra             | apporti (continua)                                                                                                    |                                              |                            |                 |       |
|---------|------------------------------------------------------------------|----------------------------------------------|--------------------------------|----------------------------------------------------------------------------------------------------|----------------------------------------------|----------------------------|-----------------|-------|
| Evento  | Evento illustrato nel<br>registro della<br>centrale di controllo | Protocollo SIA                               | Protocollo<br>Contact ID       | Descrizione evento                                                                                                    | Tipi di zone<br>collegati<br>all'evento      | Gruppo<br>di eventi<br>RPS | Segnala<br>stat | zione |
| 161     | Riprist.Sir.OUT2                                                 | YH Ripristino<br>sirena                      | 320 Uscita sirena              | Ripristino da stato guasto su<br>uscita PO 2 configurata come<br>sirena supervisionata.                                                                                                    |                                              | 12                         | R               | S     |
| 162     | Guasto di Terra                                                  | IA Condizione di<br>guasto apparato          | 310 Guasto di<br>terra         | Guasto messa a terra rilevato<br>sui loop sensore della<br>centrale, sul bus di opzioni o<br>sulle uscite di alimentazione<br>ausiliaria.                                                                       |                                              | 12                         | R               | S     |
| 163     | Ripr.Guast.Terra                                                 | IR Ripristino<br>guasto apparato             | 310 Guasto di<br>terra         | Ripristino stato di guasto terra.                                                                                                    |                                              | 12                         | R               | S     |
| 164     | Prima Area Disin                                                 | OP Segnalazione<br>di disinserimento         | 400<br>Dis/Inserimento         | Centrale programmata per<br>l'invio del primo disinserimento<br>e dell'ultimo inserimento nel<br>caso di aree multiple. Vedere<br>Opzioni di inserimento 2 a<br>pagina 64. La prima area è<br>stata disinserita |                                              | 10                         |                 |       |
| 165     | Ultima Area Ins.                                                 | CL Segnalazione di inserimento               | 400<br>Dis/Inserimento         | Centrale programmata per<br>l'invio del primo disinserimento<br>e dell'ultimo inserimento nel<br>caso di aree multiple. Vedere<br>Opzioni di inserimento 2 a<br>pagina 64. L'ultima area è<br>stata inserita.   |                                              | 10                         |                 |       |
| 166     | Guast.Comm.Alter                                                 | NC Stato della<br>comunicazione              | 350 Guasto di<br>comunicazione | Guasto rilevato sulla rete di<br>comunicazione alternativa.                                                                                                    |                                              | 12                         | R               | S     |
| 167     | Com.Alter.Fallit                                                 | NT Guasto di<br>comunicazione                | 350 Guasto di<br>comunicazione | Guasto di rete rilevato sulla<br>rete di comunicazione<br>alternativa.                                                                                                    |                                              | 12                         | R               | S     |
| 168     | Ripr.Comm.Alter.                                                 | NR Ripristino<br>comunicazione               | 350 Guasto di<br>comunicazione | Comunicazione di rete<br>ripristinata sulla rete di<br>comunicazione alternativa.                                                                                                    |                                              | 12                         | R               | S     |
| 169     | Riservato                                                        |                                              |                                |                                                                                                    |                                              |                            |                 |       |
| 170     | Riservato                                                        |                                              |                                |                                                                                                    |                                              |                            |                 |       |
| 171     | Riservato                                                        |                                              |                                |                                                                                                    |                                              |                            |                 |       |
| 172     | Riservato<br>Ripr.Zn.Autoescl                                    | BU Esclusione                                | 575 Auto<br>esclusione         | Ripristino da autoesclusione.                                                                                                    | Qualsiasi tipo di<br>zona                    | 8                          |                 |       |
| 174     | Rip.Superv.Fuoco                                                 | Evento solo locale                           | Evento solo locale             | Ripristino supervisione fuoco.<br>Evento locale, nessun invio di<br>segnalazione.                                                                                                    | 1- Fuoco<br>2- Fuoco con<br>verifica allarme | 7                          |                 |       |
| 175     | Rip.Superv.Allar                                                 | Evento solo locale                           | Evento solo locale             | Ripristino da zone antincendio<br>mancanti. Evento locale,<br>nessun invio di segnalazione.                                                                                                    | Qualsiasi tipo di<br>zona antincendio        | 8                          |                 |       |
| 176     | Rip.Guast.Superv                                                 | Evento solo locale                           | Evento solo locale             | Ripristino da zone antincendio violate (guasto). Evento locale, nessun invio di segnalazione.                                                                                                    | Qualsiasi tipo di<br>zona antincendio        | 8                          |                 |       |
| 177     | Ripr.Segnal.Bass                                                 | Evento solo locale                           | Evento solo locale             | Ripristino da evento di livello<br>basso del segnale su<br>comunicazione alternativa.                                                                                                    |                                              | 12                         | R               | S     |
| 178     | Reincl.Fuoco RPS                                                 | FU Ripristino da<br>esclusione zona<br>fuoco | 571 Esclusione<br>zona fuoco   | Esclusione (bypass) delle<br>zone incendio cancellata<br>tramite RPS (inclusione).                                                                                                    | 1- Fuoco<br>2- Fuoco con<br>verifica allarme |                            |                 |       |

# **IT** | 122

| Tabella 40: Eventi della centrale di controllo e formati dei rapporti (continua) |  |  |  |  |  |  |
|----------------------------------------------------------------------------------|--|--|--|--|--|--|
|                                                                                  |  |  |  |  |  |  |

| Evento | Evento illustrato nel<br>registro della centrale<br>di controllo | Protocollo SIA                                    | Protocollo<br>Contact ID             | Descrizione evento                                                                                          | Tipi di zone Gruppo<br>collegati di eventi Se<br>all'evento RPS |    | Segnal<br>sta | azione<br>ito |
|--------|------------------------------------------------------------------|---------------------------------------------------|--------------------------------------|----------------------------------------------------------------------------------------------------|-----------------------------------------------------------------|----|---------------|---------------|
| 179    | Reincl.Zona RPS                                                  | BU Ripristino da<br>esclusione zona<br>intrusione | 570 Esclusione<br>zona               | Esclusione (bypass) delle<br>zone cancellata tramite RPS<br>(inclusione).                                   | Tipi di zone da 10<br>a 15                                      |    |               |               |
| 180    | Reincl.24ore RPS                                                 | BU Ripristino da<br>esclusione zona<br>intrusione | 572 Esclusione<br>zona 24 ore        | Esclusione (bypass) della<br>zona 24 ore cancellata<br>tramite RPS (inclusione).                            | Tipi di zone da 3<br>a 9- 24 ore<br>antincendio                 |    |               |               |
| 181*   | Batter. Bassa RF                                                 | XT Telecomando<br>RF batteria guasto              | 384 Batteria bassa<br>telecomando RF | Stato batteria bassa su<br>telecomando RF.                                                                  |                                                                 | 9  | R             |               |
| 182*   | Ripr.Batt.Bas.RF                                                 | XR Ripristino<br>telecomando RF<br>batteria       | 384 Batteria bassa<br>telecomando RF | Ripristino da stato batteria<br>bassa su telecomando RF.                                                    |                                                                 | 9  | R             |               |
| 183    | Guast.PIN defaul                                                 | Evento solo locale                                | Evento solo locale                   | I codici PIN di default<br>dell'utente o dell'installatore<br>non sono stati modificati.                    |                                                                 |    |               |               |
| 184    | Ripr.PIN default                                                 | Evento solo locale                                | Evento solo locale                   | I codici PIN di default<br>dell'utente o dell'installatore<br>sono stati modificati.                        |                                                                 |    |               |               |
| 185    | Inserim. Fallito                                                 | Errore in uscita                                  | 454 Inserimento<br>non riuscito      | Tentativo di inserimento non riuscito.                                                                      |                                                                 | 3  |               |               |
| 186    | Allarme Verific.                                                 | BV<br>Intrusione                                  | 139 Intrusione                       | Allarme verificato.                                                                                         |                                                                 | 3  |               |               |
| 187    | Allarm Bus Perso                                                 | TA Allarme zona<br>tamper                         | 137 Allarme zona<br>tamper           | Dispositivo su bus dati non<br>risponde all'interrogazione<br>(mostra zona 41).                             |                                                                 | 12 | R             | S             |
| 188    | Ripris Bus Perso                                                 | TR Ripristino zona<br>tamper                      | 137 Allarme zona<br>tamper           | Ripristino mancata risposta<br>all'interrogazione dispositivo<br>su bus dati (mostra zona<br>41).           |                                                                 | 12 | R             | S             |
| 189    | Allar Tamper Bus                                                 | TA Allarme zona<br>tamper                         | 137 Allarme zona<br>tamper           | Apertura del tamper su<br>dispositivo bus dati (mostra<br>zona 42).                                         |                                                                 | 12 | R             | S             |
| 190    | Ripr. Tamper Bus                                                 | TR Ripristino zona<br>tamper                      | 137 Allarme zona<br>tamper           | Ripristino tamper su<br>dispositivo bus dati (mostra<br>zona 42).                                           |                                                                 | 12 | R             | S             |
| 191    | Allarm Guast Bus                                                 | TA Allarme zona<br>tamper                         | 137 Allarme zona<br>tamper           | Guasto rilevato su<br>dispositivo bus dati (mostra<br>zona 43).                                             |                                                                 | 12 | R             | S             |
| 192    | Ripr. Guasto Bus                                                 | TR Ripristino zona<br>tamper                      | 137 Allarme zona<br>tamper           | Ripristino guasto rilevato su<br>dispositivo bus dati (mostra<br>zona 43).                                  |                                                                 | 12 | R             | S             |
| 193    | All Gua Sir OUT2                                                 | +TA Allarme zona<br>tamper                        | 137 Allarme zona<br>tamper           | Stato di guasto rilevato su<br>PO2 configurata come<br>uscita sirena supervisionata<br>(mostra zona 44).    |                                                                 | 12 | R             | S             |
| 194    | Rip Gua Sir OUT2                                                 | TR Ripristino zona<br>tamper                      | 137 Allarme zona<br>tamper           | Ripristino da stato guasto<br>su uscita PO 2 configurata<br>come sirena supervisionata<br>(mostra zona 44). |                                                                 | 12 | R             | S             |

\* Questo evento riporta un numero utente + 200 quando inviato tramite i formati SIA e Contact.

### 4.2 Risoluzione dei problemi

Utilizzare questa sezione per la risoluzione dei problemi relativi alla centrale di controllo. Di seguito sono riportati i vari problemi che possono verificarsi, la descrizione dei problemi (causa) e le soluzioni possibili.

### Problemi all'inserimento

| Problema                                                                                                    | Causa                                                                                                    | Soluzione                                                                                                    |
|----------------------------------------------------------------------------------------------------|----------------------------------------------------------------------------------------------------|----------------------------------------------------------------------------------------------------|
| Sebbene sia stato immesso un<br>PIN valido, l'area non viene<br>inserita.                                                                                                    | <ul> <li>Nessuna zona è programmata per tale area.</li> <li>L'utente non dispone del livello di autorità appropriato per inserire il sistema.</li> <li>È necessario premere i tasti On o Inserimento perimetrale.</li> </ul>                           | <ul> <li>Aggiungere almeno una zona a ciascuna<br/>area.</li> <li>Assicurarsi che gli utenti che devono<br/>essere in grado di inserire/disinserire il<br/>sistema dispongano del livello di autorità<br/>appropriato.</li> </ul> |
| Non è possibile sapere con<br>certezza se il sistema è inserito per<br>la modalità Inserimento perimetrale<br>o Inserimento parziale da una<br>tastiera con LED<br>DS7445i/DS7445V2. | La tastiera accende il LED Inserimento<br>perimetrale per entrambe le opzioni di<br>inserimento, ma non è in grado di<br>distinguere tra le due opzioni.                                                                                               | Non esiste alcuna soluzione. L'utente che<br>inserisce il sistema deve sapere quali tasti<br>sono stati premuti ([Perimetrale] o [#][2] per<br>Inserimento perimetrale; [#][3] per<br>Inserimento parziale).                      |
| Sebbene sia stato impostato<br>sull'inserimento totale, il sistema<br>continua a passare alla modalità di<br>inserimento perimetrale.                                                | L'opzione di inserimento "Inserimento totale<br>con nessuna uscita" è attivata. Quando la<br>centrale è stata inserita, nessuno ha violato<br>una zona di ritardo di ingresso/uscita.<br>Pertanto, la centrale non ha inserito queste<br>zone interne. | Per disattivare questa opzione, vedere<br><i>Opzioni di inserimento 1 a pagina</i> 63<br>(indirizzo 0258).                                                                                                    |
| Si sta utilizzando l'interruttore di un<br>terminatore di uscita. Quando si<br>tenta di inserire il sistema, la<br>tastiera non visualizza alcun<br>ritardo.                         | Ritardo di uscita impostato su zero.                                                                                                    | Non utilizzare il ritardo di uscita impostato su<br>zero con il terminatore di uscita. Impostarlo<br>per almeno dieci secondi.                                                                                                    |

### Problemi relativi alle zone

| Problema                                                                                                    | Causa                                                                                                    | Soluzione                                                                                                    |
|----------------------------------------------------------------------------------------------------|----------------------------------------------------------------------------------------------------|----------------------------------------------------------------------------------------------------|
| È stata rilevata una condizione di<br>guasto in una zona a chiave che<br>non è possibile eliminare. È stata<br>ripristinata la condizione normale<br>della zona. | L'autoesclusione su un interruttore a chiave<br>potrebbe essere attivata in questa funzione<br>di zona. La zona non viene ripristinata fino a<br>quando non viene ripristinata la condizione<br>di autoesclusione. | Inserire e disinserire il sistema per eliminare<br>la condizione di guasto corrente. Per<br>impedire che questo problema si verifichi in<br>futuro, controllare la programmazione della<br>funzione di zona a chiave e assicurarsi che<br>l'autoesclusione sia disattivata. Per istruzioni<br>complete sulla programmazione delle funzioni<br>di zona, vedere il <i>Manuale di</i><br><i>programmazione avanzata della DS7200V2</i><br>(codice: F01U005479). |
| Non è presente alcuna uscita<br>dopo che la zona è entrata in<br>allarme.                                                                                        | Programmazione non corretta.                                                                                                    | <ul> <li>Per verificare se l'uscita è programmata in modo corretto, esaminare le seguenti sezioni:</li> <li>Vedere "Opzioni 2, Funzione zona ##" nel Manuale di programmazione avanzata della DS7200V2 (codice: F01U005479).</li> <li>Vedere Parametri dell'uscita a pagina 89.</li> </ul>                                                                                                    |

### Problemi di programmazione

| Problema                                                                                                    | Causa                                                                                                    | Soluzione                                                                                                    |  |  |
|----------------------------------------------------------------------------------------------------|----------------------------------------------------------------------------------------------------|----------------------------------------------------------------------------------------------------|--|--|
| Non è possibile attivare la modalità<br>di programmazione.                                                                                                  | <ul> <li>Una o più aree sono inserite.</li> <li>La programmazione potrebbe essere<br/>disabilitata.</li> </ul>                                                                                                    | <ul> <li>Se una o più aree sono inserite,<br/>disinserire tutte le aree inserite. La<br/>modalità di programmazione non può<br/>essere attivata se un'area è inserita (a<br/>meno che non si utilizzi una tastiera<br/>dell'installatore).</li> <li>La programmazione potrebbe essere<br/>disabilitata. Vedere "Opzioni di</li> </ul>                                                                                                    |  |  |
|                                                                                                    |                                                                                                    | programmazione locale" nel <i>Manuale di</i><br>programmazione avanzata della<br>DS7240 (indirizzo 0257). Attivare la<br>programmazione da tastiera e PK32<br>(tasto di programmazione) mediante il<br>software RPS o utilizzando una tastiera<br>dell'installatore.                                                                                                    |  |  |
| Sono stati attivati i rapporti<br>Disinserimento/inserimento, ma<br>quando si imposta l'inserimento<br>perimetrale, questi rapporti non<br>vengono inviati. | L'opzione "Segnalazioni<br>disinserimento/inserimento per inserimento<br>perimetrale/parziale" non è programmata in<br>modo corretto.                                                                                      | Vedere Opzioni segnalazione disinserimento<br>{89-96}/inserimento {42-67} area # a pagina<br>67. Attivare l'opzione "Segnalazioni<br>disinserimento/inserimento per inserimento<br>perimetrale/parziale" immettendo 4, 5, 6, 7,<br>12, 13, 14 o 15 nell'indirizzo appropriato<br>(0296, 0318, 0340 o 0362).                                                                                                    |  |  |
| PK32 (tasto di programmazione)<br>non funziona (caricamento,<br>download, cancellazione e<br>così via).                                                     | PK32 non è stato attivato nel firmware della centrale di controllo.                                                                                                    | Per attivare il tasto PK32, vedere "Opzioni di<br>programmazione locale" nel <i>Manuale di</i><br><i>programmazione avanzata della DS7240</i><br>(indirizzo 0257).                                                                                                    |  |  |
| Le zone esterne aggiunte al<br>sistema vengono visualizzate come<br>mancanti.                                                                               | <ul> <li>Il parametro Posizione dispositivo non è programmato in modo corretto.</li> <li>Se le zone esterne sono zone a radiofrequenza (wireless), attivare il ricevitore a radiofrequenza nell'indirizzo 1249.</li> </ul> | Vedere <i>Posizione ##, funzione zona</i> a<br>pagina 86. Verificare il tipo di dispositivo che<br>è stato aggiunto, ad esempio zona a<br>radiofrequenza, zona esterna e così via. Nel<br>parametro Posizione dispositivo immettere il<br>valore corretto in base alle selezioni dei<br>parametri dei dispositivi:<br>1 = interno<br>2 = DX2010<br>3 = DX2010, raddoppiato<br>4 = ricevitore a radiofrequenza 1<br>5 = ricevitore a radiofrequenza 2<br>La configurazione delle zone viene bloccata<br>solo nei tipi di configurazioni nelle selezioni<br>dei parametri dei dispositivi. |  |  |
| Il sistema non segue il routing dei<br>rapporti come programmato.                                                                                           | Il parametro Blocco segnalazione zona è attivato.                                                                                                    | Disattivare il parametro <i>Blocco segnalazione</i><br><i>zona</i> . Per istruzioni, vedere il <i>Manuale di</i><br><i>programmazione avanzata della DS7200V2</i><br>(P/N: F01U005479).                                                                                                    |  |  |

### Problemi relativi alla tastiera

| Problema                                                                                                    | Causa                                                                                           | Soluzione                                                                                                    |
|----------------------------------------------------------------------------------------------------|-------------------------------------------------------------------------------------------------|----------------------------------------------------------------------------------------------------|
| È stata immessa la funzione Muovi<br>ad area ([#][5][0]) dalla tastiera,<br>ma non è possibile eseguire lo<br>spostamento a un'altra area. | La funzione Muovi ad area è disattivata se<br>nessuna zona è assegnata a una specifica<br>area. | Programmare almeno una zona e assegnarla<br>a un'area. In tal modo, la funzione Muovi ad<br>area funzionerà come programmato. |

| Problema                                                                         | Causa                                                                                                    | Soluzione                                                                                                    |
|----------------------------------------------------------------------------------|----------------------------------------------------------------------------------------------------|----------------------------------------------------------------------------------------------------|
| In questo manuale alcuni<br>numeri sono racchiusi tra<br>parentesi graffe {###}. | Questi numeri {###} si riferiscono ai<br>numeri degli eventi descritti in <i>Materiali</i><br><i>di riferiment</i> o a pagina 111.                                                                                             | N/D                                                                                                    |
| La stampante stampa caratteri<br>strani e illeggibili.                           | Le impostazioni per il modulo di<br>interfaccia seriale RS-232 DX4010<br>possono causare stampe impreviste.                                                                                                    | <ul> <li>Verificare le impostazioni per i seguenti parametri<br/>(vedere il <i>Manuale di programmazione avanzata della</i><br/><i>DS7200V2</i>, codice:F01U005479):</li> <li>"Configurazione uscita di DX4010" (indirizzo<br/>1253)</li> <li>"Configurazione velocità di baud rate" (indirizzo<br/>1254)</li> <li>"Configurazione dei bit di parità/controllo<br/>flusso/stop" (indirizzo 1255).</li> </ul>                                                                                                    |
| La comunicazione di rete non<br>funziona come previsto.                          | <ul> <li>Il modulo di interfaccia di rete<br/>DX4020 non è cablato e/o<br/>configurato in modo corretto.</li> <li>La centrale di controllo non è<br/>programmata in modo corretto per<br/>la comunicazione di rete.</li> </ul> | <ul> <li>Assicurarsi che il modulo DX4020 sia collegato correttamente alla centrale di controllo. Vedere <i>Cablaggi di DX4020</i> a pagina 38.</li> <li>Assicurarsi che i DIP switch del modulo DX4020 siano impostati sull'indirizzo 134 (vedere <i>Indirizzamento di DX4020</i> a pagina 37).</li> <li>Assicurarsi che la selezione dell'indirizzo 3541 includa l'opzione "Interfaccia comunicazioni alternative all'indirizzo 134". Vedere a pagina .</li> <li>Per i requisiti di configurazione aggiuntivi, vedere il <i>Manuale di installazione della DX4020</i> (codice: 49522).</li> </ul> |
|                                                                                  |                                                                                                    | <ul> <li>Assicurarsi di utilizzare un indirizzo IP valido e<br/>che tale indirizzo venga immesso correttamente.<br/>Vedere Indirizzo IP 1 (2) per la destinazione<br/>1 (2) a pagina 104.</li> <li>Assicurarsi che la selezione per Opzioni<br/>comunicazioni alternative (vedere la pagina<br/>105) includa l'opzione "Abilitare<br/>comunicazioni alternative".</li> </ul>                                                                                                    |

# 4.3 Riferimento rapido agli indirizzi del bus di dati

| Tabella 41: Riferimento rapido agli indirizzi del bus di dati |                                                                             |  |  |  |
|---------------------------------------------------------------|-----------------------------------------------------------------------------|--|--|--|
|                                                               |                                                                             |  |  |  |
| Indirizzo del bus di dati                                     | Descrizione del dispositivo                                                 |  |  |  |
| 0                                                             | Tastiera dell'installatore o connessione locale al software RPS             |  |  |  |
| Da 1 a 8                                                      | Tastiere da 1 a 8                                                           |  |  |  |
| 40, 41                                                        | Modulo di controllo del telefono DX8010                                     |  |  |  |
| 50                                                            | Ricevitore a radiofrequenza per gli impianti dei clienti 1                  |  |  |  |
| 51                                                            | Ricevitore a radiofrequenza per gli impianti dei clienti 2                  |  |  |  |
| Da 52 a 55                                                    | Ricevitore di tastiere a radiofrequenza per gli impianti dei clienti 1      |  |  |  |
| Da 60 a 63                                                    | Ricevitore di tastiere a radiofrequenza per gli impianti dei clienti 2      |  |  |  |
| Da 101 a 107                                                  | Moduli di espansione di ingresso di rete DX2010                             |  |  |  |
| 134                                                           | Modulo di interfaccia di rete DX4020 (NIM, Network Interface Module)        |  |  |  |
| 150, 151                                                      | Moduli di espansione di uscita DX3010 e/o modulo di interfaccia X-10 DX3020 |  |  |  |
| 250                                                           | Modulo di interfaccia seriale RS-232 DX4010i/DX4010                         |  |  |  |

### 4.4 Tabelle dei tentativi di comunicazione

 $\mathbf{X} =$ tentativo di comunicazione (telefono o rete)

**CF** = errore di comunicazione

### Tabella 42: Solo destinazione 1 Telefono/Indirizzo IP 1 programmato Telefono/Indirizzo IP 1 e 2 programmati Destinazione 2 Destinazione 1 Destinazione 2 Tentativo **Destinazione 1** Tentativo Tel/IP 1 Tel/IP 2 Tel/IP 1 Tel/IP 2 Tel/IP 1 Tel/IP 2 Tel/IP 1 Tel/IP 2 Х 1 Х 1 2 Х 2 Х 3 Х 3 Х 4 Х 4 Х 5 CF 5 CF 6 6 7 7 8 8 9 9 10 10

## Tabella 43: Solo destinazione 2

| Telefono/I | ndirizzo IP |          | Telefono/ | Indiriz  |           |       |
|------------|-------------|----------|-----------|----------|-----------|-------|
| Tentativo  | Destina     | zione 1  | Destina   | zione 2  | Tentativo | De    |
|            | Tel/IP 1    | Tel/IP 2 | Tel/IP 1  | Tel/IP 2 |           | Tel/I |
| 1          |             |          | Х         |          | 1         |       |
| 2          |             |          | Х         |          | 2         |       |
| 3          |             |          | Х         |          | 3         |       |
| 4          |             |          | Х         |          | 4         |       |
| 5          |             |          | CF        |          | 5         |       |
| 6          |             |          |           |          | 6         |       |
| 7          |             |          |           |          | 7         |       |
| 8          |             |          |           |          | 8         |       |
| 9          |             |          |           |          | 9         |       |
| 10         |             |          |           |          | 10        |       |

| Telefono/Indirizzo IP 1 e 2 programmati |          |          |          |          |  |  |
|-----------------------------------------|----------|----------|----------|----------|--|--|
| Tentativo                               | Destina  | azione 1 | Destina  | zione 2  |  |  |
|                                         | Tel/IP 1 | Tel/IP 2 | Tel/IP 1 | Tel/IP 2 |  |  |
| 1                                       |          |          | Х        |          |  |  |
| 2                                       |          |          |          | Х        |  |  |
| 3                                       |          |          | Х        |          |  |  |
| 4                                       |          |          |          | Х        |  |  |
| 5                                       |          |          | CF       |          |  |  |
| 6                                       |          |          |          |          |  |  |
| 7                                       |          |          |          |          |  |  |
| 8                                       |          |          |          |          |  |  |
| 9                                       |          |          |          |          |  |  |
| 10                                      |          |          |          |          |  |  |

### Tabella 44: Destinazioni 1 e 2

# Telefono/Indirizzo IP 1 programmato per entrambe le destinazioni

| destinazioni |                |          |          |          |  |  |
|--------------|----------------|----------|----------|----------|--|--|
| Tentativo    | Destinazione 1 |          | Destina  | zione 2  |  |  |
|              | Tel/IP 1       | Tel/IP 2 | Tel/IP 1 | Tel/IP 2 |  |  |
| 1            | Х              |          |          |          |  |  |
| 2            | Х              |          |          |          |  |  |
| 3            | Х              |          |          |          |  |  |
| 4            | Х              |          |          |          |  |  |
| 5            | CF             |          |          |          |  |  |
| 6            |                |          | Х        |          |  |  |
| 7            |                |          | Х        |          |  |  |
| 8            |                |          | Х        |          |  |  |
| 9            |                |          | Х        |          |  |  |
| 10           |                |          | CF       |          |  |  |

Telefono/Indirizzo IP 1 e 2 programmati per la destinazione 1. Telefono/Indirizzo IP 1 programmato per la destinazione 2

| Tentativo | Destina  | zione 1  | Destina  | zione 2  |
|-----------|----------|----------|----------|----------|
|           | Tel/IP 1 | Tel/IP 2 | Tel/IP 1 | Tel/IP 2 |
| 1         | Х        |          |          |          |
| 2         |          | Х        |          |          |
| 3         | Х        |          |          |          |
| 4         |          | Х        |          |          |
| 5         | CF       |          |          |          |
| 6         |          |          | Х        |          |
| 7         |          |          | Х        |          |
| 8         |          |          | Х        |          |
| 9         |          |          | Х        |          |
| 10        |          |          | CF       |          |

Telefono/Indirizzo IP 1 e 2 programmati per entrambe le destinazioni

| Tentativo | Destina  | azione 1 | Destinazione 2 |          |  |  |  |
|-----------|----------|----------|----------------|----------|--|--|--|
|           | Tel/IP 1 | Tel/IP 2 | Tel/IP 1       | Tel/IP 2 |  |  |  |
| 1         | Х        |          |                |          |  |  |  |
| 2         |          | Х        |                |          |  |  |  |
| 3         | Х        |          |                |          |  |  |  |
| 4         |          | Х        |                |          |  |  |  |
| 5         | CF       |          |                |          |  |  |  |
| 6         |          |          | Х              |          |  |  |  |
| 7         |          |          |                | Х        |  |  |  |
| 8         |          |          | Х              |          |  |  |  |
| 9         |          |          |                | Х        |  |  |  |
| 10        |          |          | CF             |          |  |  |  |

Telefono/Indirizzo IP 1 e 2 programmati per la destinazione 1. Telefono/Indirizzo IP 1 e 2 programmati per la destinazione 2

| Tentativo | Destina  | azione 1 | Destina  | zione 2  |
|-----------|----------|----------|----------|----------|
|           | Tel/IP 1 | Tel/IP 2 | Tel/IP 1 | Tel/IP 2 |
| 1         | Х        |          |          |          |
| 2         | Х        |          |          |          |
| 3         | Х        |          |          |          |
| 4         | Х        |          |          |          |
| 5         | CF       |          |          |          |
| 6         |          |          | Х        |          |
| 7         |          |          |          | Х        |
| 8         |          |          | Х        |          |
| 9         |          |          |          | Х        |
| 10        |          |          | CF       |          |

### 4.5 Dettagli per la richiesta di assistenza

Nel sistema viene visualizzato il messaggio "Chiama Assisten." quando gli utenti premono [#][4][2] per visualizzare i guasti del sistema ed è presente una condizione che impone la presentazione di una richiesta di assistenza. La prima riga dello schermo è fissa. La seconda riga è costituita da testo programmabile che può visualizzare il numero

di telefono da utilizzare nel caso in cui sia necessario eseguire una richiesta di assistenza. Questo numero potrebbe essere il numero di telefono della centrale di ricezione allarmi o un numero differente. La seconda riga potrebbe essere utilizzata anche per mostrare un messaggio contenente delle istruzioni, ad esempio "Premere 0". Questo messaggio indica all'utente di premere [0] per visualizzare i dettagli sui guasti del sistema.

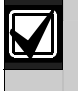

Se si preme [0], verranno fornite informazioni aggiuntive anche se il testo del messaggio Chiamata assist. non specifica di premere [0].

Esistono numerose condizioni di errore del sistema che possono causare la visualizzazione del messaggio Chiamata assist. La natura esatta del guasto non viene descritta all'utente perché nessuna delle condizioni può essere risolta dagli utenti. Tali condizioni richiedono infatti l'attenzione degli addetti al servizio di supporto tecnico.

| Tabella 45: | Dettagli p | er la richiesta | i di assistenza |
|-------------|------------|-----------------|-----------------|
|             |            |                 |                 |

| Condizione del sistema               | Spiegazione                                                                                                    |
|--------------------------------------|----------------------------------------------------------------------------------------------------|
| Comunic.fallita con Ricevitore 1 (2) | Il sistema ha tentato di inviare un rapporto a questa destinazione di routing, ma si è verificato un errore. Per informazioni dettagliate sull'evento di comunicazione non riuscito, vedere <i>Tabelle dei tentativi di comunicazione</i> a pagina 126.                                                                                                    |
| Batteria Sistema Bassa               | La batteria collegata alla centrale di controllo è scesa al di sotto di 12,1 V.                                                                                                    |
| Batteria Sistema Mancante            | La batteria collegata alla centrale di controllo è scarica, danneggiata o scollegata.                                                                                                    |
| Dispositivo Bus Mancante ###         | Il dispositivo del bus di dati impostato sull'indirizzo visualizzato sullo schermo (###)<br>manca o ha smesso di rispondere. Visualizzare il registro dello storico della centrale<br>di controllo ([#][8][5]) per verificare quale dispositivo è mancante.                                                                                                    |
| Dispositivo Bus Tamper ###           | Il dispositivo di antimanomissione sul bus di dati impostato sull'indirizzo visualizzato sullo schermo (###) è aperto. Visualizzare il registro dello storico della centrale di controllo ([#][8][5]) per verificare in quale dispositivo si è verificata una condizione di manomissione.                                                                                                    |
| Dispositivo Bus Guasto ###           | Il dispositivo del bus di dati impostato sull'indirizzo visualizzato sullo schermo (###)<br>sta inviando un messaggio relativo a una condizione di guasto alla centrale di<br>controllo. I guasti vengono definiti in base al tipo di dispositivo. Per informazioni<br>sull'esatta natura del guasto, vedere le istruzioni relative al dispositivo visualizzato.<br>Visualizzare il registro dello storico della centrale di controllo ([#][8][5]) per verificare<br>in quale dispositivo si è verificata una condizione di guasto. |
| Supervis. Sirena Guasto PO 2         | L'uscita programmabile 2 (PO 2) può essere programmata come un<br>altoparlante/sirena sorvegliata. Vedere "Configurazione uscita generale" nel Manuale<br>di programmazione avanzata della <i>DS7200V2</i> (codice: F01U005479). Quando<br>l'uscita PO 2 è programmata per la supervisione, lo scollegamento della sirena o<br>dell'altoparlante determina la generazione di questa condizione di errore.                                                                                                    |
| Guasto Ricev. RF Dispositivo ###     | Il ricevitore a radiofrequenza per gli impianti dei clienti impostato sull'indirizzo del bus<br>di dati visualizzato (dispositivo ###) sta inviando un messaggio relativo a una<br>condizione di guasto alla centrale di controllo. I guasti vengono definiti in base al tipo<br>di dispositivo. Per informazioni sull'esatta natura del guasto, vedere le istruzioni<br>relative al dispositivo visualizzato.                                                                                                    |
| Saturaz. Ric. RF Dispositivo ###     | Il ricevitore a radiofrequenza per gli impianti dei clienti impostato sull'indirizzo del bus<br>di dati visualizzato (dispositivo ###) sta inviando un messaggio relativo a una<br>condizione di blocco alla centrale di controllo.                                                                                                    |
| Linea Telefonica mancante            | La centrale di controllo ha determinato che la linea telefonica è mancante.                                                                                                    |

### 4.6 Comandi della tastiera utente

# Tabella 46: Funzioni di inserimento/disinserimento del sistema

| Funzione                                 | Sequenza tasti                 |
|------------------------------------------|--------------------------------|
| Inserimento totale del sistema           | [On] o [#][1]                  |
| Inserimento solo perimetrale del sistema | [Perimetrale] o [#][2]         |
| Inserimento parziale del sistema         | [#][3]                         |
| Esclusione di zone                       | [Esclusione]                   |
| Disinserimento del sistema               | Immettere un PIN utente valido |
| Silenziamento dell'allarme               | Immettere un PIN utente valido |

### Tabella 47: Altre funzioni del sistema

| Funzione                                                    | Sequenza tasti           |
|-------------------------------------------------------------|--------------------------|
| Visualizzazione zone violate                                | [*]                      |
| Reset del sistema                                           | [Ripristino] o [#][4][7] |
| Verifica guasti del sistema                                 | [#][4]                   |
| Visualizzazione memoria allarmi                             | [#][4][0]                |
| Test del sistema                                            | [#][4][1]                |
| Visualizzazione dei guasti di sistema                       | [#][4][2]                |
| Programma remoto                                            | [#][4][3]                |
| Walk Test                                                   | [#][4][4]                |
| Modifica di data e ora                                      | [#][4][5]                |
| Visualizzazione guasti zona                                 | [#][4][8]                |
| Regolazione tastiera                                        | [#][4][9]                |
| Muovi ad area                                               | [#][5][0]                |
| Estensione del ritardo di autoinserimento                   | [#][5][1]                |
| Modifica dei programmi                                      | [#][5][2]                |
| Rinnovo codici PIN                                          | [#][5][3]                |
| Modifica uscite                                             | [#][5][4]                |
| Modifica PIN                                                | [#][5][5]                |
| Modifica PIN di un altro utente                             | [#][5][6][1]             |
| Modifica del livello di autorità del PIN di un altro utente | [#][5][6][2]             |
| Aggiunta di un PIN                                          | [#][5][6][3]             |
| Eliminazione di un PIN                                      | [#][5][8]                |
| Attivazione/disattivazione avviso                           | [#][6][1]                |
| Selezione tono avviso                                       | [#][6][2]                |
| Selezione zone avviso                                       | [#][6][3]                |
| Attivazione parziale zone                                   | [#][6][5]                |
| Attivazione di tutte le aree                                | [#][8][0]                |
| Disattivazione di tutte le aree                             | [#][8][1]                |
| Attivazione/disattivazione auto-forward                     | [#][8][2]                |
| Impostazione attivazione auto-forward                       | [#][8][3]                |
| Impostazione disattivazione auto-forward                    | [#][8][4]                |
| Visualizzazione registro                                    | [#][8][5]                |
| Abilitazione PIN installazione                              | [#][9][2]                |

### 4.7 Registro dello storico

Il registro dello storico è in grado di memorizzare fino a 254 eventi. Quando il registro raggiunge la relativa soglia, la centrale di controllo invia il rapporto Soglia memoria eventi {85}. Quando il registro raggiunge la relativa capacità, il sistema invia il rapporto Memoria eventi piena {84} alla centrale ARC. Vedere "Configurazione registro di supervisione" nel *Manuale di programmazione avanzata della DS7200V2* (codice: F01U005479).

Il software RPS può accettare un download dal registro della centrale di controllo, cancellando in tal modo il file del registro. Se il registro non viene cancellato, gli eventi precedenti verranno sovrascritti.

Nella prima riga del registro viene visualizzata la descrizione dell'evento (vedere *Materiali di riferimento* a pagina 111). Nella seconda riga della visualizzazione del registro si passa dall'ora e la data dell'evento alle informazioni sull'area, sulla zona (dispositivo), sull'utente e sulla comunicazione relative a tale evento. Nella centrale di controllo l'ora viene visualizzata nel formato 24 ore e la data viene visualizzata come programmato nel parametro Formato data e Errore Abilitazione PIN. Vedere "Formato data e abilitazione errore PIN" nel *Manuale di programmazione avanzata della DS7200V2* (codice: F01U005479).

Per visualizzare il registro, premere [#][8][5]. La tastiera potrebbe richiedere l'immissione di un PIN valido. Premere [\*] per passare all'evento successivo. Premere [#] per uscire dal registro e tornare alla visualizzazione normale. Per comunicare determinate informazioni, nel registro dello storico cronologia vengono utilizzati i seguenti caratteri:

### Tabella 48: Descrizione dei caratteri visualizzati nel registro dello storico

| Carattere visualizzato | Descrizione                                                           |  |  |  |
|------------------------|-----------------------------------------------------------------------|--|--|--|
| А                      | Numero dell'area                                                      |  |  |  |
| Zn                     | Numero della zona                                                     |  |  |  |
| Ds                     | Numero del dispositivo                                                |  |  |  |
| TL                     | Numero della linea telefonica                                         |  |  |  |
| Mn                     | Minuti di attesa fino alla programmazione dell'inserimento automatico |  |  |  |
| Cd                     | Numero del codice utente                                              |  |  |  |
| Us                     | Numero dell'uscita                                                    |  |  |  |
| Ks                     | Numero dell'interruttore a tasti                                      |  |  |  |
| U                      | Numero utente                                                         |  |  |  |
| ##                     | Stato della comunicazione per le destinazioni di routing 1 e 2        |  |  |  |

Nella seguente tabella vengono definiti i valori relativi allo stato della comunicazione che possono essere visualizzati nel registro dello storico:

| Tabella 49: Valori dello stato della comunicazione del registro dello storico |                                                                          |                                                                                                    |  |  |  |  |
|-------------------------------------------------------------------------------|--------------------------------------------------------------------------|----------------------------------------------------------------------------------------------------|--|--|--|--|
|                                                                               |                                                                          |                                                                                                    |  |  |  |  |
| Valore                                                                        | Descrizione                                                              | Probabile causa                                                                                                    |  |  |  |  |
| A                                                                             | Interrotto                                                               | Un evento di allarme è stato programmato con una finestra di interruzione dell'evento e la centrale di controllo è stata disattivata prima della scadenza del timer di interruzione. La tastiera emette tre segnali acustici di breve durata nel caso in cui un rapporto su un evento venga interrotto quando la centrale di controllo viene disattivata. |  |  |  |  |
| D                                                                             | Eliminato dal buffer in attesa al<br>riavvio della centrale di controllo | La centrale di controllo è stata riavviata prima dell'invio degli eventi.                                                                                                    |  |  |  |  |
| F                                                                             | Non riuscito                                                             | Non è stato possibile inviare l'evento alla destinazione specificata. È possibile<br>che si sia verificato un problema nel ricevitore o durante la programmazione<br>della centrale di controllo.                                                                                                    |  |  |  |  |
| L                                                                             | Locale                                                                   | L'evento non è stato programmato per l'invio di rapporti a una destinazione remota.                                                                                                    |  |  |  |  |
| Р                                                                             | In sospeso                                                               | L'evento è in attesa di essere inviato all'ARC.                                                                                                    |  |  |  |  |
| I                                                                             | Inviato                                                                  | L'evento è stato inviato in modo corretto.                                                                                                    |  |  |  |  |

Di seguito viene riportata la visualizzazione della tastiera di un registro di eventi. Nella prima riga viene descritto l'evento, mentre nella seconda riga si passa dalle informazioni specifiche dell'evento (numero dell'area e numero della zona se applicabile) all'ora e alla data dell'evento.

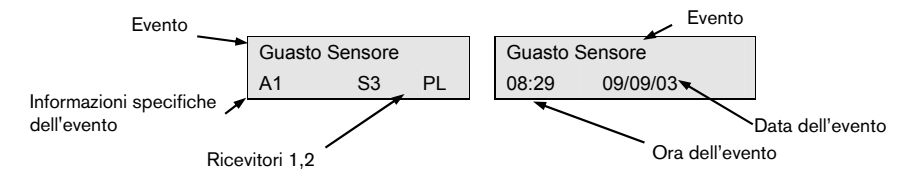

### 4.8 Calcolo della capacità della batteria di riserva

Utilizzare la seguente formula per calcolare la capacità della batteria di riserva, in grado di fornire un'alimentazione di riserva di 24 ore:

 $(Totale B \_ x 24 h) + (Totale C \_ x 0,067 h) + 10\% riserva = Totale Ah batteria necessario Se il totale della Colonna C supera 1,2 A, è necessario una fonte di alimentazione esterna.$ 

### Tabella 50: Calcolo della capacità della batteria di riserva

|                              |                        | Α                             |            |          | В                            |                     |                 | С          |        |                     |            |      |        |
|------------------------------|------------------------|-------------------------------|------------|----------|------------------------------|---------------------|-----------------|------------|--------|---------------------|------------|------|--------|
|                              |                        | Alimentazione CA attivata     |            | Alimenta | Alimentazione CA disattivata |                     |                 | In allarme |        |                     |            |      |        |
|                              |                        | Co                            | rrente no  | rma      | e                            | Co                  | Corrente minima |            |        | Co                  | rrente mas | ssim | а      |
| Numero<br>modello            | Quantità<br>utilizzata | Singola<br>unità <sup>1</sup> |            |          | Totale                       | Singola<br>unità    |                 |            | Totale | Singola<br>unità    |            |      | Totale |
| DS7240V2/<br>DS7220V2        |                        | 85                            | x 1        | =        | 85                           | 85                  | x 1             | =          | 85     | 120                 | x 1        | =    | 120    |
| Tastiere                     |                        |                               |            |          |                              |                     |                 |            |        |                     |            | -    |        |
| DS7445i/<br>DS7445V2         |                        | 35                            | x Qtà      | =        |                              | 35                  | x Qtà           | =          |        | 115                 | x Qtà      | =    |        |
| DS7447E/D<br>S7447V2         |                        | 100                           | x Qtà      | =        |                              | 100                 | x Qtà           | =          |        | 100                 | x Qtà      | =    |        |
| Accessori                    |                        |                               |            |          |                              |                     |                 |            |        |                     |            |      |        |
| DX2010                       |                        | 35                            | x Qtà      | =        |                              | 35                  | x Qtà           | =          |        | 35                  | x Qtà      | =    |        |
| DX3010                       |                        | 10                            | x Qtà      | =        |                              | 10                  | x Qtà           | =          |        | 10                  | x Qtà      | =    |        |
| DX3020                       |                        | 10                            | x Qtà      | =        |                              | 10                  | x Qtà           | =          |        | 10                  | x Qtà      | =    |        |
| DX4010i/<br>DX4010           |                        | 25                            | x Qtà      | =        |                              | 25                  | x Qtà           | =          |        | 25                  | x Qtà      | =    |        |
| DX4020                       |                        | 84/110 <sup>2</sup>           | x 1        | =        | 84/110 <sup>2</sup>          | 84/110 <sup>2</sup> | x 1             | =          |        | 84/110 <sup>2</sup> | x 1        | =    |        |
| RF3227E                      |                        | 30                            | x Qtà      | =        |                              | 30                  | x Qtà           | =          |        | 30                  | x Qtà      | =    |        |
| Rilevatori acu               | stici collega          | ti all'uscita P               | 0 2        |          |                              |                     |                 |            |        |                     |            |      |        |
| Altoparlante D118 8 $\Omega$ |                        | 0                             | x Qtà      | =        |                              | 0                   | x Qtà           | =          |        | 330                 | x Qtà      | =    |        |
| Valori nomina                | li degli altri         | dispositivi de                | el sistema | noi      | n riportati s                | opra                |                 |            |        |                     |            |      |        |
|                              |                        |                               | x Qtà      | =        |                              |                     | x Qtà           | =          |        |                     | x Qtà      | =    |        |
|                              |                        |                               | x Qtà      | =        |                              |                     | x Qtà           | =          |        |                     | x Qtà      | =    |        |
|                              |                        |                               | x Qtà      | =        |                              |                     | x Qtà           | =          |        |                     | x Qtà      | =    |        |
|                              |                        |                               | x Qtà      | =        |                              |                     | x Qtà           | =          |        |                     | x Qtà      | =    |        |
|                              |                        |                               | x Qtà      | =        |                              |                     | x Qtà           | =          |        |                     | x Qtà      | =    |        |
|                              |                        |                               | x Qtà      | =        |                              |                     | x Qtà           | =          |        |                     | x Qtà      | =    |        |
|                              |                        |                               | Totale A   | =        |                              |                     | Totale B        | =          |        |                     | Totale C   | =    |        |

<sup>1</sup> Corrente espressa in mA (1 A = 1000 mA)

<sup>2</sup> 84 mA max, 80 mA nominale 10 Base-T ; 110 mA max., 100 mA nominale 100 Base-T

### 4.9 Etichetta del cablaggio

Per le descrizioni dei morsetti, vedere Tabella 51 a pagina 133.

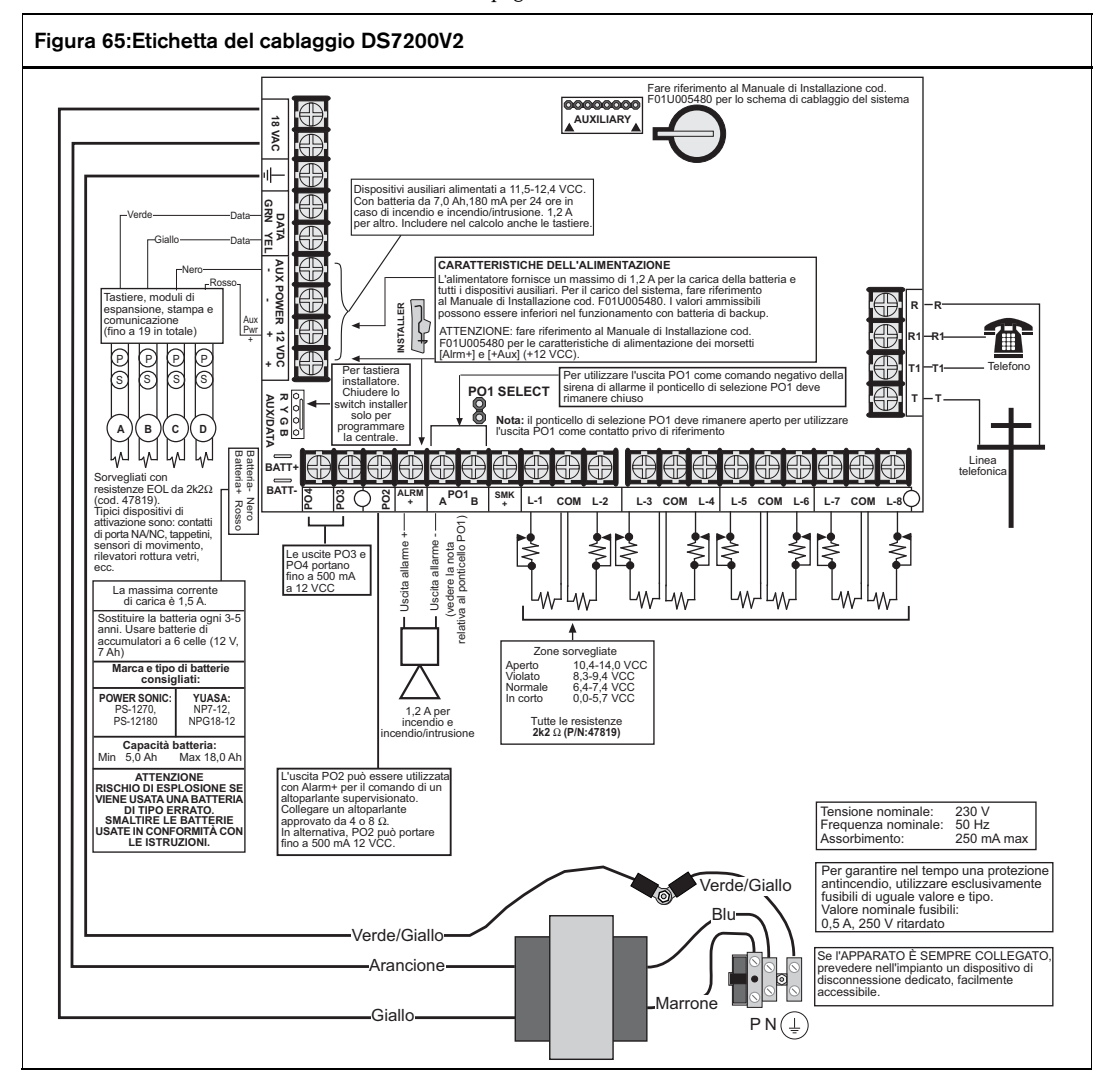

### Tabella 51: Descrizioni dei morsetti

| Morsetto | Etichetta serigrafata          | Descrizione                                                                                                    |
|----------|--------------------------------|----------------------------------------------------------------------------------------------------|
| 1, 2     | 18 VCA                         | 18 V, 50 VA; dal trasformatore.                                                                                                    |
| 3        | Simbolo della messa a<br>terra | Messa a terra.                                                                                                    |
| 4        | Dati, Verde                    | Dati del bus di dati sul morsetto 4. La centrale di controllo supporta per questi morsetti<br>l'utilizzo di cavi da 0,8 mm (#22 AWG) con una lunghezza totale complessiva non<br>superiore a 305 m (qualsiasi configurazione).                                                                       |
| 5        | Dati, Giallo                   | Dati del bus di dati sul morsetto 5. La centrale di controllo supporta per questi morsetti l'utilizzo di cavi da 0,8 mm (#22 AWG) con una lunghezza totale complessiva non superiore a 305 m (qualsiasi configurazione).                                                                             |
| 6, 7     | Alimentaz. aux 12<br>VCC (-)   | I morsetti 6 e 7 sono dispositivi con alimentazione ausiliaria. 1, 2 A. È inclusa qualsiasi<br>uscita programmabile (da PO 1 a PO 4) non configurata per l'uscita di allarme. Reset<br>automatico della protezione da sovracorrente.                                                                 |
| 8, 9     | Alimentaz. aux 12<br>VCC (+)   | I morsetti 8 e 9 sono dispositivi con alimentazione ausiliaria. 1, 2 A. È inclusa qualsiasi<br>uscita programmabile (da PO 1 a PO 4) non configurata per l'uscita di allarme. Reset<br>automatico della protezione da sovracorrente.                                                                 |
|          | Aux/Dati (RYGB)                | Connettore a 4 pin del bus di dati e dell'alimentazione ausiliaria. utilizzato per collegare la tastiera dell'installatore per la programmazione da tastiera.                                                                                                    |
|          | Batt +                         | Polo della batteria (+) (cavo rosso).                                                                                                    |
|          | Batt -                         | Polo della batteria (-) (cavo nero).                                                                                                    |
| 10       | PO 4                           | Uscita programmabile 4, fino a 500 mA (-). Da includere nei calcoli dell'alimentazione<br>ausiliaria per tutte le funzioni di uscita a eccezione della funzione di uscita "Allarme".<br>Reset automatico della protezione da sovracorrente.                                                          |
| 11       | PO 3                           | Uscita programmabile 3, fino a 500 mA (-). Da includere nei calcoli dell'alimentazione<br>ausiliaria per tutte le funzioni di uscita a eccezione della funzione di uscita "Allarme".<br>Reset automatico della protezione da sovracorrente.                                                          |
| 12       | PO 2                           | Uscita programmabile 2. 500 mA (-). Da includere nei calcoli dell'alimentazione ausiliaria per tutte le funzioni di uscita a eccezione della funzione di uscita "Allarme". Supervisionata per la funzione di uscita Allarme. Reset automatico della protezione da sovracorrente.                     |
| 13       | ALRM +                         | Alimentazione in allarme. Fino a 1850 mA. Reset automatico della protezione da sovracorrente. Fornisce l'alimentazione per il commando di una sirena sorvegliata (PO 2) e l'uscita di allarme (PO 1, A).                                                                                             |
| 14       | PO 1, A                        | Il ponticello imposta i morsetti P0 1 A (14) e B (15) per il contatto Form "A" a secco o per l'uscita di allarme, utilizzando PO 1, A come morsetto negativo (-).                                                                                                    |
| 15       | PO 1, B                        | Il ponticello imposta i morsetti P0 1 A (14) e B (15) per il contatto Form "A" a secco o per<br>l'uscita di allarme, utilizzando PO 1, A come morsetto negativo (-).                                                                                                    |
| 16       | SMK +                          | Non utilizzato.                                                                                                    |
| 17       | L-1                            | Loop del sensore 1. La lunghezza del cavo per i loop del sensore da 1 a 8 è limitata solo dalla resistenza del loop e da potenziali problemi di interferenza elettromagnetica. La resistenza deve essere < 100 $\Omega$ con resistenza EOL cortocircuitata e i dispositivi di rilevamento collegati. |
| 18       | Com                            | Comune per i loop del sensore 1 e 2.                                                                                                    |
| 19       | L-2                            | Ingresso del loop del sensore 2.                                                                                                    |
| 20       | L-3                            | Loop del sensore 3.                                                                                                    |
| 21       | Com                            | Comune per i loop del sensore 3 e 4.                                                                                                    |
| 22       | L-4                            | Loop del sensore 4.                                                                                                    |
| 23       | L-5                            | Loop del sensore 5.                                                                                                    |
| 24       |                                | Loon del sensore 6                                                                                                    |
| 25       | L-0                            | Loop del sensore 7                                                                                                    |
| 20       | Com                            | Comune per i loop del sensore 7 e 8                                                                                                    |
| 28       | L-8                            | Loop del sensore 8.                                                                                                    |
| 29       | T                              | Collegamenti per la linea telefonica in ingresso.                                                                                                    |
| 30       | T1                             | Collegamenti per i dispositivi all'interno di locali, ad esempio telefoni.                                                                                                    |
| 31       | R1                             | Collegamenti per i dispositivi all'interno di locali, ad esempio telefoni.                                                                                                    |
| 32       | R                              | Collegamenti per la linea telefonica in ingresso.                                                                                                    |
|          | PO 1 SELECT                    | Configura PO 1 per il relè Form "A" o l'uscita di allarme.                                                                                                    |
|          | Aux                            | Connettore a 8 pin per il modulo ausiliare e/o il tasto di programmazione (PK32).                                                                                                    |

## 4.10 Glossario

| Accessori:                    | Le opzioni sono un tipo univoco di parametro che consente all'installatore di configurare fino a quattro<br>funzioni immettendo un dato numerico in un singolo indirizzo.                                                                                                    |
|-------------------------------|----------------------------------------------------------------------------------------------------|
| Allarme immediato:            | Un tipo di zona che attiva un allarme immediatamente quando viene violata. Questo tipo di zona non segue alcun tempo di ritardo di ingresso/uscita.                                                                                                    |
| Allarme verificato:           | Quando l'area viene inserita, il primo allarme (un allarme non verificato) invia il normale rapporto di allarme.<br>Viene avviato il timer di allarme verificato. Se viene attivato un secondo allarme durante l'esecuzione del<br>timer di allarme verificato, il secondo allarme invia il normale rapporto di allarme e successivamente invia un<br>rapporto di allarme verificato. Se viene attivato un secondo allarme dopo la scadenza del timer di allarme<br>verificato, il secondo allarme avvia di nuovo il timer di allarme verificato e invia solo il normale rapporto di<br>allarme. Per inviare il rapporto di allarme verificato, è necessario che venga attivato un terzo allarme durante<br>l'esecuzione del timer di allarme verificato. |
| Antimanomissione:             | Le condizioni di manomissione possono essere generate in diversi modi. Una zona con cablaggio<br>antimanomissione può riportare una condizione di manomissione perché la zona è aperta o cortocircuitata.<br>Un trasmettitore a radiofrequenza può riportare una condizione di manomissione perché il relativo<br>rivestimento esterno è stato manomesso. Una zona può essere configurata come zona antimanomissione.<br>Una zona antimanomissione in condizioni non normali è una condizione di manomissione. Diversi dispositivi<br>hardware possono riportare una condizione di manomissione, come tastiere, moduli di espansione di zone e<br>ricevitori a radiofrequenza.                                                                            |
| ARC:                          | Alarm Receiving Center, centrale di ricezione allarmi. Una struttura in cui il personale qualificato ha la responsabilità di monitorare un sistema di sicurezza 24 ore al giorno. Il sistema di sicurezza potrebbe essere programmato per contattare la centrale di ricezione allarmi durante le condizioni di allarme, consentendo al personale ARC di distribuire le autorità appropriate.                                                                                                    |
| Area (partizione):            | Un insieme di zone specificato dall'installatore che possono essere inserite e disinserite in modo<br>indipendente. Un'area può essere riportata con il relativo numero di account. I rapporti di apertura, chiusura,<br>allarme, guasto e ripristino sono tutti associati a un'area. È possibile suddividere le zone della centrale di<br>controllo e gli utenti in aree indipendenti, creando in sostanza sistemi indipendenti con una singola centrale<br>di controllo.                                                                                                    |
| Autoesclusione:               | Una funzione programmabile che determina il numero di allarmi o guasti che la zona può trasmettere. Se il numero viene superato, la zona verrà esclusa per il rimanente ciclo di inserimento.                                                                                                    |
| Blocco:                       | Blocco di un circuito tramite un contatto di ritenuta.                                                                                                    |
| Checksum:                     | Metodo di controllo dell'accuratezza delle informazioni trasmesse. Con la trasmissione viene fornito un<br>numero che rappresenta il numero totale di bit di informazioni trasmesse. Il microprocessore calcola i bit di<br>informazioni ricevuti e confronta la relativa somma con il numero di checksum trasmesso. Se i numeri non<br>corrispondono, si verifica un errore di trasmissione.                                                                                                    |
| Codice PIN di<br>coercizione: | Un codice PIN che inserisce e disinserisce il sistema analogamente al codice PIN di un utente. Tuttavia,<br>questo tipo di PIN consente anche di inviare un segnale di allarme all'ARC senza emettere alcun segnale<br>acustico per gli impianti dei clienti.                                                                                                    |
| DACM:                         | Door Access Control Module, modulo di controllo degli accessi.                                                                                                    |
| Dati numerici:                | Selezioni per l'intervallo di dati compreso tra 0 e 15 (16 selezioni in totale). La selezione della programmazione effettuata in ciascun parametro è definita <b>Dato numerico</b> . Per molti parametri di programmazione sono disponibili meno di 16 opzioni. Per immettere correttamente un dato numerico che contenga una sola cifra, premere il tasto del numero appropriato sulla tastiera o premere [0] seguito dal tasto del numero appropriato. Premere quindi [*] per immettere l'opzione scelta nel sistema. Ad esempio, [4][*] e [0][4][*] sono voci identiche.                                                                                                    |
| Esclusione<br>(bypass):       | Per rimuovere temporaneamente in modo selettivo determinate zone dal sistema.                                                                                                    |
| Funzione di zona:             | Consente di creare configurazioni per le zone utilizzate nella centrale di controllo. Ciascuna configurazione della funzione di zona determina le risposte a specifiche condizioni che si verificano nelle zone.                                                                                                    |
| Fuori schermo:                | Lo schermo visualizzato quando il sistema viene disattivato e non viene premuto alcun tasto (visualizzazione normale).                                                                                                    |
| Globale:                      | Un'operazione che ha effetto sull'intero sistema. Ad esempio, quando si parla di configurazione globale delle zone, si fa riferimento alle funzioni programmabili che hanno effetto su tutte le zone.                                                                                                    |
| Gruppi:                       | I parametri di programmazione descritti nel presente manuale sono suddivisi in gruppi. La maggior parte dei gruppi contiene parametri che sono in qualche modo correlati tra loro. Ad esempio, il gruppo relativo ai livelli di autorità contiene parametri che consentono di configurare i quattro livelli di autorità della centrale di controllo.                                                                                                    |

# DS7200V2-IT | Manuale di installazione e programmazione | 4.0 Materiali di riferimento

| Guasto:                              | Una condizione di servizio che deve essere corretta, ad esempio un cavo rotto.                                                                                                    |
|--------------------------------------|----------------------------------------------------------------------------------------------------|
| Handshake:                           | Un segnale inviato da un'estremità del canale di comunicazione all'altra indicando la ricezione del segnale.                                                                                                    |
| Indirizzo:                           | Dopo che l'installatore ha selezionato un valore per un parametro, la selezione viene archiviata dalla centrale<br>di controllo in memoria. Ciascun parametro utilizza uno o più indirizzi. Quando si esegue la programmazione<br>dalla tastiera, l'installatore immette una selezione direttamente negli indirizzi di memoria. Quando si esegue<br>la programmazione dal programmatore remoto, è necessario che l'installatore effettui una sola selezione per<br>ciascun parametro.                                                                    |
| Inserimento forzato:                 | Un metodo che consente di ignorare la funzione di sicurezza che impedisce l'inserimento con una zona violata su una centrale di controllo.                                                                                                    |
| Inserimento<br>parziale:             | Un sottoinsieme definito dall'utente delle zone inserite. Inserimento parziale immediato è un'opzione.                                                                                                    |
| Inserimento<br>perimetrale:          | Un sottoinsieme definito dall'installatore delle zone inserite. Inserimento perimetrale immediato è un'opzione.                                                                                                    |
| Inserimento totale:                  | Tutte le zone sono inserite. Inserimento totale senza tempo di uscita (immediato) è un'opzione.                                                                                                    |
| Inseritore a chiave:                 | Sono disponibili due tipi di interruttore a chiave: momentaneo e mantenuto. Per utilizzare un <b>interruttore a chiave momentaneo</b> , inserire la chiave, girarla e rilasciarla. La chiave torna automaticamente alla posizione iniziale. La chiave non può essere rimossa a meno che non venga riportata nella posizione iniziale. Un <b>interruttore a chiave mantenuto</b> in genere ha due posizioni contrassegnate come "Inserito" e "Disinserito". Per utilizzarlo, inserire la chiave, passare alla posizione desiderata e rimuovere la chiave. |
| Livello di autorità:                 | Funzione programmabile che determina le funzioni che un utente può eseguire in una specifica area.                                                                                                    |
| Nessun ingresso:                     | Attivazione del sistema senza impostare il ritardo di ingresso.                                                                                                    |
| Numero di account:                   | Il numero di account è il numero che la centrale di controllo trasmette alla centrale ARC. Si tratta di un<br>numero diverso dal codice di identificazione personale (PIN). Il numero di account non è un numero di<br>identificazione sufficiente per l'interruzione di un allarme.                                                                                                    |
| Parametro:                           | Ciascun parametro di programmazione imposta un valore specifico o seleziona un'opzione.                                                                                                    |
| Parità:                              | Un metodo di controllo dell'accuratezza dei dati trasmessi aggiungendo un bit extra al numero quando<br>necessario per rendere il numero pari o dispari.                                                                                                    |
| PIN unico:                           | Un PIN unico può essere utilizzato una sola volta per disattivare il sistema. Questo PIN viene in genere assegnato al personale che necessita di accedere temporaneamente ai locali, ad esempio la baby-sitter o gli addetti al supporto tecnico o alla manutenzione.                                                                                                    |
| PIN:                                 | Personal Identification Number, codice di identificazione personale. Un numero univoco rilasciato durante l'installazione di ciascun sistema. Il PIN è necessario per l'utilizzo del sistema (inserimento/disinserimento, test del sistema, avvio di funzioni e così via). Il codice PIN è diverso dal numero di account.                                                                                                    |
| Posizione:                           | Una posizione rappresenta le seguenti assegnazioni dei parametri: area, zona, numero e dispositivo. Una posizione indica alla centrale di controllo l'area a cui è stato assegnato un dispositivo e il numero di zona con cui il dispositivo viene riportato.                                                                                                    |
| Premere:                             | Queste funzioni vengono utilizzate in modo intercambiabile, indicando all'utente di premere e rilasciare un tasto.                                                                                                    |
| Premi per inserire:                  | Un'istruzione che indica di tenere premuto un tasto per eseguire una funzione.                                                                                                    |
| Programmatore<br>orario:             | Un parametro di programmazione che consente la generazione di un evento selezionato in uno specifico periodo di tempo.                                                                                                    |
| PSTN:                                | Public Switched Telephone Network, rete telefonica pubblica commutata. Una rete di sistemi di comunicazione e apparecchiature per centrali telefoniche utilizzati congiuntamente da imprese private di telecomunicazioni autorizzate che fornisce al grande pubblico la capacità di stabilire canali di comunicazione tramite codici di composizione discreti.                                                                                                    |
| Rapporto di<br>ripristino:           | Un segnale trasmesso in seguito alla rimozione di una condizione di allarme o guasto da una zona.                                                                                                    |
| Ritardo di ingresso:                 | Un ritardo programmato delle risposte all'allarme del sistema che consentono a una persona di entrare nell'edificio attraverso la porta di ingresso per disattivare il sistema. La risposta a un allarme inizia se la centrale di controllo non viene disinserita prima della scadenza del ritardo di ingresso.                                                                                                    |
| RPS:                                 | Remote Programming Software è un'utilità di programmazione delle centrali di controllo e di gestione di account basata su Windows <sup>®</sup> progettata per configurare e programmare in modalità remota specifiche centrali di controllo.                                                                                                    |
| Segnale di allarme<br>antincendio:   | Un tono di trillo che rimane attivo per un secondo e poi si disattiva (ripetutamente).                                                                                                    |
| Segnale di allarme<br>antintrusione: | Un tono di trillo costante.                                                                                                    |

# DS7200V2-IT | Manuale di installazione e programmazione | 4.0 Materiali di riferimento

| Segnale di errore:                       | Un trillo identico a quello emesso dal segnale di guasto, ma non viene ripetuto.                                                                                                    |
|------------------------------------------|----------------------------------------------------------------------------------------------------|
| Telecomando:                             | Un dispositivo wireless portatile di piccole dimensioni progettato in genere per essere incluso in un<br>portachiavi. È composto da pulsanti che consentono all'utente di eseguire diverse funzioni, a seconda del<br>tipo di telecomando, come inserimento/disinserimento del sistema, utilizzo di uscite o invio di rapporti.                                                                                                    |
| Tipo di zona:                            | Descrive l'azione eseguita dalla zona, ad esempio zona antincendio, zona antintrusione, zona 24 ore e così via.                                                                                                    |
| Zona 24 ore:                             | Zone sempre inserite anche quando il sistema è disattivato. Esistono due tipi di zona 24 ore: zone incendio e antincendio.                                                                                                    |
| Zona di allarme a<br>doppia rilevazione: | Due zone configurate per l'attivazione di un allarme quando entrambe le zone vengono violate. Le zone 24 ore di tipo porta e incendio con verifica allarme non possono essere impostate per la configurazione zona di allarme a doppia rilevazione.                                                                                                    |
| Zona follower:                           | Una zona programmata per l'attivazione di un allarme immediato a meno che non venga prima violata una<br>zona ritardata. Quando viene violata una zona ritardata, la zona follower utilizza il tempo di ritardo di ingresso<br>della zona ritardata.                                                                                                    |
| Zona violata:                            | Una zona che non è in stato normale, ad esempio una porta o una finestra aperta.                                                                                                    |
| Zona visibile:                           | Una zona che viene visualizzata sulle tastiere durante una condizione di allarme o guasto.                                                                                                    |
| Zona:                                    | La centrale di controllo riporta il cambiamento delle condizioni dei loop dei sensori come eventi di zona. Ad esempio, quando la condizione sul loop 1 del sensore incorporato passa da Normale (resistenza EOL supervisionata inserita) a In corto, la centrale di controllo può essere programmata per la creazione di un evento di allarme per la zona 1. Questo evento di allarme viene visualizzato sulla tastiera come "Allarme, Zn 1.". Se venisse programmato per la creazione di rapporti, la centrale di controllo invierebbe il rapporto "Allarme, Zn 1." al ricevitore ARC nel formato programmato. |

## Indice

| Α                                                             |
|---------------------------------------------------------------|
| Accensione del sistema                                        |
| Aggiunta di codici ID RF41                                    |
| Ambito del documento                                          |
| В                                                             |
| Batteria di riserva                                           |
| Installazione 19                                              |
|                                                               |
| C                                                             |
| Caratteristiche standard7                                     |
| Chiamata assistenza                                           |
| Codice ID RF per telecomando71                                |
| Codice PIN installatore                                       |
| Codice PIN, utente #                                          |
| opzioni sognalazioni 77                                       |
| Comandi della tastiera utente                                 |
| Altre funzioni del sistema 197                                |
| Funzioni di inserimento/disinserimento del sistema. 127       |
| Comunicazione di rete                                         |
| Formato di trasmissione per il ricevitore di allarmi 1 (2)103 |
| Indirizzo IP 1 (2) per la destinazione 1 (2) 102              |
| Numero richiamata programmazione remota) 102                  |
| Opzioni comunicazione alternative103                          |
| Opzioni modulo interfaccia di rete106                         |
| Periodo heartbeat per comunicazione alternativa 105           |
| Tempo di attesa comunicazioni alternative104                  |
| Tentativi heartbeat comunicazione alternativa 105             |
| Configurazione a zona doppia                                  |
| Configurazione a zona singola                                 |
| Configurazione area                                           |
| numero chente area #                                          |
| testo area a riposo                                           |
| testo nome area 66                                            |
| Configurazione codice PIN e codice PIN installatore           |
| codice PIN installatore                                       |
| contatore tentativi per tamper utente                         |
| durata blocco per tamper utente                               |
| lunghezza codice PIN67                                        |
| Configurazione del formato di trasmissione                    |
| Formato di chiamata personale50                               |
| Pager                                                         |
| SIA 300 esteso (con testi)                                    |
| Configurazione del ricevitore RF                              |
| Intervallo di supervisione del ricevitore RF                  |
| Opzioni ricevitore KF                                         |
| Configurazione dei mevatore di funto a 4 condution20          |
| Configurazione rapida 102                                     |
| Configurazione di una zona cablata con tampe 18               |
| Configurazione PIN e codice PIN installatore                  |
| opzioni tamper utente                                         |
| Configurazione posizione (zona)                               |
| disabilitare una zona                                         |
| posizione ##, area84                                          |
| posizione ##, dispositivo                                     |
| posizione ##, funzione zona                                   |

testo zona......85 Configurazione programmatore orario opzione Giorni 1......99 tipo......97 Configurazione telefono e RPS numero di richiamata per programmazione remota....54 numero squilli prima della risposta di RPS.....55 Configurazione uscita configurazione modo continuo, impulsi e temporizzato96 modo ......94 tempo base ......95 D Dettagli per la richiesta di assistenza......126 Dispositivi di inserimento a chiave Configurazione con bilanciamento singolo......16 Configurazione con zona doppia ......17 Configurazione della zona cablata con tamper ......16 Configurazione senza resistenza di bilanciamento (EOL)17 Tacitare un allarme .....17 Dispositivo di inserimento a chiave Ânnullamento tempo di uscita.....17 Momentaneo .....17 Prolungato ......17 DX2010 Cablaggi......23 Cablaggi con zona tamper......26 Cablaggio con zona doppia.....27 Cablaggio ingresso antimanomissione......25 Panoramica......23 

posizione ##, numero zona ......85

| DX3010                                                                                                    |                                                                                                    |
|----------------------------------------------------------------------------------------------------|----------------------------------------------------------------------------------------------------|
| Cablaggi                                                                                                    | 30                                                                                                    |
| Indirizzamento                                                                                                    | 31                                                                                                    |
| Panoramica                                                                                                    | 29                                                                                                    |
| Supervisione                                                                                                    | 31                                                                                                    |
| Uscite a relè                                                                                                    | 29                                                                                                    |
| DX4010i/DX4010                                                                                                    |                                                                                                    |
| Cablaggio                                                                                                    | 31                                                                                                    |
| Connettore DB9                                                                                                    | 34                                                                                                    |
| Indirizzamento                                                                                                    | 34                                                                                                    |
| P1 – Pin di attivazione della messa a terra del cavo                                                                                                    | DB933                                                                                                    |
| P2 –Pin di attivazione LED                                                                                                    | 34                                                                                                    |
| Panoramica                                                                                                    | 31                                                                                                    |
| RPS per collegamenti diretti                                                                                                    | 32                                                                                                    |
| Supervisione                                                                                                    | 34                                                                                                    |
| DX4020                                                                                                    |                                                                                                    |
| Cablaggio                                                                                                    | 36                                                                                                    |
| Installazione                                                                                                    | 35                                                                                                    |
| LED di stato Ethernet/seriali                                                                                                    | 37                                                                                                    |
| Opzioni modulo interfaccia di rete                                                                                                    | . 106                                                                                                    |
| Panoramica                                                                                                    | 35                                                                                                    |
| Programmazione                                                                                                    | 37                                                                                                    |
| Programmazione di indirizzamento                                                                                                    | 35                                                                                                    |
| Supervisione                                                                                                    | 37                                                                                                    |
|                                                                                                    |                                                                                                    |
| E                                                                                                    |                                                                                                    |
| E<br>Esclusione segreteria telefonica                                                                                                    | 55                                                                                                    |
| E<br>Esclusione segreteria telefonica<br>F                                                                                                    | 55                                                                                                    |
| E<br>Esclusione segreteria telefonica<br>F                                                                                                    | 55                                                                                                    |
| E<br>Esclusione segreteria telefonica<br>F<br>Formato di chiamata personale                                                                                                    | 55                                                                                                    |
| E<br>Esclusione segreteria telefonica<br>F<br>Formato di chiamata personale<br>Formato di trasmissione per il ricevitore di allarmi 1 (                                                                                                    | 55<br>50<br>(2)50, 103                                                                                                    |
| E<br>Esclusione segreteria telefonica<br>F<br>Formato di chiamata personale<br>Formato di trasmissione per il ricevitore di allarmi 1 (<br>I                                                                                                    | 55<br>50<br>[2)50, 103                                                                                                    |
| E<br>Esclusione segreteria telefonica<br>F<br>Formato di chiamata personale<br>Formato di trasmissione per il ricevitore di allarmi 1 (<br>I<br>Indirizzi di testo                                                                                                    | 55<br>50<br>2)50, 103<br>46                                                                                                    |
| E<br>Esclusione segreteria telefonica<br>F<br>Formato di chiamata personale<br>Formato di trasmissione per il ricevitore di allarmi 1 (<br>I<br>Indirizzi di testo<br>Indirizzi parametri                                                                                                    | 55<br>50<br>(2)50, 103<br>46                                                                                                    |
| E<br>Esclusione segreteria telefonica<br>F<br>Formato di chiamata personale<br>Formato di trasmissione per il ricevitore di allarmi 1 (<br>I<br>Indirizzi di testo<br>Indirizzi parametri<br>Correzione di immissioni errate                                                                                                    | 55<br>50<br>(2)50, 103<br>46<br>46                                                                                                    |
| E<br>Esclusione segreteria telefonica<br>F<br>Formato di chiamata personale<br>Formato di trasmissione per il ricevitore di allarmi 1 (<br>l<br>Indirizzi di testo<br>Indirizzi parametri<br>Correzione di immissioni errate<br>Panoramica                                                                                                    | 55<br>50<br>2)50, 103<br>46<br>46<br>45                                                                                                 |
| E<br>Esclusione segreteria telefonica<br>F<br>Formato di chiamata personale<br>Formato di trasmissione per il ricevitore di allarmi 1 (<br>l<br>Indirizzi di testo<br>Indirizzi parametri<br>Correzione di immissioni errate<br>Panoramica<br>Visualizzazione di un indirizzo                                                                                                    | 55<br>50<br>2)50, 103<br>46<br>46<br>45<br>45                                                                                           |
| E<br>Esclusione segreteria telefonica<br>F<br>Formato di chiamata personale<br>Formato di trasmissione per il ricevitore di allarmi 1 (<br>I<br>Indirizzi di testo<br>Indirizzi parametri<br>Correzione di immissioni errate<br>Panoramica<br>Visualizzazione di un indirizzo<br>Indirizzi riservati                                                                                                    | 55<br>50<br>2)50, 103<br>46<br>46<br>45<br>45<br>46                                                                                     |
| E<br>Esclusione segreteria telefonica<br>F<br>Formato di chiamata personale<br>Formato di trasmissione per il ricevitore di allarmi 1 (<br>Indirizzi di testo<br>Indirizzi parametri<br>Correzione di immissioni errate<br>Panoramica<br>Visualizzazione di un indirizzo<br>Indirizzi riservati<br>Indirizzo IP                                                                                                    | 55<br>50<br>2)50, 103<br>46<br>46<br>45<br>45<br>46                                                                                     |
| E<br>Esclusione segreteria telefonica                                                                                                    | 55<br>50<br>2)50, 103<br>46<br>45<br>45<br>46<br>46<br>42                                                                               |
| E<br>Esclusione segreteria telefonica                                                                                                    | 55<br>2)50, 103<br>46<br>45<br>45<br>46<br>.102<br>.103                                                                                 |
| E Esclusione segreteria telefonica F Formato di chiamata personale Formato di trasmissione per il ricevitore di allarmi 1 ( Indirizzi di testo Indirizzi parametri Correzione di immissioni errate Panoramica Visualizzazione di un indirizzo Indirizzi riservati Indirizzo IP Immissione per una destinazione di routing Opzioni comunicazioni alternative Inserimento a chiave                                                     | 55<br>50<br>2)50, 103<br>46<br>46<br>45<br>45<br>46<br>46<br>45<br>46                                                                   |
| E Esclusione segreteria telefonica F Formato di chiamata personale Formato di trasmissione per il ricevitore di allarmi 1 ( Indirizzi di testo Indirizzi parametri Correzione di immissioni errate Panoramica Visualizzazione di un indirizzo Indirizzi riservati Indirizzo IP Immissione per una destinazione di routing Opzioni comunicazioni alternative Inserimento a chiave Panoramica                                          | 55<br>50<br>2)50, 103<br>46<br>46<br>45<br>45<br>46<br>46<br>46<br>46<br>46<br>46<br>46<br>46<br>46<br>46<br>46<br>46<br>46<br>46<br>46 |
| E Esclusione segreteria telefonica F Formato di chiamata personale Formato di trasmissione per il ricevitore di allarmi 1 ( Indirizzi di testo Indirizzi parametri Correzione di immissioni errate Panoramica Visualizzazione di un indirizzo Indirizzi riservati Indirizzo IP Immissione per una destinazione di routing Opzioni comunicazioni alternative Inserimento a chiave Panoramica Inserimento forzato sempre               | 55<br>50<br>2)50, 103<br>46<br>45<br>45<br>46<br>. 102<br>. 103<br>16<br>47                                                             |
| E Esclusione segreteria telefonica F Formato di chiamata personale Formato di trasmissione per il ricevitore di allarmi 1 ( Indirizzi di testo Indirizzi parametri Correzione di immissioni errate Panoramica Visualizzazione di un indirizzo Indirizzi riservati Indirizzo IP Immissione per una destinazione di routing Opzioni comunicazioni alternative Inserimento a chiave Panoramica Inserimento forzato sempre Installazione | 55<br>50<br>2)50, 103<br>46<br>45<br>45<br>45<br>45<br>46<br>.102<br>.103<br>16<br>47                                                   |
| E Esclusione segreteria telefonica                                                                                                    | 55<br>50<br>2)50, 103<br>46<br>46<br>45<br>45<br>46<br>.102<br>.103<br>16<br>47<br>12                                                   |
| E Esclusione segreteria telefonica                                                                                                    | 55<br>50<br>2)50, 103<br>46<br>46<br>45<br>46<br>.102<br>.103<br>16<br>47<br>12<br>11                                                   |

| 1 est sirena41                          |  |
|-----------------------------------------|--|
| Menu Installatore                       |  |
| Chiamata assistenza44                   |  |
| Chiamata di test41                      |  |
| Menu Installatore41                     |  |
| Programmazione tastiere43               |  |
| Stato zone41                            |  |
| Tasto di programmazione (PK32)44        |  |
| Test batteria                           |  |
| Test lampeggiante41                     |  |
| Test uscite                             |  |
| Uscita dal menu Installatore44          |  |
| Modalità di programmazione Avanzata45   |  |
| Modalità di programmazione Installatore |  |
| Modo installatore                       |  |
| Modulo DACM                             |  |
| Cablaggio                               |  |
| Panoramica                              |  |
| Supervisione                            |  |
| Modulo di controllo degli accessi       |  |
| Assegnazione della posizione            |  |
| Opzioni globali                         |  |
| Modulo interfaccia X-10 DX3020          |  |
| Ν                                       |  |
| IN IN                                   |  |

| Numero cliente area #                              | 64  |
|----------------------------------------------------|-----|
| Numero di richiamata della programmazione remota   | 102 |
| Opzioni comunicazioni alternative                  | 104 |
| Numero di richiamata per programmazione remota     | 54  |
| Numero squilli prima della risposta di RPS         | 55  |
| Numero telefono 1 (2) per ricevitore allarme 1 (2) | 49  |

0

| Opzione area utente71                                       |
|-------------------------------------------------------------|
| Opzione area, utente #71                                    |
| Opzione tabella parametri                                   |
| segnalazione tamper utente abilitata67                      |
| Opzioni chiamata di test automatico                         |
| Opzioni codice guardia77                                    |
| Opzioni del grafico dei parametri                           |
| Abilitare comunicazioni alternative 106                     |
| Abilitare conferma inserimento 108                          |
| Abilitare il servizio anti-replay103                        |
| Abilitare omunicazioni alternative 103                      |
| Disabilita i telecomandi all'inserimento forzato delle zone |
| violate                                                     |
| Disabilita la funzione tamper per i dispositivi RF 100      |
| Includere l'indirizzo IP 106                                |
| Ricevitore RF 1 collegato 100                               |
| Ricevitore RF 2 collegato 100                               |
| Un utente conferma l'inserimento 108                        |
| Utilizzare CONFERMA CRA (Centro di Ricezione Allarmi)       |
|                                                             |
| Utilizzare l'elaborazione cablata con tamper 108            |
| Opzioni di inserimento 161                                  |
| Opzioni di inserimento 262                                  |
| Opzioni di inserimento/disinserimento generale              |
| opzioni di inserimento 161                                  |
| opzioni di inserimento 262                                  |
| opzioni di trasmissione inserimento/disinserimento63        |
| Opzioni di segnalazione disinserimento/inserimento area #   |
|                                                             |

Bosch Security Systems | 11/11 | F01U254583-01

Installazione della Centrale di Controllo

Menu installatore

Scheda della Centrale di Controllo......11 Interferenze elettromagnetiche ......10 Intervallo chiamata di test automatico......60 L

# DS7200V2-IT | Manuale di installazione e programmazione | Indice

| Opzioni di trasmissione generale                                                                      |
|----------------------------------------------------------------------------------------------------|
|                                                                                                    |
| Opzioni di trasmissione inserimento/disinserimento03                                                  |
| Opzioni taballa di parametra                                                                          |
| functions P 54                                                                                        |
| il marte di linee vichiede l'economiciere 54                                                          |
| il guasto di linea richiede l'acquisizione                                                            |
| non attendere il tono di linea                                                                        |
| Opzioni tabella parametri                                                                             |
| abilita disinserimento totale di tutte le aree $([#][8][1])$ 62                                       |
| abilita inserimento totale con nessuna uscita                                                         |
| abilita inserimento totale di tutte le aree ([#][8][0]) 62                                            |
| abilita modo spegnimento                                                                              |
| abilita scansione tempo uscita                                                                        |
| abilita segnalazione                                                                                  |
| abilita segnalazione tamper tastiera74                                                                |
| abilita segnalazioni tasti ABC76                                                                      |
| allarme intrusione dopo due tentativi falliti58                                                       |
| allunga tempo di conferma57                                                                           |
| chiama RPS al momento del test59                                                                      |
| chiamata di test per tutte le aree59                                                                  |
| chiamata di test solo se il sistema è inserito                                                        |
| esclusione segreteria telefonica solo con inserimento                                                 |
| totale/perimetrale61                                                                                  |
| funzioni allarme intrusione e lampeggiante                                                            |
| guasto uscita                                                                                         |
| indicazione allarme emergenza75                                                                       |
| indicazione allarme fuoco75                                                                           |
| indicazione allarme panico                                                                            |
| inserimento recente                                                                                   |
| limita codice PIN installatore                                                                        |
| mostra stato area                                                                                     |
| nessuna supervisione della linea telefonica                                                           |
| rendi area 1 area comune 62                                                                           |
| ritarda uscita allarme 57                                                                             |
| segnalazione prima area inserita ultima disinserita 62                                                |
| segnalazioni di disinserimento/inserimento abilitate per area #                                       |
| 65                                                                                                    |
| segnalazioni di disinserimento/inserimento limitate 65                                                |
| segnalazioni di disinserimento/inserimento per modo                                                   |
| inserimente perimetrale 65                                                                            |
| anosto chiemeto di test se invisto altre complezione                                                  |
| sposta cinamata di test se inviata altra segnatazione                                                 |
| nell intervalio di test:                                                                              |
| supervisione admitata                                                                                 |
| tamper utente attiva le uscite di allarme intrusione 07                                               |
| test di segnalazione di 1 secondo su conferma inserimento                                             |
|                                                                                                    |
| tono acustico alla conferma per tasti ABC                                                             |
| tono acustico su tastiera per guasti sistema                                                          |
| trasmissione disinserimento abilitata                                                                 |
| trasmissione inserimento abilitata                                                                    |
| visualizza data in modo spegnimento                                                                   |
| Opzioni tamper utente67                                                                               |
| Orario chiamata di test automatico59                                                                  |
| Р                                                                                                    |
| Pogram 50                                                                                             |
| rager                                                                                                 |
| Farameter Chart Options                                                                               |
| Enable Reporting                                                                                      |
| Farametri della Centrale di Controllo<br>Formato di trasmissione per il ricevitore di allarmi 1 (2)50 |

Bosch Security Systems | 11/11 | F01U254583-01

# **IT** | 139

| Numero telefono 1 (2) per ricevitore allarme 1 (2)49 |
|------------------------------------------------------|
| Ricevitori                                           |
| Parametri opzioni                                    |
| Significato delle tabelle                            |
| Programmazione della Centrale di Controllo48         |
| Programmazione tastiere                              |
| Indirizzi di testo46                                 |
| Modalità di programmazione Avanzata45                |
| Modalità di programmazione Installatore45            |
| Pulsante Annullamento tempo di uscita17              |

### R

| RF                                                   |
|------------------------------------------------------|
| Aggiunta di codici ID RF41                           |
| Menu RF41                                            |
| Test dei dispositivi RF42                            |
| Visualizzazione/Rimozione dei codici ID RF43         |
| RF3227E                                              |
| Cablaggio del ricevitore RF22                        |
| Indirizzamento del ricevitore RF                     |
| Programmazione del ricevitore RF22                   |
| Ricevitore RF                                        |
| Supervisione                                         |
| Ricevitori                                           |
| Riferimento rapido agli indirizzi del bus di dati123 |
| S                                                    |
| SIA 300 esteso (con testi)                           |
| Specifiche7                                          |
| Supervisione                                         |
|                                                      |
| DX201028                                             |
| DX2010                                               |
| DX2010                                               |
| DX2010                                               |
| DX2010                                               |
| DX2010                                               |
| DX2010                                               |

**T** Tabelle dei tentativi di composizione

| rabene dei tentativi di composizione      |
|-------------------------------------------|
| Destinazioni 1 e 2 125                    |
| Solo destinazione 2124, 125               |
| Tasti ABC                                 |
| indicazione allarme75                     |
| opzione uscita allarme76                  |
| opzioni areas                             |
| opzioni tono acustico alla conferma       |
| segnalazioni                              |
| testo                                     |
| Tastiera                                  |
| Indirizzamento                            |
| Installazione                             |
| Supervisione                              |
| Tastiera dell'installatore                |
| tastiera DS7446KP                         |
| Tastiere                                  |
| opzioni area assegnata alla tastiera # 73 |
| Onzioni dell'area della tastiera # 107    |
| opzioni segnalazione da tastiera 74       |
| opzioni tastiera # 71                     |
| Tasto di programmazione (PK32) 44         |
| Teet                                      |
| intervallo chiamata di test automatico 60 |
| intervano cinamata un test dutomiduco00   |

| onzioni chiamata di test automatico | 59  |
|-------------------------------------|-----|
| orario chiamata di test automatico  | 59  |
| Test dei dispositivi RF             | 42  |
| Test del sistema                    | 108 |
| Test tastiera                       | 47  |
| Testo area a riposo                 | 66  |
| Testo chiamata assistenza           |     |
| Testo nome area                     | 66  |
| Trasmettitori RF e stati zona       |     |

**IT** | 140

| U                                            |
|----------------------------------------------|
| Uscita dalla modalità di programmazione47    |
| Uscita programmabile 1 (PO 1)21              |
| Uscite                                       |
| Uscite programmabile 1 (PO 1)21              |
| Uscite programmabili da 2 a 421              |
| Uscite programmabili da 2 a 421              |
| Utenti                                       |
| codice ID RF per telecomando71               |
| codice PIN, utente #70                       |
| livello autorità, utente #70                 |
| opzione area, utente #71                     |
| v                                            |
| Visualizzazione/Rimozione dei codici ID RF43 |
| Z                                            |
| Zone                                         |

Note

Bosch Security Systems www.boschsecuritysystems.com

© 2011 Bosch Security Systems

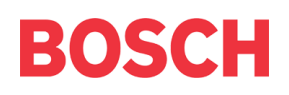